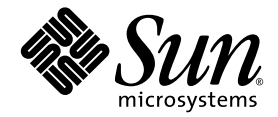

## Guide d'installation et de configuration de Sun StorEdge™ QFS et Sun StorEdge SAM-FS

Version 4.2

Sun Microsystems, Inc. www.sun.com

Référence 817-7392-10 Octobre 2004, révision A

Envoyez vos commentaires sur ce document à : http://www.sun.com/hwdocs/feedback

Copyright © 2004 Sun Microsystems, Inc., 4150 Network Circle, Santa Clara, California 95054, États-Unis. Tous droits réservés.

Sun Microsystems, Inc. détient les droits de propriété intellectuelle relatifs à la technologie décrite dans ce document, notamment, et sans limitation, les droits de propriété intellectuelle pouvant inclure un ou plusieurs des brevets américains répertoriés à la page http://www.sun.com/patents, ainsi que tout autre brevet ou demande de brevet déposé(e) aux États-Unis et dans d'autres pays.

Ce document, ainsi que les produits auxquels il s'applique, sont distribués avec des licences qui en restreignent l'utilisation, la copie, la distribution et la décompilation. Aucune partie de ce produit ou document ne peut être reproduite sous quelque forme ou par quelque moyen que ce soit sans l'autorisation écrite préalable de Sun et de ses bailleurs de licence, le cas échéant.

Les logiciels tiers, y compris la technologie de restitution des polices, sont soumis aux droits d'auteur et sont obtenus sous licence auprès de fournisseurs de Sun.

Des parties du produit peuvent être dérivées de systèmes Berkeley BSD, sous licence de l'Université de Californie. UNIX est une marque déposée aux États-Unis et dans d'autres pays, sous licence exclusive de X/Open Company, Ltd.

Sun, Sun Microsystems, le logo Sun, AnswerBook2, docs.sun.com, Solaris, SunOS, SunSolve, Java, JavaScript, Solstice DiskSuite et StorEdge sont des marques commerciales ou des marques déposées de Sun Microsystems, Inc. aux États-Unis et dans d'autres pays.

Toutes les marques commerciales SPARC sont utilisées sous licence et sont des marques commerciales ou déposées de SPARC International, Inc. aux États-Unis et dans d'autres pays. Les produits portant les marques commerciales SPARC utilisent une architecture développée par Sun Microsystems, Inc.

Mozilla est une marque commerciale ou une marque déposée de Netscape Communications Corporation aux États-Unis et dans d'autres pays.

L'interface utilisateur graphique OPEN LOOK et Sun™ a été développée par Sun Microsystems, Inc. pour ses utilisateurs et détenteurs de licence. Sun reconnaît les innovations technologiques apportées par Xerox en matière de recherche et de développement des interfaces utilisateur visuelles et graphiques pour le secteur informatique. Sun détient une licence non exclusive de Xerox pour l'interface utilisateur graphique Xerox, couvrant également les détenteurs de licences Sun qui implémentent les interfaces utilisateur graphiques OPEN LOOK et se conforment aux contrats de licence écrits de Sun.

Droits du gouvernement américain - Logiciel commercial. Les utilisateurs gouvernementaux sont soumis au contrat de licence standard de Sun Microsystems, Inc. ainsi qu'aux dispositions FAR (Federal Acquisition Regulation) en vigueur et leurs suppléments.

CETTE DOCUMENTATION EST FOURNIE "EN L'ÉTAT" ET TOUTES LES AUTRES CONDITIONS, DÉCLARATIONS ET GARANTIES EXPRESSES OU TACITES SONT FORMELLEMENT EXCLUES, DANS LA MESURE AUTORISÉE PAR LA LOI APPLICABLE, Y COMPRIS TOUTE GARANTIE IMPLICITE RELATIVE À LA QUALITÉ MARCHANDE, À L'ADAPTATION À UN USAGE PARTICULIER OU À L'ABSENCE DE CONTREFAÇON.

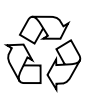

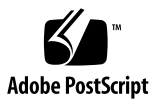

#### Table des matières

Préface xix

Présentation du manuel xx

Utilisation des commandes UNIX xx

Invites du shell xxi

Conventions typographiques xxi

Documentation connexe xxii

Accès à la documentation Sun en ligne xxiii

- Pour accéder à la documentation à partir du site Web de la documentation des produits de stockage Sun xxiii
- ▼ Pour accéder à la documentation à partir du site Web docs.sun.com xxiii

Sites Web de sociétés tierces xxiv

Support technique de Sun xxiv

Licences xxiv

Diagnostics xxiv

Aide à l'installation xxv

Vos commentaires sont les bienvenus chez Sun xxv

#### 1. Configuration système et préinstallation 1

#### Présentation 2

Système de fichiers Sun StorEdge QFS 2

Système de fichiers Sun StorEdge SAM-FS 4

Système de fichiers Sun SAM-QFS 6

Système de fichiers partagé Sun StorEdge QFS 8

Systèmes de fichiers Sun StorEdge QFS dans un environnement Sun Cluster 10

Système de fichiers local Sun StorEdge QFS dans un environnement Sun Cluster 10

Système de fichiers Sun StorEdge QFS à haut niveau de disponibilité dans un environnement Sun Cluster 10

Système de fichiers partagé Sun StorEdge QFS dans un environnement Sun Cluster 12

Sun SAM-Remote 14

Configuration requise par le serveur 15

Configuration requise par le système d'exploitation Solaris 15

▼ Pour vérifier l'environnement 16

Installation des patchs pour le système d'exploitation Solaris 16

Configuration logicielle requise sur l'hôte pour Sun StorEdge QFS et Sun StorEdge SAM-FS 17

Organisation de votre système de fichiers et vérification du cache disque 17

- ▼ Pour organiser votre système de fichiers 18
- ▼ Pour évaluer la quantité de cache disque requise 18

Exemple 1 : utilisation de la commande format(1M) sur des disques connectés via Fibre Channel 19

 $\label{eq:example 2:utilisation de la commande format(1M) sur des disques connectés via une interface SCSI 21$ 

Vérification de l'espace disque 23

▼ Pour vérifier l'espace disque 23

(Facultatif) Vérification du support d'archive 24

▼ Pour connecter des supports amovibles 25

Création d'une liste de périphériques 30

▼ Pour créer une liste de périphériques 31

Obtention d'une clé de licence de logiciel 32

Obtention des fichiers de logiciel 34

- ▼ Pour obtenir le logiciel depuis le centre de téléchargement de Sun 35
- ▼ Pour installer les logiciels depuis un CD-ROM 35
- ▼ Pour désinstaller le logiciel Sun StorEdge QFS ou Sun StorEdge SAM-FS 4.2 36

Vérification de la compatibilité avec des produits tiers 37

(Facultatif) Vérification de la configuration requise pour le système de fichiers partagé Sun StorEdge QFS 37

Configuration du serveur de métadonnées 37

Système d'exploitation et configuration matérielle 38

Niveaux de versions Sun StorEdge QFS 38

Configuration requise pour Sun SAM-QFS 39

- (Facultatif) Vérification de la configuration requise pour l'installation du système de fichiers Sun StorEdge QFS dans un environnement Sun Cluster 40
  - Exemple Utilisation de la commande scdidadm(1M) dans un environnement Sun Cluster 44

Détermination des périphériques à haut niveau de disponibilité 44

Détermination du niveau de redondance 46

Analyse de la sortie des commandes 46

Considérations sur les performances 47

(Facultatif) Vérification de la configuration requise par SAM-QFS Manager 48
Configuration matérielle requise 48
Configuration requise par le navigateur 49
Configuration requise par le système d'exploitation 49
Configuration requise par le logiciel Internet 49
(Facultatif) Vérification de la station de gestion de réseaux 50

#### 2. Installation initiale de Sun StorEdge QFS 51

Contrôle du respect des conditions préalables à l'installation 52 Ajout des packages sur le serveur Sun StorEdge QFS 53

▼ Pour ajouter les packages 53

Activation de la licence du logiciel Sun StorEdge QFS 55

▼ Pour activer la licence du logiciel Sun StorEdge QFS 55
 Configuration des variables PATH et MANPATH 56

▼ Pour configurer les variables PATH et MANPATH 56

Préparation des systèmes hôtes 57

▼ Pour préparer les systèmes hôtes 57

(Facultatif) Activation de SAM-QFS Manager 59

▼ Pour installer le logiciel SAM-QFS Manager 59

Utilisation du logiciel SAM-QFS Manager 63

- ▼ Pour invoquer SAM-QFS Manager pour la première fois 63
- ▼ Pour utiliser SAM-QFS Manager pour la configuration 64

Définition de la configuration de Sun StorEdge QFS via la création d'un fichier mcf 66

▼ Pour créer un fichier mcf 67

Comment continuer à partir d'ici 68

Champs du fichier mcf 68

Champ Equipment Identifier 68

Champ Equipment Ordinal 70

Champ Equipment Type 70

Champ Famille de sauvegarde 70

Champ Device State 70

Champ Additional Parameters 71

Exemples de configuration pour des systèmes de fichiers locaux 72

Exemple de configuration 1 72

▼ Pour configurer le système 73

Exemple de configuration 2 75

▼ Pour configurer le système 75

Exemple de configuration 3 76

▼ Pour configurer le système 77

Exemple de configuration 4 78

▼ Pour configurer le système 79

Exemple de configuration pour un système de fichiers partagé Sun StorEdge QFS sur une plate-forme Solaris 81

▼ Pour configurer le système 82

Exemples de configurations pour des systèmes de fichiers Sun StorEdge QFS à haut niveau de disponibilité 86

 Pour créer un fichier mcf pour un système de fichiers Sun StorEdge QFS à haut niveau de disponibilité 86

Exemple de configuration pour un système de fichiers partagé Sun StorEdge QFS sur une plate-forme Sun Cluster 87

 Pour créer un fichier mcf pour un système de fichiers partagé Sun StorEdge QFS dans un environnement Sun Cluster 88 (Facultatif) Modification des fichiers mcf sur d'autres hôtes 92

- Pour modifier les fichiers mcf sur d'autres hôtes dans un environnement Sun Cluster pour un système de fichiers Sun StorEdge QFS à haut niveau de disponibilité 93
- Pour modifier les fichiers mcf sur d'autres hôtes pour un système de fichiers partagé Sun StorEdge QFS 93

Exemples 95

(Facultatif) Création du fichier d'hôtes partagés 97

Pour créer le fichier d'hôtes partagés sur le serveur de métadonnées 97
 Exemple pour les hôtes Solaris 99

Exemple pour des hôtes Sun Cluster 100

 ▼ (Facultatif) Pour créer le fichier d'hôtes local sur un client 100 Obtention des adresses 102

Exemple 103

Initialisation de l'environnement 104

▼ Pour initialiser l'environnement 104

(Facultatif) Modification du fichier defaults.conf 105

▼ Pour configurer les valeurs par défaut 105

Vérification du contenu de la licence et des fichiers mcf 106

- ▼ Pour vérifier le contenu du fichier de licence 106
- ▼ Pour vérifier le contenu du fichier mcf: 107

(Facultatif) Création du fichier samfs.cmd 108

▼ Pour créer le fichier samfs.cmd 109

Mise à jour du fichier /etc/vfstab et création du point de montage 110

 Pour mettre à jour le fichier /etc/vfstab et créer le point de montage 111

Initialisation du système de fichiers 114

▼ Pour initialiser un système de fichiers 114

Exemple pour un système de fichiers Sun StorEdge QFS 114

Exemple pour un système de fichiers partagé Sun StorEdge QFS 115

(Facultatif) Vérification de l'exécution des démons 116

▼ Pour vérifier les démons en cours d'exécution 116

Montage du système de fichiers 117

- ▼ Pour monter le système de fichiers sur un hôte 118
- (Facultatif) Pour vérifier les modifications apportées au serveur de métadonnées 119

(Facultatif) Configuration du type de ressource SUNW.qfs 120

 Pour activer un système de fichiers partagé Sun StorEdge QFS en tant que ressource SUNW.qfs(5) 120

(Facultatif) Configuration de la ressource HAStoragePlus 121

 Pour configurer un système de fichiers Sun StorEdge QFS à haut niveau de disponibilité en tant que ressource HAStoragePlus 121

(Facultatif) Partage du système de fichiers avec les systèmes clients NFS 122

- Pour effectuer un partage NFS du système de fichiers dans un environnement Sun Cluster 122
- Pour effectuer un partage NFS du système de fichiers dans un environnement Solaris 123
- ▼ Pour appliquer le partage NFS sur des clients NFS dans un environnement Solaris 125

(Facultatif) Mise en ligne de la ressource partagée 126

▼ Pour mettre en ligne la ressource partagée 126

(Facultatif) Vérification du groupe de ressources sur tous les nœuds 127

▼ Pour vérifier le groupe de ressources sur tous les nœuds 127

Création de vidages réguliers à l'aide de qfsdump(1M) 128

- ▼ Pour exécuter automatiquement la commande gfsdump(1M) 130
- ▼ Pour exécuter manuellement la commande qfsdump(1M) 130

(Facultatif) Sauvegarde de fichiers de configuration 131

(Facultatif) Configuration de l'utilitaire de notification à distance 131

- ▼ Pour activer la notification à distance 132
- ▼ Pour désactiver la notification à distance 133

(Facultatif) Ajout du groupe d'administrateurs 134

▼ Pour ajouter un groupe d'administrateurs 135

Configuration de la journalisation du système 135

Pour activer la journalisation 135(Facultatif) Configuration d'autres produits 137

#### 3. Mise à niveau de Sun StorEdge QFS 139

Contrôle du respect des conditions préalables à l'installation 140

(Facultatif) Sauvegarde des systèmes de fichiers présents 140

Utilisation des superblocs versions 1 et 2 141

▼ Pour sauvegarder chaque système de fichiers 142

(Facultatif) Annulation du partage des systèmes de fichiers 144

▼ Pour annuler le partage des systèmes de fichiers 144

Démontage des systèmes de fichiers 145

- ▼ Pour démonter à l'aide de la commande umount(1M) 145
- Pour démonter à l'aide des commandes fuser(1M), kill(1) et umount(1M) 145
- Pour démonter en modifiant le fichier /etc/vfstab et en redémarrant le système 146
- ▼ Pour démonter un système de fichiers partagé Sun StorEdge QFS 146

Suppression des logiciels Sun StorEdge QFS existants 146

- ▼ Pour désinstaller des logiciels d'une version 4.1 146
- ▼ Pour désinstaller des logiciels d'une version 4.0 147

Ajout des packages 148

▼ Pour ajouter les packages 148

Mise à jour des clés de licence 149

▼ (Facultatif) Pour obtenir la licence du logiciel Sun StorEdge QFS 149

(Facultatif) Activation de SAM-QFS Manager 150

Vérification du contenu de la licence et des fichiers mcf 151

- ▼ Pour vérifier le contenu du fichier de licence 151
- ▼ Pour vérifier le contenu du fichier mcf 152

(Facultatif) Modification du fichier /etc/vfstab 153

▼ Pour modifier le fichier /etc/vfstab 153

(Facultatif) Réinitialisation et restauration des systèmes de fichiers 153

▼ Pour réinitialiser et restaurer les systèmes de fichiers 154

(Facultatif) Vérification du système de fichiers 155

Montage des systèmes de fichiers 155

▼ Pour monter le système de fichiers 155

(Facultatif) Recompilation des applications API 156

#### 4. Installation initiale de Sun StorEdge SAM-FS 157

Contrôle du respect des conditions préalables à l'installation 158

Ajout des packages sur le serveur Sun StorEdge SAM-FS 158

▼ Pour ajouter les packages 159

(Facultatif) Vérification et mise à jour des fichiers st.conf et samst.conf 160

- ▼ Pour vérifier les types de périphériques 161
- (Facultatif) Pour ajouter des périphériques de bande dans le fichier /kernel/drv/st.conf 163
- Pour vérifier ou ajouter un périphérique cible, numéro d'unité logique ou nom universel dans le fichier st.conf 168
- (Facultatif) Pour vérifier ou ajouter une prise en charge de périphérique dans le fichier samst.conf 171
- ▼ Pour vérifier que tous les périphériques sont configurés 173

Gestion des erreurs dans le fichier st.conf 174

Activation de la licence du logiciel Sun StorEdge SAM-FS 175

▼ Pour obtenir la licence du logiciel Sun StorEdge SAM-FS 175

Configuration des variables PATH et MANPATH 176

▼ Pour configurer les variables PATH et MANPATH 176

Redémarrage du système 177

▼ Pour redémarrer le système 177

(Optional) Activation de SAM-QFS Manager 177

▼ Pour installer le logiciel SAM-QFS Manager 178

Utilisation du logiciel SAM-QFS Manager 181

- ▼ Pour invoquer SAM-QFS Manager pour la première fois 181
- ▼ Pour utiliser SAM-QFS Manager pour la configuration 182

Définition de la configuration de Sun StorEdge SAM-FS via la création d'un fichier  $\tt mcf$  185

▼ Pour créer un fichier mcf 186

Identification des périphériques à l'aide de la commande /var/adm/messages 189

Exemple de configuration Sun StorEdge SAM-FS 190

Exemple de configuration de cache disque Sun StorEdge SAM-FS 192

▼ Pour écrire le fichier mcf 193

Configuration d'un lecteur magnéto-optique chargé manuellement 194

▼ Pour configurer le lecteur 194

Configuration d'une bibliothèque magnéto-optique 195

▼ Pour configurer la bibliothèque magnéto-optique 195

Configuration d'un lecteur DLT chargé manuellement 197

▼ Pour configurer le lecteur DLT 197

Configuration d'une bibliothèque DLT 199

▼ Pour configurer la bibliothèque DLT 199

Exemple d'entrées de fichier mcf pour les bibliothèques connectées au réseau 202

(Facultatif) Création de fichiers de paramètres pour les bibliothèques automatisées connectées au réseau 204

Bibliothèques automatisées ADIC/Grau 205

 Pour configurer le fichier de paramètres d'une bibliothèque automatisée ADIC/Grau 205

Informations de diagnostic 207

Bibliothèques automatisées Fujitsu LMF 207

 Pour configurer le fichier de paramètres d'une bibliothèque automatisée Fujitsu LMF 208

Bibliothèques automatisées IBM 3494 210

 Pour configurer le fichier de paramètres d'une bibliothèque automatisée IBM 3494 210

Bibliothèques automatisées Sony connectées au réseau 213

 Pour configurer le fichier de paramètres d'une bibliothèque automatisée Sony connectée au réseau 213

Bibliothèques automatisées StorageTek ACSLS 215

 Pour configurer le fichier de paramètres d'une bibliothèque automatisée StorageTek ACSLS 216

Lecteurs partagés 221

Initialisation de l'environnement Sun StorEdge SAM-FS 222

(Facultatif) Vérification de l'ordre des lecteurs 222

- Pour vérifier l'ordre des lecteurs de bibliothèques de bande ou magnéto-optiques dotées d'un panneau avant 223
- Pour vérifier l'ordre des lecteurs de bibliothèques de bande non dotées d'un panneau avant 225
- Pour vérifier l'ordre des lecteurs de bibliothèques magnéto-optiques non dotées d'un panneau avant 227

(Facultatif) Création du fichier archiver.cmd 230

▼ Pour créer un fichier archiver.cmd 230

Directives du fichier de commandes de l'outil d'archivage 232

Spécification d'un fichier journal : logfile=nom\_chemin 232

Spécification du nombre de copies d'archive : Directive *numéro\_copie* [-norelease][*âge\_archive*] 233

Réservation de volumes : directives vsns et endvsns 233

Spécification de l'activation et de la désactivation de l'archivage des métadonnées : directives archivemeta=on|off 234

Définition de groupes d'archives : directive d'attribution de nom au groupe d'archives 234

Définition de la taille maximale du fichier d'archive : directive archmax=taille support 235

Définition de directives diverses 235

Exemple de fichier de commandes de l'outil d'archivage avancé 235

(Facultatif) Activation de l'archivage sur disque 238

- Pour activer l'archivage sur disque sur l'hôte contenant les fichiers à archiver 239
- (Facultatif) Pour activer l'archivage sur disque sur l'hôte vers lequel les copies d'archives seront écrites 242

(Facultatif) Modification du fichier defaults.conf 244

▼ Pour personnaliser les valeurs par défaut de votre site 245

Fonctions contrôlables depuis defaults.conf 245

Codes barres 246

Valeurs de retard du lecteur 246

Vérification du contenu de la licence et des fichiers mcf 247

- ▼ Pour vérifier le contenu du fichier de licence 248
- ▼ Pour vérifier le contenu du fichier mcf: 249

(Facultatif) Attribution d'une étiquette à des cartouches de supports amovibles 249

(Facultatif) Remplissage du catalogue 251

- Pour remplir une bibliothèque automatisée contenant un nombre important de volumes 252
- Pour remplir une bibliothèque automatisée contenant un nombre restreint de volumes 253
- ▼ Pour remplir une bibliothèque IBM 3494 automatisée 254
- Pour remplir rapidement une bibliothèque (bibliothèques automatisées StorageTek ACSLS uniquement) 255

Bibliothèques automatisées StorageTek ACSLS : problèmes et messages d'erreur fréquents 255

(Facultatif) Création du fichier samfs.cmd 257

▼ Pour créer le fichier samfs.cmd 258

Mise à jour du fichier /etc/vfstab et création du point de montage 258

 Pour mettre à jour le fichier /etc/vfstab et créer le point de montage 258

Initialisation du système de fichiers 260

▼ Pour initialiser le système de fichiers 260

Montage du système de fichiers 261

▼ Pour monter le système de fichiers 261

(Facultatif) Partage du système de fichiers avec les systèmes clients NFS 262

- ▼ Pour appliquer un partage NFS au système de fichiers 262
- ▼ Pour monter le système de fichiers sur des clients 264

Écriture de fichiers de vidage réguliers à l'aide de samfsdump(1M) 265

- ▼ Pour exécuter automatiquement la commande samfsdump(1M) 266
- ▼ Pour exécuter manuellement la commande samfsdump(1M) 266

(Facultatif) Sauvegarde de fichiers de configuration 267

(Facultatif) Configuration de l'utilitaire de notification à distance 268

- ▼ Pour activer la notification à distance 268
- ▼ Pour désactiver la notification à distance 270

(Facultatif) Ajout du groupe d'administrateurs 271

▼ Pour ajouter un groupe d'administrateurs 271

Configuration de la journalisation du système 272

▼ Pour activer la journalisation 272

(Facultatif) Configuration d'autres produits Sun StorEdge 274

#### 5. Mise à niveau de Sun StorEdge SAM-FS 275

Contrôle du respect des conditions préalables à l'installation 276

(Facultatif) Sauvegarde des systèmes de fichiers présents 276

Utilisation des superblocs versions 1 et 2 277

▼ Pour sauvegarder les systèmes de fichiers 278

Arrêt du système de fichiers Sun StorEdge SAM-FS 279

▼ Pour arrêter le système de fichiers 279

(Facultatif) Annulation du partage des systèmes de fichiers 280

▼ Pour annuler le partage des systèmes de fichiers 280

Démontage du système de fichiers 281

- ▼ Pour démonter à l'aide de la commande umount(1M) 281
- Pour démonter à l'aide des commandes fuser(1M), kill(1) et umount(1M) 281
- Pour démonter en modifiant le fichier /etc/vfstab et en redémarrant le système 282

Suppression des logiciels Sun StorEdge SAM-FS existants 282

- ▼ Pour désinstaller des logiciels d'une version 4.1 282
- ▼ Pour désinstaller des logiciels d'une version 4.0 283

Ajout des packages 284

▼ Pour ajouter les packages 284

Restauration des modifications de fichiers (inquiry.conf et samst.conf) 286 Mise à jour des clés de licence 287

▼ (Facultatif) Pour obtenir la licence du logiciel Sun StorEdge SAM-FS 287
 (Facultatif) Activation de SAM-QFS Manager 288

Vérification du contenu de la licence et des fichiers mcf, archiver.cmd et stager.cmd 288

- ▼ Pour vérifier le contenu du fichier de licence 289
- ▼ Pour vérifier le contenu du fichier mcf 290
- ▼ (Facultatif) Pour vérifier le fichier archiver.cmd 291

(Facultatif) Modification du fichier /etc/vfstab 291

▼ Pour modifier le fichier /etc/vfstab 291

(Facultatif) Réinitialisation et restauration des systèmes de fichiers 292

▼ Pour réinitialiser et restaurer les systèmes de fichiers 292

(Facultatif) Vérification du système de fichiers 293

Montage des systèmes de fichiers 293

▼ Pour monter le système de fichiers 293

(Facultatif) Recompilation des applications API 294

#### A. Notes sur le logiciel SAM-QFS Manager 295

Création de comptes administrateur et utilisateur supplémentaires 296

- ▼ Pour créer des comptes administrateur supplémentaires 296
- ▼ Pour créer des comptes invité supplémentaires 297

Désinstallation du logiciel SAM-QFS Manager 297

▼ Pour désinstaller le logiciel SAM-QFS Manager du serveur Sun StorEdge QFS ou Sun StorEdge SAM-FS 297

Messages 298

Fichiers journaux et fichiers de suivi 300

Journalisation de SAM-QFS Manager 301

Journalisation du serveur Web 301

Suivi 301

- ▼ Pour activer le suivi pour SAM-QFS Manager et le code natif 302
- ▼ Pour activer le suivi ou configurer le niveau de suivi 303

Informations relatives au démon SAM-QFS Manager 303

▼ Pour déterminer si le démon RPC est en cours d'exécution 303

# B. Contenu du package et des répertoires créés 305 Contenu du package 306 Répertoires et fichiers créés 307 Répertoires créés à l'installation 307 Fichiers créés à l'installation 309 Fichiers de site 311 Fichiers système modifiés 313

#### C. Aide-mémoire des commandes 315

Commandes utilisateur 316 Commandes générales de l'administrateur système 317 Commandes du système de fichiers 318 Commandes de bibliothèques automatisées 320 Commandes de l'outil d'archivage 321 Commandes de gestion spécialisées 321 Scripts personnalisables au niveau du site 322 Interface de programmation d'application 323 Utilitaires opérationnels 323

Glossaire 325

## Préface

Ce manuel, intitulé *Guide d'installation et de configuration de Sun StorEdge QFS et SunStorEdge SAM-FS*, décrit les procédures d'installation et de mise à niveau des logiciels Sun StorEdge QFS et Sun StorEdge SAM-FS, version 4.2. La version 4.2 est prise en charge par les systèmes d'exploitation Solaris™ suivants :

- Solaris 8 07/01
- Solaris 9 04/03

Il est possible que certaines fonctions nécessitent un système d'exploitation de niveau supérieur. Pour plus d'informations, reportez-vous aux notes de version ou à la documentation appropriée.

Ce manuel est destiné aux administrateurs système responsables de la configuration et de la gestion des logiciels Sun StorEdge QFS et Sun StorEdge SAM-FS. En tant qu'administrateur système, vous êtes supposé connaître les procédures Sun Solaris, notamment la création de comptes, l'exécution de sauvegardes système, la création de systèmes de fichiers, ainsi que les autres tâches standard d'administration de systèmes Sun Solaris. Le TABLEAU P-1 propose une description du logiciel.

| Produit             | Composants                                                                                                    |
|---------------------|----------------------------------------------------------------------------------------------------|
| Sun StorEdge QFS    | Système de fichiers autonome Sun StorEdge QFS.                                                                                                 |
| Sun StorEdge SAM-FS | Système de fichiers standard plus utilitaire SAM (Storage and Archive Management).                                                             |
| Sun SAM-QFS         | Le système de fichiers Sun StorEdge QFS est associé aux<br>fonctions de gestion de stockage et d'archivage du logiciel Sun<br>StorEdge SAM-FS. |

| TABLEAU P-1 | Présentation | du | produit |
|-------------|--------------|----|---------|
|-------------|--------------|----|---------|

## Présentation du manuel

Ce manuel comporte les chapitres suivants :

- Le Chapitre 1 présente la configuration système requise et les conditions préalables à l'installation.
- Le Chapitre 2 décrit la procédure d'installation initiale de Sun StorEdge QFS.
- Le Chapitre 3 explique la procédure de mise à niveau de Sun StorEdge QFS.
- Le Chapitre 4 décrit la procédure d'installation initiale de Sun StorEdge SAM-FS.
- Le Chapitre 5 explique la procédure de mise à niveau de Sun StorEdge SAM-FS.
- L'Annexe A fournit des informations sur l'administration de SAM-QFS Manager.
- L'Annexe B décrit le contenu du package et les répertoires créés lors de l'installation.
- L'Annexe C est un aide-mémoire pour l'ensemble des commandes.

Le glossaire définit les termes utilisés dans le présent manuel ou dans d'autres documentations Sun StorEdge QFS et Sun StorEdge SAM-FS.

## Utilisation des commandes UNIX

Ce document ne contient pas d'informations sur les commandes et procédures UNIX<sup>®</sup> standard, telles que l'arrêt du système, l'amorçage du système et la configuration des périphériques. Pour obtenir ces informations, consultez l'un des documents suivants :

- Documentation relative aux logiciels fournis avec votre système.
- Documentation du système d'exploitation Solaris, disponible à l'adresse :

http://docs.sun.com

## Invites du shell

Le TABLEAU P-2 indique les invites du shell utilisées par ce manuel.

#### TABLEAU P-2 Invites du shell

| Shell                                          | Invite       |
|------------------------------------------------|--------------|
| C shell                                        | nom_machine% |
| C shell superutilisateur                       | nom_machine# |
| Bourne shell et Korn shell                     | \$           |
| Bourne shell et Korn shell<br>superutilisateur | #            |

## **Conventions typographiques**

Le TABLEAU P-3 énumère les conventions typographiques utilisées dans ce manuel.

| TABLEAU P-3 | Conventions | typo | graph | niques |
|-------------|-------------|------|-------|--------|
|-------------|-------------|------|-------|--------|

| Type de caractère<br>ou symbole | Signification                                                                                                    | Exemples                                                                                                    |
|---------------------------------|----------------------------------------------------------------------------------------------------|----------------------------------------------------------------------------------------------------|
| AaBbCc123                       | Noms des commandes, fichiers et<br>répertoires. Messages apparaissant<br>à l'écran.                                                                      | Modifiez votre fichier .login.<br>Utilisez ls -a pour obtenir la liste<br>de tous les fichiers.<br>% Vous avez reçu du<br>courrier.                                                                                                    |
| AaBbCc123                       | Ce que l'utilisateur tape par<br>opposition aux messages<br>apparaissant à l'écran.                                                                      | % <b>su</b><br>Mot de passe :                                                                                                    |
| AaBbCc123                       | Titres de guide, nouveaux mots ou<br>termes, mots à mettre en valeur.<br>Variable de ligne de commande, à<br>remplacer par une valeur ou un<br>nom réel. | Consultez le chapitre 6 du <i>Guide de l'utilisateur.</i><br>Ces options sont appelées options de <i>classe.</i><br>Vous <i>devez</i> être à la racine pour effectuer cette opération.<br>Pour supprimer un fichier, tapez rm <i>nom_fichier.</i> |

| Type de caractère<br>ou symbole | Signification                                                                                                    | Exemples                                   |
|---------------------------------|----------------------------------------------------------------------------------------------------|--------------------------------------------|
| []                              | Dans une syntaxe, des crochets indiquent les arguments facultatifs.                                                              | scmadm [-d sec] [-r n[:n][,n]] [-z]        |
| { arg   arg }                   | Dans une syntaxe, les accolades et<br>les barres indiquent qu'un des<br>arguments doit être spécifié.                            | sndradm -b { <i>phost</i>   <i>shost</i> } |
| λ                               | À la fin d'une ligne de commande,<br>la barre oblique inverse (\) indique<br>que la commande se poursuit à la<br>ligne suivante. | atm90 /dev/md/rdsk/d5 \<br>/dev/md/rdsk/d1 |

#### TABLEAU P-3 Conventions typographiques (suite)

### **Documentation connexe**

Ce manuel fait partie d'une série de documents décrivant le fonctionnement des produits logiciels Sun StorEdge QFS et Sun StorEdge SAM-FS. Le TABLEAU P-4 représente l'ensemble de la documentation de la version 4.2 pour ces produits.

| TABLEAU P-4 Documentation Sun StorEdge | e QFS et Sun StorEdge SAM-FS connexe |
|----------------------------------------|--------------------------------------|
|----------------------------------------|--------------------------------------|

| Titre                                                                                  | Référence   |
|----------------------------------------------------------------------------------------|-------------|
| Sun SAM-Remote Administrator's Guide                                                   | 816-2094-11 |
| Sun QFS, Sun SAM-FS, and Sun SAM-QFS Disaster Recovery Guide                           | 816-2540-10 |
| Guide d'administration des systèmes de fichiers Sun StorEdge QFS et SunStorEdge SAM-FS | 817-7382-10 |
| Guide d'installation et de configuration de Sun StorEdge QFS et SunStorEdge<br>SAM-FS  | 817-7392-10 |
| Guide de gestion du stockage et de l'archivage Sun StorEdge SAM-FS                     | 817-7387-10 |
| Notes de version de Sun StorEdge QFS et Sun StorEdge SAM-FS                            | 817-7397-10 |

Si vous configurez un système de fichiers Sun StorEdge QFS dans un environnement Sun Cluster, les documents suivants peuvent présenter un intérêt :

- Sun Cluster Concepts Guide for Solaris OS
- Sun Cluster Software Installation Guide for Solaris OS
- Sun Cluster Data Services Planning and Administration Guide for Solaris OS
- Sun Cluster Data Service for Oracle Real Application Clusters Guide for Solaris OS

## Accès à la documentation Sun en ligne

La distribution des logiciels Sun StorEdge QFS et Sun StorEdge SAM-FS comprend des fichiers PDF accessibles à partir du site Web de la documentation des produits de stockage Sun ou du site Web docs.sun.com.

#### Pour accéder à la documentation à partir du site Web de la documentation des produits de stockage Sun

Ce site Web contient de la documentation relative à de nombreux produits de stockage de réseau.

#### 1. Accédez à l'adresse URL suivante :

```
www.sun.com/products-n-solutions/hardware/docs/Software/Storage_Software
```

La page Storage Software s'affiche.

#### 2. Dans la liste suivante, cliquez sur le lien approprié :

- Sun StorEdge QFS Software
- Sun StorEdge SAM-FS Software

#### Pour accéder à la documentation à partir du site Web docs.sun.com

Ce site Web contient la documentation des produits Solaris ainsi que la documentation de nombreux autres logiciels Sun.

#### 1. Accédez à l'adresse URL suivante :

docs.sun.com

La page docs.sun.com s'affiche.

## 2. Recherchez la documentation correspondant au produit souhaité en entrant l'un des produits suivants dans la zone de recherche :

- Sun StorEdge QFS 4.2
- Sun StorEdge SAM-FS 4.2

#### Sites Web de sociétés tierces

Sun n'est pas responsable de la disponibilité des sites Web de sociétés tierces mentionnés dans le présent document. Sun rejette toute responsabilité quant au contenu, à la publicité, aux produits et toute autre donnée disponible, directement ou indirectement, sur ces sites ou dans ces ressources. Sun rejette également toute responsabilité en cas de perte ou dommage effectif ou supposé causé par l'utilisation, directe ou indirecte, du contenu, des produits ou services disponibles sur ces sites Web ou dans ces ressources, ainsi qu'à leur fiabilité.

### Support technique de Sun

Si malgré la lecture de cette documentation, vous vous posez certaines questions techniques sur le produit, consultez le site Web suivant :

http://www.sun.com/service/contacting

#### Licences

Pour plus d'informations sur l'obtention de licences pour les logiciels Sun StorEdge QFS et Sun StorEdge SAM-FS, contactez votre représentant commercial Sun ou un fournisseur de services agréé (ASP).

## Diagnostics

Les logiciels Sun StorEdge QFS et Sun StorEdge SAM-FS incluent le script samexplorer(1M). Ce script de diagnostic peut vous être très utile ainsi qu'au personnel du service clientèle Sun. Il permet de créer un rapport de diagnostic de la configuration du serveur et rassemble des informations de journalisation. Une fois le logiciel installé, vous pouvez accéder à la page man samexplorer(1M) pour obtenir davantage d'informations sur ce script.

## Aide à l'installation

Pour obtenir des services d'installation et de configuration, contactez Sun's Enterprise Services au numéro 1-800-USA4SUN ou votre représentant Enterprise Services local.

## Vos commentaires sont les bienvenus chez Sun

Sun étant désireux d'améliorer sa documentation, vos commentaires et suggestions sont les bienvenus. N'hésitez pas à nous les faire parvenir à l'adresse suivante :

http://www.sun.com/hwdocs/feedback

Veuillez mentionner le titre et la référence de votre documentation dans l'objet de votre message électronique (*Guide d'installation et de configuration de Sun StorEdge QFS et Sun StorEdge SAM-FS*, référence 817-7392-10).

xxvi Guide d'installation et de configuration de Sun StorEdge QFS et Sun StorEdge SAM-FS • Version 4.2, 10/04

CHAPITRE 1

## Configuration système et préinstallation

Ce chapitre décrit la configuration requise pour l'installation des logiciels Sun StorEdge QFS et Sun StorEdge SAM-FS. La première section est consacrée à une présentation générale, tandis que les autres décrivent la configuration requise ou les opérations à réaliser avant d'initier l'installation et la configuration de votre logiciel, à savoir :

- Configuration requise par le serveur, page 15
- Configuration requise par le système d'exploitation Solaris, page 15
- Configuration logicielle requise sur l'hôte pour Sun StorEdge QFS et Sun StorEdge SAM-FS, page 17
- Organisation de votre système de fichiers et vérification du cache disque, page 17
- Vérification de l'espace disque, page 23
- (Facultatif) Vérification du support d'archive, page 24
- Obtention d'une clé de licence de logiciel, page 32
- Obtention des fichiers de logiciel, page 34
- Vérification de la compatibilité avec des produits tiers, page 37
- (Facultatif) Vérification de la configuration requise pour le système de fichiers partagé Sun StorEdge QFS, page 37
- (Facultatif) Vérification de la configuration requise pour l'installation du système de fichiers Sun StorEdge QFS dans un environnement Sun Cluster, page 40
- (Facultatif) Vérification de la configuration requise par SAM-QFS Manager, page 48
- (Facultatif) Vérification de la station de gestion de réseaux, page 50

## Présentation

Les systèmes de fichiers Sun StorEdge QFS et Sun StorEdge SAM-FS sont similaires. Ce manuel fait état des différences qui peuvent toutefois exister entre ces systèmes. Les sous-sections suivantes traitent des deux produits et vous proposent de découvrir d'autres fonctions des systèmes de fichiers que vous pouvez activer :

- Système de fichiers Sun StorEdge QFS, page 2
- Système de fichiers Sun StorEdge SAM-FS, page 4
- Système de fichiers Sun SAM-QFS, page 6
- Système de fichiers partagé Sun StorEdge QFS, page 8
- Systèmes de fichiers Sun StorEdge QFS dans un environnement Sun Cluster, page 10
- Sun SAM-Remote, page 14

Les sections suivantes proposent une description des différents systèmes de fichiers et des listes de contrôle très pratiques lors de la configuration des systèmes de fichiers en question.

#### Système de fichiers Sun StorEdge QFS

Le système de fichiers Sun StorEdge QFS a de nombreux points communs avec le système fourni dans le produit Sun StorEdge SAM-FS. Cependant, le système de fichiers Sun StorEdge QFS est conçu pour assurer de hautes performances et contient davantage de fonctions que celles qui sont prises en charge au sein du système de fichiers Sun StorEdge SAM-FS.

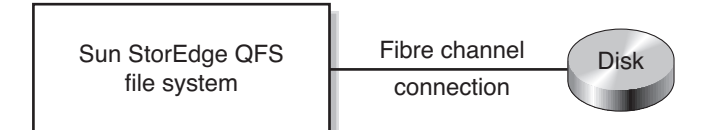

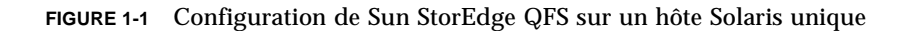

Servez-vous du TABLEAU 1-1 comme liste de contrôle lors de la configuration d'un système de fichiers Sun StorEdge QFS.

TABLEAU 1-1Étapes nécessaires à la configuration d'un système de fichiers Sun StorEdge<br/>QFS sur un hôte unique

| Tâche et page                                                                                | Terminée ? |
|----------------------------------------------------------------------------------------------|------------|
| Contrôle du respect des conditions préalables à l'installation, page 52                      |            |
| Ajout des packages sur le serveur Sun StorEdge QFS, page 53                                  |            |
| Configuration des variables PATH et MANPATH, page 56                                         |            |
| (Facultatif) Activation de SAM-QFS Manager, page 59                                          |            |
| Définition de la configuration de Sun StorEdge QFS via la création d'un fichier mcf, page 66 |            |
| Initialisation de l'environnement, page 104                                                  |            |
| (Facultatif) Modification du fichier defaults.conf, page 105                                 |            |
| Vérification du contenu de la licence et des fichiers mcf, page 106                          |            |
| (Facultatif) Création du fichier samfs.cmd, page 108                                         |            |
| Mise à jour du fichier /etc/vfstab et création du point de montage, page 110                 |            |
| Initialisation du système de fichiers, page 114                                              |            |
| Montage du système de fichiers, page 117                                                     |            |
| (Facultatif) Partage du système de fichiers avec les systèmes clients NFS, page 122          |            |
| Création de vidages réguliers à l'aide de qfsdump(1M), page 128                              |            |
| (Facultatif) Sauvegarde de fichiers de configuration, page 131                               |            |
| (Facultatif) Configuration de l'utilitaire de notification à distance,<br>page 131           |            |
| (Facultatif) Ajout du groupe d'administrateurs, page 134                                     |            |
| Configuration de la journalisation du système, page 135                                      |            |
| (Facultatif) Configuration d'autres produits, page 137                                       |            |

#### Système de fichiers Sun StorEdge SAM-FS

L'environnement Sun StorEdge SAM-FS comprend un système de fichiers polyvalent ainsi que le logiciel de gestion du stockage et de l'archivage (SAM). Le système de fichiers de l'environnement Sun StorEdge SAM-FS permet d'archiver les données dans des bibliothèques automatisées aux vitesses nominales des périphériques. En outre, les données peuvent également être archivées dans des fichiers situés dans un autre système de fichiers, à l'aide d'un processus appelé *archivage sur disque*. Le système de fichiers de l'environnement Sun StorEdge SAM-FS est un système de fichiers complet. L'utilisateur dispose d'une interface de système de fichiers standard et peut lire ainsi qu'écrire des fichiers comme s'ils se trouvaient tous sur le stockage sur disque principal.

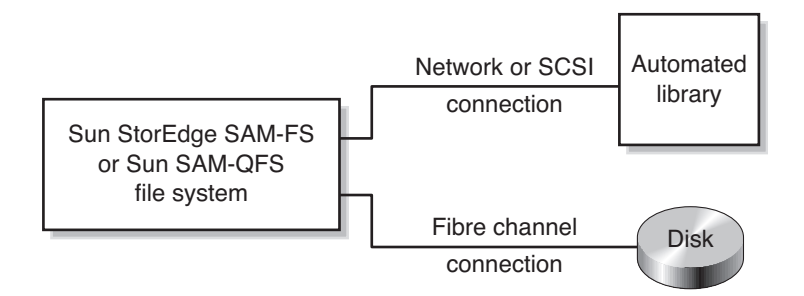

**FIGURE 1-2** Configuration de Sun StorEdge SAM-FS ou de Sun SAM-QFS sur un hôte Solaris unique

Servez-vous du TABLEAU 1-2 comme liste de contrôle lors de la configuration d'un système de fichiers Sun StorEdge SAM-FS.

TABLEAU 1-2Étapes nécessaires à la configuration d'un système de fichiers Sun StorEdge<br/>SAM-FS sur un hôte unique

| Tâche et page                                                                         | Terminée ? |
|---------------------------------------------------------------------------------------|------------|
| Contrôle du respect des conditions préalables à l'installation, page 158              |            |
| Ajout des packages sur le serveur Sun StorEdge SAM-FS, page 158                       |            |
| (Facultatif) Vérification et mise à jour des fichiers st.conf et samst.conf, page 160 |            |
| Activation de la licence du logiciel Sun StorEdge SAM-FS, page 175                    |            |
| Configuration des variables PATH et MANPATH, page 176                                 |            |

## TABLEAU 1-2 Étapes nécessaires à la configuration d'un système de fichiers Sun StorEdge SAM-FS sur un hôte unique (suite)

| Tâche et page                                                                                                    | Terminée ? |
|----------------------------------------------------------------------------------------------------|------------|
| Redémarrage du système, page 177                                                                                   |            |
| (Optional) Activation de SAM-QFS Manager, page 177                                                                 |            |
| Définition de la configuration de Sun StorEdge SAM-FS via la création<br>d'un fichier mcf, page 185                |            |
| (Facultatif) Création de fichiers de paramètres pour les bibliothèques automatisées connectées au réseau, page 204 |            |
| Initialisation de l'environnement Sun StorEdge SAM-FS, page 222                                                    |            |
| (Facultatif) Vérification de l'ordre des lecteurs, page 222                                                        |            |
| (Facultatif) Création du fichier archiver.cmd, page 230                                                            |            |
| (Facultatif) Activation de l'archivage sur disque, page 238                                                        |            |
| (Facultatif) Modification du fichier defaults.conf, page 244                                                       |            |
| Vérification du contenu de la licence et des fichiers mcf, page 247                                                |            |
| (Facultatif) Attribution d'une étiquette à des cartouches de supports<br>amovibles, page 249                       |            |
| (Facultatif) Remplissage du catalogue, page 251                                                                    |            |
| (Facultatif) Création du fichier samfs.cmd, page 257                                                               |            |
| Mise à jour du fichier /etc/vfstab et création du point de montage, page 258                                       |            |
| Initialisation du système de fichiers, page 260                                                                    |            |
| Montage du système de fichiers, page 261                                                                           |            |
| (Facultatif) Partage du système de fichiers avec les systèmes clients NFS, page 262                                |            |
| Écriture de fichiers de vidage réguliers à l'aide de samfsdump(1M), page 265                                       |            |
| (Facultatif) Sauvegarde de fichiers de configuration, page 267                                                     |            |
| (Facultatif) Configuration de l'utilitaire de notification à distance, page 268                                    |            |
| (Facultatif) Ajout du groupe d'administrateurs, page 271                                                           |            |
| Configuration de la journalisation du système, page 272                                                            |            |
| (Facultatif) Configuration d'autres produits Sun StorEdge, page 274                                                |            |

#### Système de fichiers Sun SAM-QFS

Si vous avez acheté des licences pour les logiciels Sun StorEdge QFS et Sun StorEdge SAM-FS, vous avez la possibilité d'exécuter le système de fichiers Sun StorEdge QFS avec le logiciel de gestion du stockage et de l'archivage livré avec Sun StorEdge SAM-FS. Ce système porte le nom de *Sun SAM-QFS*.

Ce manuel ne fait pas référence à la configuration Sun SAM-QFS, sauf en cas d'absolue nécessité. Dans ce manuel, nous considérons que les références à Sun StorEdge SAM-FS concernent également les configurations Sun SAM-QFS en matière de stockage et de gestion des archives. De la même manière, nous considérons que les références à Sun StorEdge QFS concernent les configurations Sun SAM-QFS en matière de structure et de fonctionnalité du système de fichiers.

La FIGURE 1-2 montre à quoi ressemble une configuration Sun SAM-QFS.

Servez-vous du TABLEAU 1-3 comme liste de contrôle lors de la configuration d'un environnement Sun SAM-QFS. Pour mettre en place un environnement Sun SAM-QFS, suivez les instructions nécessaires à la création d'un système de fichiers Sun StorEdge SAM-FS, mais au moment de définir votre système de fichiers dans le fichier mcf, conformez-vous aux instructions Sun StorEdge QFS concernant la définition des périphériques de systèmes de fichiers.

TABLEAU 1-3 Étapes nécessaires à la configuration d'un environnement Sun SAM-QFS sur un hôte unique

| Tâche et page                                                                                                    | Terminée ? |
|----------------------------------------------------------------------------------------------------|------------|
| Contrôle du respect des conditions préalables à l'installation, page 158                                                                                                    |            |
| Ajout des packages sur le serveur Sun StorEdge SAM-FS, page 158                                                                                                    |            |
| (Facultatif) Vérification et mise à jour des fichiers st.conf et samst.conf, page 160                                                                                                    |            |
| Activation de la licence du logiciel Sun StorEdge SAM-FS, page 175                                                                                                    |            |
| Configuration des variables PATH et MANPATH, page 176                                                                                                    |            |
| Redémarrage du système, page 177                                                                                                    |            |
| (Optional) Activation de SAM-QFS Manager, page 177                                                                                                    |            |
| Définition de la configuration de Sun StorEdge QFS via la création d'un<br>fichier mcf, page 66<br>Utilisez les informations de cette section pour configurer les systèmes de<br>fichiers dans votre environnement Sun SAM-QFS. |            |

#### TABLEAU 1-3 Étapes nécessaires à la configuration d'un environnement Sun SAM-QFS sur un hôte unique (suite)

| Tâche et page                                                                                                    | Terminée ? |
|----------------------------------------------------------------------------------------------------|------------|
| Définition de la configuration de Sun StorEdge SAM-FS via la création<br>d'un fichier mcf, page 185                                    |            |
| Utilisez les informations de cette section pour configurer les périphériques de support amovible dans votre environnement Sun SAM-QFS. |            |
| (Facultatif) Création de fichiers de paramètres pour les bibliothèques automatisées connectées au réseau, page 204                     |            |
| Initialisation de l'environnement Sun StorEdge SAM-FS, page 222                                                                        |            |
| (Facultatif) Vérification de l'ordre des lecteurs, page 222                                                                            |            |
| (Facultatif) Création du fichier archiver.cmd, page 230                                                                                |            |
| (Facultatif) Activation de l'archivage sur disque, page 238                                                                            |            |
| (Facultatif) Modification du fichier defaults.conf, page 244                                                                           |            |
| Vérification du contenu de la licence et des fichiers mcf, page 247                                                                    |            |
| (Facultatif) Attribution d'une étiquette à des cartouches de supports<br>amovibles, page 249                                           |            |
| (Facultatif) Remplissage du catalogue, page 251                                                                                        |            |
| (Facultatif) Création du fichier samfs.cmd, page 257                                                                                   |            |
| Mise à jour du fichier /etc/vfstab et création du point de montage, page 258                                                           |            |
| Initialisation du système de fichiers, page 260                                                                                        |            |
| Montage du système de fichiers, page 261                                                                                               |            |
| (Facultatif) Partage du système de fichiers avec les systèmes clients NFS, page 262                                                    |            |
| Écriture de fichiers de vidage réguliers à l'aide de samfsdump(1M), page 265                                                           |            |
| (Facultatif) Sauvegarde de fichiers de configuration, page 267                                                                         |            |
| (Facultatif) Configuration de l'utilitaire de notification à distance, page 268                                                        |            |
| (Facultatif) Ajout du groupe d'administrateurs, page 271                                                                               |            |
| Configuration de la journalisation du système, page 272                                                                                |            |
| (Facultatif) Configuration d'autres produits Sun StorEdge, page 274                                                                    |            |

#### Système de fichiers partagé Sun StorEdge QFS

Un système de fichiers partagé Sun StorEdge QFS ou Sun SAM-QFS est un système de fichiers distribué multi-hôtes, qui peut être monté sur plusieurs hôtes Solaris. Un hôte Solaris joue le rôle de serveur de métadonnées et les autres hôtes sont considérés comme des clients. Pour être en mesure de changer le serveur de métadonnées, vous devez désigner un ou plusieurs clients comme serveurs de métadonnées potentiels.

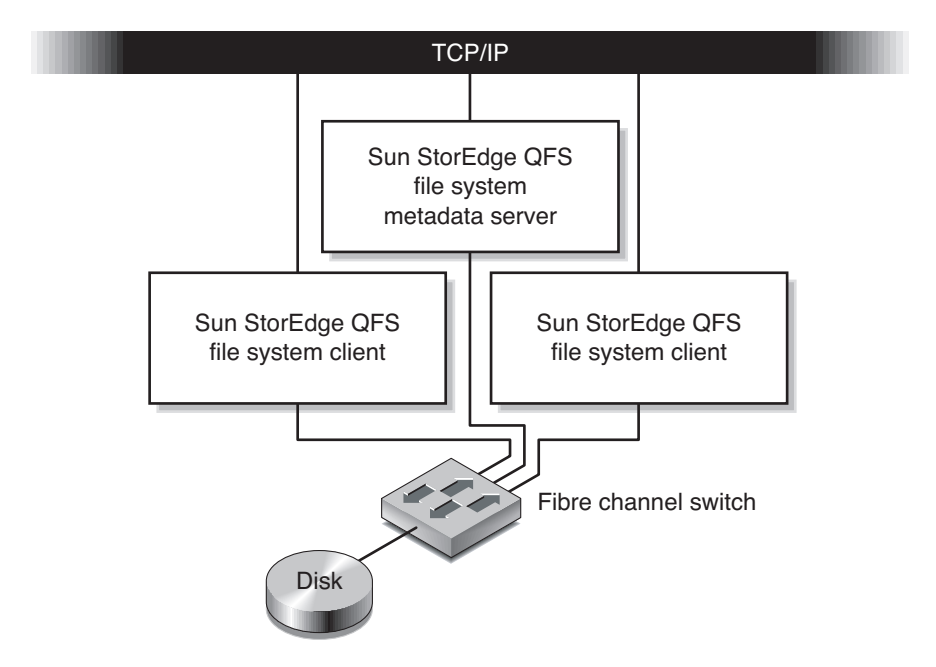

FIGURE 1-3 Configuration d'un système de fichiers partagé Sun StorEdge QFS sur des hôtes Solaris

Servez-vous du TABLEAU 1-4 comme liste de contrôle lors de la configuration d'un système de fichiers partagé Sun StorEdge QFS sur des hôtes Solaris. Si vous configurez un système de fichiers partagé Sun StorEdge QFS sur des hôtes Sun Cluster, vous trouverez une liste de contrôle à la section Systèmes de fichiers Sun StorEdge QFS dans un environnement Sun Cluster, page 10.

| TABLEAU 1-4 | Étapes nécessaires | à la configuration | d'un système | de fichiers S | Sun StorEdge |
|-------------|--------------------|--------------------|--------------|---------------|--------------|
|             | QFS sur des hôtes  | Solaris            |              |               |              |

| Tâche et page                                                                                | Terminée ? |
|----------------------------------------------------------------------------------------------|------------|
| Contrôle du respect des conditions préalables à l'installation, page 52                      |            |
| Ajout des packages sur le serveur Sun StorEdge QFS, page 53                                  |            |
| Configuration des variables PATH et MANPATH, page 56                                         |            |
| Préparation des systèmes hôtes, page 57                                                      |            |
| Définition de la configuration de Sun StorEdge QFS via la création d'un fichier mcf, page 66 |            |
| (Facultatif) Modification des fichiers mcf sur d'autres hôtes, page 92                       |            |
| (Facultatif) Création du fichier d'hôtes partagés, page 97                                   |            |
| Initialisation de l'environnement, page 104                                                  |            |
| (Facultatif) Modification du fichier defaults.conf, page 105                                 |            |
| Vérification du contenu de la licence et des fichiers mcf, page 106                          |            |
| (Facultatif) Création du fichier samfs.cmd, page 108                                         |            |
| Mise à jour du fichier /etc/vfstab et création du point de montage, page 110                 |            |
| Initialisation du système de fichiers, page 114                                              |            |
| (Facultatif) Vérification de l'exécution des démons, page 116                                |            |
| Montage du système de fichiers, page 117                                                     |            |
| (Facultatif) Partage du système de fichiers avec les systèmes clients NFS, page 122          |            |
| Création de vidages réguliers à l'aide de qfsdump(1M), page 128                              |            |
| (Facultatif) Sauvegarde de fichiers de configuration, page 131                               |            |
| (Facultatif) Configuration de l'utilitaire de notification à distance, page 131              |            |
| (Facultatif) Ajout du groupe d'administrateurs, page 134                                     |            |
| Configuration de la journalisation du système, page 135                                      |            |
| (Facultatif) Configuration d'autres produits, page 137                                       |            |

# Systèmes de fichiers Sun StorEdge QFS dans un environnement Sun Cluster

Les sections suivantes décrivent les types de systèmes de fichiers Sun StorEdge QFS que vous pouvez configurer dans un environnement Sun Cluster.

# Système de fichiers local Sun StorEdge QFS dans un environnement Sun Cluster

Un système Sun StorEdge QFS de ce type est local à un hôte. Ce manuel contient toutes les instructions dont vous avez besoin pour configurer ce type de système de fichiers. Un système de fichiers local est configuré sur des disques accessibles uniquement par le système hôte sur lequel le logiciel Sun StorEdge QFS est installé. Dans un environnement Sun Cluster, les systèmes de fichiers locaux sont disponibles uniquement pour le nœud sur lequel ils se trouvent.

Le TABLEAU 1-1 contient la liste de contrôle pour configurer un système de fichiers Sun StorEdge QFS en tant que système de fichiers local dans un environnement Sun Cluster.

# Système de fichiers Sun StorEdge QFS à haut niveau de disponibilité dans un environnement Sun Cluster

Un système de fichiers Sun StorEdge QFS à haut niveau de disponibilité est une ressource de système de fichiers multi-hôtes susceptible d'être déplacée vers un autre nœud en cas de défaillance d'un hôte Sun Cluster. Ce système de fichiers utilise le type de ressource SUNW.HAStoragePlus et permet un basculement automatiquement vers d'autres nœuds.
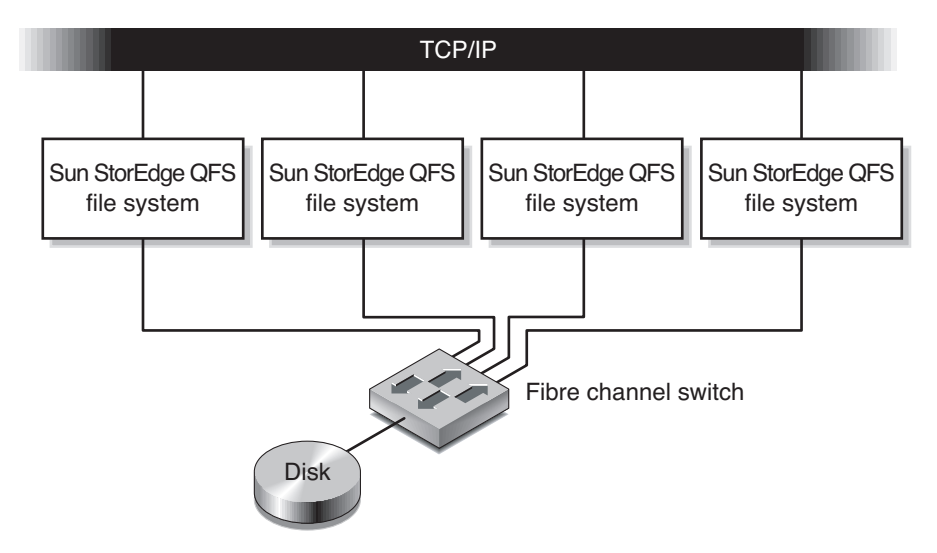

FIGURE 1-4 Configuration d'un système de fichiers Sun StorEdge QFS à haut niveau de disponibilité dans un environnement Sun Cluster

Servez-vous du TABLEAU 1-5 comme liste de contrôle lors de la configuration d'un système de fichiers Sun StorEdge QFS à haut niveau de disponibilité sur des hôtes Sun Cluster.

| TABLEAU 1-5 | Étapes nécessaires à la configuration d'un système de fichiers Sun StorEdge à |
|-------------|-------------------------------------------------------------------------------|
|             | haut niveau de disponibilité sur des hôtes Sun Cluster                        |

| Tâche et page                                                                                | Terminée ? |
|----------------------------------------------------------------------------------------------|------------|
| Contrôle du respect des conditions préalables à l'installation, page 52                      |            |
| Ajout des packages sur le serveur Sun StorEdge QFS, page 53                                  |            |
| Activation de la licence du logiciel Sun StorEdge QFS, page 55                               |            |
| Configuration des variables PATH et MANPATH, page 56                                         |            |
| Définition de la configuration de Sun StorEdge QFS via la création d'un fichier mcf, page 66 |            |
| (Facultatif) Modification des fichiers mcf sur d'autres hôtes, page 92                       |            |
| Initialisation de l'environnement, page 104                                                  |            |
| (Facultatif) Modification du fichier defaults.conf, page 105                                 |            |
| Vérification du contenu de la licence et des fichiers mcf, page 106                          |            |
| (Facultatif) Création du fichier samfs.cmd, page 108                                         |            |
| Mise à jour du fichier /etc/vfstab et création du point de montage, page 110                 |            |

 TABLEAU 1-5
 Étapes nécessaires à la configuration d'un système de fichiers Sun StorEdge à haut niveau de disponibilité sur des hôtes Sun Cluster (suite)

| Tâche et page                                                                   | Terminée ? |
|---------------------------------------------------------------------------------|------------|
| Initialisation du système de fichiers, page 114                                 |            |
| Montage du système de fichiers, page 117                                        |            |
| (Facultatif) Configuration de la ressource HAStoragePlus, page 121              |            |
| (Facultatif) Mise en ligne de la ressource partagée, page 126                   |            |
| (Facultatif) Vérification du groupe de ressources sur tous les nœuds, page 127  |            |
| Création de vidages réguliers à l'aide de qfsdump(1M), page 128                 |            |
| (Facultatif) Sauvegarde de fichiers de configuration, page 131                  |            |
| (Facultatif) Configuration de l'utilitaire de notification à distance, page 131 |            |
| (Facultatif) Ajout du groupe d'administrateurs, page 134                        |            |
| Configuration de la journalisation du système, page 135                         |            |
| (Facultatif) Configuration d'autres produits, page 137                          |            |

## Système de fichiers partagé Sun StorEdge QFS dans un environnement Sun Cluster

Un système de fichiers partagé Sun StorEdge QFS est un système de fichiers évolutif multi-hôtes, installé sur des nœuds Sun Cluster. Si vous configurez un système de fichiers partagé Sun StorEdge QFS sur des nœuds Sun Cluster, le logiciel Sun Cluster transfère les opérations du serveur de métadonnées de ce système de fichiers sur un autre nœud, en cas de défaillance du nœud Sun Cluster faisant office de serveur de métadonnées. Ce système de fichiers utilise le type de ressource SUNW.qfs(5).

À la différence d'un système de fichiers partagé Sun StorEdge QFS sur des hôtes Solaris, tous les nœuds Sun Cluster configurés dans le système de fichiers partagé Sun StorEdge QFS sont des serveurs de métadonnées potentiels.

Si le serveur de métadonnées pour le système de fichiers partagé Sun StorEdge QFS est un nœud dans un environnement Sun Cluster, tous les hôtes du système de fichiers doivent également être des nœuds de cluster. Aucun hôte ne peut résider à l'extérieur du cluster.

Ce manuel explique l'installation du logiciel et la sélection des périphériques à utiliser.

Le TABLEAU 1-6 présente les tâches à accomplir et la documentation dont vous avez besoin pour configurer un système de fichiers partagé Sun StorEdge QFS.

 
 TABLEAU 1-6
 Tâches nécessaires à la configuration d'un système de fichiers partagé Sun StorEdge QFS

| Tâche                                                                                                    | Documentation                                                                              |
|----------------------------------------------------------------------------------------------------|--------------------------------------------------------------------------------------------|
| Installer le logiciel Sun Cluster.                                                                              | Documentation Sun Cluster                                                                  |
| Installer le logiciel Sun StorEdge QFS et créer<br>le système de fichiers.                                      | Le présent manuel                                                                          |
| Configurer des ressources à haut niveau de disponibilité supplémentaires.                                       | Guide d'administration des systèmes de fichiers<br>Sun StorEdge QFS et Sun StorEdge SAM-FS |
| Activer d'autres applications destinées à<br>interagir avec le système de fichiers partagé<br>Sun StorEdge QFS. | Documentation Sun Cluster                                                                  |

Servez-vous du TABLEAU 1-7 comme liste de contrôle lors de la configuration d'un système de fichiers partagé Sun StorEdge QFS sur des hôtes Sun Cluster.

 

 TABLEAU 1-7
 Étapes nécessaires à la configuration d'un système de fichiers partagé Sun StorEdge QFS sur des hôtes Sun Cluster

| Tâche et page                                                                                   | Terminée ? |
|-------------------------------------------------------------------------------------------------|------------|
| Contrôle du respect des conditions préalables à l'installation, page 52                         |            |
| Ajout des packages sur le serveur Sun StorEdge QFS, page 53                                     |            |
| Activation de la licence du logiciel Sun StorEdge QFS, page 55                                  |            |
| Configuration des variables PATH et MANPATH, page 56                                            |            |
| Préparation des systèmes hôtes, page 57                                                         |            |
| Définition de la configuration de Sun StorEdge QFS via la création d'un fichier<br>mcf, page 66 |            |
| (Facultatif) Modification des fichiers mcf sur d'autres hôtes, page 92                          |            |
| (Facultatif) Création du fichier d'hôtes partagés, page 97                                      |            |
| Initialisation de l'environnement, page 104                                                     |            |
| (Facultatif) Modification du fichier defaults.conf, page 105                                    |            |
| Vérification du contenu de la licence et des fichiers mcf, page 106                             |            |
| (Facultatif) Création du fichier samfs.cmd, page 108                                            |            |

 

 TABLEAU 1-7
 Étapes nécessaires à la configuration d'un système de fichiers partagé Sun StorEdge QFS sur des hôtes Sun Cluster (suite)

| Tâche et page                                                                   | Terminée ? |
|---------------------------------------------------------------------------------|------------|
| Mise à jour du fichier /etc/vfstab et création du point de montage, page 110    |            |
| Initialisation du système de fichiers, page 114                                 |            |
| (Facultatif) Vérification de l'exécution des démons, page 116                   |            |
| Montage du système de fichiers, page 117                                        |            |
| (Facultatif) Configuration du type de ressource SUNW.qfs, page 120              |            |
| (Facultatif) Mise en ligne de la ressource partagée, page 126                   |            |
| (Facultatif) Vérification du groupe de ressources sur tous les nœuds, page 127  |            |
| Création de vidages réguliers à l'aide de qfsdump(1M), page 128                 |            |
| (Facultatif) Sauvegarde de fichiers de configuration, page 131                  |            |
| (Facultatif) Configuration de l'utilitaire de notification à distance, page 131 |            |
| (Facultatif) Ajout du groupe d'administrateurs, page 134                        |            |
| Configuration de la journalisation du système, page 135                         |            |
| (Facultatif) Configuration d'autres produits, page 137                          |            |

### Sun SAM-Remote

Le client Sun SAM-Remote et le système de gestion du stockage du serveur Sun SAM-Remote permettent de partager des bibliothèques et d'autres périphériques de support amovible dans un environnement Sun StorEdge SAM-FS ou Sun SAM-QFS. Il est indispensable d'installer le même niveau de version Sun StorEdge SAM-FS sur tous les systèmes hôtes d'un environnement Sun SAM-Remote et de s'assurer que ces versions sont opérationnelles.

Si vous souhaitez configurer SAM-Remote, suivez les procédures indiquées dans ce manuel pour créer un système de fichiers Sun StorEdge SAM-FS. Après avoir testé le système de fichiers Sun StorEdge SAM-FS et vérifié qu'il est correctement configuré, vous pouvez suivre les instructions du *Guide de l'administrateur de Sun SAM-Remote* pour activer les fonctions de gestion du stockage et des archives à distance.

## Configuration requise par le serveur

Les logiciels Sun StorEdge QFS et Sun StorEdge SAM-FS doivent être installés sur un serveur Sun basé sur la technologie UltraSPARC<sup>®</sup>.

La commande uname(1M) suivante permet, par exemple, d'obtenir des informations au sujet de ontheball :

```
ontheball# uname -p sparc
```

Si vous avez l'intention d'installer l'interface utilisateur graphique SAM-QFS Manager, le serveur que vous souhaitez utiliser comme hôte serveur Web doit satisfaire à des exigences supplémentaires. Pour plus d'informations à ce sujet, consultez la section (Facultatif) Vérification de la configuration requise par SAM-QFS Manager, page 48.

# Configuration requise par le système d'exploitation Solaris

Les packages de logiciels Sun StorEdge QFS et Sun StorEdge SAM-FS s'exécutent sur la plupart des stations de travail et serveurs Sun. Avant de procéder à leur installation, vérifiez la compatibilité du matériel, la version du système d'exploitation Solaris et la version du patch installé. Pour installer le logiciel Sun StorEdge QFS ou Sun StorEdge SAM-FS, vérifiez également que vous disposez des droits d'accès au répertoire racine de votre système.

### ▼ Pour vérifier l'environnement

Recommencez ces étapes pour chacun des hôtes sur lesquels vous souhaitez installer Sun StorEdge QFS ou Sun StorEdge SAM-FS.

1. Vérifiez que votre système dispose d'un lecteur de CD-ROM ou qu'il peut accéder au package de la version disponible sur le site du centre de téléchargement de Sun.

L'adresse du site est la suivante :

http://www.sun.com/software/downloads

2. Connectez-vous au système en tant que superutilisateur.

Vous devez posséder des droits de superutilisateur pour pouvoir installer le logiciel.

3. Vérifiez le niveau du système d'exploitation Solaris de votre système.

Le logiciel repose sur une version correctement configurée de l'une des versions Solaris suivantes :

- Solaris 8 7/01
- Solaris 9 4/03

La commande suivante permet, par exemple, d'obtenir des informations sur le système d'exploitation et le niveau de version pour ontheball :

```
ontheball% cat /etc/release
Solaris 9 4/04 s9s_u6wos_08a SPARC
Copyright 2004 Sun Microsystems, Inc. All Rights Reserved.
Use is subject to license terms.
Assembled 22 March 2004
ontheball%
```

# Installation des patchs pour le système d'exploitation Solaris

Sun Microsystems fournit des patchs pour le système d'exploitation Solaris aux clients possédant un contrat de maintenance, par le biais d'un CD-ROM, d'un compte FTP anonyme et du site Web Sun Microsystems SunSolve<sup>SM</sup> (http://sunsolve.sun.com).

Pour installer un patch après avoir installé les packages des versions Sun StorEdge QFS ou Sun StorEdge SAM-FS, chargez le CD-ROM ou téléchargez la version du patch sur votre système. Lisez les informations de la section contenant les *instructions d'installation des patchs et les instructions d'installation spéciales* du fichier README inclus dans le patch ou le jeu de patchs.

## Configuration logicielle requise sur l'hôte pour Sun StorEdge QFS et Sun StorEdge SAM-FS

Si vous avez l'intention d'installer Sun StorEdge QFS ou Sun StorEdge SAM-FS dans un environnement multi-hôtes (une configuration Sun SAM-Remote ou une configuration de système de fichiers partagés Sun StorEdge QFS, par exemple), veillez à installer le même niveau de version et le même jeu de patchs sur tous les hôtes faisant partie de la configuration. Il est indispensable, en effet, d'installer le même niveau de version Sun StorEdge QFS ou Sun StorEdge SAM-FS sur tous les systèmes hôtes d'un environnement multi-hôtes et de s'assurer que ces versions sont opérationnelles.

# Organisation de votre système de fichiers et vérification du cache disque

Les packages de logiciels Sun StorEdge QFS et Sun StorEdge SAM-FS requièrent une certaine quantité de cache disque (périphériques de système de fichiers) pour la création et la gestion des répertoires et fichiers de données.

- Le logiciel Sun StorEdge QFS requiert au moins deux disques ou partitions : l'un(e) pour les données de fichier et l'autre pour les métadonnées. Les périphériques de disque ou partitions augmentent le niveau de performances d'E/S.
- Le logiciel Sun StorEdge SAM-FS requiert au moins un périphérique de disque ou une partition.

Les périphériques de disques ou partitions ne requièrent aucun formatage spécial. Vous obtiendrez de meilleurs résultats si vous configurez plusieurs périphériques via des interfaces multiples (HBA, adaptateurs de bus hôte) et des contrôleurs de disques.

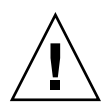

**Attention :** assurez-vous que les disques et partitions que vous souhaitez utiliser ne sont pas en cours d'utilisation et ne contiennent pas de données, car toute donnée existante sera perdue lors de la création du système de fichiers Sun StorEdge QFS ou Sun StorEdge SAM-FS.

Les disques doivent être connectés au serveur par le biais d'un contrôleur Fibre Channel ou SCSI. Vous pouvez spécifier des partitions individuelles du disque ou utiliser le disque entier comme cache disque. Le logiciel prend en charge les baies de disques, y compris celles qui sont contrôlées par un gestionnaire de volumes, tel que Solstice DiskSuite<sup>TM</sup> et Solaris Volume Manager (SVM), pour ne citer qu'eux.

## ▼ Pour organiser votre système de fichiers

• Familiarisez-vous avec les différentes possibilités d'organisation du système de fichiers Sun StorEdge QFS et Sun StorEdge SAM-FS.

Le but de ce guide n'est pas de décrire tous les aspects des systèmes de fichiers Sun StorEdge QFS et Sun StorEdge SAM-FS. Pour plus d'informations sur la gestion de volume, l'organisation du système de fichiers et d'autres aspects de la composition du système de fichiers, reportez-vous au *Guide d'administration des systèmes de fichiers Sun StorEdge QFS et Sun StorEdge SAM-FS*.

## ▼ Pour évaluer la quantité de cache disque requise

- 1. Évaluez la quantité minimale de cache disque requise pour le logiciel Sun StorEdge QFS (systèmes de fichiers ma).
  - Cache disque = fichier le plus volumineux (en octets) + espace requis pour les fichiers de travail
  - Cache de métadonnées = [(nombre de fichiers + nombre de répertoires) \* 512] + (16384 \* nombre de répertoires)

- 2. Évaluez la quantité minimale de cache disque requise pour le logiciel Sun StorEdge SAM-FS.
  - Cache disque = fichier le plus volumineux (en octets) + [(nombre de fichiers + nombre de répertoires) \* 512] + (4096 \* nombre de répertoires) + espace requis pour les fichiers de travail
- 3. Évaluez la quantité minimale de cache disque requise pour le logiciel Sun SAM-QFS (systèmes de fichiers ma + le logiciel de gestion du stockage et de l'archivage).

Vous pouvez créer un système de fichiers Sun SAM-QFS lorsque vous installez à la fois les packages de logiciels SUNWsamfsr et SUNWsamfsu, et que vous disposez de licences aussi bien pour Sun StorEdge QFS que pour Sun StorEdge SAM-FS. Lorsque vous installez le package de logiciels Sun StorEdge SAM-FS, la clé de licence active le système de fichiers Sun StorEdge QFS le plus rapide. Suivez les instructions suivantes si vous créez des systèmes de fichiers Sun SAM-QFS :

- Cache disque = fichier le plus volumineux (en octets) + espace requis pour les fichiers de travail
- Cache de métadonnées = [(nombre de fichiers + nombre de répertoires) \* 512] + (16384 \* nombre de répertoires)
- 4. Utilisez la commande format(1M) pour vérifier que vous disposez d'une quantité de cache disque suffisante.

Utilisez la commande format(1M) si vous installez un système de fichiers Sun StorEdge QFS ou Sun StorEdge SAM-FS sur un serveur unique, ou bien un système de fichiers Sun StorEdge QFS en tant que système de fichiers local sur un nœud Sun Cluster.

N'oubliez pas que vous devez utiliser les touches Ctrl-d pour quitter la commande format(1M).

## Exemple 1 : utilisation de la commande format(1M) sur des disques connectés via Fibre Channel

L'EXEMPLE DE CODE 1-1 illustre six disques connectés à un serveur. Deux disques internes sont connectés par le biais du contrôleur 0 aux cibles 10 et 11 (cotlodo et cotl1do), tandis que les autres disques sont externes.

Par souci de clarté, la sortie de la commande format(1M) de l'EXEMPLE DE CODE 1-1 a été modifiée.

**EXEMPLE DE CODE 1-1** Commande format(1M) pour des disques connectés via Fibre Channel

```
# format
Searching for disks...done
AVAILABLE DISK SELECTIONS:
      0. c0t10d0 <SUN36G cyl 24620 alt 2 hd 27 sec 107>
          /sbus@3,0/SUNW,fas@3,8800000/sd@a,0
      1. c0t11d0 <SUN36G cyl 24620 alt 2 hd 27 sec 107>
          /sbus@3,0/SUNW,fas@3,8800000/sd@b,0
     2. c9t60020F2000003A4C3ED20F150000DB7Ad0 <SUN-T300-0118 cyl 34530 alt 2 h
d 48 sec 128>
          /scsi vhci/ssd@q60020f2000003a4c3ed20f150000db7a
     3. c9t60020F2000003A4C3ED215D60001CF52d0 <SUN-T300-0118 cyl 34530 alt 2 h
d 48 sec 128>
          /scsi vhci/ssd@g60020f2000003a4c3ed215d60001cf52
     4. c9t60020F2000003A4C3ED21628000EE5A6d0 <SUN-T300-0118 cyl 34530 alt 2 h
d 48 sec 128>
          /scsi vhci/ssd@q60020f2000003a4c3ed21628000ee5a6
      5. c9t60020F2000003A4C3ED216500009D48Ad0 <SUN-T300-0118 cyl 34530 alt 2 h
d 48 sec 128>
          /scsi vhci/ssd@g60020f2000003a4c3ed216500009d48a
Specify disk (enter its number): ^d
# format /dev/rdsk/c9t60020F2000003A4C3ED216500009D48Ad0s2
# format f
partition> p
                                       Cylinders
                                                                     Blocks
Part
                  Taq
                            Flaq
                                                       Size
 0 unassigned
                  wm
                         0 - 4778
                                       14.00GB (4779/0/0)
                                                                  29362176
 1 unassigned wm
2 backup wu
                       4779 - 9557
                                       14.00GB (4779/0/0)
                                                                  29362176
                     0 - 34529
                                       101.16GB (34530/0/0)
                                                                  212152320
 3 unassigned wm 9558 - 14336
                                      14.00GB (4779/0/0)
                                                                 29362176
4 unassigned wm 14337 - 19115 14.00GB (4779/0/0)
5 unassigned wm 19116 - 23894 14.00GB (4779/0/0)
6 unassigned wm 23895 - 28673 14.00GB (4779/0/0)
                                                                  29362176
                                                                  29362176
                                                                  29362176
 7 unassigned wm 28674 - 33452 14.00GB (4779/0/0)
                                                                  29362176
partition> ^D
#
```

## Exemple 2 : utilisation de la commande format(1M) sur des disques connectés via une interface SCSI

L'EXEMPLE DE CODE 1-2 illustre quatre disques connectés à un serveur. Deux disques internes sont connectés par le biais du contrôleur 0 aux cibles 0 (c0t0d0) et 1 (c0t1d0) et deux disques externes sont connectés par le biais du contrôleur 3 aux cibles 0 (c3t0d0) et 2 (c3t2d0).

EXEMPLE DE CODE 1-2 Commande format(1M) pour des disques connectés via une interface SCSI

```
# format
Searching for disks...done
AVAILABLE DISK SELECTIONS:
      0. c0t0d0 <SUN9.0G cyl 4924 alt 2 hd 27 sec 133>
         /sbus@lf,0/SUNW,fas@e,8800000/sd@0,0
      1. c0t1d0 <SUN2.1G cyl 2733 alt 2 hd 19 sec 80>
         /sbus@lf,0/SUNW,fas@e,8800000/sd@1,0
      2. c3t0d0 <SUN36G cyl 24620 alt 2 hd 27 sec 107>
         /sbus@lf,0/QLGC,isp@0,10000/sd@0,0
      3. c3t2d0 <SUN36G cyl 24620 alt 2 hd 27 sec 107>
         /sbus@lf,0/QLGC,isp@0,10000/sd@2,0
Specify disk (enter its number): 1
selecting c0t1d0
[disk formatted]
Warning: Current Disk has mounted partitions.
FORMAT MENU:
       disk
                 - select a disk
                - select (define) a disk type
       type
       partition - select (define) a partition table
       current
                 - describe the current disk
       format
                 - format and analyze the disk
                  - repair a defective sector
       repair
       label
                  - write label to the disk
       analyze
                  - surface analysis
       defect
                 - defect list management
       backup
                 - search for backup labels
       verify
                  - read and display labels
                  - save new disk/partition definitions
       save
                  - show vendor, product and revision
       inquiry
       volname
                  - set 8-character volume name
        !<cmd>
                  - execute <cmd>, then return
```

```
quit
format> par
PARTITION MENU:
       0
            - change '0' partition
       1
           - change `1' partition
       2
            - change '2' partition
       3
            - change `3' partition
            - change `4' partition
       4
       5
            - change `5' partition
       6
            - change `6' partition
       7
            - change '7' partition
       select - select a predefined table
       modify - modify a predefined partition table
       name
            - name the current table
       print - display the current table
       label - write partition map and label to the disk
       !<cmd> - execute <cmd>, then return
       quit
partition> pri
Current partition table (original):
Total disk cylinders available: 2733 + 2 (reserved cylinders)
Part
        Tag
               Flag
                       Cylinders Size
                                                     Blocks
                       0 - 2732
                                     1.98GB (2733/0/0) 4154160
 0
         var
              wm
 1 unassigned wm
                        0
                                     0
                                               (0/0/0)
                                                               0
                      0 - 2732
                                  1.98GB (2733/0/0) 4154160
 2
      backup wm
 3 unassigned wm
                        0
                                     0
                                               (0/0/0)
                                                               0
 4 unassigned wm
                                     0
                                              (0/0/0)
                        0
                                                               0
 5 unassigned
              wm
                        0
                                    0
                                              (0/0/0)
                                                             0
 6 unassigned wm
                        0
                                    0
                                               (0/0/0)
                                                              0
                        0
                                      0
                                                               0
 7 unassigned
                                               (0/0/0)
             wm
partition> q
```

EXEMPLE DE CODE 1-2 Commande format(1M) pour des disques connectés via une interface SCSI (suite)

## Vérification de l'espace disque

Le logiciel requiert un cache disque RAID constitué de périphériques RAID, de périphériques JBOD ou d'une combinaison des deux. Il requiert également une certaine quantité d'espace disque dans les répertoires / (racine), /opt et /var. La quantité réelle nécessaire varie selon les packages que vous installez. Pour connaître la quantité minimale d'espace disque requise dans ces différents répertoires, reportez-vous au TABLEAU 1-8.

| Répertoire            | Minimum pour Sun<br>StorEdge QFS | Minimum pour Sun<br>StorEdge SAM-FS | Minimum pour<br>SAM-QFS Manager |
|-----------------------|----------------------------------|-------------------------------------|---------------------------------|
| Répertoire / (racine) | 2 000 kilo-octets                | 2 000 kilo-octets                   | 25 000 kilo-octets              |
| Répertoire /opt       | 8 000 kilo-octets                | 21 000 kilo-octets                  | 5 000 kilo-octets               |
| Répertoire /var       | 1 000 kilo-octets                | 6 000 kilo-octets                   | 2 000 kilo-octets               |
| Répertoire /usr       | 2 000 kilo-octets                | 2 000 kilo-octets                   | 7 000 kilo-octets               |
| Répertoire /tmp       | 0 kilo-octets                    | 0 kilo-octets                       | 200 000 kilo-octets             |

 TABLEAU 1-8
 Espace disque minimal requis

Le répertoire de données, les fichiers de file d'attente et les fichiers journaux de l'outil d'archivage sont enregistrés dans le répertoire /var, c'est pourquoi les quantités relatives au répertoire /var indiquées dans le TABLEAU 1-8 doivent être considérées comme des quantités minimales.

## ▼ Pour vérifier l'espace disque

La procédure suivante explique comment vérifier si vous disposez de suffisamment d'espace disque sur votre système pour installer les packages SUNWsamfsu et SUNWsamfsr.

#### 1. Exécutez la commande df(1M).

L'EXEMPLE DE CODE 1-3 présente cette commande et sa sortie.

| <b>EXEMPLE DE CODE 1-3</b> | Utilisation de la | commande df(1M) | pour vérifier l'e | space disque |
|----------------------------|-------------------|-----------------|-------------------|--------------|
|----------------------------|-------------------|-----------------|-------------------|--------------|

| # df -k /         |        |       |             |              |      |
|-------------------|--------|-------|-------------|--------------|------|
| Filesystem        | kbytes | used  | avail capac | city Mounted | l on |
| /dev/dsk/c0t1dos0 | 76767  | 19826 | 49271 29    | )% /         |      |
| # df -k /opt      |        |       |             |              |      |
| Filesystem        | kbytes | used  | avail capac | city Mounted | l on |
| /dev/dsk/c0t1dos4 | 192423 | 59006 | 114177 35   | 5% /opt      |      |

- 2. Vérifiez que la colonne avail indique au moins 2 000 Ko d'espace disponible pour le répertoire /.
- 3. Vérifiez que la colonne avail indique au moins 21 000 Ko d'espace disponible pour le répertoire /opt.
- 4. Vérifiez qu'il y a au moins 6 000 Ko d'espace disque disponible dans le répertoire /var.

Une quantité de 30 000 Ko ou plus est recommandée afin que les fichiers journaux et les autres fichiers système puissent devenir plus volumineux.

5. S'il n'y a pas suffisamment d'espace disponible dans chaque répertoire, effectuez une nouvelle répartition du disque de façon à ce que davantage d'espace disque soit disponible pour chaque système de fichiers.

Pour effectuer une nouvelle partition du disque, reportez-vous à la documentation relative à l'administration de votre système Sun Solaris.

# (Facultatif) Vérification du support d'archive

Effectuez cette vérification si vous avez l'intention d'utiliser le logiciel Sun StorEdge SAM-FS.

Si vous comptez utiliser l'espace disque d'un autre système pour archiver vos données (archivage sur disque), assurez-vous que :

- Le système hôte auquel sont connectés les disques dispose d'au moins un système de fichiers Sun StorEdge SAM-FS ayant été créé sur ce premier.
- Le disque sur lequel vous souhaitez placer les copies d'archive dispose de suffisamment d'espace.

Si vous effectuez l'archivage sur des supports amovibles, votre environnement doit inclure les éléments suivants :

 Au moins un support amovible pour l'archivage des fichiers : il peut s'agir d'un seul lecteur de bande ou lecteur optique ou de plusieurs périphériques, tels que les lecteurs d'une bibliothèque automatisée. Des cartouches de bande ou cartouches magnéto-optiques sur lesquelles seront écrits les fichiers d'archive : pour la plupart des bibliothèques connectées via une interface SCSI ou Fibre Channel, le logiciel Sun StorEdge SAM-FS ne prend en charge qu'un seul type de support. Si vous disposez d'une bibliothèque pouvant être divisée de manière logique en deux bibliothèques ou plus, vous pouvez disposer d'un type de support dans une bibliothèque logique et d'un autre type de support dans une autre bibliothèque. Le logiciel Sun StorEdge SAM-FS mémorise les cartouches utilisées pour chaque bibliothèque dans un *catalogue* de bibliothèque. Vous ne pouvez pas y mélanger les types de bandes et devez donc prévoir un seul type de support par bibliothèque ou par bibliothèque logique.

L'environnement Sun StorEdge SAM-FS prend en charge une grande variété de supports amovibles. Vous pouvez vous procurer la liste des disques et bibliothèques actuellement pris en charge auprès du service de ventes ou du service clientèle de Sun Microsystems. Pour vous assurer que vos périphériques sont bien connectés et répertoriés dans une liste facilement gérable, procédez de l'une des façons suivantes :

- Si vos supports amovibles ne sont pas connectés à votre serveur, procédez comme indiqué dans la section Pour connecter des supports amovibles, page 25.
- Répertoriez vos périphériques en suivant les instructions de la section Pour créer une liste de périphériques, page 31. Vous utiliserez à nouveau cette liste dans la section Installation initiale de Sun StorEdge SAM-FS, page 157.

### ▼ Pour connecter des supports amovibles

Cette section décrit la connexion des périphériques de supports amovibles à un serveur et inclut des instructions générales relatives à cette opération. Pour obtenir des instructions détaillées sur la connexion de ces périphériques à un serveur, reportez-vous au guide d'installation du matériel fourni par le fabricant avec la bibliothèque automatisée et les lecteurs.

1. Assurez-vous que vous êtes connecté au serveur via la console.

#### 2. Mettez le serveur hors tension avant de connecter les périphériques.

En règle générale, les composants principaux sont mis hors tension en premier, puis les périphériques. Pour mettre le serveur hors tension, utilisez la commande init(1M) suivante :

#### # init 5

Cette commande a pour effet de placer le système au niveau PROM. À ce stade, vous pouvez en toute sécurité mettre le serveur et les périphériques hors tension. Consultez la documentation spécifique du fabricant de votre équipement pour connaître les séquences de mise sous tension et hors tension à utiliser.

- 3. Assurez-vous que les supports amovibles et le ou les disques devant être utilisés pour le système de fichiers Sun StorEdge SAM-FS sont connectés et que leur adressage est correct.
- 4. (Facultatif) Assurez-vous que les ID cibles SCSI sont uniques pour chaque initiateur (adaptateur hôte) SCSI.

Exécutez cette étape si vos bibliothèques sont connectées au système hôte via une interface SCSI.

Évitez d'attribuer aux périphériques l'ID cible SCSI 7 dans la mesure où cet ID est généralement réservé à l'initiateur. Si, par exemple, vous utilisez un adaptateur hôte SCSI avec une unité de disque préalablement connectée et configurée pour utiliser un ID cible 3, alors aucun périphérique supplémentaire connecté à ce bus ne doit avoir l'ID 3. En règle générale, l'ID de l'unité de disque interne est 3 pour les systèmes SPARC<sup>®</sup> et 0 pour les systèmes UltraSPARC.

## 5. Mettez sous tension les périphériques et le serveur en suivant la séquence recommandée par le fabricant.

La séquence de mise sous tension commence généralement par les périphériques les plus externes et se termine par les composants les plus centraux.

#### 6. Désactivez le démarrage automatique.

À l'invite >0k, désactivez le démarrage automatique en entrant la commande suivante :

>ok setenv auto-boot? false

#### 7. Tapez reset à la prochaine invite.

Exemple :

>ok reset

La procédure à suivre pour réactiver ultérieurement le démarrage automatique est décrite un peu plus loin.

8. (Facultatif) Faites l'inventaire des ID cibles et des numéros d'unité logique (LUN) de chaque périphérique connecté au système hôte via une interface SCSI.

Exécutez cette étape si vos bibliothèques sont connectées au système hôte via une interface SCSI.

L'EXEMPLE DE CODE 1-4 affiche l'invite PROM >ok et la sortie de la commande probe-scsi-all.

EXEMPLE DE CODE 1-4 Sortie de la commande probe-scsi-all

```
{0} ok probe-scsi-all
/pci@6,400/scsi@2,1
Target 0
Unit 0 Removable Device type 8 STK 9730 1700
Target 1
Unit 0 Removable Tape type 7 QUANTUM DLT7000 2565
Target 2
Unit 0 Removable Tape type 7 QUANTUM DLT7000 2565
/pci@1f,4000/scsi@3
Target 0
Unit 0 Disk SEAGATE ST318404LSUN18G 4207
Target 6
Unit 0 Removable Read Only device TOSHIBA XM6201TASUN32XCD1103
```

9. (Facultatif) Enregistrez cette sortie en réalisant l'étape décrite précédemment.

Si vous avez déjà réalisé l'étape précédente, enregistrez la sortie. Vous aurez besoin de ces informations pour la procédure suivante, intitulée Pour créer une liste de périphériques, page 31.

## 10. (Facultatif) Faites l'inventaire des ID cibles et des numéros d'unité logique (LUN) de chaque périphérique connecté au système hôte via Fibre Channel.

Effectuez cette étape si vos bibliothèques ou des lecteurs de bande sont connectés au système hôte via Fibre Channel.

L'EXEMPLE DE CODE 1-5 illustre les commandes à utiliser pour rechercher le répertoire de l'adaptateur hôte, sélectionner un élément et afficher les périphériques de l'adaptateur de bus hôte Fibre Channel.

**EXEMPLE DE CODE 1-5** Commandes et sortie de l'inventaire des ID cibles et des numéros d'unité logique (LUN)

| {0} | ok   | show  | -devs         |       |          |                  |      |
|-----|------|-------|---------------|-------|----------|------------------|------|
| /SU | NW,f | Efb@1 | e,0           |       |          |                  |      |
| /SU | NW,U | Jltra | SPARC-II@2,0  |       |          |                  |      |
| /SU | NW,U | Jltra | SPARC-II@0,0  |       |          |                  |      |
| /co | unte | er-ti | mer@1f,1c00   |       |          |                  |      |
| /pc | i@1f | E,200 | 0             |       |          |                  |      |
| /pc | i@1f | E,400 | 0             |       |          |                  |      |
| /vi | rtua | al-me | mory          |       |          |                  |      |
| /me | mory | 7@0,a | 0000000       |       |          |                  |      |
| /al | iase | es    |               |       |          |                  |      |
| /op | tior | ıs    |               |       |          |                  |      |
| /op | enpr | com   |               |       |          |                  |      |
| /ch | oser | ı     |               |       |          |                  |      |
| /pa | ckaç | ges   |               |       |          |                  |      |
| /pc | i@1f | E,200 | 0/SUNW,qlc@1  |       |          |                  |      |
| /pc | i@1f | E,200 | 0/SUNW,qlc@1/ | fp@0, | 0        |                  |      |
| /pc | i@1f | E,200 | 0/SUNW,qlc@1/ | fp@0, | 0/disk   |                  |      |
| /pc | i@1f | E,400 | 0/SUNW,ifp@2  |       |          |                  |      |
| /pc | i@1f | E,400 | 0/scsi@3,1    |       |          |                  |      |
| /pc | i@1f | E,400 | 0/scsi@3      |       |          |                  |      |
| /pc | i@1f | E,400 | 0/network@1,1 |       |          |                  |      |
| /pc | i@1f | E,400 | 0/ebus@1      |       |          |                  |      |
| /pc | i@1f | E,400 | 0/SUNW,ifp@2/ | ses   |          |                  |      |
| {0} | ok   | sele  | ct /pci@1f,20 | 00/SU | NW,qlc@1 | L                |      |
| {0} | ok   | show  | -children     |       |          |                  |      |
| LiD | HA   | LUN   | Port WWN      |       | I        | Disk description |      |
| 2   | 7e   | 0     | 500104f00041  | 182b  | STK      | L700             | 0236 |
| 7c  | 7e   | 0     | 500104f00043  | abfc  | STK      | 9840             | 1.28 |
| 7d  | 7e   | 0     | 500104f00045  | eeaf  | STK      | 9840             | 1.28 |
| 6f  | 7e   | 0     | 500104f00041  | 6304  | IBM      | ULT3580-TD1      | 16E0 |
| 6e  | 7e   | 0     | 500104f00041  | 6303  | IBM      | ULT3580-TD1      | 16E0 |

Si le serveur ne reconnaît pas tous les périphériques (unités de disque, lecteurs de bande ou lecteurs optiques, bibliothèque automatisée, etc.), vérifiez le câblage. En effet, il est souvent à l'origine des problèmes de communication entre les périphériques et les contrôleurs. Ne poursuivez que si tous les périphériques sont reconnus lors de leur test.

#### 11. Enregistrez cette sortie en réalisant l'étape décrite précédemment.

Si vous avez déjà réalisé l'étape précédente, enregistrez la sortie. Vous aurez besoin de ces informations pour la procédure suivante, intitulée Pour créer une liste de périphériques, page 31.

#### 12. Réactivez le démarrage automatique.

À l'invite >0k, activez le démarrage automatique en entrant la commande suivante :

```
>ok setenv auto-boot? true
```

#### 13. Démarrez le système.

Exemple :

>ok boot

#### 14. Examinez les fichiers système.

Passez en revue les fichiers suivants :

- /var/adm/messages pour vous assurer que tous les périphériques ont été reconnus
- /dev/rmt pour les lecteurs de bande attendus
- /dev/dsk et /dev/rdsk pour les disques attendus

En raison d'exigences spéciales en matière de pilote, aucune information n'apparaît dans le fichier /var/adm/messages sur les périphériques magnéto-optiques ou les bibliothèques tant que les packages de logiciels Sun StorEdge SAM-FS ne sont pas installés.

#### 15. Désactivez le nettoyage et le chargement automatiques.

Si votre bibliothèque automatisée prend en charge les fonctions de nettoyage ou de chargement automatiques, désactivez-les lorsque vous utilisez cette bibliothèque avec le logicielSun StorEdge SAM-FS. Pour plus d'informations sur la désactivation de ces fonctions, reportez-vous à la documentation du fabricant de votre bibliothèque.

**Remarque :** vous ne pouvez utiliser la fonction de chargement automatique que lors du chargement initial de cartouches et uniquement si le logiciel Sun StorEdge SAM-FS n'est pas en cours d'utilisation. N'oubliez pas de désactiver la fonction de chargement automatique lorsque le système Sun StorEdge SAM-FS est en cours d'utilisation.

#### 16. Reportez-vous à la section Création d'une liste de périphériques, page 30.

## Création d'une liste de périphériques

Le ou les périphériques que vous prévoyez d'utiliser doivent être connectés et reconnus par le serveur sur lequel vous souhaitez installer le logiciel Sun StorEdge SAM-FS. Pour configurer le logiciel Sun StorEdge SAM-FS, vous devez disposer des informations suivantes sur vos périphériques :

- Type de périphérique, fabricant et numéro du modèle.
- Mécanisme de connexion du périphérique au serveur. Pour connecter les périphériques, procédez de l'une des manière suivantes :
  - Les lecteurs peuvent être connectés via une interface SCSI ou Fibre Channel. Chaque lecteur accepte des cartouches de bande ou des cartouches magnéto-optiques.

Pour les lecteurs connectés via une interface SCSI, vous devez connaître l'ID cible SCSI et le numéro d'unité logique (LUN) de chaque lecteur.

Pour les lecteurs connectés via Fibre Channel, vous devez connaître le nom du nœud international et le numéro d'unité logique de chaque lecteur.

 Les bibliothèques automatisées peuvent être connectées via une interface SCSI, via Fibre Channel ou en réseau.

Les bibliothèques qui utilisent une connexion SCSI ou Fibre Channel sont plus connues sous le nom de bibliothèques *à connexion directe*. Pour les bibliothèques connectées via une interface SCSI, vous devez connaître l'ID cible SCSI et le numéro d'unité logique (LUN) de chaque bibliothèque. Pour les bibliothèques connectées via Fibre Channel, vous devez connaître le nom du nœud international et le numéro d'unité logique de chaque bibliothèque.

Les bibliothèques qui utilisent une connexion réseau sont plus connues sous le nom de bibliothèques *connectées au réseau*. Vous ne pouvez pas configurer de bibliothèques connectées au réseau dans les fichiers de configuration système existants. Vous devez en effet créer un fichier de paramètres pour chaque bibliothèque connectée au réseau, comme cela est expliqué un peu plus loin dans la procédure d'installation.

#### ▼ Pour créer une liste de périphériques

Cette procédure montre comment recueillir les informations relatives aux périphériques.

#### 1. Dressez la liste de tous vos périphériques.

Remplissez le TABLEAU 1-9 pour y indiquer le nom du fabricant, le nom du modèle et les types de connexion de tous les périphériques que vous souhaitez inclure dans votre environnement Sun StorEdge SAM-FS.

| Nom du périphérique, fabricant et modèle                   | ID cible       | LUN | Nom du nœud<br>international |
|------------------------------------------------------------|----------------|-----|------------------------------|
| Lecteurs de bande connectés via SCSI                       |                |     |                              |
|                                                            |                |     | Non applicable               |
|                                                            |                |     | Non applicable               |
|                                                            |                |     | Non applicable               |
|                                                            |                |     | Non applicable               |
|                                                            |                |     | Non applicable               |
| Lecteurs de bande connectés via Fibre Channel              |                |     |                              |
|                                                            | Non applicable |     |                              |
|                                                            | Non applicable |     |                              |
|                                                            | Non applicable |     |                              |
|                                                            | Non applicable |     |                              |
|                                                            | Non applicable |     |                              |
| Lecteurs magnéto-optiques connectés via une interface SCSI |                |     |                              |
|                                                            |                |     | Non applicable               |
|                                                            |                |     | Non applicable               |
|                                                            |                |     | Non applicable               |
|                                                            |                |     | Non applicable               |
|                                                            |                |     | Non applicable               |

#### TABLEAU 1-9 Liste des périphériques à configurer

| Nom du périphérique, fabricant et modèle                   | ID cible       | LUN | Nom du nœud<br>international |
|------------------------------------------------------------|----------------|-----|------------------------------|
| Lecteurs magnéto-optiques connectés via Fibre<br>Channel   |                |     |                              |
|                                                            | Non applicable |     |                              |
|                                                            | Non applicable |     |                              |
|                                                            | Non applicable |     |                              |
|                                                            | Non applicable |     |                              |
|                                                            | Non applicable |     |                              |
| Bibliothèques automatisées connectées via SCSI             |                |     |                              |
|                                                            |                |     | Non applicable               |
|                                                            |                |     | Non applicable               |
|                                                            |                |     | Non applicable               |
|                                                            |                |     | Non applicable               |
|                                                            |                |     | Non applicable               |
| Bibliothèques automatisées connectées via Fibre<br>Channel |                |     |                              |
|                                                            | Non applicable |     |                              |
|                                                            | Non applicable |     |                              |
|                                                            | Non applicable |     |                              |
|                                                            | Non applicable |     |                              |
|                                                            | Non applicable |     |                              |

TABLEAU 1-9 Liste des périphériques à configurer (suite)

2. Le TABLEAU 1-9 vous servira de nouveau lors de la procédure de configuration.

## Obtention d'une clé de licence de logiciel

Assurez-vous que vous possédez bien une clé de licence pour la version de Sun StorEdge QFS ou de Sun StorEdge SAM-FS que vous installez.

Si vous ne possédez pas de clé de licence Sun Microsystems pour la version que vous installez, contactez Sun ou votre fournisseur de services agréé. Lorsque vous contactez Sun pour obtenir une licence, un certain nombre d'informations vous sont demandées concernant votre environnement.

Pour obtenir une licence Sun StorEdge QFS, vous devez fournir, entre autres choses, les renseignements suivants :

- Votre numéro de commande fourni par Sun.
- Les ID d'hôte du ou des systèmes sur lesquels vous allez installer le logiciel Sun StorEdge QFS
- Le type de serveur de chaque système hôte devant être utilisé dans l'environnement Sun StorEdge QFS. Si vous avez l'intention de configurer un environnement multi-hôtes, tel qu'un système de fichiers partagés Sun StorEdge QFS, vous devez détenir une licence pour chaque hôte.

Pour obtenir une licence Sun StorEdge SAM-FS, vous devez fournir, entre autres choses, les renseignements suivants :

- Votre numéro de commande fourni par Sun.
- Les ID d'hôte du ou des systèmes sur lesquels vous allez installer le logiciel Sun StorEdge SAM-FS.
- Les types de bibliothèques qui seront utilisées dans l'environnement Sun StorEdge SAM-FS.
- Les types de support des lecteurs devant être utilisés dans les bibliothèques Sun StorEdge SAM-FS.
- La quantité de données d'archive, en téraoctets, que vous souhaitez gérer.
- Le nombre total d'emplacements devant être disponibles pour le logiciel Sun StorEdge SAM-FS.

Les clés de licence des packages Sun StorEdge QFS et Sun StorEdge SAM-FS permettent au système de fonctionner indéfiniment, à moins que vous ne vous trouviez dans l'une des situations suivantes :

- Il vous a été attribué une licence temporaire. Lorsqu'une licence temporaire expire, le système ne peut plus charger ou décharger de cartouches, ni même archiver, transférer ou libérer de fichiers.
- Vous utilisez le logiciel Sun StorEdge SAM-FS et avez dépassé le nombre d'emplacements autorisés par la licence. Dans ce cas, vous ne pouvez pas importer de cartouches ni leur attribuer d'étiquette. Il est toutefois possible de continuer à accéder aux fichiers déjà présents sur le disque.
- Vous avez modifié le matériel avec lequel le logiciel doit fonctionner. Cela concerne notamment les modifications apportées aux lecteurs, aux bibliothèques automatisées et aux serveurs. Les licences sont attribuées à un hostid (identificateur hôte) spécifique et ne sont pas transférables.

Si votre licence expire, vous pouvez monter les systèmes de fichiers, mais ne pouvez pas archiver ni transférer de fichiers dans un environnement Sun StorEdge SAM-FS.

Si après l'installation initiale, vous mettez à niveau votre logiciel ou modifiez la configuration de votre environnement, il vous faudra peut-être changer votre licence. L'ajout d'une bibliothèque ou le changement d'un système hôte sont des exemples de modifications apportées à l'environnement susceptibles de nécessiter la mise à niveau de votre licence. Si vous avez des questions concernant votre licence actuelle, vous pouvez entrer la commande samcmd(1M) 1 ("l" minuscule pour *licence*). Si vous souhaitez mettre à niveau votre licence, contactez votre représentant commercial Sun.

**Remarque :** si vous mettez à niveau la version 4.0 ou 4.1 de Sun StorEdge QFS ou Sun StorEdge SAM-FS, vous devez peut-être également mettre à niveau votre licence, selon les autres modifications de votre environnement.

## Obtention des fichiers de logiciel

Vérifiez que vous disposez d'une copie de la version du logiciel. Les logiciels Sun StorEdge QFS et Sun StorEdge SAM-FS sont disponibles sur CD-ROM ou sur le site du centre de téléchargement de Sun. En cas de doute sur l'obtention du logiciel, contactez votre fournisseur de services agréé ou votre représentant Sun.

Après la parution d'une version du logiciel, des patchs de mise à niveau sont mis à dispositions à l'adresse suivante :

http://sunsolve.sun.com

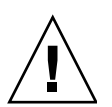

**Attention :** si vous n'avez pas encore lu les *Notes de version de Sun StorEdge QFS et Sun StorEdge SAM-FS 4.2,* faites-le maintenant. Vous pouvez consulter à tout moment les *Notes de version de Sun StorEdge QFS et Sun StorEdge SAM-FS 4.2* livrées avec cette version, depuis l'un des sites Web de documentation spécifiés dans la préface de ce manuel.

## Pour obtenir le logiciel depuis le centre de téléchargement de Sun

#### 1. Entrez l'adresse URL suivante dans votre navigateur :

http://www.sun.com/software/download/sys\_admin.html

- 2. Cliquez sur le package de logiciels Sun StorEdge QFS ou Sun StorEdge SAM-FS que vous souhaitez recevoir.
- 3. Suivez les instructions indiquées sur le site Web pour procéder au téléchargement du logiciel.

## ▼ Pour installer les logiciels depuis un CD-ROM

1. Vous devez être connecté en tant que superutilisateur à votre serveur Sun StorEdge QFS ou Sun StorEdge SAM-FS.

Les logiciels Sun StorEdge QFS et Sun StorEdge SAM-FS ont recours aux utilitaires du système d'exploitation Sun Solaris pour l'ajout et la désinstallation de logiciels. Vous devez être connecté en tant que superutilisateur (root) pour pouvoir modifier les logiciels. L'utilitaire pkgadd(1M) vous invite à confirmer différentes actions nécessaires à l'installation des packages.

#### 2. Insérez le CD dans le lecteur de CD-ROM.

Le système de fichiers devrait automatiquement détecter le CD. Si ce n'est pas le cas, exécutez les commandes indiquées dans l'EXEMPLE DE CODE 1-6 permettant d'arrêter et de démarrer Solaris Volume Manager et de modifier le répertoire qui contient les packages de logiciels Sun StorEdge QFS et Sun StorEdge SAM-FS.

**EXEMPLE DE CODE 1-6** Commandes à utiliser pour accéder aux packages Sun StorEdge QFS et Sun StorEdge SAM-FS

```
# /etc/init.d/volmgt stop
# /etc/init.d/volmgt start
# volcheck
# cd /cdrom/cdrom0
```

Sur le CD, les packages sont situés dans le répertoire /cdrom/cdrom0 et organisés par numéro de version Sun Solaris.

## Pour désinstaller le logiciel Sun StorEdge QFS ou Sun StorEdge SAM-FS 4.2

Si vous souhaitez désinstaller ultérieurement les packages de logiciels 4.2, procédez comme suit :

1. (Facultatif) Désinstallez le logiciel SAM-QFS Manager de la station de gestion et du serveur Sun StorEdge QFS et Sun StorEdge SAM-FS.

Si vous avez installé le logiciel SAM-QFS Manager, suivez les instructions indiquées dans la section Désinstallation du logiciel SAM-QFS Manager, page 297.

2. Utilisez la commande pkginfo(1) pour déterminer les packages de logiciels Sun StorEdge QFS et Sun StorEdge SAM-FS installés sur votre système.

Pour rechercher les packages Sun StorEdge QFS 4.2, entrez la commande suivante :

# pkginfo | grep qfs

Pour rechercher les packages Sun StorEdge SAM-FS 4.2, entrez la commande suivante :

# pkginfo | grep sam

#### 3. À l'aide de la commande pkgrm(1M), désinstallez le logiciel existant.

Si vous utilisez des packages optionnels, vous devez vous assurer de les désinstaller préalablement aux packages principaux SUNWqfsr/SUNWqfsu ou SUNWsamfsr/SUNWsamfsu. Veillez en outre à désinstaller les packages SUNWqfsu et SUNWsamfsu préalablement aux packages SUNWqfsr et SUNWsamfsr.

**Exemple 1** : Pour désinstaller tous les packages Sun StorEdge QFS possibles, entrez la commande suivante :

#### # pkgrm SUNWcqfs SUNWfqfs SUNWjqfs SUNWqfsu SUNWqfsr

Le package SUNWqfsr doit être désinstallé en dernier.

**Exemple 2 :** Pour désinstaller tous les packages Sun StorEdge SAM-FS possibles, entrez la commande suivante :

# pkgrm SUNWcsamf SUNWfsamf SUNWjsamf SUNWsamfsu SUNWsamfsr

Le package SUNWsamfsr doit être désinstallé en dernier.

# Vérification de la compatibilité avec des produits tiers

Les logiciels Sun StorEdge QFS et Sun StorEdge SAM-FS peuvent fonctionner avec de nombreux produits logiciels et matériels d'autres fabricants. Selon votre environnement, il vous faudra peut-être mettre à niveau d'autres logiciels ou microprogrammes avant d'installer ou de mettre à niveau les packages Sun StorEdge QFS ou Sun StorEdge SAM-FS. Pour obtenir des informations supplémentaires sur les numéros de modèles de bibliothèques, les versions du microprogramme et la compatibilité, consultez les *Notes de version de Sun StorEdge QFS et Sun StorEdge SAM-FS 4.2.* 

## (Facultatif) Vérification de la configuration requise pour le système de fichiers partagé Sun StorEdge QFS

Effectuez cette vérification si vous prévoyez de configurer un système de fichiers partagé Sun StorEdge QFS.

Les sections suivantes décrivent la configuration système nécessaire à l'installation d'un système de fichiers partagé Sun StorEdge QFS.

## Configuration du serveur de métadonnées

Il doit exister au moins un serveur de métadonnées Solaris. Pour être en mesure de changer le serveur de métadonnées, il faut au moins qu'un des autres hôtes soit susceptible de jouer le rôle de serveur de métadonnées. Ces autres systèmes hôtes sont appelés des serveurs de métadonnées *potentiels*. Dans un environnement Sun Cluster, tous les nœuds faisant partie d'un système de fichiers partagé Sun StorEdge QFS sont des serveurs de métadonnées potentiels.

Voici quelques recommandations de configuration applicables aux métadonnées :

- Un système de fichiers partagé Sun StorEdge QFS doit disposer de plusieurs partitions de métadonnées (mm). Cela permet d'étendre l'E/S des métadonnées et d'améliorer le débit du système de fichiers.
- Un système de fichiers partagé Sun StorEdge QFS doit utiliser un réseau de métadonnées privé afin que le trafic utilisateur standard n'interfère pas avec le trafic des métadonnées. Pour cela, nous vous recommandons d'utiliser un réseau basé sur un commutateur, et non basé sur un hub.

## Système d'exploitation et configuration matérielle

Assurez-vous que votre système d'exploitation et votre matériel répondent aux exigences suivantes :

- Les systèmes hôtes à configurer dans le système de fichiers partagé Sun StorEdge QFS doivent être reliés à un réseau.
- Tous les hôtes doivent pouvoir accéder directement aux périphériques de stockage des données en ligne. Tous les hôtes serveurs de métadonnées potentiels doivent pouvoir accéder à tous les périphériques de stockage de métadonnées en ligne.

## Niveaux de versions Sun StorEdge QFS

Assurez-vous que votre configuration Sun StorEdge QFS répond aux exigences suivantes :

- Vous devez installer un package de logiciels Sun StorEdge QFS pour configurer les hôtes dans le système de fichiers partagé Sun StorEdge QFS.
- Les logiciels Sun StorEdge QFS installés sur les systèmes Solaris du système de fichiers partagé Sun StorEdge QFS doivent posséder le même niveau de version. Cela permet de garantir que tous les systèmes Solaris d'un système de fichiers partagé Sun StorEdge QFS possèdent des versions de protocoles par câble identiques. Si ces niveaux ne correspondent pas, le système génère le message suivant en cas de tentative de montage :

SAM-FS: *client* client package version x mismatch, should be y.

Le système inscrit le message ci-dessus dans le fichier /var/adm/messages du serveur de métadonnées.

Lorsque vous appliquez des correctifs ou mettez le logiciel à niveau pour un système de fichiers partagé Sun QFS ou Sun SAM-QFS, assurez-vous que vous utilisez le même correctif pour tous les hôtes auxquels le système de fichiers partagé accède. Des erreurs inattendues risquent de se produire si tous les systèmes hôtes n'exécutent pas la même version du correctif.

## Configuration requise pour Sun SAM-QFS

Si vous souhaitez changer de serveur de métadonnées dans un environnement Sun SAM-QFS, les conditions suivantes doivent être remplies :

- Les systèmes Solaris à configurer comme serveurs de métadonnées potentiels doivent être connectés via un réseau de stockage SAN (Storage Area Network) comme Sun SAN Foundation 3.0 ou ultérieur, ou via une connexion réseau à la bibliothèque ou aux points de montage contenant le référentiel de supports d'archives. Cela permet aux autres serveurs de métadonnées potentiels d'accéder aux images d'archives.
- Le catalogue de support doit résider dans un système de fichiers accessible à partir du serveur de métadonnées et de tous les serveurs de données potentiels.
- Pour être en mesure de changer le serveur de métadonnées dans un environnement Sun SAM-QFS, tous les serveurs de métadonnées potentiels doivent être connectés à la bibliothèque automatisée ainsi qu'aux périphériques de supports d'archives.
- Pour gérer les opérations d'entrée/sortie (E/S) NFS au cours du changement de serveur de métadonnées, effectuez l'une des actions suivantes :
  - Montez le système de fichiers sur les clients NFS à l'aide de l'option hard. Exemple :

kingkong:/sqfsl - /nsqfsl nfs - yes hard

 Définissez le paramètre de montage NFS timeo sur le client NFS pour étendre la durée du basculement. Une valeur de 3 000 (5 minutes) devrait permettre de prendre en compte la plupart des scénarios de basculement. Exemple :

| kingkong:/sqfs1 - /nsqfs1 nf | s - yes | timeo=3000 |
|------------------------------|---------|------------|
|------------------------------|---------|------------|

 En cas d'échec, déplacez les éléments NFS montés de l'ancien serveur de métadonnées vers le nouveau serveur. Pour ce faire, utilisez un logiciel de gestion de cluster ou exportez les éléments NFS montés à partir du nouveau serveur de métadonnées. Procédez ensuite au montage ou au remontage des systèmes de fichiers sur chaque client NFS. **Remarque :** Sun Microsystems ne prend pas en charge les fonctions de gestion du stockage et de l'archivage du logiciel Sun SAM-QFS dans un environnement Sun Cluster. Les informations contenues dans cette section ne s'appliquent pas aux systèmes de fichiers partagés Sun StorEdge QFS dans un environnement Sun Cluster.

## (Facultatif) Vérification de la configuration requise pour l'installation du système de fichiers Sun StorEdge QFS dans un environnement Sun Cluster

Effectuez cette vérification si vous avez l'intention d'installer un système de fichiers Sun StorEdge QFS dans un environnement Sun Cluster.

Vous pouvez configurer à la fois un système de fichiers Sun StorEdge QFS et un système de fichiers partagé Sun StorEdge QFS dans un environnement Sun Cluster, de la façon suivante :

 Dans le cas d'un système de fichiers partagé Sun StorEdge QFS, lors du basculement du logiciel Sun Cluster, les opérations du système de fichiers Sun StorEdge QFS sont transférées du serveur défaillant vers un autre serveur. Le logiciel Sun Cluster se charge de déplacer les opérations du serveur de métadonnées du nœud défaillant vers un autre nœud sans qu'il soit nécessaire d'entrer les commandes permettant de transférer le serveur de métadonnées vers un autre hôte.

Assurez-vous que votre environnement remplit les conditions énoncées à la section (Facultatif) Vérification de la configuration requise pour le système de fichiers partagé Sun StorEdge QFS, page 37.

Un système de fichiers Sun StorEdge QFS à haut niveau de disponibilité est un système de fichiers Sun StorEdge QFS non partagé configuré dans un environnement Sun Cluster. Ce type de système de fichiers est configuré sur un nœud, mais est activé en tant que ressource offrant un haut niveau de disponibilité au sein du cluster. En cas de défaillance du nœud hébergeant le système de fichiers, le logiciel de gestion du cluster transfère le système de fichiers sur un autre nœud.

Si vous envisagez de configurer un système de fichiers partagé Sun StorEdge QFS dans un environnement Sun Cluster, prenez soin d'effectuer les vérifications suivantes :

#### 1. Vérifiez votre configuration matérielle.

Assurez-vous de disposer de deux à huit hôtes UltraSPARC que vous pourrez utiliser comme cluster.

#### 2. Vérifiez votre configuration logicielle.

Veillez à disposer des versions minimales de logiciels suivantes installées sur chaque nœud du cluster :

- Solaris 8 2/02 ou Solaris 9 4/03
- Sun Cluster 3.1 4/04

Chaque nœud doit posséder le même niveau de version du logiciel Sun Cluster et le même jeu de patchs Sun Cluster. Il est indispensable d'installer les packages de logiciels Sun StorEdge QFS sur chaque nœud du cluster censés héberger un système de fichiers Sun StorEdge QFS.

#### 3. Familiarisez-vous avec le mode d'utilisation des disques dans un environnement Sun Cluster.

Dans un environnement Sun Cluster, l'espace réservé au cache disque doit être configuré sur un système de stockage à haut niveau de disponibilité et redondant. Essayez de bien assimiler les concepts développés dans le *Sun Cluster System Administration Guide for Solaris OS*.

Il est important également de bien comprendre le mécanisme des opérations Sun Cluster. Pour plus d'informations à ce sujet, consultez les manuels suivants :

- Sun Cluster Concepts Guide for Solaris OS
- Sun Cluster Software Installation Guide for Solaris OS
- Sun Cluster Data Services Planning and Administration Guide for Solaris OS
- 4. Contrôlez votre espace disque conformément aux instructions données à la section Vérification de l'espace disque, page 23.

La section Vérification de l'espace disque, page 23 indique la quantité d'espace disque à allouer aux différents répertoires nécessaires aux systèmes de fichiers.

#### 5. Vérifiez si vous disposez des types de périphériques de disques requis.

Pour que le système de fichiers confère un haut niveau de disponibilité, il doit être conçu à partir de périphériques offrant ce type de garantie. Les types de périphériques de disques utilisés dépendent du type de système de fichiers que vous configurez et de l'utilisation ou non d'un gestionnaire de volume :

Si vous configurez un système de fichiers partagé Sun StorEdge QFS, utilisez des périphériques DID bruts. Dans la sortie de la commande scdidadm(1M), ils sont représentés sous la forme /dev/did/\*. Les nœuds Sun Cluster partageant le système de fichiers doivent accéder à chaque périphérique DID via une connexion directe HBA. Tous les périphériques doivent être accessibles par le système de fichiers à partir de l'ensemble des nœuds Sun Cluster de montage du système de fichiers partagé Sun StorEdge QFS. Pour plus d'informations au sujet des périphériques DID, consultez la page man did(7).

Lorsque vous spécifiez ces périphériques dans votre fichier mcf, utilisez les périphériques /dev/did indiqués dans la sortie de la commande scdidadm(1M). Pour plus d'informations à ce sujet, reportez-vous à la section Définition de la configuration de Sun StorEdge QFS via la création d'un fichier mcf, page 66.

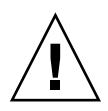

**Attention :** n'utilisez pas de gestionnaire de volume si vous prévoyez de configurer un système de fichiers partagé Sun StorEdge QFS dans un environnement Sun Cluster. Cela risquerait d'altérer les données.

 Si vous configurez un système de fichiers Sun StorEdge QFS à haut niveau de disponibilité, vous êtes libre d'utiliser des périphériques bruts ou des périphériques contrôlés par un gestionnaire de volume.

Pour configurer le système de fichiers à partir de périphériques bruts, utilisez des périphériques globaux Sun Cluster. Servez-vous de la sortie de la commande scdidadm(1M) pour identifier les noms des périphériques globaux et remplacez did par global au moment de définir les périphériques dans le fichier mcf(1). Les périphériques globaux sont disponibles pour tous les nœuds d'un système Sun Cluster, même si ces périphériques ne sont pas physiquement connectés à tous les nœuds. En cas de défaillance ou de perte de connexion de tous les nœuds bénéficiant d'une connexion matérielle au disque, les autres nœuds ne sont pas en mesure d'accéder au disque. Les systèmes de fichiers créés sur des périphériques globaux n'ont pas forcément un haut niveau de disponibilité.

Si vous souhaitez utiliser un gestionnaire de volume, optez pour l'un des logiciels suivants :

- Solstice DiskSuite. Ces périphériques se trouvent dans /dev/md.
- VERITAS Volume Manager (VxVM). Ces périphériques se trouvent dans /dev/vx.

Servez-vous de la commande scsetup(1M) pour enregistrer les périphériques contrôlés par un gestionnaire de volume dans la structure Sun Cluster avant de configurer votre système de fichiers.

**Remarque :** utilisez le gestionnaire de volume uniquement pour la fonction de redondance. Pour des raisons de performance, ne l'utilisez pas pour concaténer l'espace de stockage sur des périphériques indépendants. En effet, le système de fichiers Sun StorEdge QFS à haut niveau de disponibilité risquerait de répartir les E/S de façon inefficace sur les différents composants.

En cas de doute, émettez la commande scdidadm(1M) avec l'option -L pour déterminer les périphériques offrant un haut niveau de disponibilité au sein de votre environnement Sun Cluster. Cette commande a pour effet de répertorier les chemins d'accès aux périphériques dans le fichiers de configuration DID. Dans la sortie de la commande scdidadm(1M), recherchez les périphériques possédant deux ou plusieurs DID avec le même numéro de périphérique DID. Il s'agit de périphériques à haut niveau de disponibilité dans un environnement Sun Cluster. Vous pouvez également les configurer en tant que périphériques globaux pour un système de fichiers, même s'ils sont connectés directement à un seul nœud.

Les requêtes d'E/S adressées aux périphériques globaux à partir d'un nœud autre que le nœud à connexion directe transitent par le système d'interconnexion Sun Cluster. Ces périphériques globaux à nœud unique cessent d'être disponibles lorsque tous les nœuds bénéficiant d'un accès direct au périphérique deviennent indisponibles.

#### 6. Vérifiez le niveau de redondance des périphériques.

Effectuez cette vérification après avoir déterminé les périphériques à haut niveau de disponibilité. Tous les périphériques doivent appliquer la fonction de mise en miroir (RAID-1) ou d'entrelacement (RAID-5) pour assurer la continuité des opérations en cas de panne, de la façon suivante :

- Si vous configurez un système de fichiers partagé Sun StorEdge QFS, la redondance doit être prise en charge au niveau du matériel du périphérique de disque. N'utilisez pas un gestionnaire de volume pour obtenir la redondance.
- Si vous configurez un système de fichiers Sun StorEdge QFS à haut niveau de disponibilité, vous pouvez utiliser le logiciel Solstice DiskSuite ou VERITAS Volume Manager pour tirer parti de la fonction de mise en miroir (RAID-1) ou d'entrelacement (RAID-5).

Pour plus d'informations sur la configuration de la taille des volumes et de la fonction de redondance, consultez le *Solaris Volume Manager Administration Guide* ou votre documentation VERITAS Volume Manager.

## Exemple - Utilisation de la commande scdidadm(1M) dans un environnement Sun Cluster

Pour trouver les périphériques adaptés, commencez par déterminer ceux qui offrent un haut niveau de disponibilité, puis vérifiez ceux qui sont redondants.

## Détermination des périphériques à haut niveau de disponibilité

L'EXEMPLE DE CODE 1-7 illustre la commande scdidadm(1M) du logiciel Sun Cluster. Cet exemple fait appel à l'option -L de cette commande pour répertorier les chemins d'accès aux périphériques dans le fichier de configuration DID pour l'ensemble des nœuds. Dans la sortie de la commande scdidadm(1M), examinez la partie indiquant qu'un périphérique est visible à partir d'un ou de plusieurs nœuds et portant le même nom universel. Il s'agit de périphériques globaux.

L'EXEMPLE DE CODE 1-7 utilise les baies Sun StorEdge T3 dans une configuration RAID-5. La sortie de la commande appliquée à vos périphériques de disques peut varier en fonction de l'équipement utilisé.

EXEMPLE DE CODE 1-7 Exemple de commande scdidadm(1M)

| ash# | f scdidadm -L               |                           |
|------|-----------------------------|---------------------------|
| 1    | ash:/dev/rdsk/c0t6d0        | /dev/did/rdsk/d1          |
| 2    | ash:/dev/rdsk/c1t1d0        | /dev/did/rdsk/d2          |
| 3    | ash:/dev/rdsk/c1t0d0        | /dev/did/rdsk/d3          |
| 4    | elm:/dev/rdsk/c6t50020F2300 | 004921d1 /dev/did/rdsk/d4 |
| 4    | ash:/dev/rdsk/c5t50020F2300 | 004921d1 /dev/did/rdsk/d4 |
| 5    | elm:/dev/rdsk/c6t50020F2300 | 004921d0 /dev/did/rdsk/d5 |
| 5    | ash:/dev/rdsk/c5t50020F2300 | 004921d0 /dev/did/rdsk/d5 |
| 6    | elm:/dev/rdsk/c6t50020F2300 | 0049CBd1 /dev/did/rdsk/d6 |
| 6    | ash:/dev/rdsk/c5t50020F2300 | 0049CBd1 /dev/did/rdsk/d6 |
| 7    | elm:/dev/rdsk/c6t50020F2300 | 0049CBd0 /dev/did/rdsk/d7 |
| 7    | ash:/dev/rdsk/c5t50020F2300 | 0049CBd0 /dev/did/rdsk/d7 |
| 8    | elm:/dev/rdsk/c6t50020F2300 | 0055A8d0 /dev/did/rdsk/d8 |
| 8    | ash:/dev/rdsk/c5t50020F2300 | 0055A8d0 /dev/did/rdsk/d8 |
| 9    | elm:/dev/rdsk/c6t50020F2300 | 0078F1d0 /dev/did/rdsk/d9 |
| 9    | ash:/dev/rdsk/c5t50020F2300 | 0078F1d0 /dev/did/rdsk/d9 |
| 10   | elm:/dev/rdsk/c0t6d0        | /dev/did/rdsk/d10         |
| 11   | elm:/dev/rdsk/c1t1d0        | /dev/did/rdsk/d11         |
| 12   | elm:/dev/rdsk/c1t0d0        | /dev/did/rdsk/d12         |
|      |                             |                           |

# La sortie précédente indique que ash et elm sont capables d'accéder aux disques 4, 5, 6, 7, 8 et 9.
 # Ces disques offrent un haut niveau de disponibilité.

**EXEMPLE DE CODE 1-7** Exemple de commande scdidadm(1M) (suite)

```
ash# format /dev/did/rdsk/d5s2
selecting /dev/did/rdsk/d5s2
[disk formatted]
FORMAT MENU:
       disk
                 - select a disk
       type - select (define) a disk type
       partition - select (define) a partition table
       current - describe the current disk
       format - format and analyze the disk
       repair - repair a defective sector
label - write label to the disk
       analyze - surface analysis
defect - defect list management
       backup - search for backup labels
verify - read and display labels
save - save new disk/partition definitions
       inquiry - show vendor, product and revision
       volname - set 8-character volume name
       !<cmd>
                 - execute <cmd>, then return
       quit
format> verify
Primary label contents:
Volume name = <
                      >
ascii name = <SUN-T300-0118 cyl 34530 alt 2 hd 192 sec 64>
pcyl = 34532
          = 34530
ncyl
acyl
               2
           =
nhead
          = 192
nsect
         = 64
                       Cylinders
Part
        Tag Flaq
                                           Size
                                                         Blocks
                      0 - 17264 101.16GB (17265/0/0) 212152320
  0
         usr wm
         usr wm 17265 - 34529 101.16GB (17265/0/0) 212152320
  1
     backup wu 0-34529 202.32GB (34530/0/0) 424304640
  2
                              0
 3 unassigned wu
                                        0
                                                 (0/0/0)
                                                                  0
 4 unassigned wu
                                         0
                               0
                                                 (0/0/0)
                                                                  0
  5 unassigned wu
                               0
                                        0
                                                                  0
                                                 (0/0/0)
  6 unassigned wu
                                0
                                         0
                                                 (0/0/0)
                                                                  0
  7 unassigned
                 พบ
                                0
                                         0
                                                 (0/0/0)
                                                                  0
```

L'EXEMPLE DE CODE 1-7 montre que vous pouvez utiliser les périphériques 4 à 9 pour configurer le cache disque d'un système de fichiers.

#### Détermination du niveau de redondance

Deux types de redondance sont à prendre en compte dans un environnement Sun Cluster : la redondance RAID et la redondance des chemins de données. Elles ont les implications suivantes :

- La redondance de disques RAID est obtenue dans les configurations RAID-1 (mise en miroir) et RAID-5 (répartition avec parité). Ces configurations de disques permettent de configurer les périphériques bruts dans un environnement Sun Cluster sans gestionnaire de volume. Comme ces périphériques bruts sont accessibles à partir de plusieurs nœuds, il suffit d'émettre la commande format(1M) à partir de l'un des nœuds pour obtenir des renseignements sur les disques.
- La redondance des chemins de données est liée à la présence de multiples adaptateurs de bus hôtes (HBA) configurés à partir d'un nœud unique. Si votre environnement intègre plusieurs HBA pour la redondance, sachez que les systèmes de fichiers Sun StorEdge QFS nécessitent un logiciel de multi-acheminement tel que Sun StorEdge Traffic Manager (MPxIO) pour activer la redondance des chemins de données. Pour plus d'informations, consultez le guide Sun StorEdge Traffic Manager Software Installation and Configuration Guide ou reportez-vous à la page man scsi\_vhci(7D).

Pour déterminer le type de redondance, reportez-vous à la documentation de référence des contrôleurs de disques et des périphériques de disques. Il convient de savoir ou de déterminer si le contrôleur de disque ou les périphériques de disques signalés par la commande scdidadm(1M) se trouvent sur un stockage redondant. Pour plus d'informations, consultez la documentation du fabricant du contrôleur de stockage et vérifiez la configuration actuelle du contrôleur.

#### Analyse de la sortie des commandes

La commande scdidadm(1M) proposée dans cet exemple répertorie le périphérique /dev/rdsk/c6t50020F2300004921d0, correspondant au périphérique DID /dev/did/rdsk/d5 ou au périphérique global /dev/global/rdsk/d5. Ce périphérique possède deux partitions (0 et 1), chacune permettant d'exploiter 212152320 blocs dans un système de fichiers Sun StorEdge QFS à haut niveau de disponibilité configuré en tant que /dev/global/rdsk/d5s0 et /dev/global/rdsk/d5s1.
Il n'est pas nécessaire d'émettre les commandes scdidadm(1M) et format(1M) pour l'ensemble des périphériques à configurer et à utiliser avec le système de fichiers Sun StorEdge QFS à haut niveau de disponibilité.

- Si vous avez l'intention de configurer un système de fichiers partagé Sun StorEdge QFS sur un cluster, veillez à utiliser des périphériques redondants offrant un haut niveau de disponibilité.
- Si vous prévoyez de configurer un système de fichiers Sun StorEdge QFS à haut niveau de disponibilité et que la sortie de la commande scdidadm(1M) indique que les périphériques destinés au système de fichiers Sun StorEdge QFS à haut niveau de disponibilité sont de type JBOD ou SCSI à double bus, vous avez besoin d'un gestionnaire de volume compatible Sun Cluster pour appliquer la redondance. Les options disponibles et les capacités offertes par un gestionnaire de volume sortent du cadre de ce manuel.

Vous ne pouvez pas utiliser un gestionnaire de volume pour créer des périphériques redondants dans le but de prendre en charge un système de fichiers partagé Sun StorEdge QFS.

Pour plus d'informations sur la configuration des périphériques figurant sur un stockage redondant, consultez la documentation relative à l'installation du logiciel Sun Cluster.

#### Considérations sur les performances

Pour optimiser les performances du système de fichiers, les métadonnées et les données des fichiers doivent être accessibles par l'intermédiaire de plusieurs systèmes d'interconnexion et contrôleurs de disques. Pensez, en outre, à écrire les données des fichiers sur des périphériques de disques redondants et à haut de niveau de disponibilité indépendants.

Prévoyez d'écrire les métadonnées de votre système de fichiers sur des disques RAID-1. Vous pouvez, en revanche, utiliser des disques RAID-1 ou RAID-5 pour l'écriture des données de fichiers.

Si vous configurez un système de fichiers Sun StorEdge QFS à haut niveau de disponibilité et utilisez un gestionnaire de volume, vous obtiendrez de meilleures performances en laissant au système de fichiers le soin de répartir les données sur tous les contrôleurs et disques plutôt que de le faire au moyen du gestionnaire de volume. L'intérêt du gestionnaire de volume se limite ici à la fonction de redondance.

# (Facultatif) Vérification de la configuration requise par SAM-QFS Manager

Effectuez cette vérification si vous envisagez d'utiliser SAM-QFS Manager pour configurer, contrôler, surveiller ou reconfigurer un environnement Sun StorEdge QFS ou Sun StorEdge SAM-FS via un serveur Web.

Lors de l'installation de SAM-QFS Manager, configurez-le de l'une des deux manières suivantes :

- En tant que station de gestion autonome pour la gestion d'un ou de plusieurs hôtes Sun StorEdge QFS ou Sun StorEdge SAM-FS.
- En tant que logiciel supplémentaire sur l'hôte Sun StorEdge QFS ou Sun StorEdge SAM-FS.

Une fois le logiciel SAM-QFS Manager installé, vous pouvez faire appel au logiciel SAM-QFS Manager depuis n'importe quelle machine du réseau autorisée à accéder à son serveur Web.

Si vous avez l'intention d'utiliser SAM-QFS Manager, l'hôte sur lequel vous configurez le logiciel SAM-QFS Manager doit répondre aux exigences décrites dans les sections suivantes :

- Configuration matérielle requise, page 48
- Configuration requise par le navigateur, page 49
- Configuration requise par le système d'exploitation, page 49
- Configuration requise par le logiciel Internet, page 49

## Configuration matérielle requise

Vous devez installer SAM-QFS Manager sur un serveur SPARC. La configuration matérielle minimale requise est la suivante :

- CPU SPARC 400 MHz (ou supérieur)
- 1 Go de mémoire
- Un disque de 20 Go
- Un port Ethernet 10/100/1000Base-T

## Configuration requise par le navigateur

Assurez-vous que votre navigateur satisfait aux exigences suivantes avant l'installation :

- L'un des navigateurs suivants (versions minimales indiquées ci-dessous) est installé sur le serveur Web.
  - Netscape 7.x / Mozilla 1.2.1ml sur le système d'exploitation Solaris
  - Netscape 7.x sous Microsoft Windows 98, SE, ME, 2000, XP
  - Internet Explorer 5.5 sous Microsoft Windows 98, SE, ME, 2000 et XP
- La technologie JavaScript<sup>TM</sup> est activée dans votre navigateur. Dans Mozilla, par exemple, sélectionnez les options suivantes pour afficher une fenêtre indiquant si la technologie JavaScript est activée : Édition, Préférences, Avancées et Scripts et plugins.

# Configuration requise par le système d'exploitation

Assurez-vous que l'une des versions minimales de Solaris suivantes est installée sur le serveur Web :

- Solaris 8 7/01
- Solaris 9 4/03

## Configuration requise par le logiciel Internet

Les packages d'installation de SAM-QFS Manager incluent les versions minimales de logiciels suivantes :

- Java 2 Standard Edition version 1.4.1\_03
- TomCat version 4.0.5

Lors de l'installation, il vous sera demandé de répondre à plusieurs questions. En fonction de vos réponses, le logiciel d'installation peut installer les révisions correctes si les révisions compatibles de ces packages de logiciels ne sont pas installées.

# (Facultatif) Vérification de la station de gestion de réseaux

Effectuez cette vérification si vous comptez contrôler votre configuration au moyen d'un logiciel SNMP (Simple Management Network Protocol).

Vous pouvez configurer le logiciel Sun StorEdge QFS ou Sun StorEdge SAM-FS de façon à ce qu'il vous informe de problèmes éventuels dans son environnement. Le logiciel SNMP permet de gérer l'échange d'informations entre les différents périphériques réseau, tels que les serveurs, les bibliothèques automatisées et les lecteurs. Lorsque le logiciel Sun StorEdge QFS ou Sun StorEdge SAM-FS détecte d'éventuels problèmes dans son environnement, il envoie les informations correspondantes à une station de gestion, ce qui permet de superviser le système à distance.

Les stations de gestion que vous pouvez utiliser incluent les applications suivantes :

- Storage Automated Diagnostic Environment (StorADE)
- Sun<sup>™</sup> Management Center (Sun MC)
- Sun Remote Server (SRS)
- Sun Remote Services NetConnect

Si vous activez les interruptions SNMP, vérifiez que le logiciel de la station de gestion est installé et fonctionne correctement avant d'installer les logiciels Sun StorEdge QFS et Sun StorEdge SAM-FS. Pour plus d'informations sur l'installation et l'utilisation du logiciel de la station de gestion, reportez-vous à la documentation livrée avec le logiciel.

Le type de problèmes ou d'événements que les logiciels Sun StorEdge QFS et Sun StorEdge SAM-FS peuvent détecter est défini dans Sun StorEdge QFS et Sun StorEdge SAM-FS Management Information Base (MIB). Ces événements incluent des erreurs de configuration, d'événements tapealert(1M) et autres activités atypiques du système. Pour de plus amples informations sur la base de données Management Information Base, reportez-vous au fichier /opt/SUNWsamfs/mibs/SUN-SAM-MIB.mib après l'installation des packages.

Les logiciels Sun StorEdge QFS et Sun StorEdge SAM-FS prennent en charge le protocole TRAP SNMP (V2c). Ils ne prennent pas en charge GET-REQUEST, GETNEXT-REQUEST et SET REQUEST.

# Installation initiale de Sun StorEdge QFS

Ce chapitre décrit les procédures d'installation et de configuration initiales du logiciel autonome Sun StorEdge QFS. Effectuez cette procédure pour installer le package de logiciels autonomes Sun StorEdge QFS sur votre site. Dans le cas d'une mise à niveau de Sun StorEdge QFS sur un serveur existant, reportez-vous à la section Mise à niveau de Sun StorEdge QFS, page 139.

Cette procédure montre comment obtenir les packages, les installer sur votre serveur ou nœud et les configurer en fonction de votre matériel.

Vous pouvez installer et configurer votre système de fichiers Sun StorEdge QFS dans son intégralité à l'aide des commandes du système d'exploitation Solaris, ou en utilisant conjointement des commandes et l'outil de configuration de l'interface utilisateur graphique SAM-QFS Manager.

Pour exécuter la plupart des procédures décrites dans ce chapitre, vous devez posséder des droits de superutilisateur (racine).

# Contrôle du respect des conditions préalables à l'installation

Le chapitre intitulé Configuration système et préinstallation, page 1 décrit les éléments à vérifier avant de procéder à l'installation et à la configuration du logiciel Sun StorEdge QFS. Si vous n'avez pas déjà procédé à la vérification du système, faites-le maintenant. Les étapes de ce chapitre expliquent comment vérifier que la configuration système est respectée et décrivent les opérations de préinstallation suivantes :

- Configuration requise par le serveur, page 15
- Configuration requise par le système d'exploitation Solaris, page 15
- Organisation de votre système de fichiers et vérification du cache disque, page 17
- Vérification de l'espace disque, page 23
- Obtention d'une clé de licence de logiciel, page 32
- Obtention des fichiers de logiciel, page 34
- Vérification de la compatibilité avec des produits tiers, page 37
- (Facultatif) Vérification de la configuration requise par SAM-QFS Manager, page 48
- (Facultatif) Vérification de la station de gestion de réseaux, page 50

# Ajout des packages sur le serveur Sun StorEdge QFS

Le logiciel Sun StorEdge QFS a recours aux utilitaires de conditionnement Sun Solaris pour l'ajout et la suppression de logiciels. L'utilitaire pkgadd(1M) vous invite à confirmer différentes actions nécessaires à l'installation des packages.

## ▼ Pour ajouter les packages

- 1. Prenez le rôle de superutilisateur.
- 2. Utilisez la commande cd(1) pour basculer vers le répertoire contenant les fichiers des packages de logiciels.

Une fois les tâches de préinstallation réalisées, vous pouvez vous procurer ces fichiers en procédant comme indiqué dans la section Obtention des fichiers de logiciel, page 34. Utilisez la commande cd(1) pour basculer vers le répertoire contenant les fichiers logiciels. Le répertoire qui s'affiche dépend du support logiciel utilisé :

- Si vous avez téléchargé les fichiers logiciels, modifiez le répertoire vers lequel les fichiers ont été téléchargés.
- Si les fichiers logiciels proviennent d'un CD-ROM, utilisez l'une des commandes suivantes :
  - Si vous installez le logiciel sur une plate-forme Solaris 2.8, utilisez la commande suivante :

# cd /cdrom/cdrom0/2.8

• Si vous installez le logiciel sur une plate-forme Solaris 2.9, utilisez la commande suivante :

```
# cd /cdrom/cdrom0/2.9
```

3. Utilisez la commande pkgadd(1M) pour ajouter les packages SUNWqfsr et SUNWqfsu.

Exemple :

# pkgadd -d . SUNWqfsr SUNWqfsu

4. Tapez yes ou y à chacune des questions.

Lors de l'installation de SUNWqfsr et SUNWqfsu, le logiciel vous demande si vous souhaitez définir un groupe d'administrateurs. Sélectionnez y pour accepter la valeur par défaut (pas de groupe d'administrateurs) et n si vous souhaitez en définir un. Vous pouvez réinitialiser ultérieurement les autorisations sur certaines commandes à l'aide de la commande set\_admin(1M). Pour plus d'informations sur cette commande, consultez la page man set admin(1M).

# 5. (Facultatif) Utilisez la commande pkgadd(1M) pour ajouter un ou plusieurs packages localisés.

N'effectuez cette étape que si vous comptez installer la version chinoise, française ou japonaise des packages. L'EXEMPLE DE CODE 2-1 indique les commandes à utiliser pour installer les packages localisés.

EXEMPLE DE CODE 2-1 Utilisation de la commande pkgadd(1M) pour installer les packages localisés

# pkgadd -d SUNWcqfs
# pkgadd -d SUNWfqfs
# pkgadd -d SUNWjqfs

La procédure permettant d'ajouter le logiciel SAM-QFS Manager est décrite plus loin dans ce chapitre. Le script d'installation SAM-QFS Manager vous invite à ajouter les versions localisées de ce logiciel.

6. Sur chaque hôte, émettez la commande pkginfo(1M) et examinez sa sortie pour vous assurer qu'un package Sun StorEdge QFS est installé.

Il est indispensable d'installer les packages SUNWqfsr et SUNWqfsu sur chaque hôte.

L'EXEMPLE DE CODE 2-2 présente les packages SUNWqfsr/SUNWqfsu nécessaires.

EXEMPLE DE CODE 2-2 Exemple de commande pkginfo(1M) sur un système de fichiers Sun SAM-QFS

# pkginfo | grep SUNWqfs
system SUNWqfsr Sun QFS software Solaris 9 (root)
system SUNWqfsu Sun QFS software Solaris 9 (usr)

7. (Facultatif) Installez les packages sur des systèmes hôtes supplémentaires.
 N'effectuez cette étape que si vous configurez un système de fichiers multi-hôtes.
 Recommencez cette procédure et installez les packages sur chaque hôte.

# Activation de la licence du logiciel Sun StorEdge QFS

Pour pouvoir exécuter le logiciel Sun StorEdge QFS, vous devez vous procurer une clé de licence. Pour plus d'informations, consultez la section Obtention d'une clé de licence de logiciel, page 32.

Le système de fichiers Sun StorEdge QFS utilise une clé de licence chiffrée. Cette clé se présente sous forme d'une chaîne alphanumérique codée.

## Pour activer la licence du logiciel Sun StorEdge QFS

- 1. Créez le fichier /etc/opt/SUNWsamfs/LICENSE.4.2.
- 2. Entrez la clé de licence fournie par votre fournisseur de services agréé ou par Sun Microsystems, dans la première ligne du fichier

/etc/opt/SUNWsamfs/LICENSE.4.2, en commençant par la première colonne.

Le premier caractère de la clé doit être entré dans la première colonne. Aucun autre mot-clé, ID hôte, commentaire ou information ne peut être ajouté au fichier /etc/opt/SUNWsamfs/LICENSE.4.2.

 (Facultatif) Installez les clé de licence sur des systèmes hôtes supplémentaires. N'effectuez cette étape que si vous configurez un système de fichiers multi-hôtes. Recommencez cette procédure et installez les clés de licence sur chaque hôte.

# Configuration des variables PATH et MANPATH

La procédure ci-dessous décrit comment modifier les variables d'environnement PATH et MANPATH pour pouvoir accéder facilement aux commandes Sun StorEdge QFS et aux pages man.

## ▼ Pour configurer les variables PATH et MANPATH

- 1. Ajoutez l'entrée /opt/SUNWsamfs/bin aux variables PATH des utilisateurs qui doivent accéder aux commandes utilisateur Sun StorEdge QFS (sls(1), par exemple).
- 2. À l'aide de vi(1) ou d'un autre éditeur, modifiez les fichiers de configuration de votre système afin d'inclure les chemins d'accès appropriés aux commandes et aux pages man.
  - a. Dans le shell Bourne ou Korn, modifiez le fichier .profile, changez les variables PATH et MANPATH, puis exportez les variables.

L'EXEMPLE DE CODE 2-3 illustre l'aspect du fichier .profile après modification.

**EXEMPLE DE CODE 2-3** Fichier .profile après modification

```
PATH=$PATH:/opt/SUNWsamfs/bin:/opt/SUNWsamfs/sbin
MANPATH=$MANPATH:/opt/SUNWsamfs/man
export PATH MANPATH
```

b. Dans le shell C, modifiez les fichiers .login et .cshrc.

Une fois les modifications effectuées, l'instruction path de votre fichier .cshrc doit ressembler à ce qui suit :

set path = (\$path /opt/SUNWsamfs/bin /opt/SUNWsamfs/sbin)

L'EXEMPLE DE CODE 2-4 illustre l'aspect de la variable MANPATH dans votre fichier .login après modification.

**EXEMPLE DE CODE 2-4** Variable MANPATH dans le fichier .login après modification

```
setenv MANPATH /usr/local/man:opt/SUNWspro/man:/$OPENWINHOME/\
share/man:/opt/SUNWsamfs/man
```

3. (Facultatif) Définissez les variables PATH et MANPATH sur des systèmes hôtes supplémentaires.

N'effectuez cette étape que si vous configurez un système de fichiers multi-hôtes. Recommencez cette procédure et définissez les variables PATH et MANPATH sur chaque hôte.

# Préparation des systèmes hôtes

Effectuez cette procédure si vous configurez les types de systèmes de fichiers suivants :

- système de fichiers partagé Sun StorEdge QFS sur un système d'exploitation Solaris ;
- système de fichiers partagé Sun StorEdge QFS dans un environnement Sun Cluster.

## ▼ Pour préparer les systèmes hôtes

#### 1. Vérifiez si tous les hôtes possèdent les mêmes ID utilisateurs et de groupes.

Si vous n'exécutez pas le service NIS (Network Information Service, Service d'information réseau), assurez-vous que tous les fichiers /etc/passwd et /etc/group sont identiques. Si vous exécutez NIS, les fichiers /etc/passwd et /etc/group doivent déjà être identiques.

Pour plus d'informations à ce sujet, consultez la page man nis+(1).

2. (Facultatif) Activez la commande du démon de temps réseau, xntpd(1M), pour synchroniser les heures de tous les hôtes.

Réalisez cette étape si vous configurez un système de fichiers partagé Sun StorEdge QFS sur le système d'exploitation Solaris. Cette étape est, en revanche, inutile si vous configurez un système de fichiers partagé Sun StorEdge QFS dans un environnement Sun Cluster, dans la mesure où vous l'avez déjà fait au cours de l'installation de Sun Cluster.

Il est essentiel de synchroniser toutes les horloges et de veiller à ce qu'elles restent parfaitement synchrones pendant les opérations du système de fichiers partagé Sun StorEdge QFS. Pour plus d'informations, consultez la page man xntpd(1M). Les étapes suivantes permettent d'activer le démon xntpd(1M) sur un hôte :

a. Arrêtez le démon xntpd(1M).

Exemple :

# /etc/init.d/xntpd stop

- b. À l'aide de la commande vi(1) ou d'un autre éditeur, créez le fichier /etc/inet/ntp.conf.
- c. Insérez une ligne dans le fichier /etc/inet/ntp.conf afin d'indiquer le nom du serveur de synchronisation local.

Entrez cette ligne sous la forme suivante :

server *adresse\_IP* prefer

Dans la commande qui précède, server et prefer sont des mots-clés obligatoires. Remplacez *adresse\_IP* par l'adresse IP de votre serveur de synchronisation local.

Si vous ne disposez pas d'un serveur de synchronisation local, reportez-vous à l'une des pages Web suivantes pour savoir comment accéder à une source de synchronisation publique :

```
http://www.eecis.udel.edu/~mills/ntp/servers.html
http://www.boulder.nist.gov/timefreq/general/pdf/1383.pdf
```

Vous pouvez également rechercher des sources de synchronisation publiques à l'aide d'un moteur de recherche.

- d. Fermez le fichier /etc/inet/ntp.conf.
- e. Lancez le démon xntpd(1M).

# /etc/init.d/xntpd start

3. Reproduisez les étapes ci-dessus sur chacun des hôtes.

# (Facultatif) Activation de SAM-QFS Manager

Effectuez cette opération si vous souhaitez pouvoir utiliser SAM-QFS Manager pour configurer, contrôler, surveiller ou reconfigurer votre environnement Sun StorEdge QFS.

Les procédures décrites dans cette section sont les suivantes :

- Pour installer le logiciel SAM-QFS Manager, page 59.
- Pour invoquer SAM-QFS Manager pour la première fois, page 63.
- Pour utiliser SAM-QFS Manager pour la configuration, page 64. Cette procédure permet de sélectionner les tâches de configuration que vous souhaitez effectuer à l'aide du logiciel SAM-QFS Manager.

Outre les informations contenues dans cette section, reportez-vous à l'annexe Notes sur le logiciel SAM-QFS Manager, page 295 de ce manuel pour en savoir plus sur l'utilisation de SAM-QFS Manager.

**Remarque :** le logiciel SAM-QFS Manager ne prend pas en charge le système de fichiers partagé Sun StorEdge QFS, ni les systèmes de fichiers dans des environnements Sun Cluster.

## ▼ Pour installer le logiciel SAM-QFS Manager

- 1. Vérifiez que les exigences préalables à l'installation sont remplies en vous reportant à la section (Facultatif) Vérification de la configuration requise par SAM-QFS Manager, page 48.
- 2. Connectez-vous au serveur que vous souhaitez utiliser comme station de gestion.

Il peut s'agir du même serveur que celui sur lequel vous avez installé les packages SUNWsamfsr et SUNWsamfsu.

3. Prenez le rôle de superutilisateur.

4. Utilisez la commande cd(1) pour basculer vers le répertoire contenant les fichiers des package de logiciels sur votre serveur.

Une fois les tâches de préinstallation réalisées, vous pouvez vous procurer ces fichiers en procédant comme indiqué dans la section Obtention des fichiers de logiciel, page 34. Utilisez la commande cd(1) pour basculer vers le répertoire contenant les fichiers logiciels.

Si, par exemple, les fichiers logiciels proviennent d'un CD-ROM, utilisez la commande suivante :

# cd /cdrom/cdrom0

Si vous avez téléchargé les fichiers logiciels, modifiez le répertoire vers lequel les fichiers ont été téléchargés.

5. Exécutez le script samqfsmgr\_setup pour installer le logiciel SAM-QFS Manager.

Exemple :

# samqfsmgr\_setup

6. Répondez aux questions qui vont sont posées par le script samqfsmgr setup.

Au cours de l'installation, vous êtes invité à répondre à certaines questions sur votre environnement de travail. Le script vous demande de saisir les mots de passe du rôle SAMadmin, ainsi que les ID de connexion de samadmin et samuser.

Le script samqfsmgr setup installe automatiquement les éléments suivants :

- Packages TomCat, Java Runtime Environment (JRE), JATO et Sun Web Console. Si vous utilisez des versions de ces packages de logiciels qui ne sont pas compatibles avec SAM-QFS Manager, le logiciel d'installation vous demande si vous souhaitez que les mises à niveau appropriées soient effectuées.
- Package SUNWsamqfsuiu.
- Package SUNWsamqfsuir.

Les scripts d'installation vous demandent de confirmer l'installation de packages localisés.

Une fois les packages installés, le serveur Web TomCat est lancé, ce qui active la journalisation et crée le rôle SAMadmin.

7. À l'aide de vi(1) ou d'un autre éditeur, modifiez les fichiers de configuration de votre système afin d'inclure les chemins d'accès appropriés aux commandes et aux pages man.

# a. Dans le shell Bourne ou Korn, modifiez le fichier .profile, changez les variables PATH et MANPATH, puis exportez les variables.

L'EXEMPLE DE CODE 2-5 illustre l'aspect du fichier .profile après modification.

```
EXEMPLE DE CODE 2-5 Fichier .profile après modification
```

```
PATH=$PATH:/opt/SUNWsamqfsui/bin
MANPATH=$MANPATH:/opt/SUNWsamqfsui/man
export PATH MANPATH
```

b. Dans le shell C, modifiez les fichiers .login et .cshrc.

Une fois les modifications effectuées, l'instruction path de votre fichier .cshrc doit ressembler à ce qui suit :

```
set path = ($path /opt/SUNWsamqfsui/bin)
```

L'EXEMPLE DE CODE 2-6 illustre l'aspect de la variable MANPATH dans votre fichier .login après modification.

EXEMPLE DE CODE 2-6 Variable MANPATH dans le fichier .login après modification

```
setenv MANPATH /usr/local/man:opt/SUNWspro/man:/$OPENWINHOME/\
share/man:/opt/SUNWsamfs/man:/opt/SUNWsamqfsui/man
```

- 8. Connectez-vous au serveur Sun StorEdge QFS en tant que superutilisateur.
- 9. À l'aide des commandes ps(1) et grep(1), assurez-vous que le service rpcbind est actif.

Exemple :

# ps -ef | grep rpcbind

10. Examinez la sortie des commandes précédentes.

Elle doit comporter une ligne similaire à celle ci-dessous :

root 269 1 0 Feb 08 ? 0:06 /usr/sbin/rpcbind

Si rpcbind n'apparaît pas dans la sortie, tapez la commande suivante :

```
# /usr/sbin/rpcbind
```

#### 11. (Facultatif) Lancez le démon SAM-QFS Manager (sam-mgmtrpcd).

Réalisez cette étape si vous n'avez pas opté pour le lancement automatique du démon au moment de l'installation.

Entrez la commande suivante pour démarrer le démon SAM-QFS Manager :

```
# /opt/SUNWsamfs/sbin/samadm config -a
```

Avec cette configuration, le système redémarre automatiquement le démon en cas d'expiration. Le démon est lancé automatiquement au redémarrage du système.

Pour procéder à un arrêt complet du démon, entrez la commande suivante :

```
# /opt/SUNWsamfs/sbin/samadm config -n
```

La commande précédente empêche également le démon de redémarrer automatiquement.

Pour exécuter une seule fois le démon SAM-QFS Manager et éviter qu'il redémarre automatiquement, utilisez la commande suivante :

```
# /opt/SUNWsamfs/sbin/samadm start
```

Si vous avez utilisé la commande précédente pour lancer le démon, servez-vous de la commande qui suit pour l'arrêter :

# /opt/SUNWsamfs/sbin/samadm stop

Pour plus d'informations, consultez la page man samadm(1M).

## Utilisation du logiciel SAM-QFS Manager

Une fois SAM-QFS Manager installé, vous pouvez vous connecter au logiciel en utilisant deux noms d'utilisateurs possibles (samadmin ou samuser) et deux rôles différents (SAMadmin ou no role). Les tâches réalisables au moyen de SAM-QFS Manager dépendent de votre nom d'utilisateur et du rôle que vous adoptez à la connexion. Les différences sont les suivantes :

- Si vous vous connectez en tant que samadmin, vous pouvez choisir deux rôles différents.
  - Le rôle de SAMadmin vous octroie des privilèges d'administrateur complets pour configurer, surveiller, contrôler et reconfigurer les périphériques de votre environnement Sun StorEdge QFS.

Seul l'administrateur Sun StorEdge QFS doit se connecter en assumant le rôle SAMadmin. Les autres utilisateurs doivent se connecter en tant que samuser.

- Le rôle de no role permet uniquement de surveiller l'environnement. Vous n'êtes autorisé à effectuer aucune modification ni reconfiguration.
- Si vous vous connectez en tant que samuser, vous pouvez uniquement contrôler l'environnement. Vous n'êtes autorisé à effectuer aucune modification ni reconfiguration.

En ce qui concerne l'administration du système, notez que le superutilisateur du système d'exploitation Solaris sur le serveur qui héberge SAM-QFS Manager n'est pas forcément l'administrateur SAM-QFS Manager. Seul l'utilisateur samadmin possède des privilèges d'administrateur pour l'application SAM-QFS Manager. Le superutilisateur est l'administrateur de la station de gestion.

### ▼ Pour invoquer SAM-QFS Manager pour la première fois

Exécutez cette procédure si vous souhaitez invoquer SAM-QFS Manager et préférez l'utiliser aux commandes, pour effectuer certaines des étapes de la configuration.

- 1. Connectez-vous au serveur Web de la station de gestion.
- 2. À partir d'un navigateur Web, invoquez le logiciel SAM-QFS Manager.

L'adresse URL est la suivante :

https://nom\_hôte:6789

Remplacez la valeur *nom\_hôte* par le nom de votre hôte. Si en plus du nom d'hôte, vous devez spécifier un nom de domaine, indiquez le *nom\_hôte* en respectant ce format : *nom\_hôte* . *nom\_domaine*.

L'adresse URL commence par  ${\tt https}$  et non  ${\tt http}.$  L'écran de connexion à Sun Web Console s'affiche.

- 3. À l'invite User Name, entrez samadmin.
- 4. À l'invite Password, entrez le mot de passe que vous avez saisi lorsque vous avez répondu aux questions au cours du traitement du script samqfsmgr\_setup dans la procédure Pour installer le logiciel SAM-QFS Manager, page 59.
- 5. Cliquez sur le rôle SAMadmin.

Seul l'administrateur Sun StorEdge QFS doit se connecter en assumant le rôle SAMadmin.

- 6. À l'invite Role Password, tapez le mot de passe spécifié à l'Étape 4.
- 7. Cliquez sur Log In.
- 8. Cliquez sur SAM-QFS Manager 1.1.

Vous êtes à présent connecté à SAM-QFS Manager.

- Si, à ce stade, vous souhaitez configurer votre environnement à l'aide de SAM-QFS Manager, ajoutez le serveur que vous souhaitez administrer. Si, au cours de cette opération, vous souhaitez obtenir de l'aide, cliquez sur le bouton Aide. Une fois les serveurs ajoutés, consultez la section Pour utiliser SAM-QFS Manager pour la configuration, page 64 pour plus d'informations sur la configuration de votre environnement à l'aide de SAM-QFS Manager.
- Pour quitter SAM-QFS Manager, cliquez sur Log Out.
- Si vous souhaitez créer des comptes supplémentaires, consultez la section Notes sur le logiciel SAM-QFS Manager, page 295.

#### ▼ Pour utiliser SAM-QFS Manager pour la configuration

Ce manuel vous guide tout au long de la configuration à l'aide des commandes du système d'exploitation Solaris. Vous pouvez toutefois préférer SAM-QFS Manager aux commandes pour l'exécution d'un grand nombre de tâches.

# 1. Pour accéder à la documentation en ligne de SAM-QFS Manager, cliquez sur le bouton Aide situé dans l'angle supérieur droit de l'écran.

#### 2. Exécutez les tâches de configuration.

Le TABLEAU 2-1 affiche les étapes restantes pour l'installation et la configuration d'un système de fichiers Sun StorEdge QFS et les moyens permettant d'effectuer cette tâche.

Exécutez les étapes de configuration décrites dans le TABLEAU 2-1 en respectant le même ordre. Pour basculer entre les commandes et SAM-QFS Manager, ouvrez une fenêtre de terminal à côté de celle de SAM-QFS Manager.

| Tâche                                                                                        | À l'aide de<br>l'interface<br>utilisateur<br>graphique | À l'aide des<br>commandes |
|----------------------------------------------------------------------------------------------|--------------------------------------------------------|---------------------------|
| Définition de la configuration de Sun StorEdge QFS via la création d'un fichier mcf, page 66 | Oui                                                    | Oui                       |
| (Facultatif) Modification du fichier defaults.conf, page 105                                 | Non                                                    | Oui                       |
| Vérification du contenu de la licence et des fichiers mcf,<br>page 106                       | Non                                                    | Oui                       |
| (Facultatif) Création du fichier samfs.cmd, page 108                                         | Oui                                                    | Oui                       |
| Mise à jour du fichier /etc/vfstab et création du point de montage, page 110                 | Oui                                                    | Oui                       |
| Initialisation du système de fichiers, page 114                                              | Oui                                                    | Oui                       |
| Montage du système de fichiers, page 117                                                     | Oui                                                    | Oui                       |
| (Facultatif) Partage du système de fichiers avec les systèmes clients NFS, page 122          | Non                                                    | Oui                       |
| Création de vidages réguliers à l'aide de qfsdump(1M),<br>page 128                           | Non                                                    | Oui                       |
| (Facultatif) Sauvegarde de fichiers de configuration, page 131                               | Non                                                    | Oui                       |
| (Facultatif) Configuration de l'utilitaire de notification à distance, page 131              | Non                                                    | Oui                       |
| (Facultatif) Ajout du groupe d'administrateurs, page 134                                     | Non                                                    | Oui                       |
| Configuration de la journalisation du système, page 135                                      | Non                                                    | Oui                       |
| (Facultatif) Configuration d'autres produits, page 137                                       | Non<br>applicable                                      | Non<br>applicable         |

#### TABLEAU 2-1 Sun StorEdge QFS Tâches d'installation

Plusieurs étapes d'installation figurant dans le TABLEAU 2-1 sont facultatives. Les seules étapes d'installation que vous devez réaliser à l'aide des commandes du système d'exploitation Solaris sont les suivantes :

- Vérification du contenu de la licence et des fichiers mcf, page 106. Vous devez vous assurer que votre fichier de licence est installé et fonctionne correctement. Notez que si vous utilisez SAM-QFS Manager pour créer votre fichier mcf, vous n'avez pas besoin de vérifier ce fichier.
- Création de vidages réguliers à l'aide de qfsdump(1M), page 128. Cette étape est fondamentale pour la conservation de données intactes.

Les autres étapes d'installation répertoriées dans le TABLEAU 2-1 sont nécessaires ou du moins vivement conseillées, selon l'environnement de travail.

# Définition de la configuration de Sun StorEdge QFS via la création d'un fichier mcf

Chaque environnement Sun StorEdge QFS est unique. Les configurations système et matérielle varient en fonction du site. Il vous incombe, en tant qu'administrateur de site, de définir la configuration appropriée à votre environnement Sun StorEdge QFS.

Le fichier mcf (master configuration file), /etc/opt/SUNWsamfs/mcf, définit la topologie de l'équipement géré par le système de fichiers Sun StorEdge QFS. Ce fichier répertorie les périphériques et les systèmes de fichiers inclus dans l'environnement. Dans le fichier mcf, chaque équipement se voit attribuer un identificateur unique.

Pour configurer les périphériques Sun StorEdge QFS, dans /etc/opt/SUNWsamfs/mcf, créez un fichier mcf contenant une ligne pour chaque périphérique et famille de votre configuration. Le fichier mcf contient des informations permettant d'identifier les tranches de disque à utiliser et de les organiser en systèmes de fichiers Sun StorEdge QFS.

Le répertoire /opt/SUNWsamfs/examples contient des exemples de fichiers mcf.

**Remarque :** pour plus d'informations sur les considérations relatives à la conception du système de fichiers, consultez le *Guide d'administration des systèmes de fichiers Sun StorEdge QFS et Sun StorEdge SAM-FS*.

La section suivante illustre les activités liées à la création et à la maintenance du fichier mcf par des exemples :

- Pour créer un fichier mcf, page 67
- Champs du fichier mcf, page 68
- Exemples de configuration pour des systèmes de fichiers locaux, page 72
- Exemples de configurations pour des systèmes de fichiers Sun StorEdge QFS à haut niveau de disponibilité, page 86
- Exemple de configuration pour un système de fichiers partagé Sun StorEdge QFS sur une plate-forme Sun Cluster, page 87

**Remarque :** les instructions de création du fichier mcf dépendent du type d'environnement que vous créez (environnement Sun StorEdge QFS ou Sun SAM-QFS).

Si vous installez le logiciel Sun StorEdge QFS, toutes les instructions de configuration sont spécifiées dans cette section.

Si vous créez un environnement Sun SAM-QFS, les instructions de configuration de la partie du système de fichiers du fichier mcf sont contenues dans cette section. En revanche, les instructions de configuration de la bibliothèque et du lecteur sont contenues dans la section Définition de la configuration de Sun StorEdge SAM-FS via la création d'un fichier mcf, page 185.

## ▼ Pour créer un fichier mcf

• À l'aide de la commande vi(1) ou d'un autre éditeur, créez le fichier mcf.

Lors de la création d'un fichier mcf, suivez les instructions suivantes :

- Séparez les champs de chaque ligne par des espaces ou des tabulations.
- Chaque ligne de commentaire insérée dans ce fichier doit commencer par un signe dièse (#).
- Utilisez un tiret (-) pour signaler les champs facultatifs pouvant être omis.
- Si vous définissez un système de fichiers partagé Sun StorEdge QFS, commencez par créer le fichier mcf sur le serveur de métadonnées.

L'EXEMPLE DE CODE 2-7 présente les champs de chaque entrée de ligne du fichier mcf.

EXEMPLE DE CODE 2-7 Champs du fichier mcf

```
#
# Sun QFS file system configuration
#
# Equipment Equip Equip Fam Dev Additional
# Identifier Ord Type Set State Parameters
# ------
```

#### Comment continuer à partir d'ici

Après avoir créé votre fichier mcf, en vous aidant des exemples donnés dans cette section, passez à l'une des sections suivantes en fonction du type de système de fichiers que vous configurez :

- S'il s'agit d'un système de fichiers partagé, allez à la section (Facultatif) Création du fichier d'hôtes partagés, page 97.
- Si vous créez un système de fichiers Sun StorEdge QFS sur un seul hôte ou un système de fichiers Sun StorEdge QFS à haut niveau de disponibilité, allez à la section Initialisation de l'environnement, page 104.

## Champs du fichier mcf

Les champs d'un fichier mcf sont les mêmes, quel que soit le système de fichiers que vous configurez. L'EXEMPLE DE CODE 2-7 présente les champs en question. Ces champs sont décrits dans les sections suivantes. Pour plus d'informations sur le contenu des champs du fichier mcf, consultez le manuel *Guide d'administration des systèmes de fichiers Sun StorEdge QFS et Sun StorEdge SAM-FS*.

#### **Champ Equipment Identifier**

Ce champ est obligatoire. Entrez l'une des informations suivantes :

- Le nom du système de fichiers. Si ce champ contient le nom d'un système de fichiers, sa longueur est limitée à 31 caractères. Ce même nom de système de fichiers doit apparaître dans les champs Family Set pour tous les périphériques à inclure dans ce système de fichiers.
- Le mot-clé nodev. Ce mot-clé peut figurer dans les fichiers mcf s'appliquant aux clients du système de fichiers partagé Sun StorEdge QFS lorsqu'il ne s'agit pas de serveurs de métadonnées dans des environnements Solaris. N'utilisez pas nodev pour les hôtes configurés dans un environnement Sun Cluster.

 L'identificateur d'une partition ou d'une tranche de disque. Le fichier mcf gère plusieurs types de systèmes de fichiers. Les périphériques que vous spécifiez dans le champ Equipment Identifier déterminent le type de système de fichiers que vous pouvez configurer.

La spécification d'une partition ou d'une tranche de disque ne doit pas dépasser 127 caractères. Le TABLEAU 2-2 présente les types de périphériques qu'il est possible d'utiliser lors de la mise en place de systèmes de fichiers Sun StorEdge QFS.

| Plate-forme                          | Sun StorEdge QFS (Partagé)              | Sun StorEdge QFS (Hôte unique)                                       |
|--------------------------------------|-----------------------------------------|----------------------------------------------------------------------|
| Système<br>d'exploitation<br>Solaris | Périphériques bruts<br>(/dev/dsk/)      | Périphériques bruts<br>(/dev/dsk/cntndnsn)                           |
| 5018115                              |                                         | Peripheriques contrôles par Volume<br>Manager (/dev/vx/ ou /dev/md/) |
| Sun Cluster                          | <b>Périphériques DID</b><br>(/dev/did/) | Périphériques globaux<br>(/dev/global/)                              |

TABLEAU 2-2 Types de systèmes de fichiers et périphériques de disques autorisés

Les remarques suivantes concernent les informations données dans le TABLEAU 2-2 :

- Dans un environnement Sun Cluster, vous pouvez configurer un système de fichiers Sun StorEdge QFS à haut niveau de disponibilité à partir de périphériques bruts ou de périphériques gérés au moyen d'un Gestionnaire de volume. Vous pouvez utiliser, au choix, un gestionnaire de volume Sun ou VERITAS.
- N'utilisez pas un gestionnaire de volume pour les périphériques configurés dans un système de fichiers partagé Sun StorEdge QFS.
- Si vous créez un système de fichiers Sun StorEdge QFS à haut niveau de disponibilité, le recours à un gestionnaire de volume ne garantit pas que les disques possèdent un haut niveau de disponibilité. Pour choisir le mode de configuration le plus adapté dans un environnement Sun Cluster, reportez-vous à la section (Facultatif) Vérification de la configuration requise pour l'installation du système de fichiers Sun StorEdge QFS dans un environnement Sun Cluster, page 40.

## **Champ Equipment Ordinal**

Ce champ est obligatoire. Entrez un entier unique, tel que  $1 \le nbre_{equip} \le 65534$ .

## Champ Equipment Type

Ce champ est obligatoire. Entrez le code correspondant au type d'équipement, comme suit :

- La valeur ma pour le champ Equipment Type désigne un système de fichiers au sein d'un système de fichiers Sun StorEdge QFS. Il s'agit de la première ligne pour le système de fichiers. Toutes les autres lignes de ce système de fichiers servent à définir les périphériques.
- La valeur mm pour le champ Equipment Type désigne un périphérique de métadonnées.
- Les valeurs mr et md pour le champ Equipment Type désignent un périphérique d'allocation circulaire ou un périphérique de données réparti par bandes.
- La valeur gXXX pour le champ Equipment Type désigne un périphérique de données de groupe réparti par bandes. Les groupes répartis par bandes commencent par la lettre g, suivie d'un entier à 1, 2 ou 3 chiffres. Les valeurs g2 et g14 sont par exemple des valeurs valides pour un groupe réparti par bandes.

Pour plus d'informations sur les types d'équipement, consultez la page man mcf(4).

### Champ Famille de sauvegarde

Ce champ est obligatoire. Entrez le nom du système de fichiers auquel le périphérique appartient. Le système organise tous les périphériques ayant le même nom de famille dans un système de fichiers Sun StorEdge QFS. Ce champ est limité à 31 caractères.

Si cette ligne est la première d'une série de lignes qui définit des périphériques pour un système de fichiers spécifique, entrez le nom saisi dans le champ Equipment Identifier.

Si cette ligne définit un périphérique du système de fichiers, entrez le nom du système de fichiers dans ce champ.

## **Champ Device State**

Ce champ est facultatif. S'il est spécifié, ce champ doit contenir le mot-clé on ou un tiret (-). Spécifiez l'état du périphérique au moment de l'initialisation du système de fichiers Sun StorEdge QFS.

## **Champ Additional Parameters**

Ce champ est facultatif. Choisissez shared si vous configurez un système de fichiers partagé Sun StorEdge QFS. Pour plus d'informations sur le système de fichiers partagé Sun StorEdge QFS, reportez-vous au *Guide d'administration des systèmes de fichiers Sun StorEdge QFS et Sun StorEdge SAM-FS*.

Pour plus d'informations, consultez la page man mcf(4). Un fichier mcf d'exemple figure dans /opt/SUNWsamfs/examples/mcf.

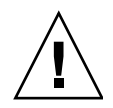

**Attention :** assurez-vous de spécifier des partitions de disque qui ne sont pas utilisées sur votre système. N'utilisez pas de partitions qui se chevauchent.

Si vous attribuez un nom de partition erroné, vous risquez d'endommager les données du système ou les données utilisateur. Cela peut se produire lors de la création de n'importe quel type de système de fichiers. Le risque est accru si la partition nommée contient un système de fichiers UFS non monté.

L'EXEMPLE DE CODE 2-8 présente les entrées contenues dans le fichier mcf d'un système de fichiers Sun StorEdge QFS local d'un hôte Solaris.

EXEMPLE DE CODE 2-8 Exemple de fichier mcf de Sun StorEdge QFS

| #                  |          |         |       |       |            |
|--------------------|----------|---------|-------|-------|------------|
| # Sun QFS file sys | stem com | nfigura | ation |       |            |
| #                  |          |         |       |       |            |
| # Equipment        | Equip    | Equip   | Fam   | Dev   | Additional |
| # Identifier       | Ord      | Туре    | Set   | State | Parameters |
| #                  |          |         |       |       |            |
| qfsl               | 1        | ma      | qfsl  | on    |            |
| /dev/dsk/c1t0d0s0  | 11       | mm      | qfsl  | on    |            |
| /dev/dsk/c1t1d0s4  | 12       | mr      | qfsl  | on    |            |
| /dev/dsk/c1t2d0s4  | 13       | mr      | qfsl  | on    |            |
| /dev/dsk/c1t3d0s4  | 14       | mr      | qfsl  | on    |            |

**Remarque :** si vous modifiez le fichier mcf alors que le système de fichiers Sun StorEdge QFS est utilisé, vous devez transférer les nouvelles spécifications mcf dans le logiciel Sun StorEdge QFS. Pour plus d'informations sur la propagation dans le système des modifications apportées au fichier mcf, reportez-vous au *Guide d'administration des systèmes de fichiers Sun StorEdge QFS et Sun StorEdge SAM-FS*.

# Exemples de configuration pour des systèmes de fichiers locaux

Utilisez les exemples de configuration proposés dans cette section pour configurer le fichier mcf pour un système de fichiers Sun StorEdge QFS à installer dans les conditions suivantes :

- Sur un hôte Sun Solaris unique.
- Sur un hôte unique dans un environnement Sun Cluster. Un système de fichiers de ce type ne possède pas un haut niveau de disponibilité et n'est pas partagé.

Pour connaître les exemples de fichiers mcf susceptibles d'être appliqués à un environnement Sun Cluster, reportez-vous à la section "Exemples de configuration pour des systèmes de fichiers locaux" à la page 70.

#### Exemple de configuration 1

Cet exemple explique comment configurer deux systèmes de fichiers Sun StorEdge QFS utilisant un serveur équipé d'un tableau de bureau Sun StorEdge Multipack connecté via une interface SCSI.

Utilisez la commande format(1M) pour déterminer comment les disques sont partitionnés. L'EXEMPLE DE CODE 2-9 affiche la sortie de la commande format(1M).

EXEMPLE DE CODE 2-9 Sortie de la commande format(1M) pour l'exemple de configuration 1

```
# format < /dev/null</pre>
Searching for disks...done
AVAILABLE DISK SELECTIONS:
       0. c0t10d0 <SUN36G cyl 24620 alt 2 hd 27 sec 107>
          /sbus@3,0/SUNW,fas@3,8800000/sd@a,0
       1. c0t11d0 <SUN36G cyl 24620 alt 2 hd 27 sec 107>
          /sbus@3,0/SUNW,fas@3,8800000/sd@b,0
       2. c6t2d0 <SUN9.0G cyl 4924 alt 2 hd 27 sec 133>
          /pci@7,4000/SUNW,isptwo@3/sd@2,0
       3. c6t3d0 <SUN9.0G cyl 4924 alt 2 hd 27 sec 133>
          /pci@7,4000/SUNW,isptwo@3/sd@3,0
       4. c6t4d0 <SUN9.0G cyl 4924 alt 2 hd 27 sec 133>
          /pci@7,4000/SUNW,isptwo@3/sd@4,0
       5. c6t5d0 <SUN9.0G cyl 4924 alt 2 hd 27 sec 133>
          /pci@7,4000/SUNW,isptwo@3/sd@5,0
       6. c8t2d0 <SUN9.0G cyl 4924 alt 2 hd 27 sec 133>
          /pci@b,4000/SUNW,isptwo@3/sd@2,0
       7. c8t3d0 <SUN9.0G cyl 4924 alt 2 hd 27 sec 133>
          /pci@7,4000/SUNW,isptwo@3/sd@3,0
```

EXEMPLE DE CODE 2-9 Sortie de la commande format(1M) pour l'exemple de configuration 1 (suite)

```
8. c8t4d0 <SUN9.0G cyl 4924 alt 2 hd 27 sec 133>
         /pci@b,4000/SUNW,isptwo@3/sd@4,0
      9. c8t5d0 <SUN9.0G cyl 4924 alt 2 hd 27 sec 133>
         /pci@b,4000/SUNW,isptwo@3/sd@5,0
Specify disk (enter its number):
#
                           # format(1M) montre l'organisation des partitions sur tous les disques.
# format /dev/rdsk/c6t2d0s2 # Seules les dernières lignes de la sortie de la commande format (1M)
sont affichées.
Sortie supprimée de l'exemple
         Tag
                        Cylinders
                                       Size
Part
               Flaq
                                                        Blocks
                                        0
 0 unassigned
                wm
                         0
                                                (0/0/0)
                                                                  0
                                       0
 1 unassigned wm
                        0
                                                (0/0/0)
                                                                  0
                       0 - 4923 8.43GB (4924/0/0) 17682084
 2
       backup wu
                                                (0/0/0)
 3 unassigned wm
                                       0
                        0
                                                                  0
 4 unassigned wm
                      0 - 1229
                                      2.11GB (1230/0/0) 4416930
                                      2.11GB (1230/0/0) 4416930
 5 unassigned wm
                      1230 - 2459
 6 unassigned wm
                                        2.11GB (1230/0/0) 4416930
                      2460 - 3689
 7 unassigned
                      3690 - 4919
                                        2.11GB
                                                 (1230/0/0) 4416930
                wm
```

#### Pour configurer le système

Écrivez d'abord le fichier mcf de cet exemple de configuration en définissant le système de fichiers et ses partitions de disque de la manière suivante :

- 1. Écrivez le fichier mcf.
  - a. Spécifiez une entrée ma pour le premier système de fichiers.
  - b. Ajoutez une entrée mm spécifiant la ou les partitions contenant les métadonnées du système de fichiers qfs1.
  - c. Ajoutez une suite d'entrées mr spécifiant les partitions contenant les données des fichiers du système de fichiers qfs1.
  - d. Ajoutez des entrées similaires pour le second système de fichiers (qfs2).

Une fois écrit, le fichier mcf définit les deux systèmes de fichiers suivants :

- Le système de fichiers qfs1, créé sur la tranche 4 des disques suivants : c8t2d0 (métadonnées), c6t2d0 (données des fichiers) et c6t3d0 (données des fichiers).
- Le système de fichiers qfs2, créé sur la tranche 5 des disques suivants : c8t2d0 (métadonnées), c6t2d0 (données des fichiers) et c6t3d0 (données des fichiers).

#### L'EXEMPLE DE CODE 2-10 affiche le fichier mcf obtenu.

| <pre># cat /etc/opt/SUNW</pre> | Isamfs | /mcf |        |        |            |
|--------------------------------|--------|------|--------|--------|------------|
| #                              |        |      |        |        |            |
| # Equipment                    | Eq     | Eq   | Family | Device | Additional |
| # Identifier                   | Ord    | Туре | Set    | State  | Parameters |
| #                              |        |      |        |        |            |
| #                              |        |      |        |        |            |
| qfsl                           | 10     | ma   | qfsl   | on     |            |
| /dev/dsk/c8t2d0s4              | 11     | mm   | qfsl   | on     |            |
| /dev/dsk/c6t2d0s4              | 12     | mr   | qfsl   | on     |            |
| /dev/dsk/c6t3d0s4              | 13     | mr   | qfsl   | on     |            |
| #                              |        |      |        |        |            |
| qfs2                           | 20     | ma   | qfs2   | on     |            |
| /dev/dsk/c8t2d0s5              | 21     | mm   | qfs2   | on     |            |
| /dev/dsk/c6t2d0s5              | 22     | mr   | qfs2   | on     |            |
| /dev/dsk/c6t3d0s5              | 23     | mr   | qfs2   | on     |            |

EXEMPLE DE CODE 2-10 Fichier mcf de Sun StorEdge QFS pour l'exemple 1

#### 2. Modifiez le fichier /etc/vfstab.

Ajoutez des entrées au fichier /etc/vfstab pour les systèmes de fichiers qfs1 et qfs2 définis dans le fichier mcf. Les deux dernières lignes de l'EXEMPLE DE CODE 2-11 affichent des entrées correspondant à ces nouveaux systèmes de fichiers.

EXEMPLE DE CODE 2-11 Fichier /etc/vfstab de Sun StorEdge QFS pour l'exemple 1

| <pre># cat /etc/vfstab</pre> |                     |         |        |      |       |          |
|------------------------------|---------------------|---------|--------|------|-------|----------|
| # device                     | device              |         | file   |      | mount |          |
| # to                         | to                  | mount   | system | fsck | at    | mount    |
| # mount                      | fsck                | point   | type   | pass | boot  | params   |
| #                            |                     |         |        |      |       |          |
| fd                           | -                   | /dev/fd | fd     | -    | no    | -        |
| /proc                        | -                   | /proc   | proc   | -    | no    | -        |
| /dev/dsk/c0t10d0s1           | -                   | -       | swap   | -    | no    | -        |
| /dev/dsk/c0t10d0s0           | /dev/rdsk/c0t10d0s0 | /       | ufs    | 1    | no    | logging  |
| swap                         | -                   | /tmp    | tmpfs  | -    | yes   | -        |
| qfsl                         | -                   | /qfs1   | samfs  | -    | yes   | stripe=1 |
| qfs2                         | -                   | /qfs2   | samfs  | -    | yes   | stripe=1 |

**Remarque :** l'étape suivante de la procédure de configuration consiste à modifier le fichier /etc/vfstab. Cette étape illustre les modifications qui doivent être apportées au fichier /etc/vfstab, uniquement dans un souci d'exhaustivité.

### Exemple de configuration 2

Cet exemple illustre un système de fichiers Sun StorEdge QFS utilisant un système d'allocation circulaire sur quatre unités de disque.

Dans cet exemple, on suppose que :

- Le périphérique de métadonnées est une partition unique (s1) utilisée sur le contrôleur 8, disque 4.
- Les périphériques de données comportent quatre disques connectés au contrôleur
   6. Chaque disque se trouve sur une cible distincte (1-4).

#### ▼ Pour configurer le système

Cet exemple illustre l'organisation de données d'allocation circulaire. Pour plus d'informations sur l'organisation des données, consultez le *Guide d'administration des systèmes de fichiers Sun StorEdge QFS et Sun StorEdge SAM-FS*.

#### 1. Écrivez le fichier mcf.

L'EXEMPLE DE CODE 2-12 affiche le fichier  ${\tt mcf}$  pour la configuration des disques d'allocation circulaire.

| # cat /etc/opt/SUN          | Vsamfs | /mcf |        |         |            |  |
|-----------------------------|--------|------|--------|---------|------------|--|
| #<br># Equipmont            | Fa     | Fa   | Fomily | Dorrigo | Ndditional |  |
| # Equipment<br># Identifier | Ord    | Type | Sot    | State   | Darameterg |  |
| #                           |        |      |        |         |            |  |
| #                           |        |      |        |         |            |  |
| qfs3                        | 10     | ma   | qfs3   | on      |            |  |
| /dev/dsk/c8t4d0s4           | 11     | mm   | qfs3   | on      |            |  |
| /dev/dsk/c6t2d0s4           | 12     | mr   | qfs3   | on      |            |  |
| /dev/dsk/c6t3d0s4           | 13     | mr   | qfs3   | on      |            |  |
| /dev/dsk/c6t4d0s4           | 14     | mr   | qfs3   | on      |            |  |
| /dev/dsk/c6t5d0s4           | 15     | mr   | qfs3   | on      |            |  |

**EXEMPLE DE CODE 2-12** Fichier mcf de Sun StorEdge QFS pour l'exemple 2

**Remarque :** les étapes suivantes de la procédure de configuration décrivent comment modifier le fichier /etc/vfstab et utiliser la commande sammkfs(1M). Ces étapes sont décrites uniquement dans un souci d'exhaustivité.

#### 2. Modifiez le fichier /etc/vfstab.

Modifiez le fichier /etc/vfstab pour définir de façon explicite l'allocation circulaire en spécifiant stripe=0 dans le champ mount params. L'EXEMPLE DE CODE 2-13 affiche stripe=0 pour le système de fichiers qfs3.

| <pre># cat /etc/vfstab</pre> |                     |         |        |      |       |          |
|------------------------------|---------------------|---------|--------|------|-------|----------|
| # device                     | device              |         | file   |      | mount |          |
| # to                         | to                  | mount   | system | fsck | at    | mount    |
| # mount                      | fsck                | point   | type   | pass | boot  | params   |
| #                            |                     |         |        |      |       |          |
| fd                           | -                   | /dev/fd | fd     | -    | no    | -        |
| /proc                        | -                   | /proc   | proc   | -    | no    | -        |
| /dev/dsk/c0t10d0s1           | -                   | -       | swap   | -    | no    | -        |
| /dev/dsk/c0t10d0s0           | /dev/rdsk/c0t10d0s0 | /       | ufs    | 1    | no    | logging  |
| swap                         | -                   | /tmp    | tmpfs  | -    | yes   | -        |
| qfs3                         | -                   | /qfs3   | samfs  | -    | yes   | stripe=0 |

EXEMPLE DE CODE 2-13 Fichier /etc/vfstab de Sun StorEdge QFS pour l'exemple 2

#### 3. Exécutez la commande sammkfs(1M).

Initialisez le système de fichiers Sun StorEdge QFS à l'aide de la commande sammkfs(1M). L'unité d'allocation de disque par défaut est de 16 Ko, mais l'exemple ci-après utilise une unité d'allocation de disque de 64 Ko :

# sammkfs -a 128 qfs1

#### Exemple de configuration 3

Cet exemple illustre un système de fichiers Sun StorEdge QFS. Les données des fichiers sont réparties par bandes sur quatre lecteurs. Dans cet exemple, on suppose que :

- Le périphérique de métadonnées est une partition unique (s6) utilisée sur le contrôleur 0, numéro d'unité logique (LUN) 0.
- Les périphériques de données comportent quatre disques connectés au contrôleur
   6. Chaque disque se trouve sur une cible distincte (2-5).

## ▼ Pour configurer le système

#### 1. Écrivez le fichier mcf.

Écrivez le fichier mcf en suivant les instructions relatives à la configuration de disque réparti par bandes. L'EXEMPLE DE CODE 2-14 affiche un exemple de fichier mcf pour une configuration de ce type.

| EXEMPLE DE CODE 2-14 | Fichier mcf | de Sun | StorEdge | QFS 1 | pour l | 'exemp | ble | 3 |
|----------------------|-------------|--------|----------|-------|--------|--------|-----|---|
|                      |             |        |          |       |        |        |     | - |

| # Equipment             | Eq  | Eq   | Family | Device | Additional |  |
|-------------------------|-----|------|--------|--------|------------|--|
| <pre># Identifier</pre> | Ord | Туре | Set    | State  | Parameters |  |
| #                       |     |      |        |        |            |  |
| #                       |     |      |        |        |            |  |
| qfs4                    | 40  | ma   | qfs4   | on     |            |  |
| /dev/dsk/c8t4d0s4       | 41  | mm   | qfs4   | on     |            |  |
| /dev/dsk/c6t2d0s4       | 42  | mr   | qfs4   | on     |            |  |
| /dev/dsk/c6t3d0s4       | 43  | mr   | qfs4   | on     |            |  |
| /dev/dsk/c6t4d0s4       | 44  | mr   | qfs4   | on     |            |  |
| /dev/dsk/c6t5d0s4       | 45  | mr   | qfs4   | on     |            |  |

**Remarque :** les étapes suivantes de la procédure de configuration décrivent comment modifier le fichier /etc/vfstab et utiliser la commande sammkfs(1M). Ces étapes sont décrites uniquement dans un souci d'exhaustivité.

#### 2. Modifiez le fichier /etc/vfstab.

À l'aide de l'option stripe=, définissez la largeur de bande. L'EXEMPLE DE CODE 2-15 affiche le fichier /etc/vfstab dans lequel un paramètre de montage stripe=1 est défini pour le système de fichiers qfs4.

EXEMPLE DE CODE 2-15 Fichier /etc/vfstab de Sun StorEdge QFS pour l'exemple 3

| # cat /etc/vfstab  |                     |         |        |      |       |          |
|--------------------|---------------------|---------|--------|------|-------|----------|
| #                  |                     |         |        |      |       |          |
| # device           | device              |         | file   |      | mount |          |
| # to               | to                  | mount   | system | fsck | at    | mount    |
| # mount            | fsck                | point   | type   | pass | boot  | params   |
| #                  |                     |         |        |      |       |          |
| fd                 | -                   | /dev/fd | fd     | -    | no    | -        |
| /proc              | -                   | /proc   | proc   | -    | no    | -        |
| /dev/dsk/c0t10d0s1 | -                   | -       | swap   | -    | no    | -        |
| /dev/dsk/c0t10d0s0 | /dev/rdsk/c0t10d0s0 | /       | ufs    | 1    | no    | logging  |
| swap               | -                   | /tmp    | tmpfs  | -    | yes   | -        |
| qfs4               | -                   | /qfs4   | samfs  | -    | yes   | stripe=1 |

La spécification stripe=1 permet de répartir les données des fichiers sur les quatre disques de données mr avec une largeur de bande de l'unité d'allocation de disque (DAU). L'unité d'allocation de disque est celle que vous avez définie lors de l'utilisation de la commande sammkfs(1M) pour initialiser le système de fichiers.

3. Exécutez la commande sammkfs(1M).

Initialisez le système de fichiers Sun StorEdge QFS à l'aide de la commande sammkfs(1M). L'exemple suivant définit une taille d'unité d'allocation de disque égale à 128 kilo-octets.

# sammkfs -a 128 qfs1

Avec cette configuration, tout fichier enregistré dans ce système de fichiers est réparti entre tous les périphériques par incréments de 128 Ko. Les fichiers dont la largeur de bande est inférieure à celle de l'agrégat multipliée par le nombre de périphériques utilisent toujours 128 kilo-octets d'espace disque. Les fichiers dont la taille est supérieure à 128 Ko se voient attribuer l'espace requis, par incréments de 128 Ko. Le système de fichiers écrit des métadonnées sur le périphérique 41 uniquement.

### Exemple de configuration 4

Des groupes répartis par bandes permettent de créer des groupes RAID-0 de périphériques de disques indépendants. Chaque groupe réparti par bandes ne comporte qu'une seule unité d'allocation de disque (DAU). Cette méthode qui consiste à enregistrer des unités d'allocation de disque volumineuses sur des périphériques RAID permet de réduire le temps de mise à jour du système et de gérer des E/S séquentielles à haute vitesse. Les groupes répartis par bandes permettent d'enregistrer des fichiers très volumineux sur des groupes de périphériques de disques.

**Remarque :** une unité d'allocation de disque est l'espace disque minimal alloué. l'espace disque minimal alloué dans un groupe réparti par bandes est le suivant :

unité\_allocation x nombre de disques du groupe

L'enregistrement d'un seul octet de données remplit une unité d'allocation de disque sur chaque membre du groupe réparti par bandes. Assurez-vous tout d'abord de bien comprendre l'impact que peut avoir sur votre système de fichiers l'utilisation de groupes répartis par bandes. Tous les périphériques figurant dans un groupe réparti par bandes doivent être de la même taille. Il est impossible d'augmenter la taille d'un groupe réparti par bandes. Vous pouvez cependant ajouter des groupes répartis par bandes au système de fichiers.

Cet exemple de configuration illustre un système de fichiers Sun StorEdge QFS qui répartit les métadonnées sur un disque de faible latence. Le fichier mcf définit deux groupes répartis sur quatre lecteurs. Dans cet exemple, on suppose que :

- Le périphérique de métadonnées est une partition unique (s5) utilisée sur le contrôleur 8, disque 4.
- Les périphériques de données se composent de quatre disques (deux groupes de deux disques identiques) connectés au contrôleur 6. Chaque disque se trouve sur une cible distincte (cibles 2 à 5).

#### ▼ Pour configurer le système

1. Écrivez le fichier mcf.

Écrivez le fichier mcf en suivant les instructions relatives à la configuration de disque réparti par bandes. L'EXEMPLE DE CODE 2-16 affiche un fichier mcf d'exemple pour une configuration de groupe réparti par bandes.

| <pre># cat /etc/opt/SUNW</pre> | Isamfs | /mcf |        |        |            |  |
|--------------------------------|--------|------|--------|--------|------------|--|
| #                              |        |      |        |        |            |  |
| # Equipment                    | Eq     | Eq   | Family | Device | Additional |  |
| # Identifier                   | Ord    | Туре | Set    | State  | Parameters |  |
| #                              |        |      |        |        |            |  |
| #                              |        |      |        |        |            |  |
| qfs5                           | 50     | ma   | qfs5   | on     |            |  |
| /dev/dsk/c8t4d0s5              | 51     | mm   | qfs5   | on     |            |  |
| /dev/dsk/c6t2d0s5              | 52     | g0   | qfs5   | on     |            |  |
| /dev/dsk/c6t3d0s5              | 53     | g0   | qfs5   | on     |            |  |
| /dev/dsk/c6t4d0s5              | 54     | g1   | qfs5   | on     |            |  |
| /dev/dsk/c6t5d0s5              | 55     | gl   | qfs5   | on     |            |  |
|                                |        |      |        |        |            |  |

**EXEMPLE DE CODE 2-16** Fichier mcf de Sun StorEdge QFS pour l'exemple 4

**Remarque :** les étapes suivantes de la procédure de configuration décrivent comment modifier le fichier /etc/vfstab et utiliser la commande sammkfs(1M). Ces étapes sont décrites ci-après uniquement dans un souci d'exhaustivité.

#### 2. Modifiez le fichier /etc/vfstab.

Utilisez l'option stripe= pour définir la largeur de bande. L'EXEMPLE DE CODE 2-17 illustre le fichier /etc/vfstab dont le paramètre de montage est stripe=0, ce qui spécifie une allocation circulaire entre un groupe réparti par bandes g0 et un groupe réparti par bandes g1.

| <pre># cat /etc/vfstab</pre> |                     |         |        |      |       |          |
|------------------------------|---------------------|---------|--------|------|-------|----------|
| # device                     | device              |         | file   |      | mount |          |
| # to                         | to                  | mount   | system | fsck | at    | mount    |
| # mount                      | fsck                | point   | type   | pass | boot  | params   |
| #                            |                     |         |        |      |       |          |
| fd                           | -                   | /dev/fd | fd     | -    | no    | -        |
| /proc                        | -                   | /proc   | proc   | -    | no    | -        |
| /dev/dsk/c0t10d0s1           | -                   | -       | swap   | -    | no    | -        |
| /dev/dsk/c0t10d0s0           | /dev/rdsk/c0t10d0s0 | /       | ufs    | 1    | no    | logging  |
| swap                         | -                   | /tmp    | tmpfs  | -    | yes   | -        |
| qfs5                         | -                   | /qfs5   | samfs  | -    | yes   | stripe=0 |

EXEMPLE DE CODE 2-17 Fichier /etc/vfstab de Sun StorEdge QFS pour l'exemple 4

#### 3. Exécutez la commande sammkfs(1M).

Initialisez le système de fichiers Sun StorEdge QFS à l'aide de la commande sammkfs(1M). L'option –a n'est pas utilisée avec des groupes répartis par bandes, car la taille de l'unité d'allocation de disque est équivalente à la taille d'une allocation ou à la taille de chaque groupe.

#### # sammkfs qfs5

Dans cet exemple, deux groupes répartis par bandes (g0 et g1) sont utilisés. L'option stripe=0 est définie dans /etc/vfstab, les périphériques 12 et 13 sont répartis par bandes ; les périphériques 14 et 15 sont répartis par bandes ; les fichiers sont alloués de façon circulaire autour des deux groupes répartis par bandes. Le groupe réparti par bandes est en fait considéré comme une entité liée. Une fois un groupe réparti par bandes configuré, vous ne pouvez pas le modifier sans émettre une autre commande sammkfs(1M).

## Exemple de configuration pour un système de fichiers partagé Sun StorEdge QFS sur une plate-forme Solaris

La FIGURE 2-1 illustre la configuration du système de fichiers partagé Sun StorEdge QFS dans un environnement Sun SAM-QFS.

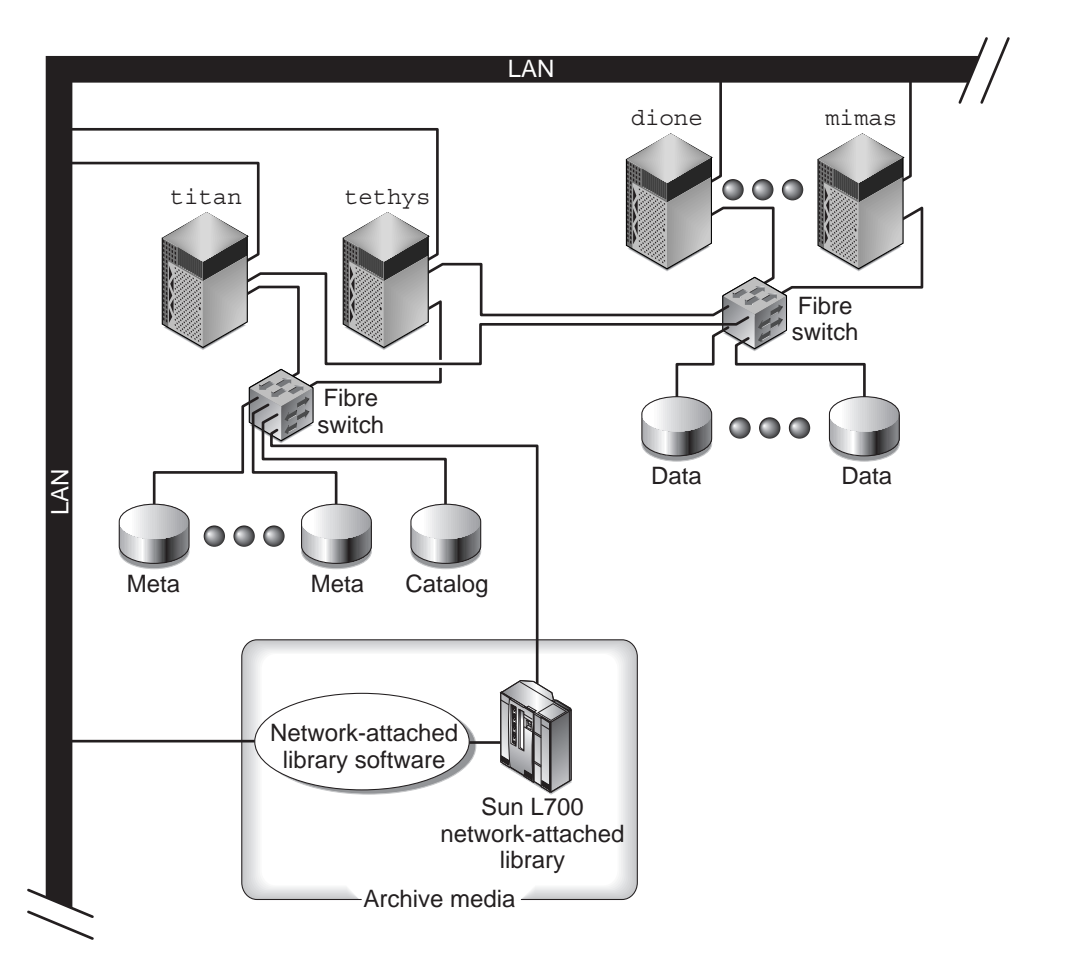

FIGURE 2-1 Configuration du système de fichiers partagé Sun StorEdge QFS dans un environnement Sun SAM-QFS

La FIGURE 2-1 représente quatre hôtes connectés au réseau : titan, tethys, dione et mimas. Les hôtes tethys, dione et mimas sont les clients et titan est le serveur de métadonnées actuel. Les hôtes titan et tethys sont des serveurs de métadonnées potentiels.

Le support d'archives est constitué d'une bibliothèque connectée au réseau et de lecteurs de bande connectés par fibres à titan et tethys. En outre, le catalogue du support d'archives réside dans un système de fichiers monté sur titan, le serveur de métadonnées actuel.

Les métadonnées circulent vers les clients et à partir des clients vers le serveur de métadonnées sur le réseau. Le serveur de métadonnées apporte toutes les modifications à l'espace de noms afin de maintenir la cohérence des métadonnées. Il propose également les fonctions suivantes : verrouillage, allocation et désallocation de blocs.

Plusieurs disques de métadonnées sont connectés à titan et tethys. Ces disques ne sont accessibles que par les serveurs de métadonnées potentiels. Si titan est non disponible, vous pouvez changer de serveur de métadonnées et choisir tethys. De cette façon, tethys peut accéder à la bibliothèque, aux lecteurs de bande et au catalogue en tant qu'éléments du système de fichiers partagé Sun StorEdge QFS. Les disques de données sont connectés aux quatre hôtes via Fibre Channel.

#### ▼ Pour configurer le système

#### 1. Émettez la commande format(1M) et examinez sa sortie.

Assurez-vous que les partitions de disque de métadonnées configurées pour le point de montage du système de fichiers partagé Sun StorEdge QFS sont connectées aux serveurs de métadonnées potentiels. Assurez-vous également que les partitions de disque de données configurées pour le système de fichiers partagé Sun StorEdge QFS sont connectées aux serveurs de métadonnées potentiels et à tous les hôtes clients de ce système de fichiers.

Si votre hôte gère des pilotes d'E/S multi-acheminement, il est possible que les périphériques représentés dans la sortie de la commande format(1M) désignent plusieurs contrôleurs. Ceux-ci correspondent, en fait, aux différents chemins d'accès aux périphériques.
L'EXEMPLE DE CODE 2-18 représente la sortie de la commande format(1M) pour titan. Il existe un disque de métadonnées sur le contrôleur 2 et trois disques de données sur le contrôleur 3.

**EXEMPLE DE CODE 2-18** Sortie de la commande format(1M) pour titan

```
titan<28>format
Searching for disks...done
AVAILABLE DISK SELECTIONS:
0. clt0d0 <SUN36G cyl 24620 alt 2 hd 27 sec 107>
/pci@8,600000/SUNW,qlc@4/fp@0,0/ssd@w2100002037e9c296,0
1. c2t2100002037E2C5DAd0 <SUN36G cyl 24620 alt 2 hd 27 sec 107>
/pci@8,600000/SUNW,qlc@4/fp@0,0/ssd@w2100002037e9c296,0
2. c2t50020F23000065EEd0 <SUN-T300-0116 cyl 34901 alt 2 hd 128 sec 256>
/pci@8,600000/SUNW,qlc@4/fp@0,0/ssd@w50020f23000065ee,0
3. c3t50020F2300005D22d0 <SUN-T300-0116 cyl 34901 alt 2 hd 128 sec 256>
/pci@8,600000/SUNW,qlc@1/fp@0,0/ssd@w50020f2300005d22,0
4. c3t50020F2300006099d0 <SUN-T300-0116 cyl 34901 alt 2 hd 128 sec 256>
/pci@8,600000/SUNW,qlc@1/fp@0,0/ssd@w50020f2300006099,0
5. c3t50020F230000651cd0 <SUN-T300-0116 cyl 34901 alt 2 hd 128 sec 256>
/pci@8,600000/SUNW,qlc@1/fp@0,0/ssd@w50020f2300006099,0
5. c3t50020F230000651cd0 <SUN-T300-0116 cyl 34901 alt 2 hd 128 sec 256>
/pci@8,600000/SUNW,qlc@1/fp@0,0/ssd@w50020f2300006099,0
5. c3t50020F230000651cd0 <SUN-T300-0116 cyl 34901 alt 2 hd 128 sec 256>
/pci@8,600000/SUNW,qlc@1/fp@0,0/ssd@w50020f2300006099,0
```

L'EXEMPLE DE CODE 2-19 représente la sortie de la commande format(1M) pour tethys. Il y a un disque de métadonnées sur le contrôleur 2 et quatre disques de données sur le contrôleur 7.

**EXEMPLE DE CODE 2-19** Sortie de la commande format(1M) pour tethys

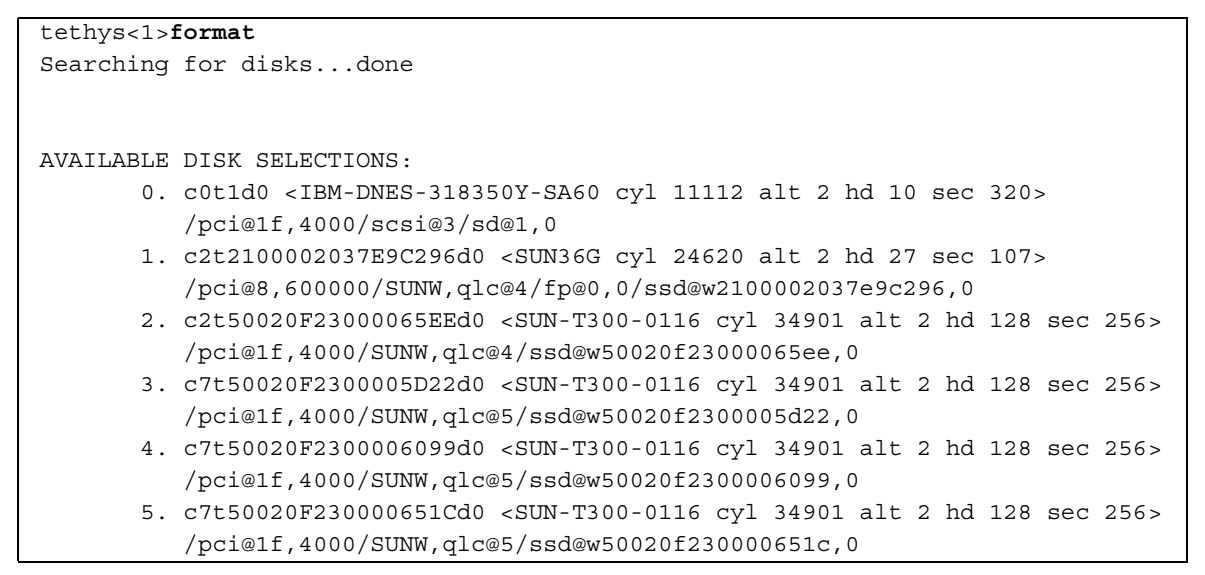

Remarquez les éléments suivants dans l'EXEMPLE DE CODE 2-19 :

- Les disques de données du contrôleur 3 de titan sont identiques à ceux du contrôleur 7 de tethys. Vous pouvez vérifier cette information en recherchant le nom universel (WWN), qui est le dernier composant du nom du périphérique. Pour le disque numéro 3 de titan, le WWN est 50020F2300005D22. Il s'agit du même nom que le contrôleur 7, numéro 3 de tethys.
- Pour le disque de métadonnées de titan, le WWN est 50020F23000065EE. Il s'agit du même disque de métadonnées que le contrôleur 2, cible 0 de tethys.

L'EXEMPLE DE CODE 2-20 représente la sortie de la commande format(1M) pour mimas. Il illustre trois disques de données sur le contrôleur 1 et aucun disque de métadonnées.

EXEMPLE DE CODE 2-20 Sortie de la commande format (1M) pour mimas

```
mimas<9>format
Searching for disks...done
AVAILABLE DISK SELECTIONS:
0. c0t0d0 <SUN18G cyl 7506 alt 2 hd 19 sec 248>
/pci@1f,4000/scsi@3/sd@0,0
1. c1t50020F2300005D22d0 <SUN-T300-0116 cyl 34901 alt 2 hd 128 sec 256>
/pci@1f,4000/SUNW,qlc@4/fp@0,0/ssd@w50020f2300005d22,0
2. c1t50020F2300006099d0 <SUN-T300-0116 cyl 34901 alt 2 hd 128 sec 256>
/pci@1f,4000/SUNW,qlc@4/fp@0,0/ssd@w50020f2300006099,0
3. c1t50020F230000651cd0 <SUN-T300-0116 cyl 34901 alt 2 hd 128 sec 256>
/pci@1f,4000/SUNW,qlc@4/fp@0,0/ssd@w50020f230000659,0
```

L'EXEMPLE DE CODE 2-19 et l'EXEMPLE DE CODE 2-20 montrent que les disques de données du contrôleur 3 de titan sont identiques à ceux du contrôleur 1 de mimas. Vous pouvez vérifier cette information en recherchant le WWN, qui est le dernier composant du nom du périphérique. Pour le disque numéro 3 de titan, le WWN est 50020F2300005D22. Il s'agit du même nom que le contrôleur 1, numéro 3 de mimas.

**Remarque :** toutes les partitions de disques de données doivent être connectées et accessibles à partir de tous les hôtes qui partagent ce système de fichiers. Toutes les partitions de disques, à la fois pour les données et les métadonnées, doivent être connectées et accessibles à tous les serveurs de métadonnées potentiels. Vous pouvez utiliser la commande format(1M) pour vérifier ces connexions.

Pour certains périphériques de stockage, il est possible que la sortie de la commande format(1M) ne présente aucun nom universel unique. Si tel est le cas, reportez-vous à la page de manuel libdevid(3LIB) pour savoir comment rechercher ces périphériques sur différents hôtes.

## 2. À l'aide de la commande vi(1) ou d'un autre éditeur, créez le fichier mcf sur le serveur de métadonnées.

Dans les fichiers mcf, la seule différence entre un système de fichiers partagé Sun StorEdge QFS et un système de fichiers non partagé Sun StorEdge QFS est la présence du mot-clé shared dans le champ Additional Parameters de la ligne du nom du système de fichiers partagé Sun StorEdge QFS.

**Remarque :** si les systèmes de fichiers Sun StorEdge QFS ou Sun StorEdge SAM-FS sont déjà opérationnels sur le serveur de métadonnées du système de fichiers partagé Sun StorEdge QFS ou sur un des systèmes hôtes clients, vous devez sélectionner un nom de famille et un numéro d'équipement qui n'entrent pas en conflit avec ceux existants sur les hôtes à inclure dans le système de fichiers partagé Sun StorEdge QFS.

L'EXEMPLE DE CODE 2-21 représente un fragment du fichier mcf pour titan qui définit plusieurs disques à utiliser dans le système de fichiers partagé Sun StorEdge QFS. Il inclut le mot-clé shared dans le champ Additional Parameters de la ligne du nom du système de fichiers.

EXEMPLE DE CODE 2-21 Exemple de fichier mcf du système de fichiers partagé Sun StorEdge QFS pour titan

| # Equipment                      | Eq  | Eq   | Family   | Dev  | Addl   |
|----------------------------------|-----|------|----------|------|--------|
| # Identifier                     | Ord | Туре | Set      | Stat | Params |
|                                  |     |      |          |      |        |
| sharefs1                         | 10  | ma   | sharefs1 | on   | shared |
| /dev/dsk/c2t50020F23000065EEd0s6 | 11  | mm   | sharefs1 | on   |        |
| /dev/dsk/c3t50020F2300005D22d0s6 | 12  | mr   | sharefs1 | on   |        |
| /dev/dsk/c3t50020F2300006099d0s6 | 13  | mr   | sharefs1 | on   |        |
| /dev/dsk/c3t50020F230000651Cd0s6 | 14  | mr   | sharefs1 | on   |        |

**Remarque :** dans un système de fichiers partagé Sun SAM-QFS, pour chaque hôte faisant office de serveur de métadonnées ou de serveur de métadonnées potentiel, le fichier mcf de cet hôte doit définir toutes les bibliothèques et tous les catalogues utilisés par ses propres systèmes de fichiers partagés actuels et potentiels. Cela est nécessaire si vous souhaitez changer le serveur de métadonnées. Pour plus d'informations sur la définition des bibliothèques dans un fichier mcf, reportez-vous à la section Installation initiale de Sun StorEdge SAM-FS, page 157.

# Exemples de configurations pour des systèmes de fichiers Sun StorEdge QFS à haut niveau de disponibilité

Le logiciel Sun Cluster transfère un système de fichiers Sun StorEdge QFS à haut niveau de disponibilité d'un nœud défaillant vers un nœud opérationnel en cas de problème.

Chacun des nœuds de l'environnement Sun Cluster pouvant héberger ce système de fichiers doit disposer d'un fichier mcf. Les étapes suivantes de la procédure de configuration expliquent comment copier les lignes mcf du fichier mcf du serveur de métadonnées vers d'autres nœuds dans l'environnement Sun Cluster.

### ▼ Pour créer un fichier mcf pour un système de fichiers Sun StorEdge QFS à haut niveau de disponibilité

Voici comment se déroule la procédure de création d'un fichier mcf pour un système de fichiers Sun StorEdge QFS à haut niveau de disponibilité :

- 1. Spécifiez une entrée ma pour le système de fichiers.
- 2. Ajoutez une entrée mm spécifiant la ou les partitions contenant les métadonnées du système de fichiers qfs1.
- 3. Ajoutez une suite d'entrées mr, gXXX ou md répertoriant les partitions contenant les données des fichiers du système de fichiers qfs1.

Servez-vous, au besoin, de la commande scdidadm(1M) pour déterminer les partitions à utiliser.

**Exemple 1.** L'EXEMPLE DE CODE 2-22 illustre une entrée de fichier mcf pour un système de fichiers Sun StorEdge QFS à haut niveau de disponibilité faisant appel à des périphériques bruts.

| Equipment<br>Identifier | Eq<br>Ord | Eq<br>Type | Family | Additional<br>Parameters |
|-------------------------|-----------|------------|--------|--------------------------|
|                         |           | iypc       |        |                          |
| afa1                    | 1         |            | afa1   | on.                      |
| qisi                    | T         | llia       | qusi   | OII                      |
| /dev/global/dsk/d4s0    | 11        | mm         | qfsl   |                          |
| /dev/global/dsk/d5s0    | 12        | mr         | qfsl   |                          |
| /dev/global/dsk/d6s0    | 13        | mr         | qfsl   |                          |
| /dev/global/dsk/d7s0    | 14        | mr         | qfsl   |                          |

EXEMPLE DE CODE 2-22 Fichier mcf spécifiant des périphériques bruts

**Exemple 2.** L'EXEMPLE DE CODE 2-23 illustre une entrée de fichier mcf pour un système de fichiers Sun StorEdge QFS à haut niveau de disponibilité faisant appel à des métapériphériques Solaris Volume Manager. Cet exemple suppose que le métapériphérique Solaris Volume Manager utilisé s'appelle red.

**EXEMPLE DE CODE 2-23** Fichier mcf spécifiant des périphériques Solaris Volume Manager

| Equipment            | Eq  | Eq   | Family | Additional |
|----------------------|-----|------|--------|------------|
| Identifier           | Ord | Туре | Set    | Parameters |
|                      |     |      |        |            |
| qfsl                 | 1   | ma   | qfsl   | on         |
| /dev/md/red/dsk/d0s0 | 11  | mm   | qfs1   |            |
| /dev/md/red/dsk/d1s0 | 12  | mr   | qfsl   |            |

**Exemple 3.** L'EXEMPLE DE CODE 2-24 illustre une entrée de fichier mcf pour un système de fichiers Sun StorEdge QFS à haut niveau de disponibilité faisant appel à des périphériques VxVm.

| EXEMPLE DE CODE 2-24 Fichier mcf : | spécifiant des | périphériques | VxVM |
|------------------------------------|----------------|---------------|------|
|------------------------------------|----------------|---------------|------|

| Equipment<br>Identifier | Eq<br>Ord | Еq<br>Туре | Family<br>Set | Additional<br>Parameters |
|-------------------------|-----------|------------|---------------|--------------------------|
|                         |           |            |               |                          |
| qfsl                    | 1         | ma         | qfsl          | on                       |
| /dev/vx/dsk/oradg/m1    | 11        | mm         | qfs1          |                          |
| /dev/vx/dsk/oradg/m2    | 12        | mr         | qfsl          |                          |

# Exemple de configuration pour un système de fichiers partagé Sun StorEdge QFS sur une plate-forme Sun Cluster

Cet exemple suppose que ash et elm sont des nœuds dans un environnement Sun Cluster. Hôte ash est le serveur de métadonnées. Le mot-clé shared proposé dans ce fichier mcf d'exemple indique au système qu'il s'agit d'un système de fichiers partagé. Cet exemple est basé sur l'Exemple - Utilisation de la commande scdidadm(1M) dans un environnement Sun Cluster, page 44.

### ▼ Pour créer un fichier mcf pour un système de fichiers partagé Sun StorEdge QFS dans un environnement Sun Cluster

Veillez à créer le fichier mcf sur le nœud que vous souhaitez désigner comme serveur de métadonnées. Voici comment se déroule la procédure de création d'un fichier mcf pour un système de fichiers partagé Sun StorEdge QFS dans un environnement Sun Cluster :

1. Utilisez la commande scdidadm(1M) -L pour obtenir des renseignements au sujet des périphériques appartenant à l'environnement Sun Cluster.

La commande scdidadm(1M) gère les DID (Device Identifier Devices). L'option -L a pour effet d'afficher la liste de tous les chemins d'accès DID, y compris ceux qui figurent sur l'ensemble des nœuds de l'environnement Sun Cluster. L'EXEMPLE DE CODE 2-25 représente la sortie de la commande de tous les périphériques /dev/did. Ces informations sont utiles lors de la création du fichier mcf.

**EXEMPLE DE CODE 2-25** Sortie de la commande format(1M)

```
ash# format /dev/did/rdsk/d4s2
selecting /dev/did/rdsk/d4s2
Primary label contents:
Volume name = <
                     >
ascii name = <SUN-T300-0118 cyl 34530 alt 2 hd 64 sec 32>
pcyl = 34532
ncyl
         = 34530
acvl
         =
               2
nhead
         = 64
nsect
         = 32
                                     Size Blocks
16.86GB (17265/0/0) 35358720
Part Tag Flag
                        Cylinders
       usr wm 0 - 17264
usr wm 17265 - 34529
 0
                                      16.86GB(17265/0/0)3535872033.72GB(34530/0/0)70717440
 1
 2 backup wu
                      0 - 34529
                                            (0/0/0)
 3 unassigned wu
                       0
                                       0
                                                                    0
                                                (0/0/0)
 4 unassigned wu
                       0
                                       0
                                                                   0
 5 unassigned wu 0
6 unassigned wu 0
7 unassigned wu 0
                                       0
                                                (0/0/0)
                                                                  0
                                       0
                                                 (0/0/0)
                                                                  0
                                        0
                                                  (0/0/0)
                                                                    0
ash# format /dev/did/rdsk/d4s2
selecting /dev/did/rdsk/d5s2
```

```
Volume name = <
                   >
ascii name = <SUN-T300-0118 cyl 34530 alt 2 hd 192 sec 64>
pcvl
         = 34532
ncyl
         = 34530
acyl
         =
              2
nhead
          = 192
nsect
          = 64
Part
         Taq Flaq
                    Cylinders
                                   Size
                                                   Blocks
                                  Size Blocks
101.16GB (17265/0/0) 212152320
 0
         usr wm
                      0 - 17264
                                   101.16GB(17265/0/0)212152320202.32GB(34530/0/0)424304640
         usr wm 17265 - 34529
 1
 2
     backup wu
                    0 - 34529
 3 unassigned wu
                      0
                                     0
                                              (0/0/0)
                                                                0
 4 unassigned wu
                      0
                                     0
                                             (0/0/0)
                                                                0
                      0
 5 unassigned wu
                                     0
                                              (0/0/0)
                                                               0
 6 unassigned wu
                       0
                                     0
                                              (0/0/0)
                                                               0
 7 unassigned
               wu
                       0
                                     0
                                              (0/0/0)
                                                                0
ash# format /dev/did/rdsk/d6s2
selecting /dev/did/rdsk/d6s2
Volume name = <
                   >
ascii name = <SUN-T300-0118 cyl 34530 alt 2 hd 64 sec 32>
pcyl
        = 34532
ncyl
         = 34530
             2
acyl
         =
nhead
         = 64
nsect
         = 32
Part
       Tag Flag
                    Cylinders
                                    Size
                                                   Blocks
 0
        usr wm
                      0 - 17264
                                   16.86GB (17265/0/0) 35358720
         usr wm
                   17265 - 34529
                                   16.86GB (17265/0/0) 35358720
 1
 2
                                   33.72GB (34530/0/0) 70717440
     backup wu 0-34529
 3 unassigned wu
                       0
                                     0
                                             (0/0/0)
                                                              0
 4 unassigned wu
                      0
                                    0
                                                              0
                                             (0/0/0)
 5 unassigned wu
                     0
                                     0
                                             (0/0/0)
                                                              0
 6 unassigned wu
                     0
                                    0
                                             (0/0/0)
                                                              0
 7 unassigned
               wu
                       0
                                     0
                                              (0/0/0)
                                                              0
ash# format /dev/did/rdsk/d7s2
selecting /dev/did/rdsk/d7s2
```

**EXEMPLE DE CODE 2-25** Sortie de la commande format(1M) (suite)

**EXEMPLE DE CODE 2-25** Sortie de la commande format(1M) (suite)

| Volume name =                                                                                                    | <                                                                                                    | >                |                 |             |           |  |  |  |  |
|----------------------------------------------------------------------------------------------------|----------------------------------------------------------------------------------------------------|------------------|-----------------|-------------|-----------|--|--|--|--|
| ascii name =                                                                                                    | <sun-t30< td=""><td>0-0118 cyl 34530</td><td>alt 2 hd 192 se</td><td>c 64&gt;</td><td></td></sun-t30<> | 0-0118 cyl 34530 | alt 2 hd 192 se | c 64>       |           |  |  |  |  |
| pcyl =                                                                                                    | 34532                                                                                                  |                  |                 |             |           |  |  |  |  |
| ncyl =                                                                                                    | 34530                                                                                                  |                  |                 |             |           |  |  |  |  |
| acyl =                                                                                                    | 2                                                                                                    |                  |                 |             |           |  |  |  |  |
| nhead =                                                                                                    | 192                                                                                                    |                  |                 |             |           |  |  |  |  |
| nsect =                                                                                                    | 64                                                                                                    |                  |                 |             |           |  |  |  |  |
| Part Tag                                                                                                    | Flag                                                                                                   | Cylinders        | Size            | Blocks      |           |  |  |  |  |
| 0 usr                                                                                                    | wm                                                                                                    | 0 - 17264        | 101.16GB        | (17265/0/0) | 212152320 |  |  |  |  |
| 1 usr                                                                                                    | wm                                                                                                    | 17265 - 34529    | 101.16GB        | (17265/0/0) | 212152320 |  |  |  |  |
| 2 backup                                                                                                    | wu                                                                                                    | 0 - 34529        | 202.32GB        | (34530/0/0) | 424304640 |  |  |  |  |
| 3 unassigned                                                                                                    | wu                                                                                                    | 0                | 0               | (0/0/0)     | 0         |  |  |  |  |
| 4 unassigned                                                                                                    | . wu                                                                                                   | 0                | 0               | (0/0/0)     | 0         |  |  |  |  |
| 5 unassigned                                                                                                    | . wu                                                                                                   | 0                | 0               | (0/0/0)     | 0         |  |  |  |  |
| 6 unassigned                                                                                                    | . wu                                                                                                   | 0                | 0               | (0/0/0)     | 0         |  |  |  |  |
| 7 unassigned                                                                                                    | . wu                                                                                                   | 0                | 0               | (0/0/0)     | 0         |  |  |  |  |
| <pre>ash# format /dev/did/rdsk/d8s2 selecting /dev/did/rdsk/d8s2 Volume name = &lt; &gt; ascii name = <sun-t300-0118 128="" 2="" 34530="" alt="" cyl="" hd="" sec=""> pcyl = 34532 ncyl = 34530 acyl = 2</sun-t300-0118></pre> |                                                                                                    |                  |                 |             |           |  |  |  |  |
| nsect =                                                                                                    | 128                                                                                                    |                  |                 |             |           |  |  |  |  |
| Part Tag                                                                                                    | Flag                                                                                                   | Cylinders        | Size            | Blocks      |           |  |  |  |  |
| 0 usr                                                                                                    | wm                                                                                                    | 0 - 17264        | 134.88GB        | (17265/0/0) | 282869760 |  |  |  |  |
| 1 usr                                                                                                    | wm                                                                                                    | 17265 - 34529    | 134.88GB        | (17265/0/0) | 282869760 |  |  |  |  |
| 2 backup                                                                                                    | wm                                                                                                    | 0 - 34529        | 269.77GB        | (34530/0/0) | 565739520 |  |  |  |  |
| 3 unassigned                                                                                                    | . wu                                                                                                   | 0                | 0               | (0/0/0)     | 0         |  |  |  |  |
| 4 unassigned                                                                                                    | wu                                                                                                    | 0                | 0               | (0/0/0)     | 0         |  |  |  |  |
| 5 unassigned                                                                                                    | . wu                                                                                                   | 0                | 0               | (0/0/0)     | 0         |  |  |  |  |
| 6 unassigned                                                                                                    | . wu                                                                                                   | 0                | 0               | (0/0/0)     | 0         |  |  |  |  |
| 7 unassigned                                                                                                    | . wu                                                                                                   | 0                | 0               | (0/0/0)     | 0         |  |  |  |  |
| ash# <b>format /d</b><br>selecting /dev                                                                                                    | 7 unassigned wu 0 0 (0/0/0) 0<br>ash# format /dev/did/rdsk/d9s2<br>selecting /dev/did/rdsk/d9s2        |                  |                 |             |           |  |  |  |  |

| Volume name = | <                                                                                                    | >          |       |       |       |     |     |             |           |  |
|---------------|----------------------------------------------------------------------------------------------------|------------|-------|-------|-------|-----|-----|-------------|-----------|--|
| ascii name =  | <sun-t30< td=""><td>0-0118 cyl</td><td>34530</td><td>alt 2</td><td>2 hd</td><td>128</td><td>sec</td><td>128&gt;</td><td></td><td></td></sun-t30<> | 0-0118 cyl | 34530 | alt 2 | 2 hd  | 128 | sec | 128>        |           |  |
| pcyl =        | 34532                                                                                                    |            |       |       |       |     |     |             |           |  |
| ncyl =        | 34530                                                                                                    |            |       |       |       |     |     |             |           |  |
| acyl =        | 2                                                                                                    |            |       |       |       |     |     |             |           |  |
| nhead =       | 128                                                                                                    |            |       |       |       |     |     |             |           |  |
| nsect =       | 128                                                                                                    |            |       |       |       |     |     |             |           |  |
| Part Tag      | g Flag                                                                                                    | Cylind     | ers   |       | Size  | :   |     | Blocks      |           |  |
| 0 usi         | c wm                                                                                                    | 0 - 1      | 7264  | -     | 134.8 | 8GB |     | (17265/0/0) | 282869760 |  |
| 1 usi         | c wm                                                                                                    | 17265 - 3  | 4529  | -     | 134.8 | 8GB |     | (17265/0/0) | 282869760 |  |
| 2 backur      | o wu                                                                                                    | 0 - 3      | 4529  | 2     | 269.7 | 7GB |     | (34530/0/0) | 565739520 |  |
| 3 unassigned  | d wu                                                                                                    | 0          |       |       | 0     |     |     | (0/0/0)     | 0         |  |
| 4 unassigned  | d wu                                                                                                    | 0          |       |       | 0     |     |     | (0/0/0)     | 0         |  |
| 5 unassigned  | d wu                                                                                                    | 0          |       |       | 0     |     |     | (0/0/0)     | 0         |  |
| 6 unassigned  | d wu                                                                                                    | 0          |       |       | 0     |     |     | (0/0/0)     | 0         |  |
| 7 unassigned  | d wu                                                                                                    | 0          |       |       | 0     |     |     | (0/0/0)     | 0         |  |

**EXEMPLE DE CODE 2-25** Sortie de la commande format(1M) (suite)

La commande format(1M) indique l'espace disponible sur un périphérique, mais ne permet pas de savoir si un disque est mis en miroir ou entrelacé. Placez les périphériques mm du système de fichiers sur des disques en miroir (RAID-1). Les périphériques mm doivent représenter environ 10% de l'espace alloué à l'intégralité du système de fichiers. La sortie de la commande format(1M) dans l'EXEMPLE DE CODE 2-25 affiche les informations suivantes utilisées pour écrire le fichier mcf représenté à l'EXEMPLE DE CODE 2-26 :

- La sortie des périphériques d4s0 et d6s0 montre que l'espace alloué à chacun d'eux équivaut à 16,86 Go. Il s'agit respectivement des périphériques numéro 501 et numéro 502.
- La sortie des périphériques d8s0 et d9s0 montre que l'espace alloué à chacun d'eux équivaut à 134,88 Go. Il s'agit respectivement des périphériques numéro 503 et numéro 504.

#### 2. Spécifiez une entrée ma pour le système de fichiers.

N'oubliez pas d'inclure le mot-clé shared dans le champ Additional Parameters de cette entrée de ligne.

- 3. Ajoutez une entrée mm spécifiant la ou les partitions contenant les métadonnées du système de fichiers qfs1.
- 4. Ajoutez une suite d'entrées mr spécifiant les partitions contenant les données des fichiers du système de fichiers qfs1.

L'EXEMPLE DE CODE 2-26 représente le fichier mcf.

EXEMPLE DE CODE 2-26 Fichier mcf sur le serveur de métadonnées ash

Equipment Eq Family Additional Eq Identifier Ord Type Set Parameters \_\_\_\_\_ \_ \_ \_ \_ \_ \_ \_ \_ \_ \_ \_ \_ \_ \_ \_ \_ \_ \_ \_ # Family Set sqfs1 (shared FS for SunCluster) 500 ma sqfs1 sqfs1 shared /dev/did/dsk/d4s0 501 mm sqfs1 -/dev/did/dsk/d6s0 502 sqfs1 mm -/dev/did/dsk/d8s0 503 mr sqfs1 /dev/did/dsk/d9s0 504 mr sqfs1 -

## (Facultatif) Modification des fichiers mcf sur d'autres hôtes

Effectuez cette procédure si vous configurez un des types de systèmes de fichiers suivants :

- système de fichiers partagé Sun StorEdge QFS sur un système d'exploitation Solaris ;
- système de fichiers partagé Sun StorEdge QFS dans un environnement Sun Cluster ;
- système de fichiers partagé Sun StorEdge QFS à haut niveau de disponibilité dans un environnement Sun Cluster.

Les lignes du fichier mcf prévues pour définir un système de fichiers particulier doivent être identiques dans le fichier mcf sur chaque système hôte prenant en charge le système de fichiers. Un seul fichier mcf peut résider sur un hôte. Comme il est possible d'avoir d'autres systèmes de fichiers Sun StorEdge QFS définis dans le fichier mcf, les fichiers mcf présents sur chaque hôte ne sont pas nécessairement identiques.

### Pour modifier les fichiers mcf sur d'autres hôtes dans un environnement Sun Cluster pour un système de fichiers Sun StorEdge QFS à haut niveau de disponibilité

Effectuez cette procédure pour un système de fichiers Sun StorEdge QFS à haut niveau de disponibilité sur des hôtes Sun Cluster.

- 1. Connectez-vous au nœud Sun Cluster qui prendra en charge le système de fichiers que vous configurez.
- 2. Prenez le rôle de superutilisateur.
- 3. Utilisez la commande vi(1) ou un autre éditeur pour créer un fichier mcf sur chaque nœud.

S'il existe déjà un fichier mcf sur l'hôte, insérez les lignes correspondant au nouveau système de fichiers dans ce fichier mcf.

- 4. Copiez les lignes définissant le système de fichiers depuis le fichier mof du nœud principal vers le fichier mof de ce nœud.
- 5. Effectuez à nouveau toutes les étapes précédentes pour chaque hote prenant en charge le système de fichiers.
- Pour modifier les fichiers mcf sur d'autres hôtes pour un système de fichiers partagé Sun StorEdge QFS

Cette procédure concerne un système de fichiers partagé sur des hôtes Solaris ou Sun Cluster.

- 1. Connectez-vous à un autre hôte que vous désirez inclure au système de fichiers.
- 2. Prenez le rôle de superutilisateur.
- 3. Utilisez la commande format(1M) pour vérifier la présence de disques hôtes clients.
- 4. À l'aide de la commande vi(1) ou d'un autre éditeur, créez un fichier mcf.

S'il existe déjà un fichier mcf sur l'hôte, insérez les lignes correspondant au nouveau système de fichiers dans ce fichier mcf.

#### 5. Émettez la commande samfsconfig(1M).

Examinez la sortie de cette commande pour trouver les noms des périphériques locaux de chaque hôte supplémentaire à configurer dans le système de fichiers partagé Sun StorEdge QFS.

#### 6. Mettez à jour le fichier mcf sur les autres hôtes clients.

Pour qu'un système hôte puisse accéder à ou monter un système de fichiers partagé, le fichier mcf doit définir ce système de fichiers. Le contenu de ces fichiers mcf varie selon qu'ils sont hébergés par des hôtes Solaris ou Sun Cluster :

- Sur des hôtes Solaris, trois types d'hôtes sont possibles : le serveur de métadonnées, les clients entrant dans la catagorie des serveurs de métadonnées potentiels et les clients qui ne font pas partie de cette catégorie. Pour le troisième type d'hôte, utilisez le mot-clé nodev dans le champ Equipment Identifier. Les exemples proposés dans cette section vous montrent comment faire.
- Sur des hôtes Sun Cluster, deux types d'hôtes sont autorisés : le serveur de métadonnées principal et les serveurs de métadonnées potentiels. Tous les hôtes sont susceptibles d'être des serveurs de métadonnées potentiels, car le logiciel Sun Cluster permet de basculer vers les ressources système en cas de défaillance d'un nœud.

Utilisez vi(1) ou un autre éditeur pour modifier le fichier mcf sur un des systèmes hôtes clients. Le fichier mcf doit être mis à jour sur tous les hôtes clients à inclure dans le système de fichiers partagé Sun StorEdge QFS. Les informations de déclaration des disques et des systèmes de fichiers doivent posséder les mêmes données (nom de famille, numéro d'équipement et type d'équipement) que la configuration sur le serveur de métadonnées. Les fichiers mcf des hôtes clients doivent également comprendre le mot-clé shared. Par contre, les noms de périphériques peuvent être différents, car les attributions des contrôleurs peuvent varier d'un hôte à l'autre.

La commande samfsconfig(1M) génère des informations de configuration qui peuvent vous aider à identifier les périphériques inclus dans le système de fichiers partagé Sun StorEdge QFS. Entrez la commande samfsconfig(1M) sur chaque hôte client. Remarquez que le numéro du contrôleur peut être différent de celui du serveur de métadonnées, car les numéros de contrôleurs sont attribués par chaque hôte client.

## 7. Recommencez cette procédure pour chaque hôte à inclure dans le système de fichiers.

### Exemples

**Exemple 1 : hôte Solaris.** L'EXEMPLE DE CODE 2-27 suivant illustre l'utilisation de la commande samfsconfig(1M) pour récupérer des informations sur les périphériques de la famille sharefs1 sur le client tethys. Remarquez que tethys est un serveur de métadonnées potentiel. Il est donc connecté aux mêmes disques de métadonnées que titan.

**EXEMPLE DE CODE 2-27** Exemple de commande samfsconfig(1M) pour tethys

```
tethys# samfsconfig /dev/dsk/*
#
# Family Set 'sharefs1' Created Wed Jun 27 19:33:50 2003
#
sharefs1 10 ma sharefs1 on shared
/dev/dsk/c2t50020F23000065EEd0s6 11 mm sharefs1 on
/dev/dsk/c7t50020F23000065D22d0s6 12 mr sharefs1 on
/dev/dsk/c7t50020F2300006099d0s6 13 mr sharefs1 on
/dev/dsk/c7t50020F230000651Cd0s6 14 mr sharefs1 on
```

Modifiez le fichier mcf sur l'hôte client tethys en copiant les cinq dernières lignes de la sortie de la commande samfsconfig (1M) dans le fichier mcf de l'hôte client tethys. Vérifiez les points suivants :

- Chaque champ Device State doit avoir la valeur on.
- Le mot-clé shared doit apparaître dans le champ Additional Parameters comme nom du système de fichiers.

L'EXEMPLE DE CODE 2-28 affiche le fichier mcf obtenu.

| EXEMPLE DE CODE 2-28 Fichier mcf | pour la | famille | sharefs1 | de | l'hôte | client | tethys |
|----------------------------------|---------|---------|----------|----|--------|--------|--------|
|----------------------------------|---------|---------|----------|----|--------|--------|--------|

| # Equipment                      | Eq  | Eq   | Family   | Dev   | Add    |
|----------------------------------|-----|------|----------|-------|--------|
| # Identifier                     | Ord | Туре | Set      | State | Params |
| #                                |     |      |          |       |        |
| sharefs1                         | 10  | ma   | sharefs1 | on    | shared |
| /dev/dsk/c2t50020F23000065EEd0s6 | 11  | mm   | sharefs1 | on    |        |
| /dev/dsk/c7t50020F2300005D22d0s6 | 12  | mr   | sharefs1 | on    |        |
| /dev/dsk/c7t50020F2300006099d0s6 | 13  | mr   | sharefs1 | on    |        |
| /dev/dsk/c7t50020F230000651Cd0s6 | 14  | mr   | sharefs1 | on    |        |

Dans l'EXEMPLE DE CODE 2-28, remarquez que les numéros d'équipement correspondent à ceux de l'exemple de fichier mcf pour le serveur de métadonnées titan. Ces numéros d'équipement ne doivent pas encore être utilisés sur l'hôte client tethys ou sur tout autre hôte client.

**Exemple 2 : hôtes Solaris.** l'EXEMPLE DE CODE 2-29 suivant illustre l'utilisation de la commande samfsconfig(1M) pour récupérer des informations sur les périphériques de la famille sharefs1 sur l'hôte client mimas. Remarquez que mimas ne peut jamais devenir un serveur de métadonnées. Il n'est donc pas connecté aux disques de métadonnées.

EXEMPLE DE CODE 2-29 Exemple de commande samfsconfig(1M) pour mimas

```
mimas# samfsconfig /dev/dsk/*
# Family Set 'sharefs1' Created Wed Jun 27 19:33:50 2001
# Missing slices
# Ordinal 0
# /dev/dsk/c1t50020F2300005D22d0s6
                                    12
                                              sharefs1
                                         mr
                                                         on
# /dev/dsk/c1t50020F2300006099d0s6
                                    13
                                         mr
                                              sharefs1
                                                         on
# /dev/dsk/c1t50020F230000651Cd0s6
                                    14
                                              sharefs1
                                         mr
                                                         on
```

Dans la sortie de la commande samfsconfig(1M) sur mimas, remarquez que Ordinal 0, qui représente le disque de métadonnées, est absent. Comme des périphériques sont manquants, la commande samfsconfig(1M) exclut les éléments du système de fichiers des commentaires et omet la ligne de déclaration de la famille du système de fichiers. Apportez les modifications suivantes au fichier mcf :

- Dans le fichier mcf de l'hôte client mimas, créez une ligne de déclaration de la famille du système de fichiers commençant par sharefs1. Entrez le mot-clé shared dans le champ Additional Parameters de la ligne de déclaration de la famille du système de fichiers.
- Créez une ou plusieurs lignes nodev pour chaque numéro d'équipement manquant. Pour ces lignes, le mot-clé nodev doit apparaître dans le champ Equipment Identifier pour chaque périphérique inaccessible. Dans cet exemple, vous créez une entrée de périphérique dans le fichier mcf appelé nodev pour représenter le disque de métadonnées manquant.
- Vérifiez si chaque champ Device State possède la valeur on.
- Annulez les commentaires des lignes de périphériques.

L'EXEMPLE DE CODE 2-30 illustre le fichier mcf obtenu pour mimas.

EXEMPLE DE CODE 2-30 Fichier mcf pour l'hôte client mimas

| # The mcf File For mimas         |     |      |          |        |        |
|----------------------------------|-----|------|----------|--------|--------|
| # Equipment                      | Eq  | Eq   | Family   | Device | Addl   |
| # Identifier                     | Ord | Туре | Set      | State  | Params |
|                                  |     |      |          |        |        |
| sharefs1                         | 10  | ma   | sharefs1 | on     | shared |
| nodev                            | 11  | mm   | sharefs1 | on     |        |
| /dev/dsk/c1t50020F2300005D22d0s6 | 12  | mr   | sharefs1 | on     |        |
| /dev/dsk/c1t50020F2300006099d0s6 | 13  | mr   | sharefs1 | on     |        |
| /dev/dsk/c1t50020F230000651Cd0s6 | 14  | mr   | sharefs1 | on     |        |

**Remarque :** si vous mettez à jour le fichier mcf d'un serveur de métadonnées après le montage du système de fichiers partagé Sun SAM-QFS, assurez-vous que vous mettez à jour tous les fichiers mcf sur l'ensemble des hôtes ayant accès au système de fichiers partagé.

# (Facultatif) Création du fichier d'hôtes partagés

Effectuez cette procédure si vous configurez les types de systèmes de fichiers suivants :

- système de fichiers partagé Sun StorEdge QFS sur un système d'exploitation Solaris ;
- système de fichiers partagé Sun StorEdge QFS dans un environnement Sun Cluster.

### Pour créer le fichier d'hôtes partagés sur le serveur de métadonnées

Le système copie les informations du fichier d'hôtes dans le fichier d'hôtes partagés, au sein du système de fichiers partagé, au moment où vous créez ce dernier. La mise à jour des données se fait au moyen de la commande  $\mathtt{samsharefs}(1M)$  -u.

1. À l'aide de la commande cd(1), basculez vers le répertoire /etc/opt/SUNWsamfs.

# 2. Utilisez la commande vi(1) ou un autre éditeur pour créer un fichier d'hôtes ASCII appelé hosts. *nom-fs*.

Pour définir la valeur *nom\_sf*, indiquez le nom de la famille du système de fichiers partagé Sun StorEdge QFS.

Le fichier d'hôtes peut contenir des commentaires. Les lignes de commentaire doivent commencer par le signe dièse (#). Les caractères situés à droite de ce dièse sont ignorés.

# **3.** Servez-vous des informations affichées dans le TABLEAU 2-3 pour compléter les lignes du fichier d'hôtes.

Le fichier hosts. *nom-fs* contient les informations de configuration relatives à tous les hôtes du système de fichiers partagé Sun StorEdge QFS. Le fichier d'hôtes ASCII définit les hôtes qui partagent le même nom de famille.

Le TABLEAU 2-3 représente les champs du fichier d'hôtes.

| Numéro<br>de champ | Contenu                                                                                                    |
|--------------------|----------------------------------------------------------------------------------------------------|
| 1                  | Champ Host Name. Ce champ doit contenir un nom d'hôte alphanumérique. Il définit les hôtes du système de fichiers partagé Sun StorEdge QFS. Ce champ peut être créé à l'aide de la sortie de la commande hostname(1).                                                                                                    |
| 2                  | Champ Host IP Addresses. Ce champ doit contenir la liste des adresses IP des hôtes séparées par des virgules. Ce champ peut être créé à l'aide de la sortie de la commande ifconfig(1) -a. Vous pouvez spécifier les adresses individuelles de l'une des manière suivantes :                                                                                                    |
|                    | <ul> <li>format d'adresse IP décimale avec points ;</li> </ul>                                                                                                    |
|                    | format d'adresse IP hexadécimale version 6 ;                                                                                                    |
|                    | <ul> <li>sous la forme d'un nom symbolique pouvant être converti par le service DNS<br/>(Domain Name Service) local en interface hôte particulière.</li> </ul>                                                                                                    |
|                    | Le serveur de métadonnées utilise ce champ pour déterminer si un hôte est<br>autorisé à se connecter au système de fichiers partagé Sun StorEdge QFS. Si le<br>serveur de métadonnées reçoit une tentative de connexion provenant d'une<br>interface non répertoriée dans ce champ, il la refuse. Par contre, soyez prudent lors<br>de l'ajout d'éléments à cet endroit, car le serveur de métadonnées accepte<br>n'importe quel hôte dont l'adresse IP correspond à une adresse de ce champ. |
|                    | Les hôtes clients utilisent ce champ pour déterminer les interfaces du serveur de métadonnées à utiliser lors d'une tentative de connexion au serveur de métadonnées. Chaque hôte évalue les adresses de gauche à droite et la connexion s'effectue à l'aide de la première adresse correspondante dans la liste.                                                                                                    |

#### TABLEAU 2-3 Champs du fichier d'hôtes

| <b>TABLEAU 2-3</b> | Champs | du fic | hier d | 'hôtes ( | (suite) |
|--------------------|--------|--------|--------|----------|---------|
|--------------------|--------|--------|--------|----------|---------|

| Numéro<br>de champ | Contenu                                                                                                    |
|--------------------|----------------------------------------------------------------------------------------------------|
| 3                  | Champ Server. Ce champ doit contenir un tiret $(-)$ ou un nombre entier compris entre 0 et <i>n</i> . Le - équivaut à la valeur 0.                                                                                                    |
|                    | Si le champ Server contient un nombre entier non nul, l'hôte est un serveur de métadonnées potentiel. Le reste de la ligne définit le serveur comme hôte de métadonnées. Le serveur de métadonnées traite toutes les modifications des métadonnées du système de fichiers. Il ne peut exister qu'un seul hôte serveur de métadonnées à un moment donné ; ce dernier prend en charge l'archivage, le transfert, la libération et le recyclage du système de fichiers partagé Sun SAM-QFS. Si le champ Server est - ou 0, cet hôte n'est pas susceptible de devenir un serveur de métadonnées. |
| 4                  | Réservé pour une utilisation ultérieure par Sun Microsystems. Ce champ doit contenir un tiret (-) ou un 0. Le - équivaut à la valeur 0.                                                                                                    |
| 5                  | Champ Server Host. Ce champ peut être vide ou contenir le mot-clé server dans<br>la ligne qui définit le serveur de métadonnées actif. Une seule ligne du fichier<br>d'hôtes peut contenir le mot-clé server. Toutes les autres lignes de ce champ<br>doivent être vides.                                                                                                    |

Le système lit et manipule le fichier d'hôtes. Vous pouvez utiliser la commande samsharefs(1M) pour examiner les informations concernant le serveur de métadonnées et les hôtes clients d'un système en cours d'exécution.

### Exemple pour les hôtes Solaris

L'EXEMPLE DE CODE 2-31 est un exemple de fichier d'hôtes représentant quatre hôtes.

**EXEMPLE DE CODE 2-31** Exemple de fichier d'hôtes du système de fichiers partagé Sun StorEdge QFS

| # File / | etc/opt/SUNWsamfs/hosts.sharefs1 |          |      |        |
|----------|----------------------------------|----------|------|--------|
| # Host   | Host IP                          | Server   | Not  | Server |
| # Name   | Addresses                        | Priority | Used | Host   |
| #        |                                  |          |      |        |
| titan    | 172.16.0.129,titan.xyzco.com     | 1        | -    | server |
| tethys   | 172.16.0.130,tethys.xyzco.com    | 2        | -    |        |
| mimas    | mimas.xyzco.com                  | -        | -    |        |
| dione    | dione.xyzco.com                  | -        | -    |        |

L'EXEMPLE DE CODE 2-31 représente un fichier d'hôtes contenant des champs d'informations et des lignes de commentaire pour le système de fichiers sharefs1. Dans cet exemple, le champ Server Priority contient le numéro 1 pour définir titan comme serveur de métadonnées principal. Si titan est hors service, le serveur de métadonnées suivant est tethys; le numéro 2 spécifié dans ce champ indique cette priorité secondaire. Remarquez que ni dione, ni mimas ne peuvent être des serveurs de métadonnées.

### Exemple pour des hôtes Sun Cluster

Si vous configurez un système de fichiers partagé Sun StorEdge QFS dans un environnement Sun Cluster, chaque hôte constitue un serveur de métadonnées potentiel. Les fichiers d'hôtes et les fichiers de configuration d'hôtes locaux doivent contenir les noms des nœuds dans le champ Host Names. Les noms des systèmes d'interconnexions privés Sun Cluster doivent figurer dans le champ Host IP Addresses.

L'EXEMPLE DE CODE 2-32 présente le fichier de configuration d'hôtes local pour un système de fichiers partagé, sharefs1. Les hôtes participant à ce système de fichiers sont des nœuds Sun Cluster appelés scnode-A et scnode-B. Le nom du système d'interconnexion privé de chaque nœud est indiqué dans le champ Host IP Addresses.

**EXEMPLE DE CODE 2-32** Exemple de fichier d'hôtes du système de fichiers partagé Sun StorEdge QFS

| <pre># File /etc/opt/SUNWsamfs/hosts.sharefs1</pre> |          |      |        |
|-----------------------------------------------------|----------|------|--------|
| # Host Host IP                                      | Server   | Not  | Server |
| # Name Addresses                                    | Priority | Used | Host   |
| #                                                   |          |      |        |
| scnode-A clusternode1-priv                          | 1        | -    | server |
| scnode-B clusternode2-priv                          | 2        | -    |        |

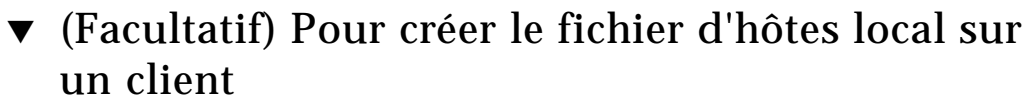

Effectuez cette procédure dans les cas suivants :

- Si les systèmes hôtes de votre système de fichiers partagé Sun StorEdge QFS possèdent plusieurs interfaces hôtes. Vous pouvez utiliser ce fichier pour spécifier la manière dont le trafic du système doit circuler sur les réseaux publics et privés de votre environnement.
- Si vous configurez un système de fichiers partagé Sun StorEdge QFS sur des hôtes Solaris. Ne créez pas ce fichier si vous configurez un système de fichiers partagé Sun StorEdge QFS dans un environnement Sun Cluster.

#### 1. Créez le fichier de configuration des hôtes locaux sur l'hôte client.

À l'aide de vi(1) ou d'un autre éditeur, créez un fichier de configuration des hôtes locaux ASCII. Ce fichier définit les interfaces hôtes que le serveur de métadonnées et les hôtes clients peuvent utiliser lors de l'accès au système de fichiers. Le fichier de configuration des hôtes locaux doit résider à l'emplacement suivant :

```
/etc/opt/SUNWsamfs/hosts.nom_sf.local
```

Pour définir la valeur *nom\_sf*, indiquez le nom de la famille du système de fichiers partagé Sun StorEdge QFS.

Le fichier de configuration des hôtes locaux peut contenir des commentaires. Les lignes de commentaire doivent commencer par le signe dièse (#). Les caractères situés à droite de ce dièse sont ignorés.

Le TABLEAU 2-4 représente les champs du fichier de configuration des hôtes locaux.

| TABLEAU 2-4 Champs du fichier de co | onfiguration des hôtes locaux |
|-------------------------------------|-------------------------------|
|-------------------------------------|-------------------------------|

| Numéro<br>de<br>champ | Contenu                                                                                                    |
|-----------------------|----------------------------------------------------------------------------------------------------|
| 1                     | Champ Host Name. Ce champ doit contenir le nom alphanumérique d'un<br>serveur de métadonnées ou d'un serveur de métadonnées potentiel appartenant<br>au système de fichiers partagé Sun StorEdge QFS.                                                                                                    |
| 2                     | Champ Host Interfaces. Ce champ doit contenir la liste des adresses d'interfaces<br>hôtes séparées par des virgules. Ce champ peut être créé à l'aide de la sortie de<br>la commande ifconfig(1) -a. Vous pouvez spécifier les interfaces<br>individuelles de l'une des manière suivantes :                                     |
|                       | <ul> <li>format d'adresse IP décimale avec points ;</li> </ul>                                                                                                    |
|                       | <ul> <li>format d'adresse IP hexadécimale version 6 ;</li> </ul>                                                                                                    |
|                       | <ul> <li>sous la forme d'un nom symbolique pouvant être converti par le service DNS<br/>(Domain Name Service) local en interface hôte particulière.</li> </ul>                                                                                                    |
|                       | Chaque hôte utilise ce champ pour déterminer si un hôte tentera de se connecter<br>à l'interface hôte spécifiée. Le système évalue les adresses de gauche à droite et<br>la connexion s'effectue à l'aide de la première adresse correspondante dans la<br>liste également comprise dans le fichier d'hôtes du système partagé. |

# 2. Recommencez cette procédure pour chaque hôte client à inclure dans le système de fichiers Sun StorEdge QFS.

### Obtention des adresses

Les informations proposées dans cette section peuvent être utiles lors du débogage.

Dans un système de fichiers partagé Sun StorEdge QFS, chaque hôte client obtient la liste des adresses IP des serveurs de métadonnées par l'intermédiaire du fichier d'hôtes partagés.

Le serveur de métadonnées et les hôtes clients utilisent le fichier d'hôtes partagés sur le serveur de métadonnées et le fichier hosts.nom\_fs.local de chaque hôte client éventuel pour déterminer l'interface hôte à utiliser lors de l'accès au serveur de métadonnées. Remarquez que le terme *client*, comme dans *client réseau*, est utilisé pour faire référence à la fois aux hôtes clients et à l'hôte serveur de métadonnées dans le processus suivant :

- 1. Le client obtient la liste des interfaces IP de l'hôte serveur de métadonnées à partir du fichier d'hôtes partagés enregistré sur disque du système de fichiers. Pour examiner ce fichier, émettez la commande samsharefs(1M) à partir du serveur de métadonnées ou d'un serveur de métadonnées potentiel.
- 2. Le client recherche un fichier appelé
   /etc/opt/SUNWsamfs/hosts.nom\_fs.local. Voici ce qui se produit en
   fonction du résultat de la recherche :
  - Si aucun fichier hosts.nom\_sf.local n'existe, le client tente à son tour de se connecter à chaque adresse dans la ligne du serveur du fichier d'hôtes partagé jusqu'à ce qu'une connexion soit établie.
  - Si le fichier hosts.nom\_sf.local existe, le client effectue les tâches suivantes :
    - i. Le client compare la liste des adresses du serveur de métadonnées disponible dans le fichier d'hôtes partagés sur le système de fichiers et le fichier hosts.nom\_fs.local.
    - ii. Il crée une liste d'adresses qui ne sont présentes qu'à ces deux endroits, puis tente de se connecter à chacune de ces adresses successivement jusqu'à ce qu'il parvienne à se connecter au serveur. Si l'ordre des adresses varie dans ces fichiers, le client utilise celui du fichier hosts.nom\_sf.local.

### Exemple

Cet exemple est un développement de la FIGURE 2-1. L'EXEMPLE DE CODE 2-31 illustre le fichier d'hôtes pour cette configuration. La FIGURE 2-2 représente les interfaces vers ces systèmes.

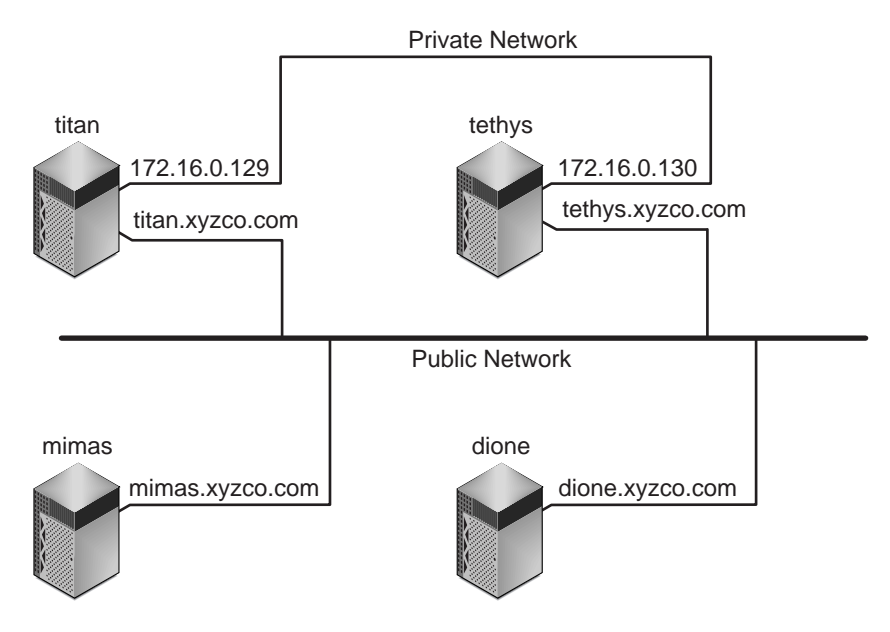

FIGURE 2-2 Interfaces réseau

Les systèmes titan et tethys partagent une connexion de réseau privé avec les interfaces 172.16.0.129 et 172.16.0.130. Pour permettre aux systèmes de toujours communiquer avec titan et tethys via la connexion de réseau privé, l'administrateur système crée des copies identiques de

//etc/opt/SUNWsamfs/hosts.sharefs1.local sur chaque système. L'EXEMPLE
DE CODE 2-33 présente les informations contenues dans ces fichiers.

EXEMPLE DE CODE 2-33 Fichier hosts.sharefs1.local sur titan et sur tethys

| # This is file | /etc/opt/SUNWsamfs/hosts.sharefs1.local |
|----------------|-----------------------------------------|
| # Host Name    | Host Interfaces                         |
| #              |                                         |
| titan          | 172.16.0.129                            |
| tethys         | 172.16.0.130                            |

Les systèmes mimas et dione ne se trouvent pas sur le réseau privé. Pour que les systèmes se connectent à titan et à tethys par l'intermédiaire des interfaces publiques de titan et de tethys, et afin d'éviter une connexion aux interfaces privées inaccessibles de titan ou de tethys, l'administrateur système crée des copies identiques de /etc/opt/SUNWsamfs/hosts.sharefsl.local sur mimas et sur dione. L'EXEMPLE DE CODE 2-34 représente les informations contenues dans ces fichiers.

EXEMPLE DE CODE 2-34 Fichier hosts.sharefs1.local sur mimas et sur dione

```
# This is file /etc/opt/SUNWsamfs/hosts.sharefs1.local
# Host Name Host Interfaces
# ------
titan titan.xyzco.com
tethys tethys.xyzco.com
```

## Initialisation de l'environnement

Cette procédure permet d'initialiser l'environnement.

### ▼ Pour initialiser l'environnement

• Tapez la commande samd(1M) config pour initialiser l'environnement Sun StorEdge QFS.

Exemple :

# samd config

Réexécutez cette commande sur chaque hôte si vous configurez un système de fichiers partagé Sun StorEdge QFS ou un système de fichiers Sun StorEdge QFS à haut niveau de disponibilité.

# (Facultatif) Modification du fichier defaults.conf

Le fichier /opt/SUNWsamfs/examples/defaults.conf contient les paramètres par défaut de l'environnement Sun StorEdge QFS. Vous pouvez modifier ces paramètres à tout moment après l'installation initiale. Si vous souhaitez modifier les paramètres par défaut, consultez la page man defaults.conf(4) pour connaître les types de comportements contrôlés par ce fichier.

Effectuez cette procédure pour modifier les valeurs des paramètres système par défaut.

### ▼ Pour configurer les valeurs par défaut

- 1. Lisez la page man defaults.conf(4) et examinez le fichier pour déterminer si vous souhaitez modifier l'un des paramètres par défaut.
- 2. À l'aide de la commande cp(1), copiez /opt/SUNWsamfs/examples/defaults.conf dans un emplacement qui soit pratique.

Exemple :

# cp /opt/SUNWsamfs/examples/defaults.conf /etc/opt/SUNWsamfs/defaults.conf

#### 3. Utilisez vi(1) ou un autre éditeur pour modifier le fichier.

Modifiez les lignes contrôlant les éléments du système que vous souhaitez modifier. Dans les lignes modifiées, supprimez le signe dièse (#) de la colonne 1.

Si vous configurez, par exemple, un système de fichiers partagé Sun StorEdge QFS dans un environnement Sun Cluster, l'EXEMPLE DE CODE 2-35 illustre les entrées defaults.conf utiles au débogage.

EXEMPLE DE CODE 2-35 Entrées defaults.conf utiles au débogage

```
# File defaults.conf
trace
all=on
endtrace
```

- 4. Utilisez la commande samd(1M) config pour redémarrer le démon sam-fsd(1M) et l'activer pour la reconnaissance des modifications apportées au fichier defaults.conf.
- 5. (Facultatif) Recommencez cette procédure pour chaque hôte à inclure dans un système de fichiers partagé Sun StorEdge QFS ou un système de fichiers Sun StorEdge QFS à haut niveau de disponibilité.

Pour faciliter les opérations de débogage, veillez à ce que le fichier defaults.conf soit le même sur tous les hôtes.

# Vérification du contenu de la licence et des fichiers mcf

À ce stade de l'installation et de la configuration, les fichiers suivants se trouvent sur chaque hôte Sun StorEdge QFS :

- /etc/opt/SUNWsamfs/LICENSE.4.2
- /etc/opt/SUNWsamfs/mcf

Cette section indique les procédures à suivre pour vérifier que ces fichiers de configuration sont corrects.

Effectuez ces vérifications sur tous les hôtes si vous configurez un système de fichiers partagé Sun StorEdge QFS ou un système de fichiers Sun StorEdge QFS à haut niveau de disponibilité.

### ▼ Pour vérifier le contenu du fichier de licence

• Entrez la commande samcmd(1M) 1 (L minuscule) pour vérifier le contenu du fichier de licence.

La sortie samcmd(1M) comprend des informations sur les fonctions qui sont activées. Si la sortie reçue diffère de celle qui est affichée dans l'EXEMPLE DE CODE 2-36, revenez à la section Activation de la licence du logiciel Sun StorEdge QFS, page 55.

EXEMPLE DE CODE 2-36 Utilisation de la commande samcmd(1M)

# samcmd l
License information samcmd 4.2 Fri Aug 27 16:24:12 2004
hostid = xxxxxxx

**EXEMPLE DE CODE 2-36** Utilisation de la commande samcmd(1M) (suite)

```
License never expires
Fast file system feature enabled
QFS stand alone feature enabled
Shared filesystem support enabled
SAN API support enabled
```

### ▼ Pour vérifier le contenu du fichier mcf:

• Entrez la commande sam-fsd(1M) pour vérifier le contenu du fichier mcf.

Recherchez les erreurs dans la sortie, en procédant comme suit :

Si votre fichier mcf ne comporte aucune erreur de syntaxe, la sortie sam-fsd(1M) doit ressembler à celle de l'EXEMPLE DE CODE 2-37. Elle contient des informations sur les systèmes de fichiers, ainsi que d'autres informations système.

EXEMPLE DE CODE 2-37 Sortie sam-fsd(1M) n'affichant aucune erreur

```
# sam-fsd
Trace file controls:
sam-amld
            off
sam-archiverd off
sam-catserverd off
sam-fsd
             off
             off
sam-rftd
sam-recycler off
sam-sharefsd off
            off
sam-stagerd
sam-serverd
             off
sam-clientd
             off
             off
sam-mgmt
License: License never expires.
```

■ Si votre fichier mcf contient une erreur de syntaxe ou autre, elle est signalée dans la sortie.

Si votre fichier mcf contient des erreurs, reportez-vous à la section Définition de la configuration de Sun StorEdge QFS via la création d'un fichier mcf, page 66 et consultez la page man mcf(4) pour plus d'informations sur la création correcte de ce fichier.

**Remarque :** si vous modifiez le fichier mcf alors que le système de fichiers Sun StorEdge QFS est utilisé, vous devez transférer les nouvelles spécifications mcf dans le logiciel Sun StorEdge QFS. Pour plus d'informations sur la propagation dans le système des modifications apportées au fichier mcf, reportez-vous au *Guide d'administration des systèmes de fichiers Sun StorEdge QFS et Sun StorEdge SAM-FS*.

# (Facultatif) Création du fichier samfs.cmd

Vous pouvez créer le fichier /etc/opt/SUNWsamfs/samfs.cmd et en faire l'emplacement de lecture des paramètres de montage par le système. Si vous configurez plusieurs systèmes Sun StorEdge QFS avec plusieurs paramètres de montage, prenez en compte la possibilité de créer un tel fichier.

Pour spécifier des options de montage, vous avez le choix entre les différentes méthodes suivantes :

- Dans la commande mount(1M) : les options de montage spécifiées écrasent celles des fichiers /etc/vfstab et samfs.cmd.
- Dans le fichier /etc/vfstab: les options de montage spécifiées écrasent celles du fichier samfs.cmd.
- Dans le fichier samfs.cmd.

Certaines fonctions sont plus facilement gérables depuis un fichier  ${\tt samfs.cmd.}\ Il$  s'agit des fonctions suivantes :

- Le striping (répartition par bandes).
- La commande readahead, qui spécifie le nombre d'octets pouvant être lus à l'avance lors de l'exécution d'E/S paginée.
- La commande writebehind, qui spécifie le nombre d'octets dont l'écriture peut être temporisée lors de l'exécution d'E/S paginée.
- La commande qwrite, qui permet d'effectuer des opérations de lecture et d'écriture simultanées dans le même fichier à partir de threads différents.

Pour plus d'informations sur le fichier /etc/vfstab, consultez la section Mise à jour du fichier /etc/vfstab et création du point de montage, page 110. Pour plus d'informations sur la commande mount(1M), consultez la page man mount\_samfs(1M).

### ▼ Pour créer le fichier samfs.cmd

1. À l'aide de la commande vi(1) ou d'un autre éditeur, créez le fichier samfs.cmd.

Dans le fichier samfs.cmd, créez des lignes pour contrôler les fonctions de montage, les performances ou tout autre aspect de la gestion du système de fichiers. Pour plus d'informations sur le fichier samfs.cmd, consultez le *Guide d'administration des* systèmes de fichiers Sun StorEdge QFS et Sun StorEdge SAM-FS ou reportez-vous à la page man samfs.cmd(4).

L'EXEMPLE DE CODE 2-38 illustre un fichier samfs.cmd pour un système de fichiers Sun StorEdge QFS.

EXEMPLE DE CODE 2-38 Exemple de fichier samfs.cmd pour un système de fichiers Sun StorEdge QFS

qwrite # Global mount option. Enables qwrite for all file systems fs=qfs1 # Enables mount options for the qfs1 file system only trace # Enables file system tracing for qfs1 only

# 2. (Facultatif) Copiez les lignes nécessaires dans le fichier samfs.cmd des autres hôtes.

Effectuez cette étape si vous créez un système de fichiers multi-hôtes.

Si vous avez créé un fichier samfs.cmd sur un hôte dans un environnement Sun Cluster pour décrire les paramètres de montage d'un système de fichiers en particulier, copiez ces lignes dans les fichiers samfs.cmd sur tous les nœuds pouvant accéder à ce système de fichiers.

Pour faciliter les opérations de débogage, le fichier samfs.cmd (dans la mesure où il a trait à un système de fichiers spécifique) doit être le même sur tous les hôtes. Si, par exemple, le système de fichiers qfs3 est accessible à partir de tous les nœuds d'un environnement Sun Cluster, les lignes du fichier samfs.cmd servant à décrire le système de fichiers qfs3 doivent être identiques sur tous les nœuds du Sun Cluster.

En fonction des besoins de votre site, il est parfois plus facile de gérer les options de montage à partir du fichier samfs.cmd au lieu du fichier /etc/vfstab. Le fichier /etc/vfstab a priorité sur le fichier samfs.cmd en cas de conflits.

Pour plus d'informations sur les options de montage, reportez-vous à la section Mise à jour du fichier /etc/vfstab et création du point de montage, page 110.

# Mise à jour du fichier /etc/vfstab et création du point de montage

Cette procédure montre comment modifier le fichier /etc/vfstab.

**Remarque :** le répertoire utilisé, tout au long des exemples développés dans ce chapitre, comme point de montage pour les systèmes de fichiers montés dans un environnement Sun Cluster (/global) n'est pas obligatoire. Vous êtes libre d'utiliser le point de montage de votre choix.

Le TABLEAU 2-5 présente les entrées que vous pouvez effectuer dans les champs du fichier /etc/vfstab.

| TABLEAU 2-5 | Champs | du fichier | /etc/ | /vfstab |
|-------------|--------|------------|-------|---------|
|-------------|--------|------------|-------|---------|

| Champ | Titre du champ et contenu                                                                                                    |
|-------|----------------------------------------------------------------------------------------------------|
| 1     | Device to mount. Nom du système de fichiers Sun StorEdge QFS à monter. Ce<br>nom doit être identique au nom de famille du système de fichiers spécifié dans le<br>fichier mcf.                                                                                                    |
| 2     | Device to fsck(1M). Il doit s'agir d'un tiret (-). Le tiret indique qu'il n'existe pas<br>d'option. Cela empêche le système Solaris d'émettre une commande fsck(1M) sur<br>le système de fichiers Sun StorEdge QFS. Pour plus d'informations sur cette<br>procédure, consultez la page man fsck(1M) ou samfsck(1M).                                                                |
| 3     | <ul> <li>Mount Point. Exemples :</li> <li>/qfs1 pour un système de fichiers Sun StorEdge QFS local sur un seul hôte.</li> <li>/global/qfs1 pour un système de fichiers partagé Sun StorEdge QFS dans un environnement Sun Cluster.</li> <li>/global/qfs1 pour un système de fichiers Sun StorEdge QFS à haut niveau de disponibilité dans un environnement Sun Cluster.</li> </ul> |
| 4     | File System Type. Doit être samfs.                                                                                                    |

| TABLEAU 2-5 | Champs du | fichier /etc, | /vfstab (suite) |
|-------------|-----------|---------------|-----------------|
|-------------|-----------|---------------|-----------------|

| Champ | Titre du champ et contenu                                                                                                    |
|-------|----------------------------------------------------------------------------------------------------|
| 5     | fsck(1M) Pass. Il doit s'agir d'un tiret (-). Le tiret indique qu'aucune option n'est disponible.                                                                                                    |
| 6     | <ul> <li>Mount at Boot. Spécifiez yes ou no.</li> <li>si vous spécifiez yes dans ce champ, le système de fichiers Sun StorEdge QFS sera automatiquement monté au démarrage. Ne spécifiez pas yes si vous créez un système de fichiers pour un environnement Sun Cluster.</li> <li>Spécifiez no dans ce champ si vous ne souhaitez pas que le système de fichiers soit monté automatiquement. Spécifiez no dans ce champ si vous créez un système de fichiers pour un environnement Sun Cluster afin d'indiquer que le système de fichiers sous le contrôle de Sun Cluster.</li> </ul> |
|       | Pour plus d'informations sur le format de ces entrées, consultez la page man ${\tt mount\_samfs(1M)}.$                                                                                                    |
| 7     | Mount Parameters. Liste de paramètres séparés par des virgules (sans espace) et<br>utilisés dans le montage du système de fichiers. Vous pouvez spécifier des options<br>de montage dans la commande mount(1M) figurant dans le fichier /etc/vfstab<br>ou dans un fichier samfs.cmd. Les options de montage spécifiées dans la<br>commande mount(1M) écrasent celles des fichiers /etc/vfstab et samfs.cmd.<br>Les options de montage spécifiées dans le fichier /etc/vfstab écrasent celles du<br>fichier samfs.cmd.                                                                 |
|       | L'option stripe=1, par exemple, définit une largeur de bande dotée d'une unité d'allocation de disque. Pour obtenir une liste des options de montage disponibles, consultez la page man mount samfs(1M).                                                                                                    |

### Pour mettre à jour le fichier /etc/vfstab et créer le point de montage

1. À l'aide de la commande vi(1) ou d'un autre éditeur, ouvrez le fichier /etc/vfstab et créez une entrée pour chaque système de fichiers Sun StorEdge QFS.

L'EXEMPLE DE CODE 2-39 répertorie les champs d'en-tête et les entrées pour un système de fichiers Sun StorEdge QFS local.

**EXEMPLE DE CODE 2-39** Exemple d'entrées de fichier /etc/vfstab pour un système de fichiers Sun StorEdge QFS

| #DEVICE   | DEVICE  | MOUNT | FS    | FSCK | MOUNT   | MOUNT      |
|-----------|---------|-------|-------|------|---------|------------|
| #TO MOUNT | TO FSCK | POINT | TYPE  | PASS | AT BOOT | PARAMETERS |
| #         |         |       |       |      |         |            |
| qfsl      | -       | /qfs1 | samfs | -    | yes     | stripe=1   |

Le TABLEAU 2-5 présente les différents champs du fichier /etc/vfstab, ainsi que leur contenu.

Si vous configurez un système de fichiers pour un environnement Sun Cluster, les options de montage requises ou recommandées varient en fonction du type du système de fichiers. Le TABLEAU 2-6 présente les différentes options de montage.

| Type de système de fichiers                                            | Options<br>obligatoires | Options recommandées |
|------------------------------------------------------------------------|-------------------------|----------------------|
| Système de fichiers partagé Sun StorEdge QFS                           | shared                  | forcedirectio        |
|                                                                        |                         | sync_meta=1          |
|                                                                        |                         | mh_write             |
|                                                                        |                         | qwrite               |
|                                                                        |                         | nstreams=1024        |
|                                                                        |                         | rdlease=300          |
|                                                                        |                         | aplease=300          |
|                                                                        |                         | wrlease=300          |
| Système de fichiers partagé Sun StorEdge QFS                           | shared                  |                      |
| permettant de prendre en charge les fichiers                           | forcedirectio           |                      |
| de base de données Oracle Real Application                             | sync_meta=1             |                      |
| Clusters                                                               | mh_write                |                      |
|                                                                        | qwrite                  |                      |
|                                                                        | nstreams=1024           |                      |
|                                                                        | stripe>=1               |                      |
|                                                                        | rdlease=300             |                      |
|                                                                        | aplease=300             |                      |
|                                                                        | wrlease=300             |                      |
| Système de fichiers Sun StorEdge QFS à haut<br>niveau de disponibilité |                         | sync_meta=1          |

TABLEAU 2-6 Options de montage pour un système de fichiers Sun Cluster

Vous pouvez définir la plupart des options de montage citées dans le TABLEAU 2-6 au sein du fichier /etc/vfstab ou du fichier samds.cmd. L'option shared doit, en revanche, être spécifiée obligatoirement dans le fichier /etc/vfstab.

**Conseil :** outre les options de montage indiquées dans le TABLEAU 2-6, vous avez la possibilité de définir l'option de montage trace à des fins de débogage de configuration.

## 2. Utilisez la commande mkdir(1) pour créer le point de montage du système de fichiers.

L'emplacement du point de montage dépend de l'emplacement de montage du système de fichiers. Les exemples suivants illustrent ces propos.

**Exemple 1** : Dans cet exemple, le fichier /qfsl est considéré comme le point de montage du système de fichiers qfsl. Il s'agit d'un système de fichiers local, qui peut se trouver sur un serveur autonome ou sur un nœud local d'un Sun Cluster. Exemple :

# mkdir /qfs1

**Exemple 2** : Cet exemple suppose que /global/qfs1 est le point de montage du système de fichiers qfs1. Il s'agit, en fait, d'un système de fichiers partagé Sun StorEdge QFS à monter dans un environnement Sun Cluster :

# mkdir /global/qfs1

**Remarque :** si vous avez configuré plusieurs points de montage, réitérez ces étapes pour chaque point de montage, en utilisant à chaque fois un point de montage (/qfs2, par exemple) et un nom de famille de sauvegarde (qfs2, par exemple) différents.

3. (Facultatif) Reproduisez les étapes précédentes pour tous les hôtes si vous configurez un système de fichiers partagé Sun StorEdge QFS ou un système de fichiers Sun StorEdge QFS à haut niveau de disponibilité.

Pour faciliter les opérations de débogage, si vous configurez un système de fichiers partagé Sun StorEdge QFS, veillez à ce que les options de montage soient identiques sur tous les hôtes pouvant monter le système de fichiers.

# Initialisation du système de fichiers

Cette procédure illustre l'utilisation de la commande sammkfs(1M) et des noms de famille définis pour initialiser un système de fichiers.

**Remarque :** la commande sammkfs(1M) définit un paramètre d'ajustement, l'unité d'allocation de disque (DAU). Pour redéfinir ce paramètre, vous devez réinitialiser le système de fichiers. Pour plus d'informations sur la façon dont l'unité d'allocation de disque (DAU) affecte l'ajustement, consultez le *Guide d'administration des systèmes de fichiers Sun StorEdge QFS et Sun StorEdge SAM-FS* ou reportez-vous à la page man sammkfs(1M).

### ▼ Pour initialiser un système de fichiers

• Utilisez la commande sammkfs(1M) pour initialiser un système de fichiers pour chaque famille définie dans le fichier mcf.

 $\begin{array}{l} \mbox{Attention: l'exécution de sammkfs(1M) crée un nouveau système de fichiers.} \\ \mbox{Toutes les références vers les données contenues dans les partitions associées au système de fichiers sont supprimées du fichier /etc/opt/SUNWsamfs/mcf.} \end{array}$ 

### Exemple pour un système de fichiers Sun StorEdge QFS

L'EXEMPLE DE CODE 2-40 répertorie les commandes à utiliser pour initialiser un système de fichiers Sun StorEdge QFSdont le nom de famille est qfs1.

EXEMPLE DE CODE 2-40 Initialisation d'un système de fichiers d'exemple qfs1

Tapez y si vous souhaitez poursuivre la création du système de fichiers.

### Exemple pour un système de fichiers partagé Sun StorEdge QFS

Si vous configurez un système de fichiers partagé Sun StorEdge QFS, entrez la commande sammkfs(1M) sur le serveur de métadonnées uniquement.

Entrez la commande sammkfs(1M) à l'invite du système. L'option -S spécifie que le système de fichiers doit être un système de fichiers partagé Sun StorEdge QFS. Elle se présente sous la forme suivante :

#### sammkfs -S -a unité\_d'allocation nom\_sf

 TABLEAU 2-7
 Arguments de la commande sammkfs(1M)

| Argument           | Signification                                                                                                    |
|--------------------|----------------------------------------------------------------------------------------------------|
| unité_d'allocation | Spécifie le nombre d'octets, en unités de 1 024 (1 kilo-octet) blocs, à allouer à une unité d'allocation de disque (DAU). La valeur <i>unité_d'allocation</i> spécifiée doit être un multiple de 8 kilo-octets. Pour plus d'informations, consultez la page man sammkfs(1M). |
| nom_sf             | Nom de famille du système de fichiers tel qu'il est défini dans le fichier mcf.                                                                                                    |

Pour plus d'informations sur la commande sammkfs(1M), consultez la page man sammkfs(1M). Par exemple, vous pouvez utiliser la commande sammkfs(1M) suivante pour initialiser un système de fichiers partagé Sun StorEdge QFS et l'identifier comme tel :

# sammkfs -S -a 512 sharefs1

Si le mot-clé shared apparaît dans le fichier mcf, le système de fichiers doit être initialisé en tant que système de fichiers partagé à l'aide de l'option -S dans la commande sammkfs (1M). Vous ne pouvez pas monter de système de fichiers partagé s'il n'a pas été initialisé comme partagé.

Si vous initialisez un système de fichiers en tant que système de fichiers Sun StorEdge QFS, assurez-vous que le fichier

/etc/opt/SUNWsamfs/hosts.sharefs1 existe au moment où vous émettez la commande sammkfs(1M). La commande sammkfs(1M) utilise le fichier d'hôtes lors de la création du système de fichiers. Vous pouvez vous servir de la commande samsharefs(1M) pour remplacer ou mettre à jour le contenu du fichier d'hôtes plus tard.

# (Facultatif) Vérification de l'exécution des démons

Effectuez cette procédure si vous configurez les types de systèmes de fichiers suivants :

- système de fichiers partagé Sun StorEdge QFS sur un système d'exploitation Solaris ;
- système de fichiers partagé Sun StorEdge QFS dans un environnement Sun Cluster.

▼ Pour vérifier les démons en cours d'exécution

Effectuez ces étapes sur chaque hôte pouvant monter le système de fichiers.

1. Utilisez les commandes ps(1) et grep(1) pour vérifier que le démon sam-sharefsd est en cours d'exécution pour ce système de fichiers.

L'EXEMPLE DE CODE 2-41 illustre ces commandes.

**EXEMPLE DE CODE 2-41** Sortie des commandes ps(1) et grep(1)

| # ps | -ef   | grep sa | am- | -sharefsd |        |      |                       |
|------|-------|---------|-----|-----------|--------|------|-----------------------|
| root | 26167 | 26158   | 0   | 18:35:20  | ?      | 0:00 | sam-sharefsd sharefs1 |
| root | 27808 | 27018   | 0   | 10:48:46  | pts/21 | 0:00 | grep sam-sharefsd     |

L'EXEMPLE DE CODE 2-41 montre que le démon sam-sharefsd est actif pour le système de fichiers sharefs1. Si c'est le cas pour votre système, vous pouvez passer à l'étape suivante de cette procédure. En revanche, si la sortie renvoyée sur votre système n'indique pas que le démon sam-sharefsd est actif pour le système de fichiers partagé Sun StorEdge QFS, vous devez exécuter certaines procédures de diagnostic. Pour plus d'informations sur ces procédures, consultez le *Guide d'administration des systèmes de fichiers Sun StorEdge QFS et Sun StorEdge SAM-FS*.

Selon que le démon est ou non en cours d'exécution, effectuez le reste des étapes de cette procédure.

#### 2. (Facultatif) Déterminez si le démon sam-fsd est en cours d'exécution.

Procédez de la manière suivante si la sortie de la commande précédente indique que le démon sam-sharefsd n'est pas en cours d'exécution.

- a. Utilisez les commandes ps(1) et grep(1) pour vérifier si le démon sam-fsd est en cours d'exécution pour ce système de fichiers.
- b. Examinez la sortie.

L'EXEMPLE DE CODE 2-42 illustre la sortie sam-fsd signalant que le démon est en cours d'exécution.

 $\begin{array}{c} \mbox{EXEMPLE DE CODE 2-42 Sortie sam-fsd}(1M) \ prouvant \ que \ le \ démon \ \mbox{sam-fsd} \ est \ en \ cours \\ d'exécution \end{array}$ 

```
cur% ps -ef | grep sam-fsd
user1 16435 16314 0 16:52:36 pts/13 0:00 grep sam-fsd
root 679 1 0 Aug 24 ? 0:00
/usr/lib/fs/samfs/sam-fsd
```

 Si la sortie indique que le démon sam-fsd n'est pas en cours d'exécution et si aucun utilisateur n'a accédé à un système de fichiers depuis la dernière initialisation du système, émettez la commande samd(1M) config suivante :

```
# samd config
```

- Si la sortie démontre que le démon sam-fsd est en cours d'exécution, activez le suivi dans le fichier defaults.conf(4) et vérifiez les fichiers suivants pour déterminer si le problème n'est pas dû à des erreurs de configuration :
  - /var/opt/SUNWsamfs/trace/sam-fsd
  - /var/opt/SUNWsamfs/trace/sam-sharefsd

## Montage du système de fichiers

La commande mount(1M) permet de monter un système de fichiers. Elle permet également de lire les fichiers de configuration /etc/vfstab et samfs.cmd. Pour plus d'informations sur la commande mount(1M), consultez la page man mount samfs(1M).

Procédez selon l'une des manières suivantes pour monter votre système de fichiers. L'introduction avant chaque procédure indique le système de fichiers auquel cela s'applique.

### ▼ Pour monter le système de fichiers sur un hôte

Appliquez cette procédure à l'intégralité du système de fichiers Sun StorEdge QFS comme suit :

- Si vous configurez un système de fichiers Sun StorEdge QFS sur un seul hôte, effectuez cette procédure sur l'hôte en question. Lorsque vous avez terminé, passez à la section (Facultatif) Partage du système de fichiers avec les systèmes clients NFS, page 122.
- Si vous configurez un système de fichiers partagé Sun StorEdge QFS dans un environnement Solaris, effectuez d'abord cette procédure sur le serveur de métadonnées. Lorsque vous avez terminé, appliquez cette procédure aux autres hôtes dans le système de fichiers.
- Si vous configurez un système de fichiers partagé Sun StorEdge QFS dans un environnement Sun Cluster, réalisez cette procédure sur tous les nœuds pouvant héberger le système de fichiers.
- Si vous configurez un système de fichiers Sun StorEdge QFS à haut niveau de disponibilité dans un environnement Sun Cluster, réalisez cette procédure sur tous les nœuds pouvant héberger le système de fichiers.
- 1. Utilisez la commande mount(1M) pour monter le système de fichiers.

Spécifiez le point de montage du système comme argument. Exemple :

```
# mount /qfs1
```

2. Utilisez la commande mount(1M) sans spécifier d'argument, pour vérifier le système de fichiers.

Cette étape permet de confirmer que le système de fichiers est monté et montre comment définir des autorisations. L'EXEMPLE DE CODE 2-43 illustre la sortie depuis une commande mount(1M) émise pour vérifier si le système de fichiers d'exemple qfs1 est monté.

**EXEMPLE DE CODE 2-43** Utilisation de la commande mount(1M) pour vérifier qu'un système de fichiers est monté

```
# mount
```

<<< informations supprimées >>>

```
/qfs1 on qfs1 read/write/setuid/dev=8001b1 on Mon Jan 14 12:21:03 2002
<<< informations supprimées >>>
```
3. (Facultatif) Utilisez les commandes chmod(1) et chown(1) pour modifier les autorisations et les droits de propriété du répertoire racine du système de fichiers.

Si le système est monté pour la première fois, cette étape est couramment exécutée. L'EXEMPLE DE CODE 2-44 affiche les commandes à utiliser pour modifier les autorisations et les droits de propriété relatifs au système de fichiers.

EXEMPLE DE CODE 2-44 Utilisation des commandes chmod(1M) et chown(1M) pour modifier les autorisations et droits de propriété relatifs au système de fichiers

```
# chmod 755 /qfs1
# chown root:other /qfs1
```

## ▼ (Facultatif) Pour vérifier les modifications apportées au serveur de métadonnées

Effectuez cette procédure si vous créez un système de fichiers partagé Sun StorEdge QFS dans un environnement Solaris ou Sun Cluster. Cela permet de s'assurer que le système de fichiers est configuré pour prendre en charge la modification du serveur de métadonnées.

- 1. Connectez-vous au serveur de métadonnées en tant que superutilisateur.
- 2. Utilisez la commande samsharefs(1M) pour changer le serveur de métadonnées. Exemple :

ash# samsharefs -s oak qfs1

3. Utilisez la commande ls(1) -al pour vous assurer que les fichiers sont accessibles sur le nouveau serveur de métadonnées.

Exemple :

oak# ls -al /qfs1

#### 4. Répétez l'Étape 2 et l'Étape 3.

Si vous créez un système de fichiers partagé Sun StorEdge QFS dans un environnement Solaris, exécutez à nouveau ces commandes sur chaque serveur de métadonnées ou serveur de métadonnées potentiel.

Si vous créez un système de fichiers partagé Sun StorEdge QFS dans un environnement Sun Cluster, reproduisez ces étapes sur tous les hôtes pouvant monter le système de fichiers.

# (Facultatif) Configuration du type de ressource SUNW.qfs

Effectuez cette procédure si vous configurez un système de fichiers partagé Sun StorEdge QFS sur une plate-forme Sun Cluster.

### Pour activer un système de fichiers partagé Sun StorEdge QFS en tant que ressource SUNW.qfs(5)

- 1. Connectez-vous au serveur de métadonnées en tant que superutilisateur.
- 2. Utilisez la commande scrgadm(1M) -p et recherchez le type de ressource SUNW.qfs(5).

Cette étape permet de vérifier si l'étape précédente a réussi. Exemple :

metadataserver# scrgadm -p | grep SUNW.qfs

Si le type de ressource SUNW.qfs est manquant, émettez la commande suivante :

metadataserver# scrgadm -a -t SUNW.qfs

3. Utilisez la commande the scrgadm(1M) pour définir la propriété FilesystemCheckCommand du type de ressource SUNW.qfs(5) sur /bin/true.

Le type de ressource SUNW.qfs(5) fait partie du package de logiciels Sun StorEdge QFS. La configuration du type de ressource que vous souhaitez utiliser avec votre système de fichiers partagé rend le serveur de métadonnées du système de fichiers partagé hautement disponible. Les applications évolutives Sun Cluster peuvent alors accéder aux données contenues dans le système de fichiers. Pour plus d'informations, consultez le *Guide d'administration des systèmes de fichiers Sun StorEdge QFS et Sun StorEdge SAM-FS*. L'EXEMPLE DE CODE 2-45 montre comment utiliser la commande scrgadm(1M) pour enregistrer et configurer le type de ressource SUNW.qfs. Dans cet exemple, les nœuds sont scnode-A et scnode-B. /global/sharefs1 est le point de montage tel qu'il est défini dans le fichier /etc/vfstab.

```
EXEMPLE DE CODE 2-45 Configuration d'une ressource SUNW.qfs
```

```
# scrgadm -a -g qfs-rg -h scnode-A,scnode-B
# scrgadm -a -g qfs-rg -t SUNW.qfs -j qfs-res \
        -x QFSFileSystem=/global/sharefs1
```

## (Facultatif) Configuration de la ressource HAStoragePlus

Effectuez cette procédure si vous configurez un système de fichiers Sun StorEdge QFS à haut niveau de disponibilité sur une plate-forme Sun Cluster.

- Pour configurer un système de fichiers Sun StorEdge QFS à haut niveau de disponibilité en tant que ressource HAStoragePlus
  - Utilisez la commande scrgadm(1M) pour définir la propriété FilesystemCheckCommand de la ressource HAStoragePlus sur /bin/true.

Toutes les autres propriétés de ressource pour HAStoragePlus sont appliquées comme indiqué dans SUNW.HAStoragePlus(5).

L'exemple suivant montre comment utiliser la commande scrgadm(1M) pour configurer une ressource HAStoragePlus :

```
# scrgadm -a -g qfs-rg -j ha-qfs -t SUNW.HAStoragePlus \
    -x FilesystemMountPoints=/global/qfs1 \
    -x FilesystemCheckCommand=/bin/true
```

# (Facultatif) Partage du système de fichiers avec les systèmes clients NFS

Procédez comme suit si vous configurez un système de fichiers et si vous voulez effectuer un partage NFS du système de fichiers.

Cette procédure fait appel à la commande share(1M) de Sun Solaris pour que le système de fichiers soit disponible pour être monté par les systèmes distants. Les commandes share(1M) sont généralement placées dans le fichier /etc/dfs/dfstab et sont automatiquement exécutées par le système d'exploitation Sun Solaris lorsque vous tapez init(1M), état 3.

### ▼ Pour effectuer un partage NFS du système de fichiers dans un environnement Sun Cluster

La procédure suivante décrit comment effectuer un partage NFS du système de fichiers dans un environnement Sun Cluster de manière générale. Pour plus d'informations sur le partage NFS de systèmes de fichiers contrôlés par HAStorage Plus, consultez le *Guide d'administration des systèmes de fichiers Sun StorEdge QFS et Sun StorEdge SAM-FS* et le *Sun Cluster Data Service for Network File System (NFS) Guide for Solaris OS* et reportez-vous à votre documentation NFS.

1. Recherchez le fichier dfstab.nom\_ressource.

La propriété Pathprefix de HAStoragePlus indique le répertoire dans lequel le fichier dfstab.*nom\_ressource* réside.

2. À l'aide de vi(1) ou d'un autre éditeur, ajoutez une commande share(1M) au fichier Pathprefix/SUNW.nfs/dfstab.nom\_ressource.

Ajoutez, par exemple, une ligne similaire à celle-ci pour appliquer un partage NFS au nouveau système de fichiers :

share -F nfs -o rw /global/qfs1

### Pour effectuer un partage NFS du système de fichiers dans un environnement Solaris

Si vous configurez un système de fichiers partagé Sun StorEdge QFS, vous pouvez effectuer cette procédure à partir du serveur de métadonnées ou de l'un des clients partagés.

 Utilisez vi(1) ou un autre éditeur pour ajouter une commande share(1M) au fichier /etc/dfs/dfstab.

Ajoutez par exemple une ligne telle que dans l'exemple suivant pour que le système d'exploitation Solaris effectue un partage NFS au système de fichiers Sun StorEdge QFS :

share -F nfs -o rw=client1:client2 -d "QFS" /qfs1

2. Utilisez les commandes ps(1) et grep(1) pour déterminer si nfs.server est actif. L'EXEMPLE DE CODE 2-46 présente ces commandes et leur sortie.

EXEMPLE DE CODE 2-46 Commandes et sortie affichant l'activité NFS

# ps -ef | grep nfsd root 694 1 0 Apr 29 ? 0:36 /usr/lib/nfs/nfsd -a 16 en17 29996 29940 0 08:27:09 pts/5 0:00 grep nfsd # ps -ef | grep mountd root 406 1 0 Apr 29 ? 95:48 /usr/lib/autofs/automountd root 691 1 0 Apr 29 ? 2:00 /usr/lib/nfs/mountd en17 29998 29940 0 08:27:28 pts/5 0:00 grep mountd

Dans l'EXEMPLE DE CODE 2-46, les lignes contenant la commande /usr/lib/nfs indiquent que le serveur NFS est monté.

#### 3. (Facultatif) Lancez le serveur NFS.

Exécutez cette étape si le serveur nfs.server n'est pas actif. Utilisez la commande suivante :

# /etc/init.d/nfs.server start

#### 4. (Facultatif) À l'invite de shell root, entrez la commande share(1M).

Effectuez cette étape si vous souhaitez réaliser immédiatement un partage NFS du nouveau système de fichiers Sun StorEdge QFS.

Si aucun système de fichiers NFS n'est partagé au démarrage du système d'exploitation Sun Solaris, le serveur NFS n'est pas lancé. L'EXEMPLE DE CODE 2-47 indique les commandes à utiliser pour activer le partage NFS. Vous devez exécuter le niveau 3 après avoir ajouté la première entrée au fichier.

EXEMPLE DE CODE 2-47 Commandes NFS

```
# init 3
# who -r
. run-level 3 Dec 12 14:39 3 2 2
# share
- /qfs1 - "QFS"
```

Certains paramètres de montage NFS peuvent affecter les performances d'un système de fichiers NFS Sun StorEdge QFS monté. Vous pouvez définir ces paramètres dans le fichier /etc/vfstab, en procédant comme suit :

- timeo = n: cette valeur définit le délai d'expiration NFS sur n dixièmes de seconde. La valeur par défaut est 11 dixièmes de seconde. Pour optimiser les performances, utilisez la valeur par défaut. Vous pouvez augmenter ou réduire cette valeur en fonction de votre système.
- rsize = n: cette valeur définit la taille du tampon de lecture sur n octets. Dans NFS 2, modifiez la valeur par défaut (8192) et définissez-la sur 32768. Dans NFS 3, conservez la valeur par défaut (32768).
- wsize = n: cette valeur définit la taille du tampon d'écriture sur n octets. Dans NFS 2, modifiez la valeur par défaut (8192) et définissez-la sur 32768. Dans NFS 3, conservez la valeur par défaut (32768).

Pour plus d'informations sur ces paramètres, consultez la page man  $mount_nfs(1M)$ .

5. Passez à la section Pour appliquer le partage NFS sur des clients NFS dans un environnement Solaris, page 125.

### Pour appliquer le partage NFS sur des clients NFS dans un environnement Solaris

Si vous configurez un système de fichiers partagé Sun StorEdge QFS, vous pouvez effectuer cette procédure à partir du serveur de métadonnées ou de l'un des clients partagés.

1. Sur les systèmes clients NFS, utilisez vi(1) ou un autre éditeur pour modifier le fichier /etc/vfstab et ajoutez une ligne pour monter le système de fichiers Sun StorEdge QFS du serveur sur un point de montage approprié.

La ligne d'exemple suivante permet de monter server:/qfsl sur le point de montage /qfsl:

server:/qfs1 - /qfs1 nfs - no intr,timeo=60

Dans cet exemple, server:/qfs1 est monté sur /qfs1 et les informations sont saisies dans le fichier /etc/vfstab.

- 2. Enregistrez le fichier /etc/vfstab et fermez-le.
- 3. Entrez la commande mount(1M).

La commande de montage (1M) suivante permet de monter le système de fichiers qfs1 :

client# mount /qfs1

L'agent de montage automatique peut également le faire à votre place. Pour ajouter server : /qfsl aux cartes de votre agent de montage automatique, suivez les instructions appropriées à votre site. Pour plus d'informations sur le montage automatique, consultez la page man automountd(1M).

**Remarque :** un retard considérable peut se produire lors de la réponse aux questions des clients NFS, de la part du système de fichiers Sun StorEdge QFS. Cela peut se produire avec un système de fichiers Sun StorEdge QFS partagé. Le cas échéant, il se peut que le système génère une erreur plutôt que d'effectuer une nouvelle tentative.

Pour éviter que cela ne se produise, Sun recommande qu'au moment du montage du système de fichiers, les clients activent l'option hard ou les options soft, retrans et timeo. Si vous utilisez l'option soft, définissez également les valeurs suivantes : retrans=120 (ou plus) et timeo=3000 (ou plus).

# (Facultatif) Mise en ligne de la ressource partagée

Effectuez cette procédure si vous configurez les types de systèmes de fichiers suivants :

- système de fichiers partagé Sun StorEdge QFS dans un environnement Sun Cluster ;
- système de fichiers partagé Sun StorEdge QFS à haut niveau de disponibilité dans un environnement Sun Cluster.

#### ▼ Pour mettre en ligne la ressource partagée

#### 1. Connectez-vous à l'hôte qui convient.

- Si vous configurez un système de fichiers partagé Sun StorEdge QFS, connectez-vous au serveur de métadonnées.
- Si vous configurez un système de fichiers Sun StorEdge QFS à haut niveau de disponibilité, connectez-vous au nœud sur lequel le système de fichiers est basé.

Vous devez effectuer cette étape lorsque le système de fichiers est monté sur tous les nœuds. S'il n'est pas monté, revenez à la section Montage du système de fichiers, page 117 et suivez les instructions qui vous sont données.

2. Utilisez la commande scswitch(1M) pour déplacer la ressource du système de fichiers sur un autre nœud.

Exemple :

metadataserver# scswitch -Z -g qfs-rg

3. Utilisez la commande scstat(1M) pour vérifier si la ressource du système de fichiers a bien été transférée sur un autre nœud.

Exemple :

**EXEMPLE DE CODE 2-48** Utilisation de la commande scstat(1M)

| metadataserver# <b>scstat</b>                 |              |                |  |  |
|-----------------------------------------------|--------------|----------------|--|--|
| < informations supprimées de cette commande > |              |                |  |  |
| Resources                                     |              |                |  |  |
| Resource Name Node                            | e Name State | Status Message |  |  |
|                                               |              |                |  |  |
| Resource: qfs-res                             | ash Online   | Online         |  |  |
| Resource: qfs-res                             | elm Offline  | Offline        |  |  |
| Resource: qfs-res c                           | oak Offline  | Offline        |  |  |

# (Facultatif) Vérification du groupe de ressources sur tous les nœuds

Effectuez cette procédure si vous configurez les types de systèmes de fichiers suivants :

- système de fichiers partagé Sun StorEdge QFS dans un environnement Sun Cluster ; Cette étape permet de s'assurer que le serveur de métadonnées peut être déplacé d'un nœud à un autre.
- système de fichiers partagé Sun StorEdge QFS à haut niveau de disponibilité dans un environnement Sun Cluster. Cette étape permet de s'assurer que le système de fichiers peut être déplacé d'un nœud à un autre lorsque le logiciel Sun Cluster procède à un basculement.

### Pour vérifier le groupe de ressources sur tous les nœuds

1. À partir d'un nœud de Sun Cluster, utilisez la commande scswitch(1M) pour déplacer la ressource du système de fichiers d'un nœud à un autre. Exemple :

```
server# scswitch -z -g qfs-rg -h elm
```

2. Utilisez la commande scstat(1M) pour vérifier si la ressource du système de fichiers a bien été transférée sur un autre nœud.

Exemple :

**EXEMPLE DE CODE 2-49** Utilisation de la commande scstat(1M)

| server# scstat    |           |         |                |  |  |  |
|-------------------|-----------|---------|----------------|--|--|--|
| Resources         |           |         |                |  |  |  |
| Resource Name     | Node Name | State   | Status Message |  |  |  |
|                   |           |         |                |  |  |  |
| Resource: qfs-res | s ash     | Offline | Offline        |  |  |  |
| Resource: qfs-res | s elm     | Online  | Online         |  |  |  |
| Resource: qfs-res | s oak     | Offline | Offline        |  |  |  |

3. Appliquez les commandes précédentes à chaque nœud du cluster.

## Création de vidages réguliers à l'aide de qfsdump(1M)

Les systèmes de fichiers sont constitués de répertoires, fichiers et liens. Le système de fichiers Sun StorEdge QFS assure le suivi de tous les fichiers du fichier .inodes. Le fichier .inodes se trouve sur un périphérique de métadonnées distinct. Le système de fichiers écrit toutes les données des fichiers vers les périphériques de données.

Il est important d'utiliser la commande qfsdump(1M) régulièrement pour créer un fichier de vidage des métadonnées et des données des fichiers. La commande qfsdump(1M) enregistre le chemin relatif de chaque fichier contenu dans un système de fichiers complet ou dans une partie d'un système de fichiers. Cela permet de protéger vos données en cas de problème grave.

Créez au moins un fichier de vidage par jour. La fréquence requise dépend de la configuration de votre site. En vidant régulièrement les données du système de fichiers, vous pouvez restaurer des fichiers et des systèmes de fichiers anciens. Vous pouvez également déplacer des fichiers et des systèmes de fichiers depuis un serveur vers un autre serveur.

Les instructions suivantes indiquent comment créer des fichiers de vidage :

- La commande qfsdump(1M) permet de vider des noms de fichier, des informations d'inode et des données. Cette commande crée des vidages complets de fichiers et de répertoires spécifiques. Le vidage incrémentiel n'est pas disponible. En raison de ces facteurs, un fichier de vidage qfsdump(1M) peut s'avérer très volumineux. La commande qfsdump(1M) ne dispose pas de fonctions de gestion de bandes, d'estimation de taille ou de vidage incrémentiel, comme c'est le cas de la commande ufsdump(1M). De plus, la commande qfsdump(1M) ne tolère par de surcharge de volume ; vous devez donc évaluer les besoins d'espace et vous assurer que la taille du système de fichiers ne dépasse pas la taille du support de vidage.
- La commande qfsdump(1M) vide toutes les données d'un fichier incomplet tandis que la commande qfsrestore(1M) restaure toutes ces données. Cependant, ces commandes ne conservent pas les qualités des fichiers spécifiant, par exemple, qu'un fichier est incomplet. Ainsi, les fichiers peuvent occuper plus d'espace que prévu dans les fichiers de vidage et sur les systèmes de fichiers restaurés.
- Émettez la commande mount(1M) sur un système de fichiers monté. Des incohérences peuvent se produire, car de nouveaux fichiers ont été créés sur le disque. Il est préférable de procéder au vidage de systèmes de fichiers dans une période creuse (lorsque aucun fichier n'est créé ou modifié), ce qui permet de minimiser ces incohérences.
- Vérifiez que le vidage s'applique aux métadonnées et aux données pour tous les systèmes de fichiers Sun StorEdge QFS. Reportez-vous au répertoire /etc/vfstab pour tous les systèmes de fichiers de type samfs.

Vous pouvez exécuter la commande qfsdump(1M) manuellement ou automatiquement. Même si vous configurez cette commande pour qu'elle s'exécute automatiquement, vous devrez peut-être parfois l'exécuter manuellement, selon l'état de votre site. En cas de problème grave, vous pouvez utiliser la commande qfsrestore(1M) pour recréer votre système de fichiers. Vous ne pouvez également restaurer qu'un seul répertoire ou fichier. Pour plus d'informations, consultez la page man qfsdump(1M) et reportez-vous au *Sun QFS, Sun SAM-FS, and Sun SAM-QFS Disaster Recovery Guide*.

Pour plus d'informations sur la création de fichiers de vidage, consultez la page man qfsdump(1M). Les sections suivantes décrivent comment émettre cette commande manuellement et automatiquement.

#### Pour exécuter automatiquement la commande qfsdump(1M)

1. Ajoutez une entrée dans le fichier crontab de root afin que le démon cron exécute régulièrement la commande qfsdump(1M).

Exemple :

10 0 \* \* \* (cd /qfs1; /opt/SUNWsamfs/sbin/qfsdump -f /dev/rmt/0cbn)

Avec cette entrée, la commande qfsdump(1M) est exécutée 10 minutes après minuit. Elle utilise la commande cd(1) pour modifier le point de montage du système de fichiers qfs1 et exécute la commande /opt/SUNWsamfs/sbin/qfsdump pour enregistrer les données sur un périphérique de bande /dev/rmt/0cbn.

2. (Facultatif) En vous reportant à l'étape précédente, ajoutez des entrées similaires crontab pour chaque système de fichiers.

Effectuez cette étape pour chaque système de fichiers Sun StorEdge QFS. Assurez-vous d'avoir enregistré tous les fichiers de vidage dans un fichier distinct.

#### Pour exécuter manuellement la commande qfsdump(1M)

1. Utilisez la commande cd(1) pour basculer vers le répertoire contenant le point de montage du système de fichiers.

Exemple :

# cd /qfs1

2. Utilisez la commande qfsdump(1M) pour écrire un fichier de vidage dans un système de fichiers autre que celui que vous videz.

Exemple :

```
# qfsdump -f /save/qfs1/dump_file
```

# (Facultatif) Sauvegarde de fichiers de configuration

Sun StorEdge QFS accède régulièrement à plusieurs fichiers créés au cours des procédures d'installation et de configuration. Vous devez sauvegarder ces fichiers de façon régulière dans un système de fichiers autre que le système de fichiers dans lequel ils résident. En cas de sinistre, vous pourrez restaurer ces fichiers à partir de vos copies de sauvegarde.

**Remarque :** Sun Microsystems recommande vivement de sauvegarder les fichiers de configuration de votre environnement, car ils seront nécessaires en cas de sinistre du système de fichiers.

Les fichiers suivants figurent parmi ceux que vous devez sauvegarder régulièrement et après chaque nouvelle modification :

- /etc/opt/SUNWsamfs/mcf
- /etc/opt/SUNWsamfs/LICENSE.4.2
- /etc/opt/SUNWsamfs/samfs.cmd

Pour plus d'informations sur les fichiers à protéger, consultez le manuel *Sun QFS, Sun SAM-FS, and Sun SAM-QFS Disaster Recovery Guide*.

## (Facultatif) Configuration de l'utilitaire de notification à distance

Vous pouvez configurer le logiciel Sun StorEdge QFS de façon à être informé de problèmes éventuels survenus dans son environnement. Le système envoie alors des messages de notification à la station de gestion de votre choix. Le protocole SNMP (Simple Management Network Protocol) permet de gérer l'échange d'informations entre les différents périphériques réseau, tels que les serveurs, les bibliothèques automatisées et les lecteurs.

Le système Management Information Base (MIB) de Sun StorEdge QFS et de Sun StorEdge SAM-FS définit les types de problèmes ou événements pouvant être détectés par le logiciel Sun StorEdge QFS. Il peut s'agir d'erreurs de configuration, d'événements tapealert(1M) ou de toute autre activité atypique du système. Pour de plus amples informations sur la base de données Management Information Base, reportez-vous au fichier /opt/SUNWsamfs/mibs/SUN-SAM-MIB.mib.

Les sections suivantes décrivent comment activer et désactiver la fonction de notification à distance.

#### ▼ Pour activer la notification à distance

1. Assurez-vous que la station de gestion est configurée et opérationnelle.

Les conditions de configuration requise sont décrites dans la section (Facultatif) Vérification de la station de gestion de réseaux, page 50.

2. À l'aide de la commande vi(1) ou d'un autre éditeur, examinez le fichier /etc/hosts.

L'EXEMPLE DE CODE 2-50 présente un fichier /etc/hosts qui définit une station de gestion. Dans cet exemple, le nom d'hôte de la station de gestion est mgmtconsole.

EXEMPLE DE CODE 2-50 Exemple de fichier /etc/hosts

| 999.9.9.9     | localhost   |         |
|---------------|-------------|---------|
| 999.999.9.999 | loggerhost  | loghost |
| 999.999.9.998 | mgmtconsole |         |
| 999.999.9.9   | samserver   |         |

Dans le fichier /etc/hosts, vérifiez que la station de gestion vers laquelle les notifications doivent être envoyées est définie. Si ce n'est pas le cas, ajoutez une ligne définissant l'hôte approprié.

- 3. Enregistrez les modifications apportées au fichier /etc/hosts et fermez-le.
- 4. Utilisez vi(1) ou un autre éditeur pour ouvrir le fichier /etc/opt/SUNWsamfs/scripts/sendtrap.
- 5. Localisez la directive TRAP\_DESTINATION=`nom\_hôte` dans /etc/opt/SUNWsamfs/scripts/sendtrap.

Cette ligne indique que les messages de notification à distance seront envoyés au port 161 du serveur sur lequel le logiciel Sun StorEdge QFS est installé. Remarques :

Si vous souhaitez modifier le nom d'hôte et le port, remplacez
la ligne de directive TRAP\_DESTINATION par
TRAP\_DESTINATION="nom\_console\_gestion: port". Notez l'utilisation de
guillemets (" ") à la place des apostrophes (' ') dans la nouvelle directive.

• Si vous souhaitez envoyer des messages de notification à distance vers plusieurs hôtes, spécifiez la directive en respectant le format suivant :

TRAP\_DESTINATION="nom\_console\_gestion:port [ nom\_console\_gestion: port] "

Exemple :

TRAP\_DESTINATION="localhost:161 doodle:163 mgmt\_station:1162"

6. Localisez la directive COMMUNITY="public" dans /etc/opt/SUNWsamfs/scripts/sendtrap.

Cette ligne fonctionne comme un mot de passe. Elle empêche tout affichage ou utilisation non autorisée de messages d'interruption SNMP. Observez cette ligne et déterminez les éléments suivants :

- Si la chaîne de communauté de votre station de gestion est également définie sur public, vous n'avez pas besoin de modifier cette valeur.
- Si la chaîne de communauté de votre station de gestion est définie sur une valeur autre que public, modifiez la directive et remplacez public par la valeur utilisée dans votre station de gestion.

#### 7. Enregistrez les modifications apportées au fichier

/etc/opt/SUNWsamfs/scripts/sendtrap et fermez-le.

#### Pour désactiver la notification à distance

La fonction de notification à distance est activée par défaut. Si vous souhaitez la désactiver, procédez comme suit :

1. (Facultatif) Utilisez la commande cp(1) pour copier le fichier /opt/SUNWsamfs/examples/defaults.conf dans /etc/opt/SUNWsamfs/defaults.conf.

Effectuez cette opération si le fichier /etc/opt/SUNWsamfs/defaults.conf n'existe pas.

2. Utilisez vi(1) ou un autre éditeur pour ouvrir le fichier

/etc/opt/SUNWsamfs/defaults.conf.

Dans defaults.conf, recherchez la ligne spécifiant les alertes SNMP. Elle se présente comme suit :

#alerts=on

3. Modifiez cette ligne pour désactiver les alertes SNMP.

Supprimez le symbole # et remplacez on par off. La ligne modifiée se présente comme suit :

alerts=off

- 4. Enregistrez les modifications apportées au fichier /etc/opt/SUNWsamfs/defaults.conf et fermez-le.
- 5. Utilisez la commande samd(1M) config pour redémarrer le démon sam-fsd(1M). Le format de cette commande est le suivant :

# samd config

La commande redémarre le démon sam-fsd(1M) et l'active pour la reconnaissance des modifications apportées au fichier defaults.conf.

### (Facultatif) Ajout du groupe d'administrateurs

Par défaut, seul le superutilisateur peut exécuter les commandes d'administrateur Sun StorEdge QFS. Cependant, au cours de l'installation, vous avez la possibilité de créer un groupe d'administrateurs. Les membres du groupe d'administrateurs peuvent exécuter toutes les commandes d'administrateur, à l'exception des commandes star(1M), samfsck(1M), samgrowfs(1M), sammkfs(1M) etsamd(1M). Les commandes d'administrateur se trouvent dans /opt/SUNWsamfs/sbin.

Une fois le package installé, vous pouvez utiliser la commande set\_admin(1M) pour ajouter ou supprimer le groupe d'administrateurs. Pour que la commande set\_admin(1M) soit accessible, vous devez être connecté en tant que superutilisateur. Vous pouvez également annuler les effets de cette sélection et rendre exécutables les programmes figurant dans /opt/SUNWsamfs/sbin uniquement par le superutilisateur. Pour plus d'informations sur cette commande, consultez la page man set\_admin(1M).

#### ▼ Pour ajouter un groupe d'administrateurs

- 1. Choisissez un nom de groupe d'administrateurs ou sélectionnez un groupe qui existe déjà dans l'environnement.
- 2. Utilisez la commande groupadd(1M) ou modifiez le fichier /etc/group.

L'entrée ci-dessous appartient au fichier /etc/group et désigne le groupe d'administrateurs du logiciel Sun StorEdge QFS. Dans cet exemple, le groupe samadm comprend les utilisateurs adm et operator.

samadm::1999:adm,operator

## Configuration de la journalisation du système

Le système Sun StorEdge QFSenregistre les erreurs, les messages de mise en garde, les avertissements et autres messages, à l'aide de l'interface standard Sun Solaris syslog(3). Par défaut, l'utilitaire Sun StorEdge QFS est local7.

#### Pour activer la journalisation

1. À l'aide de la commande vi(1) ou d'un autre éditeur, ouvrez le fichier /etc/syslog.conf.

Lisez la ligne du fichier suivant :

/opt/SUNWsamfs/examples/syslog.conf\_changes

La ligne est similaire, sinon identique, à la ligne suivante :

local7.debug /var/adm/sam-log

**Remarque :** l'entrée ci-dessus est contenue sur une ligne et chaque champ est séparé par un caractère de tabulation (et non pas un espace).

Dans cette étape, nous considérons que vous souhaitez utiliser local7, valeur par défaut. Si vous définissez la journalisation sur une valeur autre que local7 dans le fichier /etc/syslog.conf, modifiez le fichier defaults.conf en le définissant sur cette valeur également. Pour plus d'informations, consultez la page man defaults.conf(4).

2. Utilisez des commandes pour copier la ligne de journalisation depuis /opt/SUNWsamfs/examples/syslog.conf\_changes dans votre fichier /etc/syslog.conf.

L'EXEMPLE DE CODE 2-51 répertorie les commandes à utiliser pour ajouter des lignes de journalisation.

EXEMPLE DE CODE 2-51 Utilisation des commandes cp(1) et cat(1) pour ajouter des lignes de journalisation à /etc/syslog.conf

# cp /etc/syslog.conf /etc/syslog.conf.orig
# cat /opt/SUNWsamfs/examples/syslog.conf\_changes >> /etc/syslog.conf

3. Créez un fichier journal vide et envoyez un signal HUP au processus syslogd.

L'EXEMPLE DE CODE 2-52 affiche la séquence de commandes permettant de créer un fichier journal dans /var/adm/sam-log et d'envoyer le signal HUP au démon syslogd.

 $\begin{array}{c} \mbox{EXEMPLE DE CODE 2-52 Création d'un fichier journal vide et envoi d'un signal HUP vers} \\ \mbox{syslogd} \end{array}$ 

| # | touch | /var/ | 'adm/sam-log |
|---|-------|-------|--------------|
| # | pkill | -HUP  | syslogd      |

Pour plus d'informations, consultez les pages man syslog.conf(4) et syslogd(1M).

### 4. (Facultatif) Utilisez la commande log\_rotate.sh(1M) pour activer la rotation du fichier journal.

Les fichiers journaux pouvant devenir très volumineux, la commande  $\log_{rotate.sh}(1M)$  peut s'avérer utile pour leur gestion. Pour plus d'informations, consultez la page man  $\log_{rotate.sh}(1M)$ .

# (Facultatif) Configuration d'autres produits

Le processus d'installation et de configuration de Sun StorEdge QFS est terminé. Vous pouvez maintenant configurer d'autres produits Sun.

Si, par exemple, vous souhaitez configurer une base de données Oracle, consultez le *Sun Cluster Data Service for Oracle Real Application Clusters Guide for Solaris OS.* L'application Oracle Real Application Clusters est la seule application évolutive prise en charge par Sun StorEdge QFS dans des environnements Sun Cluster.

### Mise à niveau de Sun StorEdge QFS

Ce chapitre décrit la mise à niveau d'un serveur vers une nouvelle version du logiciel Sun StorEdge. Suivez cette procédure si vous mettez à niveau votre système de fichiers Sun StorEdge QFS. Vous devez effectuer l'intégralité des opérations en tant que superutilisateur.

Les tâches principales, qui doivent être exécutées dans l'ordre, sont les suivantes :

- Contrôle du respect des conditions préalables à l'installation, page 140
- (Facultatif) Sauvegarde des systèmes de fichiers présents, page 140
- (Facultatif) Annulation du partage des systèmes de fichiers, page 1441
- Démontage des systèmes de fichiers, page 145
- Suppression des logiciels Sun StorEdge QFS existants, page 146
- Ajout des packages, page 148
- Mise à jour des clés de licence, page 149
- (Facultatif) Activation de SAM-QFS Manager, page 150
- Vérification du contenu de la licence et des fichiers mcf, page 151
- (Facultatif) Modification du fichier /etc/vfstab, page 153
- (Facultatif) Réinitialisation et restauration des systèmes de fichiers, page 153
- (Facultatif) Vérification du système de fichiers, page 155
- Montage des systèmes de fichiers, page 155
- (Facultatif) Recompilation des applications API, page 156

# Contrôle du respect des conditions préalables à l'installation

La section Configuration système et préinstallation, page 1 décrit les éléments à vérifier avant la mise à niveau vers la version 4.1 de Sun StorEdge QFS. Si vous n'avez pas déjà procédé à la vérification du système, faites-le maintenant. Vous trouverez dans ce chapitre la description des opérations relatives à la vérification des conditions requises par le système pour la mise à niveau vers la version 4.2 :

- Configuration requise par le serveur, page 15
- Configuration requise par le système d'exploitation Solaris, page 15
- Vérification de l'espace disque, page 23
- Obtention d'une clé de licence de logiciel, page 32
- Obtention des fichiers de logiciel, page 34
- Vérification de la compatibilité avec des produits tiers, page 37
- (Facultatif) Vérification de la configuration requise par SAM-QFS Manager, page 48
- (Facultatif) Vérification de la station de gestion de réseaux, page 50

## (Facultatif) Sauvegarde des systèmes de fichiers présents

Effectuez cette opération dans les conditions suivantes :

- Vous utilisez un superbloc version 1 avec un système Sun QFS 4.0 et souhaitez réinitialiser vos systèmes de fichiers avec un superbloc version 2. La section (Facultatif) Réinitialisation et restauration des systèmes de fichiers, page 153 décrit la procédure à suivre pour réinitialiser les systèmes de fichiers et restaurer les données.
- Vous avez des raisons de croire que votre fichier qfsdump(1M) actuel est incorrect ou obsolète.

Les sections ci-dessous expliquent les différences entre ces deux superblocs et décrivent la sauvegarde des systèmes de fichiers :

- Utilisation des superblocs versions 1 et 2, page 141
- Pour sauvegarder chaque système de fichiers, page 142

L'EXEMPLE DE CODE 3-1 illustre l'utilisation de la commande samfsinfo(1M) pour l'extraction d'informations sur le système de fichiers qfs2. La deuxième ligne de la sortie indique que le système de fichiers utilise un superbloc version 2.

EXEMPLE DE CODE 3-1 Utilisation de la commande samfsinfo(1M)

```
# samfsinfo qfs2
samfsinfo: filesystem qfs2 is mounted.
name: qfs2 version: 2 shared
time: Sun Sep 28 08:20:11 2003
count: 3
capacity: 05aa8000
                         DAU:
                                       64
space:
           0405ba00
meta capacity: 00b4bd20
                          meta DAU: 16
meta space: 00b054c0
ord eq capacity space device
 0 21 00b4bd20 00b054c0 /dev/md/dsk/d0
 1 22 02d54000 01f43d80 /dev/dsk/c9t50020F2300010D6Cd0s6
 2 23 02d54000 02117c80 /dev/dsk/c9t50020F2300010570d0s6
```

#### Utilisation des superblocs versions 1 et 2

Les versions 4.0, 4.1et 4.2 de Sun StorEdge QFS prennent en charge les superblocs version 1 et version 2. Seul le superbloc version 2 prend en charge les éléments suivants :

- listes de contrôle d'accès (ACL, Access Control List) ;
- système de fichiers partagé Sun StorEdge QFS ;
- périphériques md dans les systèmes de fichiers Sun StorEdge QFS ou Sun SAM-QFS (ma);
- unités d'allocation de disque (DAU, Disk Allocation Unit) sur les périphériques mm.

Les versions 4.1 et 4.2 de Sun StorEdge QFS prennent en charge les superblocs version 1 et 2. Vous pouvez utiliser la commande sammkfs(1M) pour créer un superbloc version 2, mais vous ne pouvez pas initialiser les systèmes de fichiers utilisant des superblocs version 1. Il est en outre impossible de déplacer des fichiers depuis un système de fichiers utilisant un superbloc version 2 vers un système de fichiers utilisant un superbloc version 1. Une fois un système de fichiers réinitialisé, vous pouvez utiliser la commande qfsrestore(1M) pour la restauration des fichiers sur le nouveau système de fichiers à partir du fichier de vidage créé lors de cette installation.

Si vous effectuez la mise à niveau à partir d'un système Sun QFS 4.0, le système de fichiers Sun StorEdge QFS 4.0 vous autorise à initialiser les systèmes de fichiers utilisant un superbloc version 1 ou 2. Si vous souhaitez réinitialiser l'un des systèmes de fichiers utilisant un superbloc version 1, puis les recréer avec un superbloc version 2, sauvegardez-les maintenant.

**Remarque :** le logiciel Sun StorEdge QFS 4.2 ne permet pas d'initialiser des systèmes de fichiers utilisant un superbloc version 1. Vous ne pouvez initialiser que des systèmes de fichiers utilisant un superbloc version 2 avec cette version de Sun StorEdge QFS.

#### ▼ Pour sauvegarder chaque système de fichiers

1. (Facultatif) Connectez-vous en tant que superutilisateur sur la console.

Si vous n'êtes pas déjà connecté en tant que superutilisateur, faites-le.

2. Utilisez la commande boot(1M) pour démarrer le système en mode utilisateur unique.

Exemple :

# boot -s

3. Utilisez la commande mount(1M) pour monter le système de fichiers Sun StorEdge QFS.

Exemple :

# mount /qfs1

### 4. Utilisez la commande qfsdump(1M) pour sauvegarder les données et métadonnées de fichier de chaque système de fichiers Sun StorEdge QFS.

La commande qfsdump(1M) vide les noms de fichier, informations d'inode et données de fichier. La destination de la sortie qfsdump(1M) (il s'agit généralement d'un fichier) doit être aussi volumineuse ou plus que le système de fichiers Sun StorEdge QFS que vous sauvegardez. L'emplacement de destination doit contenir suffisamment d'espace (disque ou bande) pour conserver l'ensemble des données et métadonnées de fichier que vous videz. Pour plus d'informations sur l'utilisation de la commande qfsdump(1M), reportez-vous à la section Création de vidages réguliers à l'aide de qfsdump(1M), page 128 ou à la page man qfsdump(1M).

Videz chaque système de fichiers vers un emplacement se trouvant en dehors du système de fichiers Sun StorEdge QFS. Pour plus d'informations, consultez la page man qfsdump(1M).

Si, par exemple, vous possédez un système de fichiers nommé qfs1 (monté sur /qfs1) que vous souhaitez sauvegarder, effectuez l'une des opérations suivantes :

#### a. Écrivez la sortie qfsdump(1M) sur un périphérique de bande.

L'EXEMPLE DE CODE 3-2 illustre l'écriture sur une bande dans le périphérique /dev/rmt/lcbn.

**EXEMPLE DE CODE 3-2** Écriture de la sortie qfsdump(1M) sur un périphérique de bande

```
# cd /qfs1
# qfsdump -f /dev/rmt/lcbn
```

b. Écrivez la sortie qfsdump(1M) sur un fichier d'un système de fichiers UFS.

L'EXEMPLE DE CODE 3-3 illustre l'écriture sur un fichier d'un système de fichiers UFS.

**EXEMPLE DE CODE 3-3** Écriture de la sortie qfsdump(1M) sur un fichier d'un système de fichiers UFS

```
# cd /qfs1
# qfsdump -f /save/qfs/qfs1.bak
```

c. Vous pouvez initialiser un nouveau système de fichiers Sun StorEdge QFS, à l'aide de la version 4.2 de Sun StorEdge QFS et lancer la commande qfsrestore(1M) directement sur le nouveau système de fichiers Sun StorEdge QFS.

Cela n'est possible que si vous avez déjà installé le logiciel Sun StorEdge QFS et qu'il fonctionne en tant que système de fichiers au sein de votre environnement. L'utilisation de ce mode de sauvegarde implique la volonté d'utiliser les fonctions prises en charge par Sun StorEdge QFS 4.2 et le superbloc version 2. Considérons, par exemple, que vous souhaitez écrire le fichier de vidage dans un second système de fichiers Sun StorEdge QFS intitulé qfs2 (monté sur /qfs2). Assurez-vous que vous avez initialisé le système de fichiers qfs2 à l'aide du logiciel Sun StorEdge QFS 4.2. L'EXEMPLE DE CODE 3-4 ci-dessous indique les commandes à utiliser pour y parvenir.

EXEMPLE DE CODE 3-4 Écriture de la sortie qfsdump(1M) sur un système de fichiers Sun StorEdge QFS

```
# mount /qfs2
# cd /qfs1
# qfsdump -f - | (cd /qfs2; qfsrestore -f -)
```

### 5. Répétez ces opérations pour chaque système de fichiers Sun StorEdge QFS de votre environnement.

Pour plus d'informations sur la sauvegarde des systèmes de fichiers, consultez le Sun QFS, Sun SAM-FS, and Sun SAM-QFS Disaster Recovery Guide.

# (Facultatif) Annulation du partage des systèmes de fichiers

Suivez cette procédure si vos systèmes de fichiers Sun StorEdge QFS sont des systèmes de fichiers partagés NFS (Network File System).

### ▼ Pour annuler le partage des systèmes de fichiers

• Utilisez la commande unshare(1M) sur le système de fichiers Sun StorEdge QFS. La commande ci-dessous, par exemple, annule le partage du système de fichiers qfs1:

# unshare /qfs1

### Démontage des systèmes de fichiers

Il existe plusieurs façons de démonter un système de fichiers. Celles qui sont répertoriées ci-après permettent toutes de réaliser cette opération. La première méthode est la plus simple. Une fois le système de fichiers démonté, vous pouvez procéder à la Suppression des logiciels Sun StorEdge QFS existants, page 146.

#### Pour démonter à l'aide de la commande umount(1M)

• Utilisez la commande umount(1M) pour démonter chaque système de fichiers Sun StorEdge QFS.

Si besoin est, utilisez l'option -f de la commande umount(1M). elle permet de forcer le démontage d'un système de fichiers.

### Pour démonter à l'aide des commandes fuser(1M), kill(1) et umount(1M)

Si la commande umount(1M) ne produit aucun effet, cela signifie peut-être que vous ou un autre utilisateur êtes en train d'utiliser des fichiers ou avez basculé vers des répertoires du système de fichiers.

1. Utilisez la commande fuser(1M) pour déterminer si un processus est toujours en cours.

La commande ci-dessous par exemple interroge le système de fichiers qfs1 :

# fuser -uc /qfs1

- 2. Si un processus est toujours en cours, utilisez la commande kill(1M) pour l'interrompre.
- 3. Utilisez la commande umount(1M) pour démonter chaque système de fichiers Sun StorEdge QFS.

### Pour démonter en modifiant le fichier /etc/vfstab et en redémarrant le système

1. Modifiez le fichier /etc/vfstab.

Pour tous les systèmes de fichiers Sun StorEdge QFS, remplacez la valeur yes (oui) ou delay (retard) du champ Mount at Boot (montage pendant l'initialisation) par no (non).

2. Réamorcez le système.

### Pour démonter un système de fichiers partagé Sun StorEdge QFS

• Suivez les instructions données dans le Guide d'administration des systèmes de fichiers Sun StorEdge QFS et Sun StorEdge SAM-FS pour démonter un système de fichiers partagé Sun StorEdge QFS.

### Suppression des logiciels Sun StorEdge QFS existants

Les procédures ci-dessous montrent comment supprimer le logiciel Sun StorEdge QFS dans une version antérieure à la version 4.2.

### ▼ Pour désinstaller des logiciels d'une version 4.1

1. Utilisez la commande pkginfo(1) pour déterminer les packages de logiciels Sun StorEdge QFS installés sur votre système.

Exemple :

# pkginfo | grep qfs

2. Utilisez la commande pkgrm(1M) pour désinstaller le logiciel Sun StorEdge QFS existant.

Vous devez désintaller tous les packages Sun StorEdge QFS existants avant d'installer les nouveaux packages. Si vous utilisez des packages Sun StorEdge QFS facultatifs, assurez-vous de les avoir désinstallés avant de supprimer les packages SUNWqfs principaux. Le script d'installation vous invite à confirmer plusieurs désinstallations.

L'exemple de commande ci-dessous permet de désinstaller les packages SUNWqfsu et SUNWqfsr :

```
# pkgrm SUNWqfsu SUNWqfsr
```

**Remarque :** le dernier package désinstallé doit être le package SUNWqfsr. la version 4.1 n'inclut aucun package de logiciel localisé.

#### ▼ Pour désinstaller des logiciels d'une version 4.0

1. Utilisez la commande pkginfo(1) pour déterminer les packages de logiciels Sun StorEdge QFS installés sur votre système.

Exemple :

```
# pkginfo | grep qfs
```

2. Utilisez la commande pkgrm(1M) pour désinstaller le logiciel Sun StorEdge QFS existant.

Vous devez désintaller tous les packages Sun StorEdge QFS existants avant d'installer les nouveaux packages. Si vous utilisez des packages Sun StorEdge QFS facultatifs, assurez-vous de les avoir désinstallés avant de supprimer le package SUNWqfs principal. Le script d'installation vous invite à confirmer plusieurs désinstallations.

L'exemple de commande ci-dessous permet de désinstaller les packages localisés SUNWcqfs, SUNWfqfs et SUNWjqfs :

```
# pkgrm SUNWcqfs SUNWfqfs SUNWjqfs SUNWqfs
```

**Remarque :** le dernier package désinstallé doit être le package SUNWqfs.

### Ajout des packages

Les packages de logiciels Sun StorEdge QFS utilisent les utilitaires de conditionnement Sun Solaris pour l'ajout et la suppression de logiciels. La commande pkgadd(1M) vous demande de confirmer plusieurs actions nécessaires à la mise à niveau du package Sun StorEdge QFS.

Lors de l'installation, le système détecte des fichiers qui sont en conflit et vous demande si vous désirez ou non poursuivre l'installation. Vous pouvez afficher une autre fenêtre et copier les fichiers que vous souhaitez enregistrer dans un autre emplacement.

### ▼ Pour ajouter les packages

1. Utilisez la commande cd(1) pour basculer vers le répertoire contenant les fichiers des packages de logiciels.

Une fois les tâches de préinstallation réalisées, ces fichiers vous sont fournis comme indiqué dans la section Obtention des fichiers de logiciel, page 34. Utilisez la commande cd(1) pour basculer vers le répertoire contenant les fichiers logiciels. Le répertoire qui s'affiche dépend du support logiciel utilisé :

- Si vous avez téléchargé les fichiers logiciels, modifiez le répertoire vers lequel les fichiers ont été téléchargés.
- Si les fichiers logiciels proviennent d'un CD-ROM, utilisez l'une des commandes suivantes :
  - Si vous installez le logiciel sur une plate-forme Solaris 2.8, utilisez la commande suivante :

# cd /cdrom/cdrom0/2.8

• Si vous installez le logiciel sur une plate-forme Solaris 2.9, utilisez la commande suivante :

# cd /cdrom/cdrom0/2.9

2. Utilisez la commande pkgadd(1M) pour mettre à jour les packages SUNWqfsr et SUNWqfsu.

Exemple :

# pkgadd -d . SUNWqfsr SUNWqfsu

- 3. Tapez yes ou y à chacune des questions.
- 4. (Facultatif) Utilisez la commande pkgadd(1M) pour ajouter un ou plusieurs packages localisés.

N'effectuez cette étape que si vous comptez installer la version chinoise, française ou japonaise des packages. L'EXEMPLE DE CODE 3-5 indique les commandes à utiliser pour installer les packages localisés.

EXEMPLE DE CODE 3-5 Utilisation de la commande pkgadd(1M) pour installer les packages localisés

```
# pkgadd -d SUNWcqfs
# pkgadd -d SUNWfqfs
# pkgadd -d SUNWjqfs
```

### Mise à jour des clés de licence

Pour pouvoir exécuter le logiciel Sun StorEdge QFS, vous devez vous procurer une clé de licence. Pour plus d'informations sur les clés de licence, consultez la section Obtention d'une clé de licence de logiciel, page 32.

Le système de fichiers Sun StorEdge QFS utilise une clé de licence chiffrée. Cette clé se présente sous forme d'une chaîne alphanumérique codée.

### ▼ (Facultatif) Pour obtenir la licence du logiciel Sun StorEdge QFS

Il est inutile d'effectuer cette procédure dans le cas d'une mise à niveau à partir de la version 4.0 ou 4.1 de Sun StorEdge QFS, sauf si vous intégrez à votre environnement des fonctionnalités ou des équipements susceptibles d'avoir une incidence sur votre licence. Si vous ne prévoyez pas d'ajouter d'équipement supplémentaire, le système copie votre licence 4.0 ou 4.1 à l'emplacement approprié une fois la mise à niveau terminée.

#### 1. Vérifiez que le fichier de licence est présent.

Le fichier de licence est le suivant :

/etc/opt/SUNWsamfs/LICENSE.4.2

- 2. S'il n'existe pas de fichier /etc/opt/SUNWsamfs/LICENSE.4.2, créez-le.
- 3. Entrez la clé de licence fournie par votre fournisseur de services agréé ou par Sun Microsystems, dans la première ligne du fichier /etc/opt/SUNWsamfs/LICENSE.4.2, en commençant par la première colonne.

Le premier caractère de la clé doit être entré dans la première colonne. Aucun autre mot-clé, ID hôte, commentaire ou information ne peut être ajouté dans le fichier /etc/opt/SUNWsamfs/LICENSE.4.2.

Les clés de licence permettent l'exécution du système pour une durée indéterminée, sauf si vous disposez d'une licence temporaire. Utilisez la commande  $\mathtt{samcmd}(1M)$  l pour savoir si votre licence est temporaire ou non.

### (Facultatif) Activation de SAM-QFS Manager

Réalisez cette opération si vous souhaitez utiliser SAM-QFS Manager.

SAM-QFS Manager est une interface en ligne de Sun StorEdge QFS prévue pour configurer un grand nombre des composants d'un environnement Sun StorEdge QFS. Cet outil permet de contrôler, superviser, configurer et reconfigurer les composants d'un environnement.

Pour plus d'informations sur l'activation de SAM-QFS Manager, consultez la section (Facultatif) Activation de SAM-QFS Manager, page 150.

## Vérification du contenu de la licence et des fichiers mcf

Les fichiers suivants se trouvent sur votre serveur Sun StorEdge QFS :

- /etc/opt/SUNWsamfs/LICENSE.4.2
- /etc/opt/SUNWsamfs/mcf

Cette opération indique les procédures à suivre pour vérifier l'exactitude de ces fichiers.

### ▼ Pour vérifier le contenu du fichier de licence

1. Utilisez la commande samd(1M) config pour initialiser le logiciel Sun StorEdge QFS. Exemple :

# samd config

2. Entrez la commande samcmd(1M) 1 (L minuscule) pour vérifier le contenu du fichier de licence.

La sortie samcmd(1M) comprend des informations sur les fonctions qui sont activées. Si la sortie reçue diffère de celle qui est affichée dans l'EXEMPLE DE CODE 3-6, revenez à la section Mise à jour des clés de licence, page 149.

EXEMPLE DE CODE 3-6 Utilisation de la commande samcmd(1M)

| # samcmd 1                       |      |                          |  |
|----------------------------------|------|--------------------------|--|
| License information samcmd       | 4.2  | Fri Aug 27 16:24:12 2004 |  |
| hostid = xxxxxxx                 |      |                          |  |
| License never expires            |      |                          |  |
| Fast file system feature enabled |      |                          |  |
| QFS stand alone feature enabled  |      |                          |  |
| Shared filesystem support ena    | bled |                          |  |
| SAN API support enabled          |      |                          |  |

#### ▼ Pour vérifier le contenu du fichier mcf

• Entrez la commande sam-fsd(1M) pour vérifier le contenu du fichier mcf.

Recherchez les erreurs dans la sortie, en procédant comme suit :

■ Si votre fichier mcf ne comporte pas d'erreur de syntaxe, la sortie sam-fsd(1M) est identique à celle de l'EXEMPLE DE CODE 3-7. Elle contient des informations sur les systèmes de fichiers, ainsi que d'autres informations système.

**EXEMPLE DE CODE 3-7** Sortie sam-fsd(1M) n'affichant aucune erreur

```
# sam-fsd
Trace file controls:
sam-amld off
sam-archiverd off
sam-catserverd off
sam-fsd off
sam-rftd
             off
sam-recycler off
sam-sharefsd off
sam-stagerd off
sam-serverd off
sam-clientd
             off
             off
sam-mqmt
License: License never expires.
```

 Si votre fichier mcf contient une erreur de syntaxe ou autre, elle est signalée dans la sortie.

Si votre fichier mcf contient des erreurs, reportez-vous à la section Définition de la configuration de Sun StorEdge QFS via la création d'un fichier mcf, page 66 et consultez la page man mcf(4) pour plus d'informations sur la création correcte de ce fichier.

**Remarque :** si vous modifiez le fichier mcf alors que le système de fichiers Sun StorEdge QFS est utilisé, vous devez transférer les nouvelles spécifications mcf dans le logiciel Sun StorEdge QFS. Pour plus d'informations sur la propagation dans le système des modifications apportées au fichier mcf, reportez-vous au *Guide d'administration des systèmes de fichiers Sun StorEdge QFS et Sun StorEdge SAM-FS*.

## (Facultatif) Modification du fichier /etc/vfstab

Effectuez cette opération si vous avez modifié le fichier /etc/vfstab à la section Démontage des systèmes de fichiers, page 145.

#### ▼ Pour modifier le fichier /etc/vfstab

• Modifiez de nouveau ce fichier et remplacez la valeur no (non) du champ Mount at Boot (montage pendant l'initialisation) par yes (oui) ou delay (retard) pour tous les systèmes de fichiers Sun StorEdge QFS.

# (Facultatif) Réinitialisation et restauration des systèmes de fichiers

Cette opération consiste à réinitialiser les systèmes de fichiers et à restaurer les données enregistrées dans les nouveaux systèmes de fichiers. Elle met un terme au processus commencé dans la section (Facultatif) Sauvegarde des systèmes de fichiers présents, page 140. Pour réaliser cette opération, utilisez les commandes sammkfs(1M) et qfsrestore(1M) sur chaque système de fichiers.

**Remarque :** le logiciel Sun StorEdge QFS 4.2 ne permet pas d'initialiser des systèmes de fichiers utilisant un superbloc version 1. Vous ne pouvez initialiser que des systèmes de fichiers utilisant un superbloc version 2 avec cette version de Sun StorEdge QFS. Si vous effectuez une mise à niveau à partir de la version 4.0 utilisant un superbloc version 1, sachez que l'exécution de la commande sammkfs(1M) 4.2 à ce stade a pour effet de réinitialiser votre système de fichiers utilisant un superbloc version 2.

#### Pour réinitialiser et restaurer les systèmes de fichiers

1. Utilisez la commande samfsinfo(1M) pour extraire les informations du système de fichiers.

Vous pouvez examiner la sortie à partir de la commande samfsinfo(1M) pour déterminer la taille de l'unité d'allocation de disque spécifiée dans la commande sammkfs(1M) à la création du système de fichiers. La taille de l'unité d'allocation de disque est indiquée dans la sortie samfsinfo(1M). Vous en aurez de nouveau besoin pour l'Étape 2.

2. Utilisez la commande sammkfs(1M) pour initialiser un nouveau système de fichiers Sun StorEdge QFS.

L'exemple de commande sammkfs(1M) ci-dessous réinitialise un système de fichiers intitulé qfs1 avec des fonctions de Sun StorEdge QFS 4.2 :

# sammkfs qfs1

Pour plus d'informations sur les options de la commande sammkfs(1M), consultez la page man sammkfs(1M).

3. Utilisez la commande qfsrestore(1M) pour restaurer les données vidées dans le système de fichiers.

Les commandes de l'EXEMPLE DE CODE 3-8 partent notamment du principe que vous possédez un système de fichiers nommé qfs1 (monté sur /qfs1), que vous souhaitez le sauvegarder à partir des fichiers vidés dans qfs1.bak et qu'il figure en dehors du système de fichiers Sun StorEdge QFS :

**EXEMPLE DE CODE 3-8** Utilisation de la commande qfsrestore(1M) pour restaurer les fichiers dans le nouveau système de fichiers

```
# cd /qfs1
# qfsrestore -f /save/qfs/qfs1.bak
```
# (Facultatif) Vérification du système de fichiers

Effectuez cette opération si vous n'avez pas suivi la procédure décrite à la section (Facultatif) Réinitialisation et restauration des systèmes de fichiers, page 153.

• Utilisez la commande samfsck(1M) pour vérifier que le système de fichiers existant ne contient pas d'incohérence.

Procédez à cette opération pour chaque système de fichiers Sun StorEdge QFS.

## Montage des systèmes de fichiers

Utilisez la commande mount(1M) pour monter votre système de fichiers Sun StorEdge QFS.

#### ▼ Pour monter le système de fichiers

• Utilisez la commande mount(1M) pour monter les systèmes de fichiers.

Dans l'exemple suivant, qfs1 correspond au nom du système de fichiers à monter :

# mount qfs1

# (Facultatif) Recompilation des applications API

Si vous exécutez des applications utilisant l'interface de programmation d'application Sun StorEdge QFS (API, Application Programming Interface), vous devez effectuer cette opération.

Les en-têtes de fichier, la séquence d'appel et autres éléments de l'API peuvent varier d'une version à l'autre, c'est pourquoi vous devez recompiler toutes les applications qui dépendent de l'API.

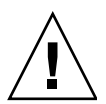

**Attention :** l'échec de la recompilation des applications API peut entraîner à ce stade la génération de résultats inattendus par vos applications.

CHAPITRE 4

# Installation initiale de Sun StorEdge SAM-FS

Ce chapitre décrit la première installation et configuration du logiciel Sun StorEdge SAM-FS. Utilisez cette procédure pour l'installation initiale du package de logiciels Sun StorEdge SAM-FS sur votre site.

Si vous mettez à niveau le logiciel Sun StorEdge SAM-FS sur un serveur existant, reportez-vous à la section Mise à niveau de Sun StorEdge SAM-FS, page 275.

Les procédures de ce chapitre décrivent la copie et l'installation des packages de logiciels sur le serveur, ainsi que la configuration du logiciel en fonction du matériel du site. Vous devez posséder des droits de superutilisateur (root) pour pouvoir réaliser la plupart des tâches décrites dans ce chapitre.

Vous pouvez installer et configurer votre système de fichiers Sun StorEdge SAM-FS dans son intégralité à l'aide des commandes de Solaris, ou en utilisant conjointement des commandes et l'outil de configuration de l'interface utilisateur graphique SAM-QFS Manager.

Pour la plupart des procédures de ce chapitre, vous devez disposer de droits de superutilisateur.

# Contrôle du respect des conditions préalables à l'installation

Le chapitre intitulé Configuration système et préinstallation, page 1 décrit les éléments à vérifier avant de procéder à l'installation et à la configuration du logiciel Sun StorEdge SAM-FS. Si vous n'avez pas déjà procédé à la vérification du système, faites-le maintenant. Les étapes de ce chapitre expliquent comment vérifier que la configuration système est respectée et décrivent les opérations de préinstallation suivantes :

- Configuration requise par le serveur, page 15
- Configuration requise par le système d'exploitation Solaris, page 15
- Organisation de votre système de fichiers et vérification du cache disque, page 17
- Vérification de l'espace disque, page 23
- (Facultatif) Vérification du support d'archive, page 24
- Obtention d'une clé de licence de logiciel, page 32
- Obtention des fichiers de logiciel, page 34
- Vérification de la compatibilité avec des produits tiers, page 37
- (Facultatif) Vérification de la configuration requise par SAM-QFS Manager, page 48
- (Facultatif) Vérification de la station de gestion de réseaux, page 50

# Ajout des packages sur le serveur Sun StorEdge SAM-FS

Le logiciel Sun StorEdge SAM-FS a recours aux utilitaires de conditionnement Sun Solaris pour l'ajout et la suppression de logiciels. L'utilitaire pkgadd(1M) vous invite à confirmer différentes actions nécessaires à l'installation des packages.

## ▼ Pour ajouter les packages

- 1. Prenez le rôle de superutilisateur.
- 2. Utilisez la commande cd(1) pour basculer vers le répertoire contenant les fichiers des packages de logiciels.

Une fois les tâches de préinstallation réalisées, ces fichiers vous sont fournis comme indiqué dans la section Obtention des fichiers de logiciel, page 34. Utilisez la commande cd(1) pour basculer vers le répertoire contenant les fichiers logiciels. Le répertoire qui s'affiche dépend du support logiciel utilisé :

- Si vous avez téléchargé les fichiers logiciels, modifiez le répertoire vers lequel les fichiers ont été téléchargés.
- Si les fichiers logiciels proviennent d'un CD-ROM, utilisez l'une des commandes suivantes :
  - Si vous installez le logiciel sur une plate-forme Solaris 2.8, utilisez la commande suivante :

```
# cd /cdrom/cdrom0/2.8
```

• Si vous installez le logiciel sur une plate-forme Solaris 2.9, utilisez la commande suivante :

```
# cd /cdrom/cdrom0/2.9
```

3. À l'aide de la commande pkgadd(1M), ajoutez les packages SUNWsamfsr et SUNWsamfsu.

Exemple :

```
# pkgadd -d . SUNWsamfsr SUNWsamfsu
```

4. Tapez yes ou y à chacune des questions.

Lors de l'installation de SUNWsamfsr et SUNWsamfsu, le logiciel vous demande si vous souhaitez définir un groupe d'administrateurs. Sélectionnez y pour accepter la valeur par défaut (pas de groupe d'administrateurs) et n si vous souhaitez en définir un. Vous pouvez réinitialiser ultérieurement les autorisations sur certaines commandes à l'aide de la commande  $set_admin(1M)$ . Pour plus d'informations sur cette commande, consultez la page man  $set_admin(1M)$ .

# 5. (Facultatif) Utilisez la commande pkgadd(1M) pour ajouter un ou plusieurs packages localisés.

N'effectuez cette étape que si vous comptez installer la version chinoise, française ou japonaise des packages. L'EXEMPLE DE CODE 4-1 indique les commandes à utiliser pour installer les packages localisés.

EXEMPLE DE CODE 4-1 Utilisation de la commande pkgadd(1M) pour installer les packages localisés

# pkgadd -d SUNWcsamf # pkgadd -d SUNWfsamf # pkgadd -d SUNWjsamf

La procédure permettant d'ajouter le logiciel SAM-QFS Manager est décrite plus loin dans ce chapitre. Le script d'installation SAM-QFS Manager vous invite à ajouter les versions localisées de ce logiciel.

6. Vérifiez le contenu du fichier /tmp/SAM\_install.log.

Le fichier /tmp/SAM\_install.log est le fichier journal de Sun StorEdge SAM-FS.

Il devrait indiquer que la commande pkgadd(1M) a ajouté les packages de logiciels SUNWsamfsr et SUNWsamfsu. Vérifiez qu'il a également installé le pilote samst de Sun StorEdge SAM-FS. Si tous les fichiers ont été installés correctement, le message suivant s'affiche :

Restarting the sysevent daemon

# (Facultatif) Vérification et mise à jour des fichiers st.conf et samst.conf

Effectuez cette opération si vous prévoyez d'activer l'archivage sur une bande ou un support magnéto-optique. Ignorez-la si vous prévoyez d'archiver sur un disque.

Cette tâche constitue une introduction au processus de vérification, voire de mise à jour, des deux fichiers suivants :

• Le fichier /kernel/drv/st.conf, qui répertorie les informations sur la configuration des lecteurs de bande connectés au serveur via une interface SCSI ou Fibre Channel.

- Le fichier /kernel/drv/samst.conf, qui répertorie les informations sur la configuration des périphériques ci-dessous qui sont, par défaut, reconnus par le logiciel Sun StorEdge SAM-FS :
  - bibliothèques automatisées à connexion directe ;
  - lecteurs magnéto-optiques connectés au serveur via une interface SCSI ou Fibre Channel.

Le package Sun StorEdge SAM-FS comprend le fichier /opt/SUNWsamfs/examples/st.conf\_changes. Ce fichier contient des informations sur la configuration des lecteurs de bande suivants :

- Lecteurs de bande non pris en charge par défaut dans le noyau Solaris.
- Lecteurs de bande pris en charge dans le noyau Solaris, mais possédant des paramètres non adaptés au logiciel Sun StorEdge SAM-FS.

Cette opération comprend les tâches suivantes :

- Pour vérifier les types de périphériques, page 161
- (Facultatif) Pour ajouter des périphériques de bande dans le fichier /kernel/drv/st.conf, page 163
- Pour vérifier ou ajouter un périphérique cible, numéro d'unité logique ou nom universel dans le fichier st.conf, page 168
- (Facultatif) Pour vérifier ou ajouter une prise en charge de périphérique dans le fichier samst.conf, page 171
- Pour vérifier que tous les périphériques sont configurés, page 173

## ▼ Pour vérifier les types de périphériques

# 1. Affichez la liste des périphériques que vous avez établie lors de la procédure Pour créer une liste de périphériques, page 31.

La procédure Pour créer une liste de périphériques, page 31 permet de répertorier les périphériques que vous souhaitez inclure dans votre environnement Sun StorEdge SAM-FS. Si vous n'avez pas déjà dressé la liste de vos périphériques et qu'ils ne sont pas répertoriés dans le TABLEAU 1-9, faites-le. Pour la suite des procédures de cette installation, ce manuel vous renvoie au TABLEAU 1-9 pour la liste des périphériques. L'exemple utilisé pour illustrer les tâches de cette procédure suppose que la liste des périphériques est semblable à celle du TABLEAU 4-1.

| Nom du périphérique, fabricant et modèle                   | ID cible          | LUN | Nom du nœud<br>international |
|------------------------------------------------------------|-------------------|-----|------------------------------|
| Lecteurs de bande connectés via SCSI                       |                   |     |                              |
| QUANTUM DLT7000                                            | 1                 | 0   | Non applicable               |
| QUANTUM DLT7000                                            | 2                 | 0   | Non applicable               |
| Lecteurs de bande connectés via Fibre<br>Channel           |                   |     |                              |
| STK 9840                                                   | Non<br>applicable | 0   | 500104f00043abfc             |
| STK 9840                                                   | Non<br>applicable | 0   | 500104f00045eeaf             |
| IBM ULT3580-TD1                                            | Non<br>applicable | 0   | 500104f000416304             |
| IBM ULT3580-TD1                                            | Non<br>applicable | 0   | 500104f000416303             |
| Bibliothèques automatisées connectées<br>via SCSI          |                   |     |                              |
| STK 9730                                                   | 0                 | 0   | Non applicable               |
| Bibliothèques automatisées connectées<br>via Fibre Channel |                   |     |                              |
| STK L700                                                   | Non<br>applicable | 0   | 500104f00041182b             |

TABLEAU 4-1 Exemple de liste des périphériques à configurer

**Remarque :** les noms de périphériques du TABLEAU 4-1 sont tels qu'ils apparaissent dans la sortie de détection.

#### 2. Procédez à l'étape d'installation et de configuration suivante.

En fonction des périphériques répertoriés dans la liste, vous devez effectuer une ou plusieurs des opérations ci-dessous :

- Si vous souhaitez inclure d'autres lecteurs de bande dans votre environnement Sun StorEdge SAM-FS, effectuez la procédure (Facultatif) Pour ajouter des périphériques de bande dans le fichier /kernel/drv/st.conf, page 163.
- Si vous souhaitez inclure, dans votre environnement Sun StorEdge SAM-FS, des lecteurs magnéto-optiques ou des bibliothèques automatisées connectées via une interface SCSI ou Fibre Channel, effectuez la procédure (Facultatif) Pour vérifier ou ajouter une prise en charge de périphérique dans le fichier samst.conf, page 171.

## ▼ (Facultatif) Pour ajouter des périphériques de bande dans le fichier /kernel/drv/st.conf

Exécutez cette procédure si vous souhaitez inclure d'autres lecteurs de bande dans votre environnement Sun StorEdge SAM-FS.

Elle consiste à entrer un par un les lecteurs de bande à inclure dans l'environnement Sun StorEdge SAM-FS. À chaque lecteur de bande présent dans la liste des périphériques doit correspondre une entrée dans le fichier st.conf.

1. À l'aide de la commande cp(1), copiez /kernel/drv/st.conf dans un fichier de sauvegarde.

Exemple :

# cp /kernel/drv/st.conf /kernel/drv/st.conf.orig

- 2. Utilisez vi(1) ou un autre éditeur pour ouvrir le fichier /kernel/drv/st.conf
- 3. Recherchez la ligne contenant la chaîne tape-config-list.

Elle se présente sous la forme suivante :

#tape-config-list=

Supprimez le signe dièse (#) de la colonne 1 de la ligne.

- Utilisez vi(1) ou un autre éditeur pour ouvrir le fichier /opt/SUNWsamfs/examples/st.conf\_changes.
- 5. Recherchez le fichier /opt/SUNWsamfs/examples/st.conf\_changes pour détecter le premier périphérique de la liste.

Dans l'exemple de liste des périphériques, le premier lecteur que vous devez rechercher est le lecteur de bande Quantum DLT 7000. Recherchez la ligne contenant l'entrée suivante :

"QUANTUM DLT7000", "DLT 7000 tape drive", "dlt7-tape",

Il s'agit de la définition de périphérique du lecteur de bande Quantum DLT 7000.

6. Copiez la ligne contenant la définition du périphérique dont vous avez besoin allant de st.conf\_changes à st.conf et collez-la après la ligne tape-config-list.

L'EXEMPLE DE CODE 4-2 illustre l'apparence du fichier st.conf à ce stade de la procédure.

**EXEMPLE DE CODE 4-2** Fichier st.conf avec sa première entrée de définition de périphérique

```
...
tape-config-list=
"QUANTUM DLT7000", "DLT 7000 tape drive", "dlt7-tape",
...
```

7. Examinez la ligne que vous venez de copier et notez la chaîne finale qui est insérée entre des guillemets.

Dans cet exemple, la chaîne finale est "dlt7-tape".

8. Dans le fichier /opt/SUNWsamfs/examples/st.conf\_changes, recherchez une autre ligne commençant par la chaîne finale que vous avez notée à l'Étape 7.

La ligne que vous recherchez est appelée valeur de configuration de bande.

Dans cet exemple, elle se présente sous la forme suivante :

dlt7-tape = 1,0x36,0,0xd679,4,0x82,0x83,0x84,0x85,3;

9. Copiez la ligne de configuration de bande provenant de l'Étape 8 et collez-la dans le fichier st.conf.

Placez la ligne de configuration de périphérique *après* la ligne de définition de périphérique que vous avez copiée à l'Étape 6.

Dans cet exemple, l'EXEMPLE DE CODE 4-3 indique les lignes qui sont désormais contenues dans le fichier st.conf.

**EXEMPLE DE CODE 4-3** Fichier st.conf avec une entrée de périphérique et la valeur de configuration de bande de l'entrée de périphérique

```
tape-config-list=
"QUANTUM DLT7000", "DLT 7000 tape drive", "dlt7-tape",
dlt7-tape = 1,0x36,0,0xd679,4,0x82,0x83,0x84,0x85,3;
...
```

**10.** Choisissez si vous souhaitez configurer d'autres périphériques dans le fichier st.conf.

S'il s'agit du dernier ou du seul périphérique que vous souhaitez configurer, passez à l'Étape 17.

Dans le cas contraire, passez à l'Étape 11.

11. Recherchez le fichier /opt/SUNWsamfs/examples/st.conf\_changes pour détecter le périphérique suivant dans la liste.

Dans l'exemple de liste des périphériques, le lecteur suivant à rechercher est le lecteur de bande StorageTek 9840. Recherchez la ligne contenant l'entrée suivante :

"STK 9840", "STK 9840 Fast Access", "CLASS\_9840",

Il s'agit de la définition de périphérique du lecteur de bande StorageTek 9840.

12. Copiez la ligne contenant la définition de périphérique dont vous avez besoin allant de st.conf\_changes à st.conf et collez-la après la ligne de définition de périphérique précédente.

L'EXEMPLE DE CODE 4-4 illustre l'apparence du fichier st.conf à ce stade de la procédure.

**EXEMPLE DE CODE 4-4** Fichier st.conf avec une autre entrée de définition de périphérique

```
...
tape-config-list=
"QUANTUM DLT7000", "DLT 7000 tape drive", "dlt7-tape",
"STK 9840", "STK 9840 Fast Access", "CLASS_9840",
...
```

13. Examinez la ligne que vous venez de copier et notez la chaîne finale qui est insérée entre des guillemets.

Dans cet exemple, la chaîne finale est "CLASS\_9840".

14. Dans le fichier /opt/SUNWsamfs/examples/st.conf\_changes, recherchez une autre ligne commençant par la chaîne finale que vous avez notée à l'Étape 13.

La ligne que vous recherchez est appelée valeur de configuration de bande. Dans cet exemple, elle se présente sous la forme suivante :

```
CLASS_9840 = 1,0x36,0,0x1d679,1,0x00,0;
```

15. Copiez la ligne de configuration de bande provenant de l'Étape 14 et collez-la dans le fichier st.conf.

Placez la ligne de configuration de périphérique *après* celle que vous avez copiée à l'Étape 9.

Dans cet exemple, l'EXEMPLE DE CODE 4-3 indique les lignes de configuration de lecteur de bande qui sont désormais contenues dans le fichier st.conf.

**EXEMPLE DE CODE 4-5** Fichier st.conf avec une entrée de périphérique et la valeur de configuration de bande de l'entrée de périphérique

```
tape-config-list=
"QUANTUM DLT7000", "DLT 7000 tape drive", "dlt7-tape",
"STK 9840", "STK 9840 Fast Access", "CLASS_9840",
dlt7-tape = 1,0x36,0,0xd679,4,0x82,0x83,0x84,0x85,3;
CLASS_9840 = 1,0x36,0,0x1d679,1,0x00,0;
...
```

16. Choisissez si vous souhaitez configurer d'autres périphériques dans le fichier st.conf.

Si tel est le cas, revenez à l'Étape 11.

. . .

S'il s'agit du dernier périphérique que vous souhaitez configurer, passez à l'Étape 17.

L'EXEMPLE DE CODE 4-7 affiche le fichier st.conf auquel vous avez ajouté des définitions pour les lecteurs de bande Quantum DLT 7000, StorageTek 9840 et IBM ULT3580.

**EXEMPLE DE CODE 4-6** Fichier st.conf configuré pour plusieurs périphériques (format intermédiaire)

```
tape-config-list=
"QUANTUM DLT7000", "DLT 7000 tape drive", "dlt7-tape",
"STK 9840", "STK 9840 Fast Access", "CLASS_9840",
"IBM ULT3580-TD1", "IBM 3580 Ultrium", "CLASS_3580",
dlt7-tape = 1,0x36,0,0xd679,4,0x82,0x83,0x84,0x85,3;
CLASS_9840 = 1,0x36,0,0x1d679,1,0x00,0;
CLASS_3580 = 1,0x24,0,0x418679,2,0x00,0x01,0;
...
```

17. Remplacez la virgule (, ) à la fin de la dernière ligne de définition de périphérique par un point-virgule (;).

L'EXEMPLE DE CODE 4-7 illustre l'apparence du fichier st.conf qui en résulte après la configuration de plusieurs périphériques.

**EXEMPLE DE CODE 4-7** Fichier st.conf configuré pour plusieurs périphériques (format final)

```
tape-config-list=
"QUANTUM DLT7000", "DLT 7000 tape drive", "dlt7-tape",
"STK 9840", "STK 9840 Fast Access", "CLASS_9840",
"IBM ULT3580-TD1", "IBM 3580 Ultrium", "CLASS_3580";
dlt7-tape = 1,0x36,0,0xd679,4,0x82,0x83,0x84,0x85,3;
CLASS_9840 = 1,0x36,0,0x1d679,1,0x00,0;
CLASS_3580 = 1,0x24,0,0x418679,2,0x00,0x01,0;
...
```

**Remarque :** certaines lignes de configuration de périphérique du fichier st.conf\_changes acceptent plusieurs définitions de périphérique, mais une seule définition suffit dans le fichier st.conf pour de tels périphériques. L'entrée DAT est ajoutée dans la chaîne finale des lignes de définition des lecteurs de bande Sony SDT-5000 et Sony SDT-5200 par exemple. Si votre environnement doit inclure ces deux périphériques Sony, une seule instance de définition de périphérique DAT = 1,0x34,0,0x0439,1,0x00,0; doit apparaître dans le fichier st.conf. 18. Enregistrez vos modifications et exécutez la procédure Pour vérifier ou ajouter un périphérique cible, numéro d'unité logique ou nom universel dans le fichier st.conf, page 168.

Il n'est pas nécessaire de fermer le fichier st.conf à ce stade, car des modifications supplémentaires seront apportées dans la procédure suivante. Il est toutefois conseillé d'enregistrer les modifications.

## Pour vérifier ou ajouter un périphérique cible, numéro d'unité logique ou nom universel dans le fichier st.conf

Exécutez cette procédure si vous souhaitez inclure des lecteurs de bande dans votre environnement Sun StorEdge SAM-FS. Elle est généralement postérieure à la procédure (Facultatif) Pour ajouter des périphériques de bande dans le fichier /kernel/drv/st.conf, page 163.

Pour chaque lecteur de bande compris dans la liste des périphériques et connecté via une interface SCSI, vous devez confirmer qu'une entrée du fichier st.conf définit cette interface. Cette procédure indique comment vérifier et, si nécessaire, ajouter un ID cible et des entrées de LUN. Elle ne permet pas d'ajouter des informations sur l'interface des lecteurs magnéto-optiques.

1. (Facultatif) Utilisez vi(1) ou un autre éditeur pour ouvrir le fichier /kernel/drv/st.conf.

Si dans la procédure précédente ((Facultatif) Pour ajouter des périphériques de bande dans le fichier /kernel/drv/st.conf, page 163), vous avez laissé le fichier ouvert en vue de sa modification, vous n'avez pas besoin de réaliser cette étape.

2. (Facultatif) Dans le fichier st.conf, recherchez la liste d'ID cibles SCSI et de numéros d'unité logique.

Réalisez cette étape uniquement si les lecteurs de bande que vous souhaitez inclure sont connectés via une interface SCSI.

Dans le fichier st.conf, recherchez les entrées qui se présentent sous la forme suivante :

name="st" class="scsi" target=cible lun=lun;

*cible* correspond à l'ID cible et *lun* au numéro d'unité logique de chaque lecteur SCSI détecté.

# 3. Dans la liste des cibles SCSI et numéros d'unité logique, recherchez l'entrée qui correspond à une cible SCSI et à un numéro d'unité logique présent dans votre liste de périphériques.

Les deux lecteurs Quantum DLT 7000 sont par exemple connectés au LUN 0 et possèdent les ID cibles 1 et 2. Reportez-vous à l'EXEMPLE DE CODE 4-8 pour connaître les deux lignes qui correspondent à ces interfaces.

**EXEMPLE DE CODE 4-8** Exemple d'informations d'ID cible SCSI et de numéro d'unité logique

name="st" class="scsi" target=1 lun=0; name="st" class="scsi" target=2 lun=0;

Les deux lignes précédentes peuvent occuper deux lignes dans le fichier st.conf si elles contiennent des caractères de retour.

Si vous ne trouvez pas la cible SCSI ou le numéro d'unité logique dont vous avez besoin, passez à l'Étape 5.

## 4. Vérifiez que les lignes identifiées dans l'Étape 3 ne sont pas précédées d'un signe dièse (#).

Le signe dièse # signale une ligne comme commentaire. Si la première colonne des lignes de cible SCSI et de numéro d'unité logique dont vous avez besoin comprend un signe dièse, supprimez-le. Passez à l'Étape 6.

## 5. (Facultatif) Créez une ligne pour la cible SCSI et le numéro d'unité logique dont vous avez besoin.

Réalisez cette étape si la ligne de cible SCSI et de numéro d'unité logique dont vous avez besoin n'est pas déjà incluse dans le fichier st.conf.

Respectez le format indiqué à l'Étape 2 pour la ligne que vous ajoutez.

## 6. Choisissez si vous souhaitez configurer d'autres cibles SCSI et numéros d'unité logique dans le fichier st.conf.

Si tel est le cas, revenez à l'Étape 3.

Dans le cas contraire, passez à l'Étape 7.

#### 7. (Facultatif) Créez des lignes pour chaque périphérique connecté via une interface Fibre Channel.

Réalisez cette étape uniquement si vos lecteurs de bande sont connectés via une interface Fibre Channel dans la liste des périphériques et que vous utilisez la pile d'E/S du logiciel Sun SAN Foundation.

Par défaut, les interfaces Fibre Channel ne sont pas incluses dans le fichier st.conf. À la fin de la liste d'ID cibles SCSI et numéros d'unité logique, créez une ligne pour chaque interface Fibre Channel. Respectez le format suivant pour les lignes de définition d'interface Fibre Channel :

```
name="st" parent="fp" lun=lun fc-port-wwn="nom_universel"
```

Remplacez lun par le numéro d'unité logique du lecteur.

Remplacez *nom\_universel* par le nom universel WWW (World Wide Name) du lecteur.

L'EXEMPLE DE CODE 4-9 indique les lignes à ajouter pour prendre en charge les lecteurs de bande StorageTek 9840 et IBM ULT3580 inclus dans la liste des périphériques connectés via une interface Fibre Channel.

EXEMPLE DE CODE 4-9 Lignes de définition d'interface Fibre Channel du fichier st.conf

```
name="st" parent="fp" lun=0 fc-port-wwn="500104f00043abfc"
name="st" parent="fp" lun=0 fc-port-wwn="500104f00045eeaf"
name="st" parent="fp" lun=0 fc-port-wwn="500104f000416304"
name="st" parent="fp" lun=0 fc-port-wwn="500104f000416303"
```

8. Enregistrez vos modifications et fermez le fichier st.conf.

Exécutez la procédure (Facultatif) Pour vérifier ou ajouter une prise en charge de périphérique dans le fichier samst.conf, page 171 si l'un des périphériques ci-dessous est inclus dans la liste des périphériques :

- Lecteurs magnéto-optiques
- Bibliothèques automatisées connectées via une interface SCSI ou Fibre Channel

## (Facultatif) Pour vérifier ou ajouter une prise en charge de périphérique dans le fichier samst.conf

Procédez de la manière suivante si vous possédez des lecteurs magnéto-optiques ou des bibliothèques automatisées connectées via une interface SCSI ou Fibre Channel. Ignorez-la si vous possédez uniquement des bibliothèques automatisées connectées au réseau.

Le fichier /kernel/drv/samst.conf contient une liste d'entrées SCSI et Fibre Channel. Cette procédure décrit la vérification des entrées de vos périphériques et la mise à jour du fichier, si nécessaire. Le fichier samst.conf fonctionne de pair avec le fichier /opt/SUNWsamfs/examples/inquiry.conf et permet de définir les périphériques pouvant être inclus dans un environnement Sun StorEdge SAM-FS. Le fichier inquiry.conf répertorie tous les périphériques pris en charge et n'a donc pas besoin d'être vérifié ou modifié.

1. Utilisez la commande cp(1) pour copier /kernel/drv/samst.conf dans un fichier de sauvegarde.

Exemple :

# cp /kernel/drv/samst.conf /kernel/drv/samst.conf.orig

- Utilisez vi(1) ou un autre éditeur pour ouvrir le fichier /kernel/drv/samst.conf.
- 3. (Facultatif) Dans le fichier samst.conf, recherchez la liste de cibles SCSI et de numéros d'unité logique.

Réalisez cette étape uniquement si vous souhaitez inclure des lecteurs magnéto-optiques ou bibliothèques connectés via SCSI.

Dans le fichier samst.conf, les entrées que vous recherchez se présentent sous la forme suivante :

name="samst" class="scsi" target=cible lun=lun;

*cible* correspond à l'ID cible et *lun* au numéro d'unité logique de chaque lecteur SCSI détecté.

4. Dans la liste de cibles SCSI et numéros d'unité logique, recherchez l'entrée qui correspond à un ID cible SCSI et un numéro d'unité logique présents dans votre liste de périphériques.

La bibliothèque automatisée StorageTek 9730 par exemple est connectée à la cible 0 et au LUN 0. La ligne correspondant à cette interface est la suivante :

```
name="samst" class="scsi" target=0 lun=0;
```

La ligne précédente peut occuper deux lignes dans le fichier st.conf si elle contient des caractères de retour.

Si vous ne trouvez pas la cible SCSI ou le numéro d'unité logique dont vous avez besoin, passez à l'Étape 6.

5. Vérifiez que les lignes identifiées à l'Étape 3 ne sont pas précédées d'un signe dièse (#).

Le signe dièse # signale une ligne comme commentaire. Si la première colonne des lignes de cible SCSI et de numéro d'unité logique dont vous avez besoin comprend un signe dièse, supprimez-le. Passez à l'Étape 7.

# 6. (Facultatif) Créez une ligne pour la cible SCSI et le numéro d'unité logique dont vous avez besoin.

Réalisez cette étape si la ligne de cible SCSI et de numéro d'unité logique dont vous avez besoin n'est pas déjà incluse dans le fichier samst.conf.

Respectez le format indiqué à l'Étape 3 pour la ligne que vous ajoutez.

7. Choisissez si vous souhaitez configurer d'autres cibles SCSI et numéros d'unité logique dans le fichier samst.conf.

Si tel est le cas, revenez à l'Étape 4.

Dans le cas contraire, passez à l'Étape 8.

8. (Facultatif) Créez des lignes pour le premier périphérique de la liste qui est connecté via une interface Fibre Channel.

Réalisez cette étape uniquement si vous souhaitez inclure des lecteurs magnéto-optiques ou des bibliothèques automatisées connectées via Fibre Channel.

Par défaut, les interfaces Fibre Channel ne sont pas incluses dans le fichier samst.conf. À la fin de la liste de cibles et numéros d'unité logique SCSI, créez une ligne pour chaque interface Fibre Channel. Respectez le format suivant pour les lignes de définition d'interface Fibre Channel :

```
name="samst" parent="fp" lun=lun fc-port-wwn="nom_universel"
```

Remplacez lun par le numéro d'unité logique du lecteur.

Remplacez *nom\_universel* par le nom universel WWW (World Wide Name) du lecteur.

L'exemple ci-dessous indique la ligne à ajouter pour prendre en charge le lecteur de bande StorageTek L700 figurant dans l'exemple de liste des périphériques et connecté via une interface Fibre Channel :

name="samst" parent="fp" lun=0 fc-port-wwn="500104f00041182b"

- 9. (Facultatif) Répétez l'Étape 8 pour chaque périphérique connecté via une interface Fibre Channel.
- 10. Enregistrez vos modifications et fermez le fichier samst.conf.

## Pour vérifier que tous les périphériques sont configurés

• Utilisez la commande cfgadm(1M) pour vérifier que les périphériques sont inclus dans l'environnement Sun StorEdge SAM-FS.

Exemple :

EXEMPLE DE CODE 4-10 Sortie de la commande cfgadm(1M)

| # cfgadm -al         |            |            |                      |  |
|----------------------|------------|------------|----------------------|--|
| Ap_Id                | Туре       | Receptacle | Occupant Condition   |  |
| c0                   | scsi-bus   | connected  | configured unknown   |  |
| c0::dsk/c0t6d0       | CD-ROM     | connected  | configured unknown   |  |
| cl                   | fc-private | connected  | configured unknown   |  |
| cl::500000e0103c3a91 | disk       | connected  | configured unknown   |  |
| c2                   | scsi-bus   | connected  | unconfigured unknown |  |
| c3                   | scsi-bus   | connected  | unconfigured unknown |  |
| C4                   | scsi-bus   | connected  | configured unknown   |  |
| c4::dsk/c4t1d0       | disk       | connected  | configured unknown   |  |
| c4::dsk/c4t2d0       | disk       | connected  | configured unknown   |  |
| c5                   | fc-fabric  | connected  | configured unknown   |  |
| c5::100000e00222ba0b | disk       | connected  | unconfigured unknown |  |
| c5::210000e08b0462e6 | unknown    | connected  | unconfigured unknown |  |
| c5::210100e08b2466e6 | unknown    | connected  | unconfigured unknown |  |
| c5::210100e08b27234f | unknown    | connected  | unconfigured unknown |  |
| c5::500104f00043abfc | tape       | connected  | configured unknown   |  |
| c5::500104f00043bc94 | tape       | connected  | configured unknown   |  |
| c5::500104f00045eeaf | tape       | connected  | configured unknown   |  |
| c5::500104f000466943 | tape       | connected  | configured unknown   |  |
| c5::500104f00046b3d4 | tape       | connected  | configured unknown   |  |
| c5::500104f0004738eb | tape       | connected  | configured unknown   |  |

#### **EXEMPLE DE CODE 4-10** Sortie de la commande cfgadm(1M) (suite)

| C6     | fc        | connected | unconfigured | unknown |
|--------|-----------|-----------|--------------|---------|
| c7     | scsi-bus  | connected | unconfigured | unknown |
| C8     | scsi-bus  | connected | unconfigured | unknown |
| usb0/1 | usb-kbd   | connected | configured   | ok      |
| usb0/2 | usb-mouse | connected | configured   | ok      |
| usb0/3 | unknown   | empty     | unconfigured | ok      |
| usb0/4 | unknown   | empty     | unconfigured | ok      |

Examinez la sortie pour vous assurer qu'elle spécifie tous les périphériques que vous souhaitez configurer dans votre environnement Sun StorEdge SAM-FS. Si un périphérique n'est pas signalé comme faisant l'objet d'une configuration alors qu'il devrait l'être, vous pouvez utiliser la commande cfgadm(1M) pour le configurer. Pour plus d'informations, consultez la page man cfgadm(1M).

En raison d'un bogue dans la commande cfgadm(1), vous allez peut-être recevoir une erreur signalant que le périphérique est occupé, semblable à celle de l'EXEMPLE DE CODE 4-11.

EXEMPLE DE CODE 4-11 Sortie cfgadm(1M) affichant une erreur de périphérique occupé pouvant être ignorée

```
# cfgadm -c configure -o force_update c4::500104f000489fe3
cfgadm: Library error: failed to create device node: 500104f00043abfc: Device
busy
```

Malgré l'apparition de cette erreur, la commande cfgadm(1M) traite entièrement la demande.

#### Gestion des erreurs dans le fichier st.conf

Des erreurs peuvent se produire si le fichier st.conf n'est pas correctement configuré lors de l'installation du logiciel Sun StorEdge SAM-FS. L'exemple suivant contient les messages d'erreur standard et fournit des suggestions pour résoudre les problèmes.

Le message suivant est spécifié dans le fichier sam-log :

```
May 18 12:38:18 baggins genu-30[374]: Tape device 31 is default type. Update '/kernel/drv/st.conf'.
```

L'EXEMPLE DE CODE 4-12 répertorie les messages de journalisation de périphériques qui correspondent au message sam-log.

EXEMPLE DE CODE 4-12 Messages d'erreur dans le fichier journal des périphériques

```
1999/05/18 12:34:27*0000 Initialized. tp
1999/05/18 12:34:28*1002 Device is QUANTUM, DLT7000
1999/05/18 12:34:28*1003 Serial CX901S4929, rev 2150
1999/05/18 12:34:28*1005 Known as Linear Tape(lt)
1999/05/18 12:34:32 0000 Attached to process 374
1999/05/18 12:38:18 1006 Slot 1
1999/05/18 12:38:18 3117 Error: Device is type default. Update
/kernel/drv/st.conf
```

Les messages précédents indiquent que les modifications appropriées ont été apportées au fichier /kernel/drv/st.conf.

# Activation de la licence du logiciel Sun StorEdge SAM-FS

Pour pouvoir exécuter le logiciel Sun StorEdge SAM-FS, vous devez vous procurer une clé de licence. Pour plus d'informations sur l'obtention des clés de licence, consultez la section Obtention d'une clé de licence de logiciel, page 32.

Les environnements Sun StorEdge SAM-FS utilisent des clés de licence chiffrées, qui se présentent sous forme de chaînes alphanumériques codées. Vous recevrez une ou plusieurs clés de licence, selon la configuration de votre système et les produits sous licence.

## Pour obtenir la licence du logiciel Sun StorEdge SAM-FS

- 1. Créez le fichier /etc/opt/SUNWsamfs/LICENSE.4.2.
- 2. Dans la première colonne, entrez les clés de licence fournies par votre fournisseur de services agréé ou par Sun Microsystems, dans les premières lignes du fichier /etc/opt/SUNWsamfs/LICENSE.4.2.

Le premier caractère de la clé doit être entré dans la première colonne. Aucun autre mot-clé, ID hôte, commentaire ou information ne peut être ajouté dans le fichier /etc/opt/SUNWsamfs/LICENSE.4.2.

# Configuration des variables PATH et MANPATH

La section ci-dessous décrit comment modifier les variables d'environnement PATH et MANPATH pour pouvoir accéder facilement aux commandes Sun StorEdge SAM-FS et aux pages man.

#### ▼ Pour configurer les variables PATH et MANPATH

- 1. Ajoutez l'entrée /opt/SUNWsamfs/bin aux variables PATH des utilisateurs qui doivent accéder aux commandes utilisateur Sun StorEdge SAM-FS (sls(1), par exemple).
- 2. À l'aide de vi(1) ou d'un autre éditeur, modifiez les fichiers de configuration de votre système afin d'inclure les chemins d'accès appropriés aux commandes et aux pages man.
  - a. Dans le shell Bourne ou Korn, modifiez le fichier .profile, changez les variables PATH et MANPATH, puis exportez les variables.

L'EXEMPLE DE CODE 4-13 illustre l'aspect du fichier .profile après modification.

**EXEMPLE DE CODE 4-13** Fichier .profile après modification

```
PATH=$PATH:/opt/SUNWsamfs/bin:/opt/SUNWsamfs/sbin
MANPATH=$MANPATH:/opt/SUNWsamfs/man
export PATH MANPATH
```

b. Dans le shell C, modifiez les fichiers .login et .cshrc.

Une fois les modifications effectuées, l'instruction path de votre fichier .cshrc doit ressembler à ce qui suit :

set path = (\$path /opt/SUNWsamfs/bin /opt/SUNWsamfs/sbin)

L'EXEMPLE DE CODE 4-14 illustre l'aspect de MANPATH dans le fichier .login, une fois les modifications apportées.

EXEMPLE DE CODE 4-14 MANPATH dans le fichier .login après modification

```
setenv MANPATH /usr/local/man:opt/SUNWspro/man:/$OPENWINHOME/\
share/man:/opt/SUNWsamfs/man
```

## Redémarrage du système

**Remarque :** à ce stade de la configuration, l'échec du redémarrage du système peut annuler la configuration des modules st et samst.

### ▼ Pour redémarrer le système

#### • Relancez le serveur en émettant les commandes touch(1) et init(1M).

L'EXEMPLE DE CODE 4-15 affiche les commandes à utiliser pour le redémarrage.

EXEMPLE DE CODE 4-15 Commandes de redémarrage du serveur

```
# touch /reconfigure
# init 6
```

À ce stade, les changements apportés aux fichiersst.conf et samst.conf sont activés.

# (Optional) Activation de SAM-QFS Manager

Effectuez cette opération si vous souhaitez pouvoir utiliser SAM-QFS Manager pour configurer, contrôler, surveiller ou reconfigurer votre environnement Sun StorEdge SAM-FS.

Les procédures décrites dans cette section sont les suivantes :

- Pour installer le logiciel SAM-QFS Manager, page 178.
- Pour invoquer SAM-QFS Manager pour la première fois, page 181. Cette procédure permet d'invoquer le logiciel SAM-QFS Manager.
- Pour utiliser SAM-QFS Manager pour la configuration, page 182. Cette procédure permet de sélectionner les tâches de configuration que vous souhaitez effectuer à l'aide du logiciel SAM-QFS Manager.

Outre les informations contenues dans cette section, reportez-vous à l'annexe Notes sur le logiciel SAM-QFS Manager, page 295 de ce manuel pour en savoir plus sur l'utilisation de SAM-QFS Manager.

## ▼ Pour installer le logiciel SAM-QFS Manager

- 1. Vérifiez que les conditions préalables à l'installation sont remplies en vous reportant à la section (Facultatif) Vérification de la configuration requise par SAM-QFS Manager, page 48.
- 2. Connectez-vous au serveur que vous souhaitez utiliser comme station de gestion.

Il peut s'agir du même serveur que celui sur lequel vous avez installé les packages SUNWsamfsr et SUNWsamfsu.

- 3. Prenez le rôle de superutilisateur.
- 4. Utilisez la commande cd(1) pour basculer vers le répertoire contenant les fichiers des package de logiciels sur votre serveur.

Une fois les tâches de préinstallation réalisées, ces fichiers vous sont fournis comme indiqué dans la section Obtention des fichiers de logiciel, page 34. Utilisez la commande cd(1) pour basculer vers le répertoire contenant les fichiers logiciels.

Si, par exemple, les fichiers logiciels proviennent d'un CD-ROM, utilisez la commande suivante :

# cd /cdrom/cdrom0

Si vous avez téléchargé les fichiers logiciels, modifiez le répertoire vers lequel les fichiers ont été téléchargés.

5. Exécutez le script samqfsmgr\_setup pour installer le logiciel SAM-QFS Manager.

Exemple :

# samqfsmgr\_setup

6. Répondez aux questions qui vont sont posées par le script samqfsmgr setup.

Au cours de l'installation, vous êtes invité à répondre à certaines questions sur votre environnement de travail. Le script vous demande de saisir les mots de passe du rôle SAMadmin, ainsi que les ID de connexion de samadmin et samuser.

Le script samqfsmgr setup installe automatiquement les éléments suivants :

- Packages TomCat, Java Runtime Environment (JRE), JATO et Sun Web Console. Si vous utilisez des versions de ces packages de logiciels qui ne sont pas compatibles avec SAM-QFS Manager, le logiciel d'installation vous demande si vous souhaitez que les mises à niveau appropriées soient effectuées.
- Package SUNWsamqfsuiu.

Package SUNWsamqfsuir.

Les scripts d'installation vous demandent de confirmer l'installation de packages localisés.

Une fois les packages installés, le serveur Web TomCat est lancé, ce qui active la journalisation et crée le rôle SAMadmin.

- 7. À l'aide de vi(1) ou d'un autre éditeur, modifiez les fichiers de configuration de votre système afin d'inclure les chemins d'accès appropriés aux commandes et aux pages man.
  - a. Dans le shell Bourne ou Korn, modifiez le fichier .profile, changez les variables PATH et MANPATH, puis exportez les variables.

L'EXEMPLE DE CODE 4-16 illustre l'aspect du fichier .profile après modification.

**EXEMPLE DE CODE 4-16** Fichier .profile après modification

```
PATH=$PATH:/opt/SUNWsamqfsui/bin
MANPATH=$MANPATH:/opt/SUNWsamqfsui/man
export PATH MANPATH
```

b. Dans le shell C, modifiez les fichiers .login et .cshrc.

Une fois les modifications effectuées, l'instruction path de votre fichier .cshrc doit ressembler à ce qui suit :

```
set path = ($path /opt/SUNWsamqfsui/bin)
```

L'EXEMPLE DE CODE 4-17 illustre l'aspect de la variable MANPATH dans votre fichier .login après modification.

**EXEMPLE DE CODE 4-17** MANPATH dans le fichier .login après modification

```
setenv MANPATH /usr/local/man:opt/SUNWspro/man:/$OPENWINHOME/\
share/man:/opt/SUNWsamfs/man:/opt/SUNWsamqfsui/man
```

- 8. Connectez-vous au serveur Sun StorEdge SAM-FS en tant que superutilisateur.
- 9. À l'aide des commandes ps(1) et grep(1), assurez-vous que le service rpcbind est actif.

Exemple :

# ps -ef | grep rpcbind

#### 10. Examinez la sortie des commandes précédentes.

Elle doit comporter une ligne similaire à celle ci-dessous :

root 269 1 0 Feb 08 ? 0:06 /usr/sbin/rpcbind

Si rpcbind n'apparaît pas dans la sortie, tapez la commande suivante :

```
# /usr/sbin/rpcbind
```

11. (Facultatif) Lancez le démon SAM-QFS Manager (sam-mgmtrpcd).

Réalisez cette étape si vous n'avez pas opté pour le lancement automatique du démon au moment de l'installation.

Entrez la commande suivante pour démarrer le démon SAM-QFS Manager :

```
# /opt/SUNWsamfs/sbin/samadm config -a
```

Avec cette configuration, le système redémarre automatiquement le démon en cas d'expiration. Le démon est lancé automatiquement au redémarrage du système.

Pour procéder à un arrêt complet du démon, entrez la commande suivante :

```
# /opt/SUNWsamfs/sbin/samadm config -n
```

La commande précédente empêche également le démon de redémarrer automatiquement.

Pour exécuter une seule fois le démon SAM-QFS Manager et éviter qu'il redémarre automatiquement, utilisez la commande suivante :

```
# /opt/SUNWsamfs/sbin/samadm start
```

Si vous avez utilisé la commande précédente pour lancer le démon, servez-vous de la commande qui suit pour l'arrêter :

```
# /opt/SUNWsamfs/sbin/samadm stop
```

Pour plus d'informations, consultez la page man samadm(1M).

## Utilisation du logiciel SAM-QFS Manager

Une fois SAM-QFS Manager installé, vous pouvez vous connecter au logiciel en utilisant deux noms d'utilisateurs possibles (samadmin ou samuser) et deux rôles différents (SAMadmin ou no role). Les tâches réalisables au moyen de SAM-QFS Manager dépendent de votre nom d'utilisateur et du rôle que vous adoptez à la connexion. Les différences sont les suivantes :

- Si vous vous connectez en tant que samadmin, vous pouvez choisir deux rôles différents.
  - Le rôle de SAMadmin vous octroie des privilèges d'administrateur complets pour configurer, surveiller, contrôler et reconfigurer les périphériques de votre environnement Sun StorEdge SAM-FS.

Seul l'administrateur Sun StorEdge SAM-FS doit se connecter en assumant le rôle SAMadmin. Les autres utilisateurs doivent se connecter en tant que samuser.

- Le rôle de no role permet uniquement de surveiller l'environnement. Vous n'êtes autorisé à effectuer aucune modification ni reconfiguration.
- Si vous vous connectez en tant que samuser, vous pouvez uniquement contrôler l'environnement. Vous n'êtes autorisé à effectuer aucune modification ni reconfiguration.

En ce qui concerne l'administrateur du système, notez que le superutilisateur Solaris sur le serveur qui héberge SAM-QFS Manager ne correspond pas forcément à l'administrateur de SAM-QFS Manager. Seul l'utilisateur samadmin possède des privilèges d'administrateur pour l'application SAM-QFS Manager. Le superutilisateur est l'administrateur de la station de gestion.

#### ▼ Pour invoquer SAM-QFS Manager pour la première fois

Exécutez cette procédure si vous souhaitez invoquer SAM-QFS Manager et préférez l'utiliser aux commandes, pour effectuer certaines des étapes de la configuration.

#### 1. Connectez-vous au serveur Web de la station de gestion.

#### 2. À partir d'un navigateur Web, invoquez le logiciel SAM-QFS Manager.

L'adresse URL est la suivante :

```
https://nom_hôte:6789
```

Remplacez la valeur *nom\_hôte* par le nom de votre hôte. Si en plus du nom d'hôte, vous devez spécifier un nom de domaine, indiquez le *nom\_hôte* en respectant ce format : *nom\_hôte*.

L'adresse URL commence par  ${\tt https}$  et non  ${\tt http}.$  L'écran de connexion à Sun Web Console s'affiche.

- 3. À l'invite User Name, entrez samadmin.
- 4. À l'invite Password, entrez le mot de passe que vous avez saisi lorsque vous avez répondu aux questions au cours du traitement du script samqfsmgr\_setup dans la procédure Pour installer le logiciel SAM-QFS Manager, page 178.
- 5. Cliquez sur le rôle SAMadmin.

Seul l'administrateur Sun StorEdge SAM-FS doit se connecter en assumant le rôle SAMadmin.

- 6. À l'invite Role Password, tapez le mot de passe spécifié à l'Étape 4.
- 7. Cliquez sur Log In.
- 8. Cliquez sur SAM-QFS Manager 1.1.

Vous êtes à présent connecté à SAM-QFS Manager.

- Si, à ce stade, vous souhaitez configurer votre environnement à l'aide de SAM-QFS Manager, ajoutez le serveur que vous souhaitez administrer. Si, au cours de cette opération, vous souhaitez obtenir de l'aide, cliquez sur le bouton Aide. Une fois les serveurs ajoutés, consultez la procédure Pour utiliser SAM-QFS Manager pour la configuration, page 182 pour plus d'informations sur la configuration de votre environnement à l'aide de SAM-QFS Manager.
- Pour quitter SAM-QFS Manager, cliquez sur Log Out.
- Si vous souhaitez créer des comptes supplémentaires, consultez la section Notes sur le logiciel SAM-QFS Manager, page 295.

#### ▼ Pour utiliser SAM-QFS Manager pour la configuration

Ce manuel vous guide tout au long de la configuration à l'aide des commandes du système d'exploitation Solaris. Vous pouvez toutefois préférer SAM-QFS Manager aux commandes pour l'exécution d'un grand nombre de tâches.

1. Pour accéder à la documentation en ligne de SAM-QFS Manager, cliquez sur le bouton Aide situé dans l'angle supérieur droit de l'écran.

## 2. (Facultatif) Configurez votre fichier de paramètres pour les bibliothèques connectées au réseau.

Si vous souhaitez utiliser SAM-QFS Manager pour configurer votre environnement Sun StorEdge SAM-FS et que vous désirez inclure les bibliothèques connectées au réseau dans cette configuration, créez le fichier de paramètres *avant* le fichier mcf. Pour plus d'informations sur la création d'un fichier de paramètres, consultez la section (Facultatif) Création de fichiers de paramètres pour les bibliothèques automatisées connectées au réseau, page 204. **Remarque :** l'ordre de ces tâches diffère si vous souhaitez utiliser les commandes pour la création de ces fichiers. Si vous souhaitez utiliser les commandes pour configurer votre environnement Sun StorEdge SAM-FS, vous devez d'abord créer le fichier mcf, puis le fichier de paramètres pour les bibliothèques connectées au réseau.

#### 3. Exécutez les tâches de configuration.

Suivez l'ordre spécifié dans le TABLEAU 4-2. Pour basculer entre les commandes et SAM-QFS Manager, ouvrez une fenêtre de terminal en regard de celle de SAM-QFS Manager.

Le TABLEAU 4-2 indique les autres opérations à réaliser pour configurer Sun StorEdge SAM-FS ainsi que les moyens d'y parvenir.

| Tâche                                                                                                    | À l'aide de<br>SAM-QFS<br>Manager | À l'aide des<br>commandes |
|----------------------------------------------------------------------------------------------------|-----------------------------------|---------------------------|
| (Facultatif) Création de fichiers de paramètres pour les<br>bibliothèques automatisées connectées au réseau, page 204 | Non                               | Oui                       |
| Définition de la configuration de Sun StorEdge SAM-FS via<br>la création d'un fichier mcf, page 185                   | Oui                               | Oui                       |
| Initialisation de l'environnement Sun StorEdge SAM-FS, page 222                                                       | Oui                               | Oui                       |
| (Facultatif) Vérification de l'ordre des lecteurs, page 222                                                           | Oui                               | Oui                       |
| (Facultatif) Création du fichier archiver.cmd, page 230                                                               | Oui                               | Oui                       |
| (Facultatif) Activation de l'archivage sur disque, page 238                                                           | Oui                               | Oui                       |
| (Facultatif) Modification du fichier defaults.conf, page 244                                                          | Non                               | Oui                       |
| Vérification du contenu de la licence et des fichiers mcf,<br>page 247                                                | Non                               | Oui                       |
| (Facultatif) Attribution d'une étiquette à des cartouches de supports amovibles, page 249                             | Non                               | Oui                       |
| (Facultatif) Remplissage du catalogue, page 251                                                                       | Oui                               | Oui                       |
| (Facultatif) Création du fichier samfs.cmd, page 257                                                                  | Oui                               | Oui                       |
| Mise à jour du fichier /etc/vfstab et création du point de montage, page 258                                          | Oui                               | Oui                       |
| Initialisation du système de fichiers, page 260                                                                       | Oui                               | Oui                       |
| Montage du système de fichiers, page 261                                                                              | Oui                               | Oui                       |

#### TABLEAU 4-2 Sun StorEdge SAM-FS Tâches d'installation

| Tâche                                                                               | À l'aide de<br>SAM-QFS<br>Manager | À l'aide des<br>commandes |
|-------------------------------------------------------------------------------------|-----------------------------------|---------------------------|
| (Facultatif) Partage du système de fichiers avec les systèmes clients NFS, page 262 | Non                               | Oui                       |
| Écriture de fichiers de vidage réguliers à l'aide de samfsdump(1M), page 265        | Non                               | Oui                       |
| (Facultatif) Sauvegarde de fichiers de configuration, page 267                      | Non                               | Oui                       |
| (Facultatif) Configuration de l'utilitaire de notification à distance, page 268     | Non                               | Oui                       |
| (Facultatif) Ajout du groupe d'administrateurs, page 271                            | Non                               | Oui                       |
| Configuration de la journalisation du système, page 272                             | Non                               | Oui                       |
| (Facultatif) Configuration d'autres produits Sun StorEdge, page 274                 | Non<br>applicable                 | Non<br>applicable         |

#### TABLEAU 4-2 Sun StorEdge SAM-FS Tâches d'installation (suite)

Plusieurs étapes d'installation figurant dans le TABLEAU 4-2 sont facultatives. Les seules étapes d'installation que vous devez réaliser à l'aide des commandes du système d'exploitation Solaris sont les suivantes :

- Vérification du contenu de la licence et des fichiers mcf, page 247. Vous devez utiliser les commandes du système d'exploitation Solaris pour vérifier que le fichier de licence est installé et fonctionne correctement et que le fichier archiver.cmd(4) ne contient aucune erreur de syntaxe. Si toutefois vous créez le fichier mcf à l'aide de SAM-QFS Manager, vous n'avez pas besoin d'en vérifier le contenu.
- Écriture de fichiers de vidage réguliers à l'aide de samfsdump(1M), page 265.
   Cette étape est fondamentale pour la conservation de données intactes.

Les autres étapes d'installation répertoriées dans le TABLEAU 4-2 sont nécessaires ou du moins vivement conseillées, selon l'environnement de travail. Si par exemple vous possédez des bibliothèques automatisées connectées au réseau, vous devez suivre les instructions de la section (Facultatif) Remplissage du catalogue, page 251. Lisez la documentation se rapportant aux opérations décrites dans la liste ci-dessus pour savoir quelles étapes vous devez réaliser.

# Définition de la configuration de Sun StorEdge SAM-FS via la création d'un fichier mcf

Chaque environnement de logiciels Sun StorEdge SAM-FS est unique. Les configurations système et matériel varient en fonction du site. L'environnement Sun StorEdge SAM-FS prend en charge un large éventail de périphériques de bande et optiques, bibliothèques automatisées et unités de disque. En tant qu'administrateur de votre site, il vous incombe de définir la configuration appropriée à votre environnement.

Le fichier mcf (master configuration file), /etc/opt/SUNWsamfs/mcf, définit la topologie de l'équipement géré par le système de fichiers Sun StorEdge SAM-FS. Ce fichier répertorie les périphériques, les bibliothèques automatisées et les systèmes de fichiers inclus dans l'environnement. Dans le fichier mcf, chaque équipement se voit attribuer un identificateur unique.

Le répertoire /opt/SUNWsamfs/examples contient des exemples de fichiers mcf.

**Remarque :** pour plus d'informations sur les considérations relatives à la conception du système de fichiers, consultez le *Guide d'administration des systèmes de fichiers Sun StorEdge QFS et Sun StorEdge SAM-FS*.

Pour créer un environnement Sun StorEdge SAM-FS, créez le fichier /etc/opt/SUNWsamfs/mcf. Le fichier mcf contient deux types d'entrées :

- Entrées de périphérique de système de fichiers. Il s'agit des périphériques de disque à utiliser. À partir du fichier mcf, organisez ces entrées dans un ou plusieurs systèmes de fichiers Sun StorEdge SAM-FS.
- Entrées de périphérique amovible. Il s'agit de lignes pour chaque périphérique. Vous pouvez organiser les périphériques en famille. Le fichier mcf contient des informations qui permettent d'identifier les lecteurs à utiliser et de leur associer les bibliothèques automatisées auxquelles ils sont connectés.

**Remarque :** les instructions de création du fichier mcf dépendent du type d'environnement que vous créez (environnement Sun StorEdge SAM-FS ou Sun SAM-QFS).

Si vous installez le logiciel Sun StorEdge SAM-FS, toutes les instructions de configuration sont spécifiées dans cette section.

Si vous créez un environnement Sun SAM-QFS, les instructions de configuration de la portion du système de fichiers du fichier mcf sont spécifiées dans la section Définition de la configuration de Sun StorEdge QFS via la création d'un fichier mcf, page 66. Les instructions de configuration de la bibliothèque et du lecteur sont spécifiées dans cette section.

### ▼ Pour créer un fichier mcf

Lors de la création d'un fichier mcf, suivez les instructions suivantes :

- Séparez les champs de chaque ligne par des espaces ou des tabulations.
- Chaque ligne de commentaire insérée dans ce fichier doit commencer par un signe dièse (#).
- Utilisez un tiret (-) pour signaler les champs facultatifs pouvant être omis.

L'EXEMPLE DE CODE 4-18 illustre les champs du fichier mcf.

EXEMPLE DE CODE 4-18 Champs du fichier mcf

Le fichier mcf peut contenir des lignes de commentaire et des lignes se rapportant à un périphérique. Les types de lignes relatives à un périphérique sont les suivantes :

- Identificateurs parents et périphériques de famille
- Périphériques appartenant à la famille
- Périphériques autonomes

Le TABLEAU 4-3 affiche les informations devant être incluses dans chaque champ et spécifie si le champ est obligatoire ou non.

| TABLEAU 4-3 Champs | du | fichier | mcf |
|--------------------|----|---------|-----|
|--------------------|----|---------|-----|

| Champ                                                       | Description                                                                                                    |
|-------------------------------------------------------------|----------------------------------------------------------------------------------------------------|
| Equipment<br>Identifier<br>(identificateur                  | <i>Obligatoire.</i> Ce champ spécifie le périphérique physique avec lequel interagir. Il peut contenir des informations sur les périphériques de système de fichiers ou périphériques amovibles.                                                                                                    |
| d'équipement)                                               | Périphériques de système de fichiers                                                                                                    |
|                                                             | • Dans la première ligne d'un groupe de lignes de définition de système de fichiers, indiquez le nom du système. Il doit être identique au nom de famille spécifié dans le champ Family Set et ne peut contenir que 31 caractères.                                                                                                    |
|                                                             | <ul> <li>Si le périphérique appartient à un système de fichiers, spécifiez une<br/>entrée /dev/dsk. La longueur de ce champ est limitée à 127<br/>caractères.</li> </ul>                                                                                                    |
|                                                             | Périphériques amovibles                                                                                                    |
|                                                             | Le champ Equipment Identifier est limité à 127 caractères pour les<br>lignes définissant les périphériques amovibles.                                                                                                    |
|                                                             | <ul> <li>Si le périphérique est une bibliothèque automatisée à connexion<br/>directe ou un lecteur optique, spécifiez une entrée /dev/samst.</li> </ul>                                                                                                    |
|                                                             | <ul> <li>Si le périphérique est une bibliothèque automatisée connectée au<br/>réseau, spécifiez le nom complet du chemin d'accès au fichier de<br/>paramètres pour cette bibliothèque. À chaque bibliothèque<br/>automatisée figurant dans l'environnement Sun StorEdge SAM-FS<br/>doit correspondre une ligne d'identification dans le fichier mcf. Pour<br/>spécifier plusieurs bibliothèques dans le fichier mcf, placez chacune<br/>d'entre elles dans une ligne distincte.</li> </ul> |
|                                                             | • Si le périphérique est un lecteur de bande, spécifiez l'un des éléments suivants :                                                                                                    |
|                                                             | 1. L'entrée /dev/rmt/ <i>n</i> cbn.                                                                                                    |
|                                                             | 2. Le chemin d'un autre lien symbolique qui dirige vers le même<br>fichier spécial que le lien /dev/rmt/ncbn. Si vous suivez cette<br>méthode pour spécifier le lecteur de bande, créez le lien avant de<br>monter le système de fichiers.                                                                                                    |
| Equip Ord<br>(Equipment<br>Ordinal, numéro<br>d'équipement) | Obligatoire. Spécifiez un nombre entier unique. Un numéro<br>d'équipement unique doit être assigné à chaque périphérique et<br>identificateur parent. Entrez un nombre entier unique tel que<br>$1 \le num_{équip} \le 65534$ . Le nombre sélectionné affecte l'ordre d'affichage<br>des périphériques dans les interfaces utilisateur. Les nombres plus<br>petits sont affichés en premier.                                                                                               |

TABLEAU 4-3 Champs du fichier mcf (suite)

| Champ                                                       | Description                                                                                                    |
|-------------------------------------------------------------|----------------------------------------------------------------------------------------------------|
| Type<br>d'équipement                                        | <i>Obligatoire.</i> Ce champ fournit des informations que le logiciel utilise<br>pour déterminer le mode d'interaction avec un périphérique spécifique.<br>Entrez le code mnémonique à deux ou trois caractères pour ce type de<br>périphérique. La plupart des équipements peuvent utiliser les types<br>d'équipement générique od (disque optique), tp (bande) et rb (robot).<br>Pour plus d'informations sur les types d'équipement spécifiques,<br>consultez la page man mcf(4).                                                                                                    |
| famille                                                     | <ul> <li>Obligatoire pour la plupart des périphériques. Une ligne parente de famille identifie les groupes de périphériques configurés pour fonctionner comme groupe, par exemple, une bibliothèque et ses lecteurs. Pour un périphérique parent (une bibliothèque par exemple), entrez un nom descriptif dans le champ Family Set. Le nom de famille lie les membres de cette famille, de la façon suivante :</li> <li>Si le périphérique est un périphérique de disque de système de fichiers, entrez le nom du système de fichiers.</li> <li>Si le périphérique est un membre associé au périphérique parent de la famille (c'est-à-dire, un système de fichiers ou une bibliothèque automatisée), entrez le nom de famille correspondant au périphérique parent.</li> <li>Si le périphérique est autonome, un lecteur chargé par exemple, utilisez le tiret (-) pour indiquer que ce champ est omis.</li> <li>La longueur de ce champ est limitée à 31 caractères.</li> </ul> |
| État du<br>périphérique<br>(Dev State)                      | <i>Facultatif.</i> Spécifiez l'état du périphérique au moment de l'initialisation du système de fichiers. Cet état peut être on (activé), off (désactivé), unavail (non disponible), down (hors service) ou un tiret (-) pour le comportement par défaut.                                                                                                    |
| Additional<br>Parameters<br>(paramètres<br>supplémentaires) | <ul> <li>Facultatif. Les données que vous pouvez inclure dans le champ<br/>Additional Parameters dépendent du type de périphérique :</li> <li>Si le périphérique est de type disque, spécifiez l'entrée /dev/rdsk<br/>(semblable à l'entrée /dev/dsk dans le champ Equipment Identifier).</li> <li>Si le périphérique est de type bibliothèque automatisée, spécifiez un<br/>deuxième chemin d'accès au fichier catalogue de support de la<br/>bibliothèque ou le chemin d'accès au fichier catalogue de la<br/>bibliothèque par défaut<br/>(/var/opt/SUNWsamfs/catalog/nom_famille_sauvegarde).</li> <li>Ce champ est obligatoire pour les périphériques de bande et<br/>périphériques magnéto-optiques.</li> </ul>                                                                                                    |

**Remarque :** si vous modifiez le fichier mcf alors que le système de fichiers Sun StorEdge SAM-FS est utilisé, vous devez transférer les nouvelles spécifications mcf dans le logiciel Sun StorEdge SAM-FS. Pour plus d'informations sur la propagation dans le système des modifications apportées au fichier mcf, reportez-vous au *Guide d'administration des systèmes de fichiers Sun StorEdge QFS et Sun StorEdge SAM-FS*.

# Identification des périphériques à l'aide de la commande /var/adm/messages

Au démarrage du système, une série de messages sont écrits dans /var/adm/messages. Ils identifient le chemin d'accès au matériel Sun Solaris de chaque périphérique inclus dans votre système. Pour afficher les informations collectées depuis le dernier redémarrage du système, allez à la fin du fichier et remontez vers le haut.

Comme indiqué dans l'EXEMPLE DE CODE 4-19, chaque périphérique SCSI possède trois lignes. La troisième ligne a été renvoyée à la ligne suivante dans l'EXEMPLE DE CODE 4-19 et le sixième champ (samst2) indique que ces lignes sont associées les unes aux autres.

EXEMPLE DE CODE 4-19 Lignes de périphérique SCSI dans le fichier /var/adm/messages

```
# tail -200 /var/adm/messages | more
Aug 23 11:52:54 baggins unix: samst2: Vendor/Product ID = HP C1716T
Aug 23 11:52:54 baggins unix: samst2 at esp0: target 2 lun 0
Aug 23 11:52:54 baggins unix: samst2 is
/iommu@0,10000000/sbus@0,10001000/espdma@5,8400000/esp@5,8800000/samst@2,0
```

**Remarque :** par souci de lisibilité, la sortie précédente, et bien d'autres sorties occupant plus de 80 caractères, ont été renvoyées à la ligne suivante pour pouvoir être inclus dans le présent guide.

La première ligne affiche les informations sur le fabricant et le produit transmises par le périphérique SCSI au noyau Sun Solaris.

La deuxième ligne affiche le bus SCSI, l'ID cible SCSI et le numéro d'unité logique du périphérique.

La troisième ligne affiche le chemin d'accès au matériel du périphérique. Ce chemin d'accès est reflété dans le répertoire /devices. Les liens symboliques (symlinks) menant vers le répertoire /devices sont configurés dans les répertoires /dev/st, /dev/samst et /dev/rmt.

Pour la configuration des environnements Sun StorEdge SAM-FS, *il est primordial de faire correspondre le lien symbolique au périphérique approprié*. Utilisez la commande ls(1) avec l'option -1 dans les répertoires /dev/st, /dev/samst et /dev/rmt pour afficher le chemin d'accès au périphérique.

À ce stade, vous pouvez également configurer le script de notification de l'état hors service du périphérique. La page man dev\_down.sh(1M) contient des informations sur la configuration de ce script, qui envoie un e-mail au superutilisateur lorsqu'un périphérique possède l'état down (hors service) ou off (désactivé). Pour plus d'informations, consultez la page man dev\_down.sh(1M).

## Exemple de configuration Sun StorEdge SAM-FS

Supposons que l'équipement suivant doit être inclus dans une configuration Sun StorEdge SAM-FS :

- Deux unités de disque à 4 Go Seagate ST15230W utilisées comme cache du système de fichiers
- Une bibliothèque automatisée à emplacement StorageTek 9730 30 contenant deux lecteurs de bande DLT
- Un lecteur DLT 2000 chargé manuellement
- Une bibliothèque automatisée magnéto-optique HP Model C1710T contenant deux lecteurs magnéto-optiques HP Model C1716
- Un lecteur magnéto-optique HP Model C1716 chargé manuellement
Cet équipement est connecté aux trois bus SCSI possédant les cibles SCSI suivantes :

• Le bus SCSI interne asymétrique du serveur possédant les ID cibles spécifiés dans le TABLEAU 4-4.

TABLEAU 4-4 ID cibles du bus SCSI asymétrique interne du serveur

| ID cible | Equipment                                   |
|----------|---------------------------------------------|
| 2        | Lecteur magnéto-optique chargé manuellement |
| 3        | Disque dur interne Sun Solaris              |
| 4        | Lecteur DLT chargé manuellement             |

 Un bus SCSI différentiel connecté à la bibliothèque automatisée HP Model C1710T et des disques de systèmes de fichiers possédant les ID cibles indiqués dans le TABLEAU 4-5.

 TABLEAU 4-5 Les ID cibles du bus SCSI connecté à la bibliothèque automatisée HP Model

 C1710T

| ID cible | Equipment                          |
|----------|------------------------------------|
| 0 et 1   | Disques Seagate de 4 Go            |
| 2        | Bibliothèque automatisée HP C1710T |
| 5        | Premier lecteur optique            |
| 6        | Deuxième lecteur optique           |

 Un bus SCSI différentiel connecté à la bibliothèque automatisée StorageTek 9730 et des lecteurs de bande possédant les ID cibles indiqués dans TABLEAU 4-6.

TABLEAU 4-6 ID cibles du bus SCSI connecté à la bibliothèque automatisée StorageTek 9730

| ID cible | Equipment                                |
|----------|------------------------------------------|
| 0        | Bibliothèque automatisée StorageTek 9730 |
| 1        | Premier lecteur DLT 7000                 |
| 2        | Second lecteur DLT 7000                  |

### Exemple de configuration de cache disque Sun StorEdge SAM-FS

L'EXEMPLE DE CODE 4-20 montre la sortie renvoyée par la commande Sun Solaris format(1M) qui indique le partitionnement des disques.

```
EXEMPLE DE CODE 4-20 Exemple de commande format(1M)
```

| 1. c1t0d0 <seagate-st15230w-0168 111="" 19="" 2="" 3974="" alt="" cvl="" hd="" sec=""></seagate-st15230w-0168> |                                                                                                    |           |               |              |            |  |  |  |
|----------------------------------------------------------------------------------------------------|----------------------------------------------------------------------------------------------------|-----------|---------------|--------------|------------|--|--|--|
| /iommu@0,10000000/sbus@0,10001000/OLGC,isp@1,10000/sd@0,0                                                      |                                                                                                    |           |               |              |            |  |  |  |
| Current                                                                                                    | partition ta                                                                                                    | ble (orig | inal):        |              |            |  |  |  |
| Total d                                                                                                    | lisk cylinders                                                                                                    | availabl  | e: 3974 + 2 ( | reserved cyl | inders)    |  |  |  |
| Part                                                                                                    | Tag                                                                                                    | Flag      | Cylinders     | Size         | Blocks     |  |  |  |
| 0                                                                                                    | root                                                                                                    | wm        | -<br>0-3499   | 3.52GB       | (3500/0/0) |  |  |  |
| 1                                                                                                    | unassigned                                                                                                    | wm        | 3500-3972     | 487.09MB     | (473/0/0)  |  |  |  |
| 2                                                                                                    | backup                                                                                                    | wu        | 0-3973        | 4.00GB       | (3974/0/0) |  |  |  |
| 3                                                                                                    | unassigned                                                                                                    | wm        | 0             | 0            | (0/0/0)    |  |  |  |
| 4                                                                                                    | unassigned                                                                                                    | wm        | 0             | 0            | (0/0/0)    |  |  |  |
| 5                                                                                                    | unassigned                                                                                                    | wm        | 0             | 0            | (0/0/0)    |  |  |  |
| 6                                                                                                    | unassigned                                                                                                    | wm        | 0             | 0            | (0/0/0)    |  |  |  |
| 7                                                                                                    | unassigned                                                                                                    | wm        | 0             | 0            | (0/0/0)    |  |  |  |
| 2. c1t1                                                                                                    | Ld0 <seagate-s< td=""><td>T15230W-0</td><td>168 cyl 3974</td><td>alt 2 hd 19</td><td>sec 111&gt;</td></seagate-s<> | T15230W-0 | 168 cyl 3974  | alt 2 hd 19  | sec 111>   |  |  |  |
| /iommu                                                                                                    | u@0,10000000/s                                                                                                    | bus@0,100 | 01000/QLGC,is | p@1,10000/sd | @1,0       |  |  |  |
| Current partition table (original):                                                                            |                                                                                                    |           |               |              |            |  |  |  |
| Total o                                                                                                    | disk cylinders                                                                                                    | availabl  | e: 3974 + 2 ( | reserved cyl | inders)    |  |  |  |
| Part                                                                                                    | Tag                                                                                                    | Flag      | Cylinders     | Size         | Blocks     |  |  |  |
| 0                                                                                                    | root                                                                                                    | wm        | 1000-3973     | 2.99GB       | (2974/0/0) |  |  |  |
| 1                                                                                                    | unassigned                                                                                                    | wu        | 0             | 0            | (0/0/0)    |  |  |  |
| 2                                                                                                    | backup                                                                                                    | wu        | 0-3973        | 4.00GB       | (3974/0/0) |  |  |  |
| 3                                                                                                    | unassigned                                                                                                    | wm        | 0             | 0            | (0/0/0)    |  |  |  |
| 4                                                                                                    | unassigned                                                                                                    | wm        | 0             | 0            | (0/0/0)    |  |  |  |
| 5                                                                                                    | unassigned                                                                                                    | wm        | 0-999         | 1.01GB       | (1000/0/0) |  |  |  |
| 6                                                                                                    | unassigned                                                                                                    | wm        | 0             | 0            | (0/0/0)    |  |  |  |
| 7                                                                                                    | unassigned                                                                                                    | wm        | 0             | 0            | (0/0/0)    |  |  |  |

Cet exemple crée un système de fichiers Sun StorEdge SAM-FS (samfs1) sur la partition 0 du disque c1t0d0 et la partition 5 du disque c1t1d0. Il crée un autre système de fichiers (samfs2) sur la partition 1 du disque c1t0d0 et la partition 0 du disque c1t1d0.

La procédure suivante décrit l'écriture du fichier mcf pour cet exemple de configuration par le biais de la définition des systèmes de fichiers et de leurs partitions de disque.

#### ▼ Pour écrire le fichier mcf

définis.

## 1. Spécifiez une entrée ms (mass storage, stockage de masse) pour le premier système de fichiers.

L'entrée ms est l'identificateur d'équipement d'un système de fichiers Sun StorEdge SAM-FS. Le nom de ce système de fichiers (samfs1) est utilisé plus tard lors de l'écriture de l'entrée /etc/vfstab du système de fichiers et de la création de ce dernier. Le nom spécifié dans le champ Equipment Identifier doit être le même que celui de la famille du système de fichiers.

- 2. Ajoutez une suite d'entrées md (disque magnétique) répertoriant les partitions contenant les périphériques membres du système de fichiers samfs1.
- 3. Ajoutez des entrées similaires pour le second système de fichiers (samfs2). L'EXEMPLE DE CODE 4-21 illustre le fichier mcf une fois les systèmes de fichiers

EXEMPLE DE CODE 4-21 Sun StorEdge SAM-FS Fichier mcf affichant les systèmes de fichiers

| <pre># Disk cache conf:</pre> | igura | tion f | for 2 fi | ile syst | ems: samfs1, | samfs2 |
|-------------------------------|-------|--------|----------|----------|--------------|--------|
| #                             |       |        |          |          |              |        |
| # Equipment                   | Eq    | Eq     | Fam.     | Dev.     | Additional   |        |
| # Identifier                  | Ord   | Туре   | Set      | State    | Parameters   |        |
| #                             |       |        |          |          |              |        |
| samfs1                        | 10    | ms     | samfs1   |          |              |        |
| /dev/dsk/c1t0d0s0             | 11    | md     | samfs1   | on       |              |        |
| /dev/dsk/c1t1d0s5             | 12    | md     | samfs1   | on       |              |        |
| #                             |       |        |          |          |              |        |
| samfs2                        | 20    | ms     | samfs2   |          |              |        |
| /dev/dsk/c1t1d0s0             | 21    | md     | samfs2   | on       |              |        |
| /dev/dsk/c1t0d0s1             | 22    | md     | samfs2   | on       |              |        |
|                               |       |        |          |          |              |        |

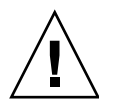

**Attention :** assurez-vous de spécifier des partitions de disque qui ne sont pas utilisées sur votre système. N'utilisez pas de partitions qui se chevauchent. Si un système de fichiers Sun StorEdge SAM-FS tente d'utiliser une partition déjà utilisée, le logiciel émet généralement un message signalant que le périphérique est occupé.

Si vous attribuez un nom de partition erroné, vous risquez d'endommager les données du système ou les données utilisateur. Cela peut se produire lors de l'initialisation de tout type de système de fichiers. Assurez-vous de spécifier des partitions de disque qui ne sont pas déjà utilisées sur votre système. N'utilisez pas de partitions qui se chevauchent.

# Configuration d'un lecteur magnéto-optique chargé manuellement

Le lecteur HP Model C1716T possède l'ID cible 2 sur le bus SCSI interne.

#### ▼ Pour configurer le lecteur

1. Examinez le fichier /var/adm/messages pour connaître les messages relatifs à ces périphériques.

L'EXEMPLE DE CODE 4-22 indique le contenu du fichier /var/adm/messages associé au lecteur HP Model C1716T et à la cible 2. Dans cet exemple, la troisième ligne est renvoyée à la ligne suivante.

 $\texttt{EXEMPLE DE CODE 4-22 } Contenu \ du \ fichier \ \texttt{/var/adm/messages}$ 

```
      Aug 23 11:52:54 baggins unix: samst2: Vendor/Product ID = HP
      C1716T

      Aug 23 11:52:54 baggins unix: samst2 at esp0: target 2 lun 0
      Aug 23 11:52:54 baggins unix: samst2 is

      /iommu@0,10000000/sbus@0,10001000/espdma@5,8400000/esp@5,8800000/samst@2,0
```

- 2. Émettez la commande cd(1) pour basculer vers le répertoire /dev/samst.
- 3. Utilisez les commandes ls(1) et grep(1) pour trouver le lien symbolique approprié.

Utilisez par exemple la commande ls(1) suivante :

# ls -1 | grep "samst@2"

Cette commande ls(1) recherche un lien symbolique pointant vers le chemin d'accès au matériel indiqué dans l'EXEMPLE DE CODE 4-23.

EXEMPLE DE CODE 4-23 Chemin d'accès à samst@2

```
lrwxrwxrwx 1 root other 88 Aug 23 12:27 c0t2u0 ->
/devices/iommu@0,10000000/sbus@0,10001000/espdma@5,8400000/esp@5,8800000/samst
@2,0:a,raw
```

Le lecteur Sun samst utilise le nom /dev/samst/c0t2u0 lors du référencement du périphérique.

4. Utilisez un éditeur pour ouvrir le fichier /etc/opt/SUNWsamfs/mcf.

5. Dans le fichier mcf, ajoutez une entrée pour le périphérique.

Dans /etc/opt/SUNWsamfs/mcf, ajoutez l'entrée suivante :

/dev/samst/c0t2u0 30 od - on

Cette entrée contient le nom du périphérique (/dev/samst/c0t2u0), un numéro d'équipement (30) unique, le type d'équipement du lecteur (od), un tiret (-), qui indique qu'aucun nom de famille n'est associé au lecteur ainsi que l'état du périphérique [on (désactivé)].

# Configuration d'une bibliothèque magnéto-optique

La bibliothèque automatisée HP C1710T possède trois périphériques SCSI : le mécanisme robotique et les deux lecteurs magnéto-optiques que la bibliothèque automatisée charge et décharge.

#### ▼ Pour configurer la bibliothèque magnéto-optique

1. Examinez le fichier /var/adm/messages pour connaître les messages relatifs à ces périphériques.

Ces messages sont spécifiés dans l'EXEMPLE DE CODE 4-24.

EXEMPLE DE CODE 4-24 Fichier /var/adm/messages de la bibliothèque HP et des deux lecteurs

```
Aug 23 11:52:56 baggins unix: samst16: Vendor/Product ID = HP C1710T
Aug 23 11:52:56 baggins unix: samst16 at QLGC,isp0: target 2 lun 0
Aug 23 11:52:56 baggins unix: samst16 is
/iommu@0,1000000/sbus@0,10001000/QLGC,isp@1,10000/samst@2,0
Aug 23 11:52:56 baggins unix: samst19: Vendor/Product ID = HP C1716T
Aug 23 11:52:56 baggins unix: samst19 at QLGC,isp0: target 5 lun 0
Aug 23 11:52:56 baggins unix: samst19 is
/iommu@0,10000000/sbus@0,10001000/QLGC,isp@1,10000/samst@5,0
Aug 23 11:52:56 baggins unix: samst20: Vendor/Product ID = HP C1716T
Aug 23 11:52:56 baggins unix: samst20 at QLGC,isp0: target 6 lun 0
Aug 23 11:52:56 baggins unix: samst20 at QLGC,isp0: target 6 lun 0
Aug 23 11:52:56 baggins unix: samst20 is
/iommu@0,10000000/sbus@0,10001000/QLGC,isp@1,10000/samst@6,0
```

2. Émettez la commande cd(1) pour basculer vers le répertoire /dev/samst.

## 3. Utilisez les commandes ls(1) et grep(1) pour trouver les liens symboliques correspondant à ces périphériques.

L'EXEMPLE DE CODE 4-25 indique les commandes ls(1) permettant de détecter les trois liens symboliques qui pointent vers les fichiers /devices possédant les chemins d'accès au matériel Sun Solaris spécifiés dans l'EXEMPLE DE CODE 4-24.

**EXEMPLE DE CODE 4-25** Commandes ls(1) et grep(1) permettant de trouver les liens symboliques des périphériques spécifiés dans l'EXEMPLE DE CODE 4-24

```
# 1s -1 | grep "samst@2"
lrwxrwxrwx 1 root other 74 Aug 23 12:27 c1t2u0 ->
/devices/iommu@0,1000000/sbus@0,10001000/QLGC,isp@1,10000/samst@2,0:a,raw
# 1s -1 | grep "samst@5"
lrwxrwxrwx 1 root other 74 Aug 23 12:27 c1t5u0 ->
/devices/iommu@0,10000000/sbus@0,10001000/QLGC,isp@1,10000/samst@5,0:a,raw
# 1s -1 | grep "samst@6"
lrwxrwxrwx 1 root other 74 Aug 23 12:27 c1t6u0 ->
/devices/iommu@0,1000000/sbus@0,10001000/QLGC,isp@1,10000/samst@6,0:a,raw
```

- 4. Utilisez un éditeur pour ouvrir le fichier /etc/opt/SUNWsamfs/mcf.
- 5. Dans le fichier /etc/opt/SUNWsamfs/mcf, ajoutez des entrées pour la bibliothèque et les lecteurs.

L'EXEMPLE DE CODE 4-26 indique les entrées du fichier mcf.

EXEMPLE DE CODE 4-26 Entrées du fichier mcf pour la bibliothèque HP et ses lecteurs

| /dev/samst/c1t2u0 | 50 | rb | hp30 | on |
|-------------------|----|----|------|----|
| /dev/samst/c1t5u0 | 51 | od | hp30 | on |
| /dev/samst/c1t6u0 | 52 | od | hp30 | on |

La première ligne définit la bibliothèque automatisée. Elle contient le nom /dev/samst correspondant au périphérique (/dev/samst/clt2u0) suivi d'un numéro d'équipement unique (50), l'identificateur d'équipement (rb, pour une bibliothèque générique connectée via SCSI), l'identificateur de famille spécifié sur tous les périphériques associés à cette bibliothèque (hp30) ainsi que l'état du périphérique [on (activé)].

Les deux lignes restantes définissent les lecteurs inclus dans la bibliothèque. Elles ressemblent à celles des lecteurs chargés manuellement, définies dans la section précédente, mais incluent le nom de famille de la bibliothèque où ils résident (hp30) à la place du tiret.

**Remarque :** l'ordre des lecteurs spécifié dans le fichier mcf doit correspondre à l'ordre logique des lecteurs dans une bibliothèque automatisée connectée via SCSI. Le premier lecteur défini dans le fichier mcf doit être le premier lecteur logique dans la bibliothèque, etc. Pour plus d'informations sur l'orientation logique des lecteurs, reportez-vous à la documentation de votre matériel. Une configuration incorrecte peut entraîner le montage des cartouches sur les mauvais lecteurs, ce qui aboutirait à la complète inopérabilité de ce logiciel.

# Configuration d'un lecteur DLT chargé manuellement

Lors de la configuration des lecteurs DLT, n'oubliez pas d'ajouter les définitions DLT dans le fichier /kernel/drv/st.conf (voir section (Facultatif) Vérification et mise à jour des fichiers st.conf et samst.conf, page 160). Les lecteurs DLT ne font pas partie de la configuration Sun Solaris standard et le logiciel ne les reconnaît pas si leur configuration est incorrecte.

▼ Pour configurer le lecteur DLT

1. Examinez le fichier /var/adm/messages pour connaître les messages relatifs à ces périphériques.

L'EXEMPLE DE CODE 4-27 indique les lignes du fichier /var/adm/messages se rapportant au lecteur DLT manuel.

EXEMPLE DE CODE 4-27 Contenu du fichier /var/adm/messages

2. À l'aide des commandes ls(1) et grep(1), recherchez les liens symboliques qui pointent vers les fichiers /devices possédant les chemins d'accès au matériel Sun Solaris spécifiés dans le fichier /var/adm/messages.

L'EXEMPLE DE CODE 4-28 indique les commandes ls(1) etgrep(1) permettant de localiser le lecteur DLT identifié comme scsi@5.

**EXEMPLE DE CODE 4-28** Commandes ls(1) et grep(1) permettant de trouver les liens symboliques du périphérique spécifié dans l'EXEMPLE DE CODE 4-27

```
# ls -1 /dev/rmt grep 'pci@1f,4000/scsi@5,1/st@0' grep cbn
lrwxrwxrwx 1 root other 45 Feb 14 09:48 0cbn ->
../../devices/pci@1f,4000/scsi@5,1/st@0,0:cbn
```

Lors de la réalisation de l'entrée mcf, utilisez toujours les options b et n. L'EXEMPLE DE CODE 4-29 indique le lien symbolique d'un lecteur prenant en charge la compression. Si le lecteur prend en charge la compression et si vous souhaitez rendre la compression possible sur le matériel, utilisez le préfixe cbn.

**EXEMPLE DE CODE 4-29** Lien symbolique affichant un lecteur prenant en charge la compression

```
lrwxrwxrwx 1 root other 85 Aug 15 11:37 /dev/rmt/0cbn
->
../../devices/iommu@0,10000000/sbus@0,10001000/espdma@5,8400000/e
sp@5,8800000 st@4,0:cbn
```

- 3. Utilisez vi(1) ou un autre éditeur pour ouvrir le fichier /etc/opt/SUNWsamfs/mcf.
- 4. Ajoutez l'entrée /etc/opt/SUNWsamfs/mcf.

Exemple :

/dev/rmt/0cbn 40 tp - on

La première entrée de la ligne correspond au nom du pilote st du périphérique (/dev/rmt/0cbn), suivi d'un numéro d'équipement unique (40), du type d'équipement (tp pour bande générique), d'un tiret (-) pour indiquer qu'aucun nom de famille n'est associé au périphérique monté manuellement, ainsi que de l'état du périphérique [on (activé)].

Le champ Additional Parameters est facultatif pour les lecteurs de bande.

### Configuration d'une bibliothèque DLT

Le dernier équipement à définir est la bibliothèque automatisée STK 9730. Elle possède trois périphériques SCSI : le mécanisme robotique et les deux lecteurs de bande DLT 7000 que le robot charge et décharge.

#### ▼ Pour configurer la bibliothèque DLT

1. Examinez le fichier /var/adm/messages pour connaître les messages relatifs à ces périphériques.

L'EXEMPLE DE CODE 4-30 affiche le fichier /var/adm/messages.

**EXEMPLE DE CODE 4-30** Contenu du fichier /var/adm/messages

```
Feb 4 09:42:17 server1 samst: [ID 902828 kern.notice] samst42:
                                                               Vendor/Product
ID = STK
             9730
Feb 4 09:42:17 server1 scsi: [ID 193665 kern.info] samst42 at glm3: target 0
lun 0
Feb 4 09:42:17 server1 genunix: [ID 936769 kern.info] samst42 is
/pci@6,4000/scsi@2,1/samst@0,0
Feb 4 13:20:21 server1 scsi: [ID 365881 kern.info] /pci@6,4000/scsi@2,1/st@1,0
(st22):
Feb 4 13:20:21 server1 <DLT 7000 tape drive>
Feb 4 13:20:21 server1 scsi: [ID 193665 kern.info] st22 at qlm3: target 1 lun 0
Feb 4 13:20:21 server1 genunix: [ID 936769 kern.info] st22 is
/pci@6,4000/scsi@2,1/st@1,0
Feb 4 13:20:21 server1 scsi: [ID 365881 kern.info] /pci@6,4000/scsi@2,1/st@2,0
(st23):
Feb 4 13:20:21 server1 <DLT 7000 tape drive>
Feb 4 13:20:21 server1 scsi: [ID 193665 kern.info] st23 at qlm3: target 2 lun 0
Feb 4 13:20:21 server1 genunix: [ID 936769 kern.info] st23 is
/pci@6,4000/scsi@2,1/st@2,0
```

- 2. Émettez la commande cd(1) pour basculer vers le répertoire /dev/samst.
- 3. À l'aide des commandes ls(1) et grep(1), recherchez les liens symboliques qui pointent vers les fichiers /devices possédant les chemins d'accès au matériel Sun Solaris spécifiés dans le fichier /var/adm/messages.

L'EXEMPLE DE CODE 4-31 indique les commandes ls(1) etgrep(1) permettant de localiser les liens symboliques.

**EXEMPLE DE CODE 4-31** Commandes ls(1) et grep(1) permettant de trouver les liens symboliques du périphérique spécifié dans l'EXEMPLE DE CODE 4-30

```
# cd /dev/samst
# ls -l | grep "samst@0"
lrwxrwxrwx 1 root other 49 Feb 4 09:42 c6t0u0 ->
../../devices/pci@6,4000/scsi@2,1/samst@0,0:a,raw
```

4. Utilisez les commandes ls(1) et grep(1) pour trouver, dans /dev/rmt, un lien symbolique qui pointe vers les lecteurs de bande.

Dans l'EXEMPLE DE CODE 4-32, ce lien supplémentaire n'est pas compris dans la bibliothèque automatisée.

**EXEMPLE DE CODE 4-32** Commandes ls(1) et grep(1) permettant de détecter les lecteurs de bande

```
# cd /dev/rmt
# ls -1 | grep cbn
lrwxrwxrwx 1 root root 44 Feb 3 15:38 0cbn ->
../../devices/pci@6,4000/scsi@2,1/st@1,0:cbn
lrwxrwxrwx 1 root root 44 Feb 3 15:38 1cbn ->
../../devices/pci@6,4000/scsi@2,1/st@2,0:cbn
```

Là encore, le répertoire contient plusieurs liens symboliques pointant vers le même chemin d'accès au matériel. Pour activer la compression matérielle, sélectionnez le lien contenant le suffixe cbn. Si votre lecteur ne prend pas en charge la compression matérielle, choisissez le lien symbolique finissant par bn.

- 5. Utilisez vi(1) ou un autre éditeur pour ouvrir le fichier /etc/opt/SUNWsamfs/mcf.
- 6. Ajoutez les entrées /etc/opt/SUNWsamfs/mcf.

L'EXEMPLE DE CODE 4-33 affiche les entrées du fichier mcf correspondant à cette bibliothèque et à ses lecteurs.

**EXEMPLE DE CODE 4-33** Entrées du fichier mcf pour la bibliothèque StorageTek et ses lecteurs

| /dev/samst/c2t0u0 | 60 | rb | 9730 | on |
|-------------------|----|----|------|----|
| /dev/rmt/0cbn     | 61 | tp | 9730 | on |
| /dev/rmt/1cbn     | 62 | tp | 9730 | on |

La première ligne définit la bibliothèque automatisée et contient le nom /dev/samst (/dev/samst/c2t0u0). Elle inclut également un numéro d'équipement unique (60), le type d'équipement (rb, pour le robot générique), un nom de famille pour le robot et le lecteur (9730), ainsi que l'état du périphérique [on (activé)].

La deuxième ligne définit le premier lecteur de bande DLT au sein de la bibliothèque. Ces entrées renvoient à l'identificateur d'équipement de ce lecteur de bande (/dev/rmt/0cbn), au numéro d'équipement du périphérique (61), au tgype d'équipement (tp), au nom de la famille de sauvegarde (9730) ainsi qu'à l'état du périphérique (on).

La troisième ligne définit le deuxième lecteur de bande DLT au sein de la bibliothèque automatisée. Ces entrées renvoient à l'identificateur d'équipement du périphérique de bande (/dev/rmt/lcbn), au numéro d'équipement du périphérique (62), au type d'équipement (tp), au nom de famille (9730) ainsi qu'à l'état du périphérique [on (activé)].

#### 7. (Facultatif) Ajoutez les définitions DLT au fichier /kernel/drv/st.conf.

Réalisez cette opération si vous configurez des lecteurs DLT.

La section (Facultatif) Vérification et mise à jour des fichiers st.conf et samst.conf, page 160 décrit l'ajout de définitions au fichier /kernel/drv/st.conf. Les lecteurs DLT ne sont pas compris dans la configuration Sun Solaris standard.

Le TABLEAU 4-7 représente le fichier mcf complété.

#### TABLEAU 4-7 Fichier mcf complété

| # Equipment       | Eq  | Eq   | Family | Dev | Additional |
|-------------------|-----|------|--------|-----|------------|
| # Identifier      | Ord | Туре | Set    | Sta | Parameters |
| #                 |     |      |        |     |            |
| samfs1            | 10  | ms   | samfs1 |     |            |
| /dev/dsk/c1t0d0s0 | 11  | md   | samfs1 | on  |            |
| /dev/dsk/c1t1d0s5 | 12  | md   | samfs1 | on  |            |
| #                 |     |      |        |     |            |
| samfs2            | 20  | ms   | samfs2 |     |            |
| /dev/dsk/c1t1d0s0 | 21  | md   | samfs2 | on  |            |
| /dev/dsk/c1t0d0s1 | 22  | md   | samfs2 | on  |            |
| #                 |     |      |        |     |            |
| /dev/samst/c0t2u0 | 30  | od   | -      | on  |            |
| #                 |     |      |        |     |            |
| /dev/rmt/0cbn     | 40  | tp   | -      | on  |            |
| #                 |     |      |        |     |            |
| /dev/samst/c1t2u0 | 50  | rb   | hp30   | on  |            |
| /dev/samst/c1t5u0 | 51  | od   | hp30   | on  |            |
| /dev/samst/c1t6u0 | 52  | od   | hp30   | on  |            |
| #                 |     |      |        |     |            |
| /dev/samst/c2t0u0 | 60  | rb   | 9730   | on  |            |
| /dev/rmt/0cbn     | 61  | tp   | 9730   | on  |            |
| /dev/rmt/1cbn     | 62  | tp   | 9730   | on  |            |

# Exemple d'entrées de fichier mcf pour les bibliothèques connectées au réseau

Les exemples suivants illustrent les entrées du fichier mcf correspondant à des périphériques connectés au réseau. La première ligne de chaque définition de bibliothèque correspond au chemin d'accès complet à un fichier. Ce fichier est le fichier de paramètres de la bibliothèque.

Si vous utilisez une bibliothèque connectée au réseau, reportez-vous à la section (Facultatif) Création de fichiers de paramètres pour les bibliothèques automatisées connectées au réseau, page 204 pour en savoir plus sur la création des fichiers de paramètres.

**Exemple 1.** L'EXEMPLE DE CODE 4-34 correspond au fichier mcf d'une bibliothèque automatisée ADIC/Grau connectée au réseau.

EXEMPLE DE CODE 4-34 Entrées du fichier mcf d'une bibliothèque automatisée ADIC/Grau

```
#
#
Sample mcf file entries for a GRAU library - DLT
#
/etc/opt/SUNWsamfs/grau50 50 gr gr50 -
/dev/rmt/0cbn 51 lt gr50 -
/dev/rmt/1cbn 52 lt gr50 -
#
# Sample mcf file entries for a GRAU library - HP optical
#
/etc/opt/SUNWsamfs/grau60 60 gr gr60 -
/dev/samst/cltlu0 61 od gr60 -
```

**Exemple 2.** L'EXEMPLE DE CODE 4-35 correspond au fichier mcf d'une bibliothèque automatisée Fujitsu LMF connectée au réseau.

EXEMPLE DE CODE 4-35 Entrées du fichier mcf d'une bibliothèque automatisée Fujitsu LMF

```
#
# Sample mcf file entries for an LMF library
#
/etc/opt/SUNWsamfs/lmf50 50 fj fj50 -
/dev/rmt/0cbn 51 fd fj50 -
/dev/rmt/1cbn 52 fd fj50 -
```

**Exemple 3.** L'EXEMPLE DE CODE 4-36 correspond au fichier mcf d'une bibliothèque automatisée IBM 3494 connectée au réseau.

EXEMPLE DE CODE 4-36 Entrées du fichier mcf d'une bibliothèque automatisée IBM 3494

| # The mcf file entries.  |    |    |                   |
|--------------------------|----|----|-------------------|
| #                        |    |    |                   |
| # IBM 3494 library       |    |    |                   |
| #                        |    |    |                   |
| /etc/opt/SUNWsamfs/ibm50 | 50 | im | ibm3494e - ibmcat |
| /dev/rmt/1bn             | 51 | tp | ibm3494e          |
| /dev/rmt/2bn             | 52 | tp | ibm3494e          |

**Exemple 4.** L'EXEMPLE DE CODE 4-37 correspond au fichier mcf d'une bibliothèque automatisée Sony connectée au réseau.

**EXEMPLE DE CODE 4-37** Entrées du fichier mcf d'une bibliothèque automatisée Sony connectée au réseau

| <pre># Sample mcf file entries for a Sony network-attached library # /etc/opt/SUNWsamfs/sonyfile 100 pe psc on /dev/rmt/1cbn 101 so psc on /dev/rmt/2cbn 102 so psc on</pre> | #                             |      |      |        |                    |  |
|----------------------------------------------------------------------------------------------------|-------------------------------|------|------|--------|--------------------|--|
| #<br>/etc/opt/SUNWsamfs/sonyfile 100 pe psc on<br>/dev/rmt/1cbn 101 so psc on<br>/dev/rmt/2cbn 102 so psc on                                                                 | # Sample mcf file entries for | or a | Sony | networ | k-attached library |  |
| <pre>/etc/opt/SUNWsamfs/sonyfile 100 pe psc on<br/>/dev/rmt/1cbn 101 so psc on<br/>/dev/rmt/2cbn 102 so psc on</pre>                                                         | #                             |      |      |        |                    |  |
| /dev/rmt/1cbn 101 so psc on<br>/dev/rmt/2cbn 102 so psc on                                                                                                    | /etc/opt/SUNWsamfs/sonyfile   | 100  | pe   | psc    | on                 |  |
| /dev/rmt/2cbn 102 so psc on                                                                                                    | /dev/rmt/1cbn                 | 101  | so   | psc    | on                 |  |
|                                                                                                    | /dev/rmt/2cbn                 | 102  | SO   | psc    | on                 |  |

**Exemple 5.** L'EXEMPLE DE CODE 4-38 correspond au fichier mcf d'une bibliothèque automatisée StorageTek ACSLS.

EXEMPLE DE CODE 4-38 Entrées du fichier mcf d'une bibliothèque automatisée StorageTek

| # Equipment Eq       | Eq Famil | y De | v Addit | cional |            |
|----------------------|----------|------|---------|--------|------------|
| # Identifier         | Ord      | Ту   | Set     | St     | Parameters |
| #                    |          |      |         |        |            |
| /etc/opt/SUNWsamfs/s | tk50 50  | sk   | sk50    | on     |            |
| /dev/rmt/0cbn        | 51       | sg   | sk50    | on     |            |
| /dev/rmt/1cbn        | 52       | sg   | sk50    | on     |            |

Pour plus d'informations, consultez la page man mcf(4). Le répertoire /opt/SUNWsamfs/examples/mcf contient des exemples de fichier mcf.

# (Facultatif) Création de fichiers de paramètres pour les bibliothèques automatisées connectées au réseau

Effectuez cette opération si vous souhaitez inclure des bibliothèques automatisées connectées au réseau dans votre environnement Sun StorEdge SAM-FS.

Les bibliothèques automatisées peuvent être incluses dans un environnement Sun StorEdge SAM-FS via leur connexion au serveur (connexion directe) ou au réseau de l'environnement. Les bibliothèques connectées via une interface SCSI ou Fibre Channel sont dites à connexion directe. Les bibliothèques connectées au réseau sont dites connectées au réseau. Vous devez créer un fichier de paramètres pour chaque bibliothèque connectée au réseau devant être incluse dans votre environnement.

Pour configurer, dans votre environnement Sun StorEdge SAM-FS, une bibliothèque connectée au réseau, recherchez-la dans la liste suivante et allez à la page indiquée :

- Bibliothèques automatisées ADIC/Grau, page 205
- Bibliothèques automatisées Fujitsu LMF, page 207
- Bibliothèques automatisées IBM 3494, page 210
- Bibliothèques automatisées Sony connectées au réseau, page 213
- Bibliothèques automatisées StorageTek ACSLS, page 215

La section Lecteurs partagés, page 221 décrit la fonction de partage des lecteurs prise en charge par certaines bibliothèques.

**Remarque :** les exemples et le contenu des sous-sections suivantes mentionnent les fichiers de paramètres des bibliothèques automatisées connectées au réseau ainsi que le fichier mcf. Le fichier Sun StorEdge SAM-FS mcf est le fichier de configuration principal du logiciel Sun StorEdge SAM-FS. Vous l'avez créé au cours de la section Définition de la configuration de Sun StorEdge SAM-FS via la création d'un fichier mcf, page 185. Le fichier de paramètres et le fichier mcf sont tous les deux cités dans cette section, car ils se font référence mutuellement.

#### Bibliothèques automatisées ADIC/Grau

La bibliothèque automatisée ADIC/Grau fonctionne dans les environnements Sun StorEdge SAM-FS via l'interface grauaci. Il s'agit de l'interface qui relie le logiciel Sun StorEdge SAM-FS et la bibliothèque ADIC/Grau. Elle utilise l'interface DAS/ACI 3.10 fournie par ADIC/Grau. Pour plus d'informations sur l'interface DAS/ACI, consultez votre documentation ADIC/Grau.

# ▼ Pour configurer le fichier de paramètres d'une bibliothèque automatisée ADIC/Grau

1. Vérifiez que la bibliothèque automatisée ADIC/Grau est prête en vue de son insertion dans un environnement Sun StorEdge SAM-FS.

Assurez-vous que les conditions suivantes sont satisfaites :

- La bibliothèque automatisée ADIC/Grau est opérationnelle.
- La bibliothèque ADIC/Grau est active sur le serveur DAS.
- Les paramètres avc (avoid volume contention) et dismount sont définis sur true dans le fichier de configuration du DAS de ce client.
- 2. À l'aide de la commande cd(1), basculez vers le répertoire /etc/opt/SUNWsamfs.

Le fichier de paramètres peut être écrit dans n'importe quel répertoire, mais Sun recommande de choisir le répertoire /etc/opt/SUNWsamfs.

Lors de la Définition de la configuration de Sun StorEdge SAM-FS via la création d'un fichier mcf, page 185, vous avez créé le fichier mcf et y avez inclus le chemin d'accès complet au fichier de paramètres mcf. Dans cette procédure, vérifiez qu'il pointe vers l'emplacement où doit être enregistré le fichier de paramètres.

#### 3. Utilisez vi(1) ou un autre éditeur pour ouvrir les fichiers.

Attribuez au nouveau fichier le nom de la bibliothèque que vous configurez. Vous pouvez par exemple invoquer la commande vi(1) suivante :

# vi grau50

4. Modifiez le fichier de paramètres ADIC/Grau de façon à ce qu'il se présente sous forme de liste de lignes de paramètres *mot\_clé = valeur*.

Les différentes valeurs *mot\_clé* identifient les bibliothèques automatisées ADIC/Grau, les lecteurs qui leur sont associés ainsi que le nom du serveur. Toutes les entrées *mot\_clé* et *valeur* respectent la casse, c'est pourquoi vous devez les saisir exactement tel qu'elles apparaissent dans le fichier de configuration du DAS et dans le fichier mcf de Sun StorEdge SAM-FS. Insérez les types de paramètres *mot\_clé = valeur* suivants dans le fichier de paramètres ADIC/Grau :

- client = *id\_client*. Remplacez *id\_client* par le nom du client défini dans le fichier de configuration du DAS. Ce paramètre est obligatoire.
- server = *id\_serveur*. Remplacez *id\_serveur* par le nom d'hôte du serveur exécutant le code du serveur DAS. Ce paramètre est obligatoire.
- acidrive id\_lecteur = chemin. Remplacez id\_lecteur par le nom du lecteur configuré dans le fichier de configuration du DAS. Remplacez chemin par le chemin d'accès au lecteur tel qu'il apparaît dans le champ Equipment Identifier du fichier Sun StorEdge SAM-FS mcf. À chaque lecteur assigné au client doit correspondre une ligne acidrive.

Les commentaires peuvent être insérés n'importe où dans les lignes, mais ils doivent être précédés du signe dièse (#). Le système ignore les caractères se trouvant à droite du signe dièse.

Si la bibliothèque ADIC/Grau contient plusieurs types de supports, chacun d'entre eux est doté d'un périphérique de changement de support. Chaque périphérique de changement de support possède un nom de client unique dans la configuration du DAS, un catalogue de bibliothèque unique et un fichier de paramètres unique.

Les exemples de code suivants illustrent deux fichiers de paramètres ADIC/Grau. L'EXEMPLE DE CODE 4-39 et l'EXEMPLE DE CODE 4-40 présentent une bibliothèque automatisée ADIC/Grau prenant en charge une bande DLT et une bibliothèque automatisée ADIC/Grau prenant en charge un lecteur optique Hewlett Packard.

L'EXEMPLE DE CODE 4-39 représente le fichier de paramètres de la bibliothèque grau50.

EXEMPLE DE CODE 4-39 Fichier de paramètres /etc/opt/SUNWsamfs/grau50

```
# This is file: /etc/opt/SUNWsamfs/grau50
#
client = DASclient
server = DAS-server
#
# the name "drive1" is from the DAS configuration file
#
acidrive drive1 = /dev/rmt/0cbn  # a comment
#
# the name "drive2" is from the DAS configuration file
#
acidrive drive2 = /dev/rmt/1cbn  # a comment
```

L'EXEMPLE DE CODE 4-40 représente le fichier de paramètres de la bibliothèque grau60.

**EXEMPLE DE CODE 4-40** Fichier de paramètres /etc/opt/samfs/grau60

```
# This is file: /etc/opt/SUNWsamfs/grau60
#
client = DASclient
server = DAS-server
acidrive DH03 = /dev/samst/cltlu0
#
# the name "DH03" is from the DAS configuration file
```

# 5. Répétez cette opération et créez un fichier de paramètres pour chaque bibliothèque ADIC/Grau que vous souhaitez configurer.

L'EXEMPLE DE CODE 4-34 de la section Définition de la configuration de Sun StorEdge SAM-FS via la création d'un fichier mcf, page 185 affiche le fichier mcf qui correspond à l'exemple de fichier de paramètres de la bibliothèque automatisée ADIC/Grau connectée au réseau créé dans cette procédure. L'exemple de fichier mcf pointe vers les fichiers grau50 et grau60 du répertoire /etc/opt/SUNWsamfs.

#### Informations de diagnostic

Le répertoire suivant contient des informations de diagnostic qui peuvent s'avérer utiles pour le dépannage :

/var/opt/SUNWsamfs/.grau

Dans ce répertoire, le système crée des fichiers nommés graulog-équip, où équip correspond au numéro d'équipement spécifié dans le fichier mcf. Pour plus d'informations, consultez les pages man grauaci(7) et mcf(4).

#### Bibliothèques automatisées Fujitsu LMF

La bibliothèque automatisée Fujitsu LMF fonctionne dans les environnements Sun StorEdge SAM-FS via l'interface fournie par Fujitsu. L'interface fujitsulmf relie le logiciel Sun StorEdge SAM-FS et les bibliothèques automatisées Fujitsu LMF. Pour plus d'informations sur LMF, reportez-vous au manuel *LMF MTL Server/Client User's Guide* ou *LMF SAM-FS Linkage Operations Guide*. Vous pouvez obtenir ces guides auprès de Fujitsu Corporation.

# ▼ Pour configurer le fichier de paramètres d'une bibliothèque automatisée Fujitsu LMF

Le fichier de paramètres de Fujitsu LMF identifie les lecteurs inclus dans la bibliothèque automatisée. Créez un fichier de paramètres pour chaque bibliothèque automatisée.

1. Vérifiez que la bibliothèque automatisée Fujitsu LMF est prête en vue de son insertion dans un environnement Sun StorEdge SAM-FS.

Vérifiez que les conditions suivantes sont remplies :

- La bibliothèque automatisée Fujitsu LMF est opérationnelle.
- Le package de logiciels Fujitsu LMF est installé et actif.
- 2. À l'aide de la commande cd(1), basculez vers le répertoire /etc/opt/SUNWsamfs.

Le fichier de paramètres peut être écrit dans n'importe quel répertoire, mais Sun recommande de choisir le répertoire /etc/opt/SUNWsamfs.

Lors de la Définition de la configuration de Sun StorEdge SAM-FS via la création d'un fichier mcf, page 185, vous avez créé le fichier mcf et y avez inclus le chemin d'accès complet au fichier de paramètres mcf. Dans cette procédure, vérifiez qu'il pointe vers l'emplacement où doit être enregistré le fichier de paramètres.

#### 3. Utilisez vi(1) ou un autre éditeur pour ouvrir les fichiers.

Attribuez au nouveau fichier le nom de la bibliothèque que vous configurez. Vous pouvez par exemple invoquer la commande vi(1) suivante :

# vi lmf50

4. Modifiez le fichier de paramètres Fujitsu LMF de façon à ce qu'il se présente sous forme d'une liste de lignes de paramètres *nom\_lecteur = valeur*.

Le fichier de paramètres se présente sous forme de lignes de définition et de commentaires lmfdrive *nom\_lecteur = valeur*. À chaque lecteur assigné à la bibliothèque automatisée du client doit correspondre une ligne lmfdrive. Les commentaires peuvent être insérés n'importe où dans les lignes, mais ils doivent être précédés du signe dièse (#). Le système ignore les caractères se trouvant à droite du signe dièse.

Toutes les informations *nom\_lecteur* et *valeur* respectent la casse. Reportez-vous au TABLEAU 4-8 pour connaître les valeurs possibles pour*nom\_lecteur* et *valeur*.

TABLEAU 4-8 Arguments nom\_lecteur et valeur

| Argument    | Définition                                                                                            |
|-------------|----------------------------------------------------------------------------------------------------|
| nom_lecteur | Nom du lecteur selon la configuration LMF.                                                            |
| valeur      | Chemin d'accès au périphérique. Il doit correspondre au champ<br>Equipment Identifier du fichier mcf. |

L'EXEMPLE DE CODE 4-41 illustre le fichier de paramètres d'une bibliothèque automatisée Fujitsu LMF.

EXEMPLE DE CODE 4-41 Fichier de paramètres /etc/opt/SUNWsamfs/lmf50

```
#
# This is file /etc/opt/SUNWsamfs/lmf50
#
# The name "LIB001DRV000" is from the LMF configuration.
#
Imfdrive LIB001DRV000 = /dev/rmt/0cbn # defines first drive
#
# The name "LIB001DRV001" is from the LMF configuration
#
Imfdrive LIB001DRV001 = /dev/rmt/1cbn # defines second drive
```

## 5. Répétez cette opération et créez un fichier de paramètres pour chaque bibliothèque Fujitsu LMF que vous souhaitez configurer.

L'EXEMPLE DE CODE 4-35 de la section Définition de la configuration de Sun StorEdge SAM-FS via la création d'un fichier mcf, page 185 affiche le fichier mcf qui correspond au fichier de paramètres de la bibliothèque automatisée Fujitsu LMF connectée au réseau créé dans cette procédure. L'exemple de fichier mcf pointe vers le fichier lmf50 du répertoire /etc/opt/SUNWsamfs.

### Bibliothèques automatisées IBM 3494

La bibliothèque de bandes automatisée IBM 3494 fonctionne dans les environnements Sun StorEdge SAM-FS au moyen du package de démons lmcpd d'IBM, que vous pouvez obtenir auprès d'IBM.

# ▼ Pour configurer le fichier de paramètres d'une bibliothèque automatisée IBM 3494

La bibliothèque automatisée IBM 3494 peut s'utiliser en tant que bibliothèque physique unique ou comme ensemble de bibliothèques logiques. Si vous la divisez en plusieurs bibliothèques logiques, créez un fichier de paramètres pour chaque bibliothèque logique.

## 1. Vérifiez que la bibliothèque automatisée ADIC/Grau est prête en vue de son insertion dans un environnement Sun StorEdge SAM-FS.

Vérifiez que les conditions suivantes sont remplies :

- La bibliothèque automatisée IBM 3494 est opérationnelle.
- Le package de démons lmcpd d'IBM est installé et actif.
- Le fichier /etc/ibmatl.conf est configuré et actif.

#### 2. À l'aide de la commande cd(1), basculez vers le répertoire /etc/opt/SUNWsamfs.

Le fichier de paramètres peut être écrit dans n'importe quel répertoire, mais Sun recommande de choisir le répertoire /etc/opt/SUNWsamfs.

Lors de la Définition de la configuration de Sun StorEdge SAM-FS via la création d'un fichier mcf, page 185, vous avez créé le fichier mcf et y avez inclus le chemin d'accès complet au fichier de paramètres mcf. Dans cette procédure, vérifiez qu'il pointe vers l'emplacement où doit être enregistré le fichier de paramètres.

#### 3. Utilisez vi(1) ou un autre éditeur pour ouvrir les fichiers.

Attribuez au nouveau fichier le nom de la bibliothèque que vous configurez. Vous pouvez par exemple invoquer la commande vi(1) suivante :

# vi ibm50

# 4. Modifiez le fichier de paramètres IBM 3494 de façon à ce qu'il se présente sous forme de liste de paires *mot\_clé* = *valeur* et *chemin\_accès* = *valeur*.

Tous les arguments respectent la casse. Pour savoir comment spécifier les paramètres, reportez-vous au TABLEAU 4-9.

| Paramètre                        | Signification                                                                                                    |  |  |
|----------------------------------|----------------------------------------------------------------------------------------------------|--|--|
| name = <i>nom</i>                | Nom assigné, par vous-même ou par l'administrateur système et<br>spécifié dans le fichier /etc/ibmatl.conf. Il s'agit également<br>du nom symbolique de la bibliothèque. Ce paramètre doit être<br>fourni, car aucune valeur n'est définie par défaut.                                                                                                    |  |  |
| category =<br>nombre_hexadécimal | La catégorie est un nombre hexadécimal,<br>0x0001 < nombre_hexadécimal < 0xfeff, par exemple. Le logiciel<br>Sun StorEdge SAM-FS définit le paramètre category sur ce<br>nombre_hexadécimal pour le support qu'il contrôle. La valeur par<br>défaut est 4.                                                                                                    |  |  |
|                                  | Si vous avez divisé votre bibliothèque physique en plusieurs<br>bibliothèques logiques, créez un fichier de paramètres pour<br>chaque bibliothèque logique et vérifiez qu'aucun paramètre<br>category = nombre_hexadécimal n'est répété dans plusieurs<br>bibliothèques logiques. Ce paramètre détermine les bandes<br>assignées aux bibliothèques.                                                                                                    |  |  |
|                                  | Lorsque vous importez un support dans la bibliothèque, il est<br>ajouté au catalogue et sa valeur category= est remplacée par la<br>valeur spécifiée par le paramètre category = nombre_hexadécimal.                                                                                                    |  |  |
| access = autorisation            | La variable <i>autorisation</i> peut être définie sur shared (partagée) ou private (privée).                                                                                                    |  |  |
|                                  | • Spécifiez private (valeur par défaut) si vous utilisez la bibliothèque comme bibliothèque physique unique. Valeur par défaut.                                                                                                    |  |  |
|                                  | <ul> <li>Spécifiez shared si vous divisez la bibliothèque en plusieurs<br/>bibliothèque logiques.</li> </ul>                                                                                                    |  |  |
| chemin_périphérique = num        | chemin_périphérique = numéro_périphérique [ shared ]                                                                                                    |  |  |
|                                  | Indiquez un <i>chemin_périphérique</i> pour chaque lecteur figurant dans<br>la bibliothèque connectée à cette machine. Chaque<br><i>chemin_périphérique</i> doit correspondre à l'identificateur<br>d'équipement d'une entrée dans le fichier mcf. Le<br><i>numéro_périphérique</i> correspond au numéro du périphérique<br>spécifié dans la documentation IBM. Vous pouvez également<br>connaître ce numéro en exécutant l'utilitaire mtlib fourni par<br>IBM. |  |  |
|                                  | Le paramètre shared est facultatif. Vous pouvez spécifier si le<br>lecteur est partagé avec d'autres serveurs Sun StorEdge SAM-FS.<br>Pour plus d'informations sur les lecteurs partagés, consultez la<br>section Lecteurs partagés, page 221.                                                                                                    |  |  |

TABLEAU 4-9 Arguments du fichier de paramètres IBM 3494

L'EXEMPLE DE CODE 4-42 illustre le contenu d'un fichier /etc/ibmatl.conf. Les informations de ce fichier proviennent de l'utilitaire mtlib fourni par IBM.

EXEMPLE DE CODE 4-42 Exemple de fichier /etc/ibmatl.conf

```
#
# This is file: /etc/ibmatl.conf
# Set this file up according the documentation supplied by IBM.
3493a 198.174.196.50 test1
```

Une fois le démon lmcpd lancé, vous pouvez vous servir de l'utilitaire mtlib d'IBM pour obtenir les numéros des périphériques. L'EXEMPLE DE CODE 4-43 affiche la sortie de mtlib.

EXEMPLE DE CODE 4-43 Sortie de mtlib

# mtlib -1 3493a -D
0, 00145340 003590B1A00
1, 00145350 003590B1A01

L'EXEMPLE DE CODE 4-44 se rapporte au fichier de paramètres et aux entrées mcf d'une bibliothèque IBM 3494.

EXEMPLE DE CODE 4-44 Fichier de paramètres /etc/opt/SUNWsamfs/ibm50

5. Répétez cette opération et créez un fichier de paramètres pour chaque bibliothèque IBM 3494 que vous souhaitez configurer.

Vous devez créer un paramètre par fichier pour chaque bibliothèque physique ou logique à inclure dans l'environnement Sun StorEdge SAM-FS.

L'EXEMPLE DE CODE 4-36 de la section Définition de la configuration de Sun StorEdge SAM-FS via la création d'un fichier mcf, page 185 affiche le fichier mcf qui correspond au fichier de paramètres de la bibliothèque automatisée IBM 3494 connectée au réseau créé dans cette procédure. L'exemple de fichier mcf pointe vers le fichier ibm50 du répertoire /etc/opt/SUNWsamfs.

# Bibliothèques automatisées Sony connectées au réseau

Les bibliothèques automatisées Sony connectées au réseau fonctionnent dans l'environnement Sun StorEdge SAM-FS via le package DZC-8000S Application Interface Library. Ce package de logiciels fournit l'interface de programmation d'application (API) au PSC (PetaSite Controller). Pour plus d'informations sur l'interface DZC-8000S, consultez l'ouvrage *Sony PetaSite Application Interface Library DZC-8000S*, disponible auprès de Sony.

**Remarque :** les informations de cette section s'appliquent uniquement aux bibliothèques automatisées Sony connectées au réseau via une interface Sony DZC-8000S. Si vous souhaitez inclure des bibliothèques automatisées B9, B35 ou 8400 PetaSite à connexion directe de Sony, ces informations ne vous sont pas nécessaires, car vous n'avez pas besoin de créer de fichier de paramètres pour votre bibliothèque.

# ▼ Pour configurer le fichier de paramètres d'une bibliothèque automatisée Sony connectée au réseau

1. Vérifiez que la bibliothèque automatisée Sony connectée au réseau est prête en vue de son insertion dans un environnement Sun StorEdge SAM-FS.

Vérifiez que les conditions suivantes sont remplies :

- La bibliothèque automatisée Sony connectée au réseau est opérationnelle.
- Le fichier de configuration PSC de Sony est installé et actif.
- 2. À l'aide de la commande cd(1), basculez vers le répertoire /etc/opt/SUNWsamfs.

Le fichier de paramètres peut être écrit dans n'importe quel répertoire, mais Sun recommande de choisir le répertoire /etc/opt/SUNWsamfs.

Lors de la Définition de la configuration de Sun StorEdge SAM-FS via la création d'un fichier mcf, page 185, vous avez créé le fichier mcf et y avez inclus le chemin d'accès complet au fichier de paramètres mcf. Dans cette procédure, vérifiez qu'il pointe vers l'emplacement où doit être enregistré le fichier de paramètres.

#### 3. Utilisez vi(1) ou un autre éditeur pour ouvrir les fichiers.

Vous pouvez par exemple invoquer la commande vi(1) suivante :

# vi sonyfile

## 4. Modifiez le fichier de paramètres Sony de façon à ce qu'il se présente sous forme de liste de lignes de paramètres *mot\_clé* = *valeur*.

Le fichier de paramètres Sony se présente sous forme de liste de lignes de paramètres *mot\_clé* = *valeur*. Les différentes valeurs *mot\_clé* identifient les bibliothèques automatisées Sony, les lecteurs qui leur sont associés ainsi que le nom de l'hôte. Toutes les entrées *mot\_clé* et *valeur* respectent la casse, c'est pourquoi vous devez les saisir exactement tel qu'elles apparaissent dans le fichier de configuration et dans le fichier mcf de Sun StorEdge SAM-FS.

Le TABLEAU 4-10 indique les paramètres *mot\_clé* = *valeur* devant apparaître dans le fichier de paramètres Sony. Tous les paramètres sont obligatoires.

| Paramètre                         | Signification                                                                                                    |  |  |
|-----------------------------------|----------------------------------------------------------------------------------------------------|--|--|
| userid =<br><i>id_utilisateur</i> | Remplacez $id\_utilisateur$ par un nombre figurant dans la plage $0 \le id\_utilisateur \le 65535$ . Vous pouvez spécifier un nombre autre que 0 uniquement pour l'ID du PSC. Le paramètre userid identifie l'utilisateur pendant l'initialisation des fonctions de la bibliothèque automatisée PetaSite.                                                         |  |  |
| server =<br>id_serveur            | Remplacez <i>id_serveur</i> par le nom d'hôte du serveur exécutant le code de serveur PSC.                                                                                                    |  |  |
| sonydrive id_lecteur =            | sonydrive id_lecteur = chemin [shared]                                                                                                    |  |  |
|                                   | À chaque lecteur défini dans le fichier mcf doit correspondre une<br>ligne sonydrive.<br>Remplacez <i>id lecteur</i> par le numéro binaire du lecteur spécifié dans                                                                                                    |  |  |
|                                   | le fichier de configuration du PSC.                                                                                                    |  |  |
|                                   | Remplacez <i>chemin</i> par le chemin d'accès au lecteur tel qu'il apparaît<br>dans le champ Equipment Identifier du fichier Sun StorEdge<br>SAM-FS mcf.                                                                                                    |  |  |
|                                   | Le paramètre shared est facultatif. Vous pouvez configurer cette<br>bibliothèque pour partager ses lecteurs de supports avec un ou<br>plusieurs processus Sun StorEdge SAM-FS depuis un ou plusieurs<br>hôtes. Pour plus d'informations sur l'implémentation de lecteurs<br>partagés, consultez la section Lecteurs partagés, page 221 ou la page<br>man sony(7). |  |  |

TABLEAU 4-10 Paramètres de bibliothèque automatisée Sony connectée au réseau

Les commentaires peuvent être insérés n'importe où dans les lignes, mais ils doivent être précédés du signe dièse (#). Le système ignore les caractères se trouvant à droite du signe dièse.

L'EXEMPLE DE CODE 4-45 affiche le fichier de paramètres /etc/opt/SUNWsamfs/sonyfile.

EXEMPLE DE CODE 4-45 Fichier de paramètres /etc/opt/SUNWsamfs/sonyfile

```
#
# This is file: /etc/opt/SUNWsamfs/sonyfile
#
# The userid identifies the user during initialization of
# the PetaSite library functions
#
userid = 65533
#
# europa is the hostname for the server running
# the DZC-8000S server code.
#
server = europa
#
# The bin numbers 1001 and 1002 are from the PSC
# configuration file.
#
sonydrive 1001 = /dev/rmt/1cbn
sonydrive 1002 = /dev/rmt/2cbn shared
```

5. Répétez cette opération et créez un fichier de paramètres pour chaque bibliothèque Sony connectée au réseau que vous souhaitez configurer.

L'EXEMPLE DE CODE 4-37 de la section Définition de la configuration de Sun StorEdge SAM-FS via la création d'un fichier mcf, page 185 affiche le fichier mcf qui correspond au fichier de paramètres de la bibliothèque automatisée Sony connectée au réseau que vous avez créé dans cette procédure. L'exemple de fichier mcf pointe vers le fichier sonyfile du répertoire /etc/opt/SUNWsamfs.

### Bibliothèques automatisées StorageTek ACSLS

Dans bien des aspects, les systèmes Sun StorEdge SAM-FS interagissent avec une bibliothèque automatisée StorageTek ACSLS de façon semblable aux bibliothèques automatisées à connexion directe. Les bibliothèques automatisées StorageTek ACSLS requièrent toutefois des d'étapes d'installation et de configuration supplémentaires par rapport aux bibliothèques automatisées à connexion directe.

Le package de logiciels ACSLS fourni par StorageTek permet de contrôler la bibliothèque automatisée StorageTek. Le démon assure ce contrôle via l'interface ACSAPI.

▼ Pour configurer le fichier de paramètres d'une bibliothèque automatisée StorageTek ACSLS

1. Vérifiez que la bibliothèque automatisée StorageTek ACSLS est prête en vue de son insertion dans un environnement Sun StorEdge SAM-FS.

Vérifiez que les conditions suivantes sont remplies :

- La bibliothèque automatisée StorageTek ACSLS est opérationnelle.
- Le package de logiciels StorageTek ACSLS est installé et actif.
- 2. À l'aide de la commande cd(1), basculez vers le répertoire /etc/opt/SUNWsamfs.

Le fichier de paramètres peut être écrit dans n'importe quel répertoire, mais Sun recommande de choisir le répertoire /etc/opt/SUNWsamfs.

Lors de la Définition de la configuration de Sun StorEdge SAM-FS via la création d'un fichier mcf, page 185, vous avez créé le fichier mcf et y avez inclus le chemin d'accès complet au fichier de paramètres mcf. Dans cette procédure, vérifiez qu'il pointe vers l'emplacement où doit être enregistré le fichier de paramètres.

3. Utilisez vi(1) ou un autre éditeur pour ouvrir les fichiers.

Vous pouvez par exemple invoquer la commande vi(1) suivante :

# vi stk50

4. Modifiez le fichier de paramètres StorageTek de façon à ce qu'il se présente sous forme de liste de lignes de paramètres *mot\_clé = valeur*.

Chaque ligne du fichier de paramètres doit commencer par un mot-clé ou un commentaire. Reportez-vous au TABLEAU 4-11 pour connaître les mots-clés à utiliser.

| Paramètre                  | Signification                                                                                                    |  |
|----------------------------|----------------------------------------------------------------------------------------------------|--|
| access =id_utilisateur     | Correspond à l'identificateur de l'utilisateur. Remplacez<br><i>id_utilisateur</i> par l' <i>id_utilisateur</i> utilisé par StorageTek pour le<br>contrôle de l'accès. Ce champ est facultatif dans le fichier de<br>paramètres. Si le paramètre access = n'est pas fourni, la<br>chaîne de contrôle de l'accès est nulle, ce qui indique<br>qu'aucun <i>id_utilisateur</i> n'a été spécifié. |  |
| hostname = <i>nom_hôte</i> | Correspond au nom d'hôte du serveur. Remplacez <i>nom_hôte</i><br>par le nom d'hôte du serveur exécutant l'interface ACSLS<br>StorageTek.                                                                                                    |  |

TABLEAU 4-11 Paramètres de bibliothèque automatisée StorageTek ACSLS

| Paramètre                    | Signification                                                                                                    |
|------------------------------|----------------------------------------------------------------------------------------------------|
| portnum = <i>numéro_port</i> | Correspond au numéro du port utilisé pour la communication<br>entre ACSLS et le logiciel Sun StorEdge SAM-FS. Pour plus<br>d'informations sur les entrées possibles pour l'argument<br><i>numéro_port</i> , consultez la page man stk(7).                                                                                                    |
| ssihost = nom_hôte           | Correspond au nom du serveur Sun StorEdge SAM-FS à hôtes<br>multiples. Il s'agit du serveur Sun StorEdge SAM-FS sur le<br>réseau local qui se connecte à l'hôte ACSLS.<br>Spécifiez ce paramètre uniquement si vous incluez un serveur<br>Sun StorEdge SAM-FS à hôtes multiples dans votre<br>environnement. La valeur par défaut est le nom de l'hôte<br>local.                                                                                                    |
| csi_hostport = port_csi      | Variable d'environnement pare-feu qui correspond au port<br>auquel le circuit SSI envoie ses requêtes ACSLS sur le serveur<br>ACSLS. La configuration de cette variable élimine les<br>interrogations faites au journal de correspondance des points<br>de connexion sur le serveur ACSLS et envoie les requêtes à ce<br>port sur le serveur ACSLS.<br>Pour la variable <i>port_csi</i> , spécifiez 0 ou une valeur telle que<br>$1024 \le port_csi \le 65535$ . La configuration de cette variable sur<br>zéro ou sa non configuration entraîne l'interrogation, par le<br>système, du journal de correspondance des points de<br>connexion sur le serveur ACSLS.            |
| capid = (acs = numéro_ad     | s, lsm = numéro_lsm, cap = numéro_cap)                                                                                                    |
|                              | Correspond, sur la bibliothèque StorageTek, au port d'accès<br>aux cartouches (CAP, Cartridge Access Port) à utiliser lors de<br>l'exécution de la commande export(1M) -f. La description<br>capid commence par une parenthèse d'ouverture suivie de<br>trois paires mot_clé = valeur, puis d'une parenthèse de<br>fermeture.<br>Utilisez une virgule (comme illustré), deux-points ou un<br>espace pour séparer les paires mot_clé = valeur.<br>Remplacez numéro_acs par le numéro ACS de ce CAP tel qu'il<br>est configuré dans la bibliothèque StorageTek.<br>Remplacez numéro_lsm par le numéro LSM de ce CAP tel qu'il<br>est configuré dans la bibliothèque StorageTek. |
|                              | Remplacez <i>numéro_cap</i> par le numéro CAP de ce CAP tel qu'il est configuré dans la bibliothèque StorageTek.                                                                                                    |

TABLEAU 4-11 Paramètres de bibliothèque automatisée StorageTek ACSLS (suite)

| Paramètre                                                                                                | Signification                                                                                                    |  |  |
|----------------------------------------------------------------------------------------------------|----------------------------------------------------------------------------------------------------|--|--|
| capacity = (index = valeur[, index = valeur])                                                            |                                                                                                    |  |  |
|                                                                                                    | Correspond à la capacité des cartouches prises en charge par<br>StorageTek. Utilisez une virgule pour séparer les paires <i>index</i><br>= <i>valeur</i> et les insérer entre des parenthèses.                                                                                                    |  |  |
|                                                                                                    | Remplacez <i>index</i> par l'index du fichier media_type fourni<br>par StorageTek et situé dans le répertoire ACSLS suivant :                                                                                                    |  |  |
|                                                                                                    | /export/home/ACSSS/data/internal/mixed_media/me<br>dia_types.dat                                                                                                    |  |  |
|                                                                                                    | Remplacez valeur par la capacité du type de cartouche dans<br>les unités à 1 024 octets. Le TABLEAU 4-12 indique les valeurs<br>de capacité par défaut prises en charge au moment de la<br>publication de Sun StorEdge SAM-FS 4.1. En général, il suffit<br>de fournir l'entrée de capacité d'un index de nouveaux types<br>de cartouche ou de remplacer la capacité prise en charge par<br>StorageTek. |  |  |
| <pre>chemin_périphérique = (acs = valeur, lsm = valeur, panel = valeur, drive = valeur) [ shared ]</pre> |                                                                                                    |  |  |
|                                                                                                    | Correspond au chemin du périphérique sur le client. Spécifiez<br>une entrée <i>chemin_périphérique</i> = par lecteur associé à ce client.<br>Ce paramètre décrit le lecteur au sein de la bibliothèque<br>automatisée StorageTek. Cette description commence par une<br>parenthèse d'ouverture suivie de quatre paires <i>keyword</i> =<br><i>valeur</i> , puis d'une parenthèse de fermeture.          |  |  |
|                                                                                                    | Utilisez une virgule (comme illustré), deux-points ou un<br>espace pour séparer les paires <i>mot_clé = valeur</i> . Pour les<br>arguments <i>valeur</i> , utilisez les informations fournies par la<br>commande d'interrogation de lecteur ACSLS. Consultez le<br>TABLEAU 4-13 pour connaître les spécifications <i>valeur</i> .                                                                       |  |  |
|                                                                                                    | Le mot-clé shared peut suivre la spécification correspondant<br>au nom du périphérique. Il indique que le lecteur peut être<br>partagé par un ou plusieurs processus Sun StorEdge SAM-FS<br>depuis un ou plusieurs hôtes. Pour plus d'informations sur<br>l'implémentation de lecteurs partagés, consultez la section<br>Lecteurs partagés, page 221 ou la page man stk(7).                             |  |  |

TABLEAU 4-11 Paramètres de bibliothèque automatisée StorageTek ACSLS (suite)

Le TABLEAU 4-12 affiche les valeurs de capacité par défaut.

| index | Туре           | Capacité                         |  |
|-------|----------------|----------------------------------|--|
| 0     | 3480           | 210 Mo (215040)                  |  |
| 1     | 3490E          | 800 Mo (819200)                  |  |
| 2     | DD3A           | 10 Go (10485760)                 |  |
| 3     | DD3B           | 25 Go (26214400)                 |  |
| 4     | DD3C           | 50 Go (52428800)                 |  |
| 5     | DD3D           | 0 (bande de nettoyage DD3)       |  |
| 6     | DLTIII         | 10 Go (10485760)                 |  |
| 7     | DLTIV          | 20 Go (20971520)                 |  |
| 8     | DLTIIIXT       | 15 Go (15728640)                 |  |
| 9     | STK1R (9840)   | 20 Go (20971520)                 |  |
| 10    | STK1U          | 0 (bande de nettoyage STK1R)     |  |
| 11    | EECART         | 1.6 Go (16777216)                |  |
| 12    | JCART          | 0 Go (étiquette étrangère)       |  |
| 13    | STK2P (T9940A) | 60 Go (62914560)                 |  |
| 14    | STK2W          | 0 Go (bande de nettoyage T9940A) |  |
| 15    | KLABEL         | 0 Go (non pris en charge)        |  |
| 16    | LTO-100G       | 100 Go (104857600)               |  |
| 17    | LTO-50G        | 50 Go (52428800)                 |  |
| 18    | LTO-35G        | 35 Go (36700160)                 |  |
| 19    | LTO-10G        | 10 Go (10485760)                 |  |
| 20    | LTO-CLN2       | 0 Go (bande de nettoyage)        |  |
| 21    | LTO-CLN3       | 0 Go (bande de nettoyage)        |  |
| 22    | LTO-CLN1       | 0 Go (bande de nettoyage)        |  |
| 23    | SDLT           | 110 Go (115343360)               |  |
| 24    | LTO-CLNU       | 0 Go (bande de nettoyage)        |  |
| 25    | Virtuelle      | 0 Go (non pris en charge)        |  |
| 26    | LTO-200G       | 200 Go (209715200)               |  |

TABLEAU 4-12 Valeurs de capacité par défaut

Le TABLEAU 4-13 indique les spécifications de valeur.

| Valeur  | Contenu                                                                             |
|---------|-------------------------------------------------------------------------------------|
| acs     | Numéro ACS du lecteur tel qu'il est configuré dans la bibliothèque<br>StorageTek    |
| lsm     | Numéro LSM du lecteur tel qu'il est configuré dans la bibliothèque<br>StorageTek    |
| panel   | Numéro PANEL du lecteur tel qu'il est configuré dans la<br>bibliothèque StorageTek  |
| lecteur | Nnuméro DRIVE du lecteur tel qu'il est configuré dans la<br>bibliothèque StorageTek |

TABLEAU 4-13 Spécifications de valeur

L'EXEMPLE DE CODE 4-46 affiche le fichier de paramètres d'une bibliothèque automatisée StorageTek ACSLS :

EXEMPLE DE CODE 4-46 Fichier de paramètres /etc/opt/SUNWsamfs/stk50

```
#
# This is file: /etc/opt/SUNWsamfs/stk50
#
hostname = baggins
portnum = 50014
access = some_user # No white space allowed in user_id
capacity = (7 = 20971520, 9 = 20971520)
ssi_inet_port = 0
csi_hostport = 0
capid = (acs=0, lsm=1, cap=0)
/dev/rmt/0cbn = (acs=0, lsm=1, panel=0, drive=1) shared
/dev/rmt/1cbn = (acs=0, lsm=1, panel=0, drive=2)
```

## 5. Répétez cette opération et créez un fichier de paramètres pour chaque bibliothèque ACSLS que vous souhaitez configurer.

L'EXEMPLE DE CODE 4-38 de la section Définition de la configuration de Sun StorEdge SAM-FS via la création d'un fichier mcf, page 185 affiche le fichier mcf qui correspond au fichier de paramètres de la bibliothèque automatisée StorageTek ACSLS que vous avez créé dans cette procédure. L'exemple de fichier mcf pointe vers le fichier stk50 du répertoire /etc/opt/SUNWsamfs.

### Lecteurs partagés

Les processus Sun StorEdge SAM-FS bénéficient habituellement du contrôle exclusif des lecteurs d'une bibliothèque indiqués dans le fichier mcf du système hôte. Dans la plupart des cas, les lecteurs sont définis dans des fichiers mcf individuels utilisés par les copies indépendantes des processus Sun StorEdge SAM-FS. Si un processus n'utilise pas de lecteur, le lecteur est inactif.

La fonction de partage de lecteur permet à deux fichiers mcf ou plus de définir le même lecteur afin que plusieurs processus Sun StorEdge SAM-FS puissent l'utiliser. Cependant, si elle permet à chaque processus Sun StorEdge SAM-FS de partager un lecteur, elle ne les habilite pas à partager les supports. Chaque processus Sun StorEdge SAM-FS doit en effet continuer à maintenir son propre jeu de noms de série de volume (VSN). Les processus ne peuvent pas partager une partie unique de support.

Cette fonction peut être utile, notamment si une bibliothèque est connectée à plusieurs systèmes hôtes dans un environnement Sun StorEdge SAM-FS. La fonction de partage de lecteur permet d'occuper les lecteurs d'une bibliothèque. Les processus Sun StorEdge SAM-FS coordonnent l'utilisation du lecteur.

Vous pouvez configurer certaines bibliothèques connectées au réseau pour qu'elles partagent un ou tous les lecteurs de supports entre plusieurs processus Sun StorEdge SAM-FS sur plusieurs systèmes hôtes. Les types de bibliothèques suivants prennent en charge les lecteurs partagés :

- Bibliothèques IBM 3494 utilisant l'interface lmcpd
- Bibliothèques StorageTek ACSLS

Chacune de ces bibliothèques requiert la création d'un fichier de paramètres. Pour implémenter un ou plusieurs lecteurs partagés, assurez-vous que le mot-clé shared est spécifié dans le fichier de paramètres pour chaque lecteur à partager. L'insertion du mot-clé shared étant spécifique de la bibliothèque de chaque fabricant, consultez les sections spécifiques du fabricant pour plus d'informations.

Par défaut, la cartouche d'un lecteur partagé peut être inactivée pendant 60 secondes avant d'être déchargée. Pour modifier cette durée, spécifiez la directive shared\_unload dans le fichier defaults.conf. Pour plus d'informations sur cette directive, consultez la page man defaults.conf(4).

## Initialisation de l'environnement Sun StorEdge SAM-FS

Cette procédure permet d'initialiser l'environnement.

• Utilisez la commande samd(1M) config pour initialiser l'environnement Sun StorEdge SAM-FS.

Exemple :

# samd config

# (Facultatif) Vérification de l'ordre des lecteurs

Effectuez cette opération si vous effectuez un archivage sur un support amovible.

L'objectif principal est de dresser une liste des identificateurs de numéro de lecteur et des périphériques de bande auxquels ils sont associés. Cette étape de la configuration de Sun StorEdge SAM-FS varie en fonction de chaque bibliothèque, étant donnée que les bibliothèques automatisées diffèrent toutes légèrement les unes par rapport aux autres.

La vérification de l'ordre des lecteurs dépend de certains facteurs : présence d'un panneau avant sur votre bibliothèque automatisée, de périphériques de bande ou magnétos-optiques. Procédez de l'une des façons suivantes pour vérifier l'ordre des lecteurs de chaque bibliothèque :

- Pour vérifier l'ordre des lecteurs de bibliothèques de bande ou magnéto-optiques dotées d'un panneau avant, page 223
- Pour vérifier l'ordre des lecteurs de bibliothèques de bande non dotées d'un panneau avant, page 225
- Pour vérifier l'ordre des lecteurs de bibliothèques magnéto-optiques non dotées d'un panneau avant, page 227

### Pour vérifier l'ordre des lecteurs de bibliothèques de bande ou magnéto-optiques dotées d'un panneau avant

Cette procédure se compose de deux phases principales :

- Mappage des lecteurs aux ID cibles SCSI. Il se compose des opérations suivantes :
  - Examen visuel du panneau avant de la bibliothèque automatisée
  - Examen physique des lecteurs

Pour plus d'informations sur l'ordre d'apparition des lecteurs dans le panneau avant, consultez la documentation du fabricant. Cet ordre varie en fonction de la bibliothèque.

 Mappage des ID cibles SCSI aux périphériques de bande via l'utilisation de la sortie depuis la commande ls(1M). L'EXEMPLE DE CODE 4-47 affiche une sortie ls(1M) contenant des informations d'identification des lecteurs.

**EXEMPLE DE CODE 4-47** Utilisation de ls(1) pour l'extraction des informations de périphérique de bande

| 230-gort# <b>ls -l /d</b>            | lev/rmt/?        |           |                    |
|--------------------------------------|------------------|-----------|--------------------|
| lrwxrwxrwx 1 roo                     | t root           | 42 Jan 10 | 2000 /dev/rmt/0 -> |
| //devices/pci@                       | 1f,4000/scsi@2,3 | 1/st@2,0: |                    |
| lrwxrwxrwx 1 roo                     | t root           | 42 Jan 10 | 2000 /dev/rmt/1 -> |
| //devices/pci@                       | lf,4000/scsi@4,3 | 1/st@5,0: |                    |
| lrwxrwxrwx 1 roo                     | t root           | 42 Jan 10 | 2000 /dev/rmt/2 -> |
| //devices/pci@                       | lf,4000/scsi@4,3 | 1/st@6,0: |                    |
| lrwxrwxrwx 1 roo                     | t other          | 40 Dec 13 | 2000 /dev/rmt/3 -> |
| //devices/pci@                       | lf,4000/scsi@4/s | st@1,0:   |                    |
| lrwxrwxrwx 1 roo                     | t root           | 40 Jun 20 | 2001 /dev/rmt/4 -> |
| //devices/pci@                       | lf,4000/scsi@4/s | st@2,0:   |                    |
| lrwxrwxrwx 1 roo                     | t root           | 40 Jun 20 | 2001 /dev/rmt/5 -> |
| //devices/pci@                       | lf,4000/scsi@4/s | st@3,0:   |                    |
| lrwxrwxrwx 1 roo                     | t root           | 40 Jun 20 | 2001 /dev/rmt/6 -> |
| //devices/pci@                       | lf,4000/scsi@4/s | st@4,0:   |                    |
| lrwxrwxrwx 1 roo                     | t root           | 40 Sep 14 | 2001 /dev/rmt/7 -> |
| //devices/pci@                       | lf,4000/scsi@2/s | st@2,0:   |                    |
| lrwxrwxrwx 1 roo                     | t root           | 40 Sep 14 | 2001 /dev/rmt/8 -> |
| //devices/pci@                       | lf,4000/scsi@2/s | st@3,0:   |                    |
| lrwxrwxrwx 1 roo                     | t root           | 40 Sep 14 | 2001 /dev/rmt/9 -> |
| //devices/pci@1f,4000/scsi@2/st@4,0: |                  |           |                    |
| 231-gort#                            |                  |           |                    |

La procédure suivante correspond à la structure d'un processus itératif. Les étapes réelles à réaliser varient selon les bibliothèques. Consultez la documentation de votre fabricant et suivez les indications relatives à la vérification de l'ordre des périphériques de bande et périphériques magnéto-optiques pour les bibliothèques dotées d'un panneau avant.

1. Utilisez la commande samd(1M) start pour lancer le logiciel Sun StorEdge SAM-FS.

Exemple :

# samd start

#### 2. Vérifiez l'ordre des lecteurs.

Si la bibliothèque automatisée contient plusieurs lecteurs, répertoriez-les dans le fichier mcf en respectant leur ordre d'affichage par le contrôleur de la bibliothèque automatisée. L'ordre des lecteurs reconnus par le contrôleur de changement de support peut différer de celui des périphériques indiqué dans le fichier /var/adm/messages.

## 3. Vérifiez l'ordre de reconnaissance des lecteurs par le contrôleur de la bibliothèque automatisée.

Vérifiez les ID cibles SCSI ou les numéros internationaux affichés par le panneau de contrôle de la bibliothèque automatisée. Dans le cas de lecteurs optiques, lisez les ID cibles SCSI affichés sur le panneau de contrôle de votre bibliothèque automatisée. L'ordre d'apparition des lecteurs cibles doit correspondre à celui de leur configuration dans le fichier mcf.

Pour déterminer si les lecteurs doivent s'activer lorsqu'ils sont chargés avec une cartouche, vous pouvez les inspecter visuellement ou utiliser l'option r de l'utilitaire samu(1M).

Pour connaître les instructions à suivre pour l'identification et la configuration des adresses cibles, reportez-vous au manuel de maintenance de votre matériel.

- Pour vérifier l'ordre des lecteurs de bibliothèques de bande non dotées d'un panneau avant
  - Utilisez la commande samd(1M) start pour lancer le logiciel. Exemple :

# samd start

2. À l'aide de la commande samcmd(1M) unavail, réglez l'état du lecteur sur non disponible pour le système de fichiers Sun StorEdge SAM-FS.

Elle se présente sous la forme suivante :

samcmd unavail équip

Remplacez l'argument *équip* par le numéro d'équipement indiqué dans le fichier mcf du lecteur que vous testez.

Pour plus d'informations sur le format de la commande samcmd(1M), consultez la page man samcmd(1M).

3. Utilisez la commande samload(1M) pour charger une cartouche dans le lecteur.

Appliquez une des syntaxes suivantes à la commande :

samload type\_support.équip\_dest nsv

ou

samload équip:emplacement équip\_dest

Le TABLEAU 4-14 indique les arguments de ces commandes.

| Argument     | Signification                                                                                                    |
|--------------|----------------------------------------------------------------------------------------------------|
| équip        | Numéro d'équipement de la bibliothèque automatisée dont<br>l'adressage est conforme au fichier mcf.                              |
| emplacement  | Numéro d'un emplacement de stockage de la bibliothèque<br>automatisée tel qu'il est identifié dans le catalogue de bibliothèque. |
| type_support | Type de support. Pour obtenir la liste des types de supports valides, consultez la page man mcf(4).                              |
| nsv          | Nom de série de volume attribué au volume.                                                                                       |
| équip_dest   | Lecteur de destination testé.                                                                                                    |

TABLEAU 4-14 Arguments de samcmd(1M) load

Pour plus d'informations sur le format de la commande samload(1M), consultez la page man samload(1M).

### 4. Utilisez la commande mt(1) pour déterminer si le lecteur approprié répond lorsqu'il est sous contrôle de Sun StorEdge SAM-FS.

Elle se présente sous la forme suivante :

```
mt -f /dev/rmt/X status
```

Remplacez l'argument x par l'entrée du périphérique de bande brut indiqué dans le fichier mcf.

L'EXEMPLE DE CODE 4-48 affiche la sortie de la commande mt(1) qui indique qu'une bande est présente dans le lecteur.

**EXEMPLE DE CODE 4-48** Message de statut indiquant qu'une bande est présente dans le lecteur

```
# mt -f /dev/rmt/0 status
DLT 7000 tape drive tape drive:
   sense key(0x2) = Not Ready residual= 0 retries= 0
   file no= 0 block no= 0
```

Si la bande ne se charge pas ou si le lecteur ne renvoie pas le statut, cela peut indiquer que l'emplacement du lecteur n'est pas correct dans le fichier mcf. Vérifiez que l'emplacement est correct dans le fichier mcf, et répétez ce test.
#### 5. Répétez cette procédure pour chaque lecteur de la bibliothèque.

Si la bibliothèque automatisée contient plusieurs lecteurs, répertoriez-les dans le fichier mcf en respectant leur ordre d'affichage dans le contrôleur de la bibliothèque automatisée. L'ordre des lecteurs reconnus par le contrôleur de changement de support peut différer de celui des périphériques indiqué dans le fichier /var/adm/messages.

Assurez-vous d'avoir vérifié tous les lecteurs de la bibliothèque.

Si vous modifiez les informations du fichier mcf suite à cette procédure, vous devez propager ces modifications au reste du système. Pour plus d'informations sur la propagation des modifications apportées au fichier mcf, reportez-vous au *Guide d'administration des systèmes de fichiers Sun StorEdge QFS et Sun StorEdge SAM-FS*.

## Pour vérifier l'ordre des lecteurs de bibliothèques magnéto-optiques non dotées d'un panneau avant

 Utilisez la commande samd(1M) start pour lancer le logiciel. Exemple :

# samd start

2. À l'aide de la commande samcmd(1M) unavail, réglez l'état du lecteur sur non disponible pour le système de fichiers Sun StorEdge SAM-FS.

Elle se présente sous la forme suivante :

samcmd unavail équip

Remplacez l'argument *équip* par le numéro d'équipement indiqué dans le fichier mcf du lecteur que vous testez.

Pour plus d'informations sur le format de la commande  $\mathtt{samcmd}(1M)$ , consultez la page man  $\mathtt{samcmd}(1M)$ .

3. Utilisez la commande samload(1M) pour charger une cartouche dans le lecteur. Appliquez une des syntaxes suivantes à la commande :

samload type\_support.équip\_dest nsv

ou

samload équip:emplacement équip\_dest

Le TABLEAU 4-14 indique les arguments de ces commandes.

Argument Signification Numéro d'équipement de la bibliothèque automatisée dont équip l'adressage est conforme au fichier mcf. Numéro d'un emplacement de stockage de la bibliothèque emplacement automatisée tel qu'il est identifié dans le catalogue de bibliothèque. Type de support. Pour obtenir la liste des types de supports valides, type\_support consultez la page man mcf(4). partition Face d'un disque magnéto-optique. La partition doit être 1 ou 2. Nom de série de volume attribué au volume. nsv Lecteur de destination testé. équip\_dest

TABLEAU 4-15 Arguments de samcmd(1M) load

Pour plus d'informations sur le format de la commande samload(1M), consultez la page man samload(1M).

## 4. Utilisez la commande dd(1) pour déterminer si le lecteur approprié répond lorsqu'il est contrôlé par Sun StorEdge SAM-FS.

Elle se présente sous la forme suivante :

/bin/dd if=chemin\_périphérique bs=2k iseek=3374 of=/tmp/foo count=10

Remplacez l'argument *chemin\_périphérique* par l'entrée de périphérique samst indiqué dans le fichier mcf.

L'EXEMPLE DE CODE 4-49 correspond à un message de statut qui indique qu'une cartouche optique est présente dans le périphérique sélectionné :

EXEMPLE DE CODE 4-49 dd(1M) indiquant qu'une cartouche est présente dans un lecteur

```
# dd if=/dev/samst/c0t3u0 bs=2k iseek=3374 of=/tmp/junk count=10
10+0 records in
10+0 records out
```

L'EXEMPLE DE CODE 4-50 correspond à un message de statut qui indique qu'aucune cartouche optique n'est présente dans le périphérique sélectionné :

EXEMPLE DE CODE 4-50 dd(1M) indiquant qu'aucune cartouche n'est présente dans le lecteur

```
# dd if=/dev/samst/c0t5u0 bs=2k iseek=3374 of=/tmp/junk1 count=10
read: I/O error
0+0 records in
0+0 records out
```

Si la cartouche optique n'est pas chargée ou si le périphérique a renvoyé des messages semblables à ceux de l'EXEMPLE DE CODE 4-50, cela signifie peut-être que les lecteurs ne sont pas répertoriés dans le bon ordre dans le fichier mcf. Vérifiez que l'ordre est correct dans le fichier mcf, et répétez ce test.

#### 5. Répétez cette procédure pour chaque lecteur de la bibliothèque.

Si la bibliothèque automatisée contient plusieurs lecteurs, répertoriez-les dans le fichier mcf en respectant leur ordre d'affichage par le contrôleur de la bibliothèque automatisée. L'ordre des lecteurs reconnus par le contrôleur de changement de support peut différer de celui des périphériques indiqué dans le fichier /var/adm/messages.

Assurez-vous d'avoir vérifié tous les lecteurs de la bibliothèque.

Si vous modifiez les informations du fichier mcf, vous devez propager les modifications au reste du système. Pour plus d'informations sur la propagation des modifications apportées au fichier mcf, reportez-vous au *Guide d'administration des systèmes de fichiers Sun StorEdge QFS et Sun StorEdge SAM-FS*.

# (Facultatif) Création du fichier archiver.cmd

L'outil d'archivage copie les fichiers depuis un système de fichiers Sun StorEdge SAM-FS vers des cartouches amovibles figurant sur des volumes ou vers des partitions de disque sur un autre système de fichiers. Vous pouvez modifier les opérations d'archivage afin de les adapter aux types de fichiers se trouvant sur votre site et aux besoins en protection des données de votre site. Pour ce faire, créez un fichier de commandes de l'outil d'archivage et placez-le dans /etc/opt/SUNWsamfs/archiver.cmd. Les tâches d'installation vous assistent tout au long de la configuration d'un fichier archiver.cmd.

Par défaut, l'outil d'archivage archive automatiquement tous les fichiers se trouvant sous les points de montage Sun StorEdge SAM-FS. Il n'est pas nécessaire de créer de fichier archiver.cmd, mais les performances et l'efficacité de l'outil d'archivage sont améliorés si vous adaptez l'outil à votre site. L'outil d'archivage présente les paramètres par défaut suivants :

- Archivage de tous les fichiers pour tous les volumes disponibles dans toutes les bibliothèques configurées.
- Réalisation d'une copie de chaque fichier.
- Définition de la durée d'archivage sur quatre minutes pour tous les fichiers.
- Définition de l'intervalle d'archivage sur 10 minutes.

### ▼ Pour créer un fichier archiver.cmd

- 1. Utilisez vi(1) ou un autre éditeur pour créer le fichier /etc/opt/SUNWsamfs/archiver.cmd.
- 2. Ajoutez des directives pour satisfaire aux besoins en archivage de votre site.

Vous pouvez diviser votre fichier archiver.cmd en deux zones principales, comme suit :

- La première partie de ce fichier est destinée aux *directives globales* qui s'appliquent à tous les systèmes définis dans votre fichier mcf. Spécifiez ces directives dans la partie supérieure du fichier.
- La seconde partie du fichier comprend les *directive spécifiques du système de fichiers* qui s'appliquent à un seul système de fichiers. Ces directives doivent succéder aux directives globales. Dans un système de fichiers individuel, elles écrasent les directives globales. Les directives spécifiques d'un système de fichiers apparaissent dans la partie inférieure du fichier et sont précédées d'une directive fs=nom pour chaque système de fichiers mentionné.

Certaines directives sont essentiellement globales, tandis que d'autres se rapportent spécifiquement à des systèmes de fichiers individuels.

L'EXEMPLE DE CODE 4-51 représente un fichier simple archiver.cmd.

```
EXEMPLE DE CODE 4-51 Fichier simple archiver.cmd
```

```
# archiver.cmd
# One file system = samfs
# One automated media library with 5 sg drives = aml
archivemeta = off # Do not archive meta data
archmax = sg 2G # A reasonable size for tarballs
fs = samfs
logfile = /var/opt/SUNWsamfs/log/archiver.samfs
data .
   1 -norelease 10m
   2 -norelease 30m
params
# Start scheduling archive requests in a timely, efficient manner
allsets -startage 20m -startcount 1000 -startsize 100G
# Assure that the Archive Sets are not mixed on the tapes
allsets -reserve set
# Recycling has lower priority
allsets -priority rearchive -10
# Use multiple tape drives efficiently
allsets -drivemin 10G -drivemax 20G -tapenonstop
allsets.1 -drives 3
allsets.1 -drives 2
endparams
vsns
# Use all available volumes
allsets sg .*
endvsns
```

L'EXEMPLE DE CODE 4-51 présente un fichier simple archiver.cmd que vous pouvez ajouter ou modifier si nécessaire. Un site ne doit ajouter des directives que dans le but de prendre en charge des groupes d'archives, copies et noms de série de volumes (VSN) supplémentaires. L'EXEMPLE DE CODE 4-54 présente un fichier archiver.cmd plus complexe.

Pour plus d'informations sur certaines directives fréquemment utilisées dans les fichiers archiver.cmd, consultez la section Directives du fichier de commandes de l'outil d'archivage, page 232. Pour obtenir des informations complètes sur les directives archiver.cmd, reportez-vous à la page man archiver.cmd(4) et consultez les informations sur l'outil d'archivage contenues dans le *Guide de gestion du stockage et de l'archivage Sun StorEdge SAM-FS*.

- 3. Fermez le fichier archiver.cmd.
- 4. Vérifiez que le fichier archiver.cmd est correct.

Entrez la commande suivante :

# archiver -lv

5. Corrigez les éventuelles erreurs du fichier archiver.cmd avant de passer à la tâche d'installation et de configuration suivante.

# Directives du fichier de commandes de l'outil d'archivage

Cette section présente certaines directives de fichier archiver.cmd recommandées.

### Spécification d'un fichier journal: logfile=nom\_chemin

Cette directive spécifie le fichier vers lequel l'outil d'archivage écrit les messages du journal. Ce fichier journal contient des informations sur chaque fichier archivé, réarchivé ou supprimé automatiquement de l'archivage. Il contient une liste de tous les fichiers archivés et de leur emplacement sur les supports d'archivage. Spécifiez cette directive en tant que directive globale afin qu'elle s'applique à tous les systèmes de fichiers configurés dans votre fichier mcf. Les informations de ce fichier journal de l'outil d'archivage sont essentielles en cas de reprise sur sinistre si les métadonnées récentes ne sont pas disponibles ou ne sont pas fiables.

# Spécification du nombre de copies d'archive : Directive *numéro\_copie* [ -norelease ] [ *âge\_archive* ]

Par défaut, l'outil d'archivage crée une copie d'archive pour chaque fichier. Cependant, pour protéger vos données, il est recommandé de définir deux copies d'archive par fichier et de les placer sur des supports physiques distincts.

La partie *nombre\_copies* de la directive peut être 1, 2, 3 ou 4, ce qui signifie que l'outil d'archivage écrit entre 1 et 4 copies d'archive. Si vous créez plusieurs copies d'archive sur plusieurs types de supports, vos données seront mieux protégées si un élément de support s'avérait défectueux.

Cette directive permet également de spécifier une option -norelease. L'option -norelease empêche qu'un fichier soit libéré du cache disque avant que *toutes* les copies d'archive ne soient créées. Par défaut, l'outil de libération libère le cache disque en ligne uniquement lorsqu'*une* copie d'archive a été créée. La spécification de -norelease permet d'empêcher la perte de données du cache disque.

La spécification *âge\_archive* pour cette directive permet de spécifier le temps qui s'est écoulé entre la dernière écriture du fichier et son archivage. Cet intervalle se présente sous forme d'un entier et de la lettre s, m, h, d, w ou y, correspondant respectivement aux secondes, minutes, heures, jours, semaines et années.

#### Réservation de volumes : directives vsns et endvsns

Un ensemble de noms de série de volumes (VSN) réservés spécifie des identificateurs VSN individuels. Ces VSN peuvent être utilisés comme support d'archive pour un groupe d'archives. Comme illustré dans l'EXEMPLE DE CODE 4-52, les directives vsns et endvsns encadrent les identificateurs VSN.

| vsns      |    |    |
|-----------|----|----|
| builds.2  | sg | .* |
| builds.3  | li | .* |
| support.2 | sg | .* |
| support.3 | li | .* |
| archive.2 | sg | .* |
| archive.3 | li | .* |
| samdev.1  | sg | .* |
| samdev.2  | li | .* |
| endvsns   |    |    |
|           |    |    |

**EXEMPLE DE CODE 4-52** Extrait d'un fichier archiver.cmd contenant des noms de site de volumes (VSN) réservés

Vous pouvez créer des copies d'archive sur deux types de support différents en utilisant des noms de site de volumes (VSN) réservés.

### Spécification de l'activation et de la désactivation de l'archivage des métadonnées : directives archivemeta=on|off

Selon les caractéristiques de votre système de fichiers, vous pouvez souhaiter archiver les métadonnées du système de fichiers régulièrement et vers des volumes différents, ou ne pas effectuer d'archivage du tout. Par défaut, archivemeta=on est activé.

Les métadonnées du système de fichiers changent lorsque les fichiers sont déplacés vers d'autres répertoires ou lorsqu'ils sont renommés. Si les informations de ce répertoire sont modifiées rapidement et que ces données sont importantes pour votre site, vous pouvez souhaiter effectuer des archivages réguliers et vers des types de support différents.

Selon la fréquence d'archivage des données souhaitée, les opérations de chargement et de déchargement peuvent entraîner une utilisation intense de la mémoire du lecteur. Si des activités de chargement et de déchargement fréquentes ne sont pas désirables, vous pouvez à l'inverse spécifier qu'aucune donnée ne soit archivée, en utilisant la directive archivemeta=off.

## Définition de groupes d'archives : directive d'attribution de nom au groupe d'archives

Par défaut, les fichiers sont archivés dans un groupe d'archives portant le même nom que le système de fichiers. Vous pouvez rassembler des fichiers dans des groupes significatifs en définissant des groupes d'archives. Cette directive se présente sous la forme suivante :

cheminnom\_groupe\_archives

L'EXEMPLE DE CODE 4-53 présente des directives affectant les fichiers aux groupes d'archives audiofiles et xrayfiles.

#### EXEMPLE DE CODE 4-53 Directives d'affectation de groupe d'archives

```
xrayfiles medical/radiology/rochester/xrays
audiofiles net/home/cleveland/audio
```

### Définition de la taille maximale du fichier d'archive : directive archmax=*taille support*

La directive archmax= spécifie la taille maximale d'un fichier d'archives. Ce fichier d'archives regroupe des fichiers utilisateur. La taille maximale possible de ce fichier d'archives dépend de la capacité de votre support d'archives, qui varie comme suit :

- Pour les bandes, le paramètre par défaut est archmax=512M, ce qui représente 512 mégaoctets.
- Pour les disques magnéto-optiques, le paramètre par défaut est archmax=512M, ce qui représente 5 mégaoctets.

Vous souhaiterez peut-être écrire un fichier d'archives plus ou moins volumineux selon votre support d'archives. L'utilisation de la directive archmax permet d'améliorer les performances de l'outil d'archivage en réduisant le nombre de démarrages et d'arrêts d'écritures de marques de bandes.

#### Définition de directives diverses

Le fichier archiver.cmd prend en charge plusieurs autres directives diverses pour l'ajustement des stratégies d'archivage de votre site. Ces directives permettent de configurer l'intervalle d'archivage, le nombre de lecteurs à utiliser lors de l'archivage et bien d'autres opérations.

Des directives supplémentaires contenues dans le fichier archiver.cmd permettent de contrôler le transfert, la libération et le recyclage, conjointement avec les fichiers stager.cmd, recycler.cmd et releaser.cmd.

Pour plus d'informations sur toutes les directives du fichier archiver.cmd, consultez le *Guide de gestion du stockage et de l'archivage Sun StorEdge SAM-FS*.

# Exemple de fichier de commandes de l'outil d'archivage avancé

L'EXEMPLE DE CODE 4-51 affiche un fichier archiver.cmd simple. L'EXEMPLE DE CODE 4-54 affiche un fichier archiver.cmd plus avancé.

**EXEMPLE DE CODE 4-54** Fichier archiver.cmd avancé

| ### | Fri Ju | n 8   | 14:44:30  | CDT 2 | 2001    | #### |  |
|-----|--------|-------|-----------|-------|---------|------|--|
| ### | Implem | ented | l Reserve | dVSNs | feature | #### |  |
| ### | using  | VSNs  | CFX.*     |       |         | #### |  |

```
EXEMPLE DE CODE 4-54 Fichier archiver.cmd avancé (suite)
```

```
interval = 1h
logfile = /opt/logs/archive.log
archmax = li 5G
\operatorname{archmax} = \operatorname{sg} 2G
\operatorname{archmax} = \operatorname{lt} 3500 \mathrm{M}
archmax = at 1G
#
# mounted on /support
#
fs = samfs2
        1 7y
no_archive tmp
support .
         2 -norelease 4h
         3 -norelease 4h
# mounted on /builds
#
fs = samfs3
 1 10y
interval = 2h
no_archive daily
builds .
        2 8h
        3 8h
#
# mounted on /archive
#
fs = samfs4
        1 7y
archive .
         2 1h
        3 1h
#
# mounted on /samdev
#
fs = samfs6
       1 7y
samdev .
       1 -norelease 1h
         2 -norelease 1h
```

**EXEMPLE DE CODE 4-54** Fichier archiver.cmd avancé (suite)

| # We're not d                                              | oing .in | ode copies. File system data is archived |  |  |  |  |  |  |
|------------------------------------------------------------|----------|------------------------------------------|--|--|--|--|--|--|
| # yearly. Plan to use samfsdumps for restores when needed. |          |                                          |  |  |  |  |  |  |
| params                                                     |          |                                          |  |  |  |  |  |  |
| #allsets -offline_copy stageahead                          |          |                                          |  |  |  |  |  |  |
| allsets -offl                                              | ine_copy | direct                                   |  |  |  |  |  |  |
| builds.2 -dri                                              | ves 2    |                                          |  |  |  |  |  |  |
| builds.2 -res                                              | erve set |                                          |  |  |  |  |  |  |
| support.2 -re                                              | serve se | t                                        |  |  |  |  |  |  |
| samdev.1 -res                                              | erve set |                                          |  |  |  |  |  |  |
| samdev.1 -off                                              | line_cop | y none                                   |  |  |  |  |  |  |
| samdev.2 -off                                              | line_cop | y none                                   |  |  |  |  |  |  |
| endparams                                                  |          |                                          |  |  |  |  |  |  |
|                                                            |          |                                          |  |  |  |  |  |  |
| vsns                                                       |          |                                          |  |  |  |  |  |  |
| builds.2                                                   | sg       | .*                                       |  |  |  |  |  |  |
| builds.3                                                   | li       | .*                                       |  |  |  |  |  |  |
| #builds.4                                                  | at       | -pool rmt_pool                           |  |  |  |  |  |  |
| #                                                          |          |                                          |  |  |  |  |  |  |
| support.2                                                  | sg       | .*                                       |  |  |  |  |  |  |
| support.3                                                  | li       | .*                                       |  |  |  |  |  |  |
| #support.4                                                 | at       | -pool rmt_pool                           |  |  |  |  |  |  |
| #                                                          |          |                                          |  |  |  |  |  |  |
| archive.2                                                  | sg       | .*                                       |  |  |  |  |  |  |
| archive.3                                                  | li       | .*                                       |  |  |  |  |  |  |
| #support.4                                                 | at       | -pool rmt_pool                           |  |  |  |  |  |  |
| #                                                          |          |                                          |  |  |  |  |  |  |
| samdev.1                                                   | sg       | .*                                       |  |  |  |  |  |  |
| samdev.2                                                   | li       | .*                                       |  |  |  |  |  |  |
| #                                                          |          |                                          |  |  |  |  |  |  |
| samfs2.1                                                   | i7       | TAPE19                                   |  |  |  |  |  |  |
| samfs3.1                                                   | i7       | TAPE19                                   |  |  |  |  |  |  |
| samfs4.1                                                   | i7       | TAPE19                                   |  |  |  |  |  |  |
| samfs6.1                                                   | i7       | TAPE19                                   |  |  |  |  |  |  |
| endvsns                                                    |          |                                          |  |  |  |  |  |  |

# (Facultatif) Activation de l'archivage sur disque

*L'archivage sur disque* est le processus d'écriture de copies d'archive de données de fichiers vers un disque en ligne figurant dans un autre système de fichiers. Le système de fichiers sur lequel les copies d'archive sont écrites peut être n'importe quel système de fichiers UNIX et le système de fichiers de destination ne doit pas nécessairement être un système Sun StorEdge SAM-FS. En revanche, le système hôte vers lequel les fichiers d'archives sont écrits doit comporter au moins un système de fichiers Sun StorEdge SAM-FS.

L'archivage sur disque diffère de l'archivage traditionnel dans plusieurs aspects : il n'utilise par exemple pas de bibliothèque automatisée ni de cartouche de support amovible. Cependant, vous pouvez spécifier qu'un groupe de copies d'archive soit écrit sur un disque et qu'un autre groupe soit écrit sur un autre support d'archive. Pour plus d'informations sur l'archivage sur disque, consultez le *Guide de gestion du stockage et de l'archivage Sun StorEdge SAM-FS*.

Si vous souhaitez activer l'archivage sur disque, procédez comme suit :

- Pour activer l'archivage sur disque sur l'hôte contenant les fichiers à archiver, page 239. Effectuez cette opération sur le système hôte contenant les fichiers à archiver.
- (Facultatif) Pour activer l'archivage sur disque sur l'hôte vers lequel les copies d'archives seront écrites, page 242. Effectuez cette opération sur le système hôte vers lequel les copies d'archive seront écrites. Un système de fichiers Sun StorEdge SAM-FS au moins doit avoir été crée sur cet hôte. Si vous souhaitez créer vos fichiers source et écrire vos copies d'archive sur le même système hôte, il n'est pas nécessaire que vous effectuiez cette opération.

### Pour activer l'archivage sur disque sur l'hôte contenant les fichiers à archiver

- 1. Connectez-vous en tant que superutilisateur sur le système hôte contenant les fichiers à archiver.
- À l'aide de vi(1) ou d'un autre éditeur, créez (ou ouvrez) le fichier /etc/opt/SUNWsamfs/archiver.cmd.

Si vous effectuez un archivage sur disque uniquement ou si vous n'avez pas encore créé de fichier archiver.cmd, vous devez créer le fichier archiver.cmd à cette étape.

Si vous avez créé un fichier archiver.cmd au cours de la procédure (Facultatif) Création du fichier archiver.cmd, page 230, cette étape permet de rouvrir ce fichier.

3. Modifiez le fichier archiver.cmd pour ajouter des directives de groupes d'archives de disque.

L'EXEMPLE DE CODE 4-55 affiche l'extrait d'un fichier archiver.cmd définissant des groupes d'archives de disque.

EXEMPLE DE CODE 4-55 /etc/opt/SUNWsamfs/archiver.cmd sur le client

```
# This is the part of the archiver.cmd file that defines
# disk archive sets.
#
params
archset1.1 -disk_archive disk01
archset2.1 -disk_archive disk02
archset3.1 -disk_archive disk03
endparams
```

Pour plus d'informations sur la spécification de groupes d'archives, consultez la page man archiver.cmd(4) ou reportez-vous au *Guide de gestion du stockage et de l'archivage Sun StorEdge SAM-FS*.

- 4. Enregistrez le fichier archiver.cmd et fermez -le.
- 5. À l'aide de la commande vi(1) ou d'un autre éditeur, créez le fichier diskvols.conf.

Le fichier diskvols.conf spécifie les répertoires du disque en ligne vers lequel les copies d'archive seront écrites.

**Remarque :** si vous configurez un système de fichiers Sun StorEdge SAM-FS pour la première fois sur votre site, écrivez les copies d'archive sur le disque d'un système de fichiers qui se trouve sur le même hôte que les fichiers source. Vous devez effectuer cette procédure, car le logiciel Sun StorEdge SAM-FS n'est pas encore installé sur un autre hôte. Si vous configurez un système de fichiers Sun StorEdge SAM-FS sur un autre hôte ultérieurement, vous pouvez modifier vos fichiers de configuration.

L'EXEMPLE DE CODE 4-56 illustre un exemple de fichier diskvols.conf.

**EXEMPLE DE CODE 4-56** Exemple de fichier diskvols.conf sur le client

```
# This is file sourceserver:/etc/opt/SUNWsamfs/diskvols.conf
# on the client.
#
# VSN_name [host_name:] path
#
disk01 otherserver:/sam/archset1
disk02 otherserver:/sam/archset2
disk03 /sam/archset3
```

L'EXEMPLE DE CODE 4-56 présente un fichier diskvols.conf qui archive les fichiers depuis trois groupes d'archives. Les volumes de disques nommés disk01 et disk02 résident sur un système de fichiers du système serveur nommé otherserver. Le volume de disque disk03 réside sur le même hôte que les fichiers à archiver.

Comme illustré dans l'EXEMPLE DE CODE 4-56, le fichier diskvols.conf peut contenir des lignes de commentaire commençant par un signe dièse (#), et les deux champs suivants doivent contenir des données : le champ VSN name (nom de série de volume) et Path (chemin d'accès). Vous n'êtes pas obligé de renseigner le champ Host name (nom d'hôte) si vous archivez vers un système de fichiers résidant sur le même système hôte que les fichiers source. Si vous le faites, la valeur doit être suivie de deux-points (:). Pour connaître les informations devant apparaître dans ce fichier, consultez le TABLEAU 4-16.

| Champ                     | Contenu                                                                                                    |
|---------------------------|----------------------------------------------------------------------------------------------------|
| VSN Name (nom du<br>VSN)  | Nom unique au format alphanumérique permettant au nom de<br>série de volume (VSN) du disque de recevoir les copies d'archive. Il<br>peut contenir 31 caractères.                                                                                                    |
| Host Name (nom<br>d'hôte) | Nom de l'hôte vers lequel les copies d'archive seront écrites. Ce<br>champ est facultatif. Si vous effectuez un archivage sur disque vers<br>un autre hôte, vous devez utiliser ce champ pour spécifier le nom<br>du serveur de destination devant recevoir les copies d'archive.<br>Si un nom d'hôte est spécifié, il doit être suivi de deux-points (:).<br>Si vous archivez vers un système de fichiers résidant sur le même<br>serveur que le système de fichiers source, il n'est pas nécessaire de<br>spécifier le nom d'hôte.                                                                                                    |
| Path (chemin<br>d'accès)  | Chemin d'accès complet, relatif au point de montage, menant vers<br>le répertoire devant recevoir les fichiers d'archives. Ce répertoire<br>doit être en place pour que l'archivage puisse commencer et le<br>système de fichiers de destination doit être monté.<br>Le champ Path doit être spécifié en fonction du point de montage.<br>Si, par exemple, les copies d'archive doivent être écrites vers le<br>répertoire vsns du système de fichiers archivefs1, vous devez<br>spécifier /archivefs1/vsns dans le champ Path.<br>Sun Microsystems recommande d'octroyer des autorisations en<br>écriture sur le répertoire de destination uniquement au |
|                           | écriture sur le répertoire de destination uniquement au superutilisateur root.                                                                                                    |

TABLEAU 4-16 Format du fichier diskvols.conf

Pour plus d'informations sur le fichier diskvols.conf, consultez la page man diskvols.conf(4).

Les règles supplémentaires suivantes s'appliquent au fichier diskvols.conf :

- Vous pouvez inclure des commentaires dans le fichier diskvols.conf. Un signe dièse (#) signale un commentaire et tout le texte situé à droite de ce symbole est ignoré.
- Vous pouvez étendre les lignes. Pour étendre une ligne, ajoutez une apostrophe (') à la fin.
- 6. Enregistrez le fichier diskvols.conf et fermez-le.

7. Dans le système de fichiers, créez des répertoires vers lesquels les copies d'archive seront écrites.

L'EXEMPLE DE CODE 4-57 affiche les commandes permettant de créer des répertoires vers lesquels les copies d'archive seront écrites.

EXEMPLE DE CODE 4-57 Création de répertoires de copies d'archive

```
# mkdir sam
# cd sam
# mkdir archset1
# mkdir archset2
```

8. Utilisez la commande archiver(1M) avec les options -lv pour vérifier que le fichier archiver.cmd(4) est correct.

Entrez la commande suivante :

# archiver -lv

La commande précédente permet de vérifier que la syntaxe du fichier archiver.cmd ne contient pas d'erreur. Si des erreurs sont détectées, corrigez-les avant de poursuivre.

### (Facultatif) Pour activer l'archivage sur disque sur l'hôte vers lequel les copies d'archives seront écrites

Exécutez cette procédure uniquement si vous écrivez vos copies d'archive vers un système hôte autre que celui sur lequel résident les fichiers source. Si tel est le cas, vous créez un environnement client-serveur :

- Le client est l'hôte contenant les fichiers source.
- Le serveur est l'hôte vers lequel des copies d'archive sont écrites. Au moins un système de fichiers Sun StorEdge SAM-FS doit avoir été crée sur cet hôte serveur.

**Remarque :** si vous installez un système de fichiers Sun StorEdge SAM-FS pour la première fois sur votre site, vous ne pouvez pas utiliser cette procédure, car vous ne pouvez pas activer l'écriture de copies d'archive vers un hôte différent. Si vous configurez un système de fichiers Sun StorEdge SAM-FS sur un autre hôte ultérieurement, vous pouvez modifier vos fichiers de configuration.

1. Connectez-vous en tant que superutilisateur sur le système serveur.

Il s'agit du système vers lequel les copies d'archive seront écrites.

2. Utilisez la commande cd(1) pour basculer vers le système de fichiers sur lequel vous souhaitez écrire les copies d'archive.

Exemple :

# cd /ufs1

3. Dans le système de fichiers, créez des répertoires vers lesquels les copies d'archive seront écrites.

L'EXEMPLE DE CODE 4-58 affiche les commandes permettant de créer des répertoires vers lesquels les copies d'archive seront écrites.

EXEMPLE DE CODE 4-58 Création de répertoires de copies d'archive

```
# mkdir sam
# cd sam
# mkdir archset1
# mkdir archset2
```

4. À l'aide de la commande vi(1) ou d'un autre éditeur, créez le fichier /etc/opt/SUNWsamfs/diskvols.conf.

Ce fichier contient les directives clients et endclients et nomme le système client sur lequel résident les fichiers à archiver.

Pour plus d'informations sur l'archivage sur disque, consultez le *Guide de gestion du stockage et de l'archivage Sun StorEdge SAM-FS*.

**EXEMPLE DE CODE 4-59** Exemple de fichier diskvols.conf sur le serveur

```
# This is
# file destination_server:/etc/opt/SUNWsamfs/diskvols.conf
# on the server
#
clients
sourceserver
endclients
```

5. Enregistrez le fichier diskvols.conf et fermez-le.

# (Facultatif) Modification du fichier defaults.conf

Le fichier /opt/SUNWsamfs/examples/defaults.conf contient des directives contrôlant les actions de bibliothèque automatisée dans un environnement Sun StorEdge SAM-FS. Vous pouvez modifier ces paramètres à tout moment après l'installation initiale. Si vous modifiez les informations contenues dans le fichier defaults.conf alors que le système est actif, par exemple pour qu'elles correspondent aux informations de bibliothèque de votre site, vous devez émettre des commandes permettant de propager dans le système de fichiers les modifications apportées au fichier defaults.conf. La procédure de propagation des modifications du fichier defaults.conf est décrite dans le *Guide d'administration des systèmes de fichiers Sun StorEdge QFS et Sun StorEdge SAM-FS*.

L'EXEMPLE DE CODE 4-60 affiche les lignes d'un exemple de fichier defaults.conf. Le fichier affiche plusieurs paramètres susceptibles d'affecter la configuration d'une bibliothèque automatisée.

EXEMPLE DE CODE 4-60 Exemple de fichier defaults.conf

```
exported_media = unavailable
attended = yes
tape = lt
log = LOG_LOCAL7
timeout = 300
# trace
# all on
# endtrace
labels = barcodes_low
lt_delay = 10
lt_unload = 7
lt blksize = 256
```

Vous trouverez un autre exemple de fichier dans /opt/SUNWsamfs/examples/defaults.conf.

### Pour personnaliser les valeurs par défaut de votre site

1. Lisez la page man defaults.conf(4) pour déterminer les valeurs par défaut que vous souhaitez modifier.

#### 2. À l'aide de la commande cp(1), copiez

 $\verb|opt/SUNWsamfs/examples/defaults.conf\ dans\ un\ emplacement\ qui\ soit\ pratique.$ 

Exemple :

# cp /opt/SUNWsamfs/examples/defaults.conf /etc/opt/SUNWsamfs/defaults.conf

3. Utilisez vi(1) ou un autre éditeur pour modifier le fichier.

Modifiez les lignes contrôlant les éléments du système que vous souhaitez modifier. Dans les lignes modifiées, supprimez le signe dièse (#) de la colonne 1.

4. Utilisez la commande pkill(1M) pour envoyer un signal SIGHUP vers le démon sam-fsd(1M).

Exemple :

# pkill -HUP sam-fsd

La commande redémarre le démon sam-fsd(1M) et l'active pour la reconnaissance des modifications apportées au fichier defaults.conf(4).

### Fonctions contrôlables depuis defaults.conf

Les sections suivantes décrivent deux des fonctions les plus utilisées que vous pouvez contrôler depuis ce fichier. Pour plus d'informations sur le fichier defaults.conf(4), consultez la page man defaults.conf(4).

### **Codes barres**

Si votre système inclut une bibliothèque de bandes qui utilise un lecteur de codes barres, vous pouvez configurer le système pour attribuer une étiquette de bande correspondant aux premiers ou aux derniers caractères de l'étiquette de code barres. Pour ce faire, définissez la directive labels dans le fichier defaults.conf, comme décrit dans le TABLEAU 4-17.

| Directive             | Action                                                                                                    |
|-----------------------|----------------------------------------------------------------------------------------------------|
| labels = barcodes     | Utilise les six premiers caractères du code barres comme<br>étiquette. Ce paramètre permet à l'outil d'archivage<br>d'attribuer automatiquement une étiquette aux nouveaux<br>supports ou aux supports vierges si la bande est<br>sélectionnée. Valeur par défaut. |
| labels = barcodes_low | Utilise les six derniers caractères du code barres comme<br>étiquette.                                                                                                    |
| labels = read         | Lit l'étiquette depuis la bande. Ce paramètre empêche que<br>l'outil d'archivage n'attribue automatiquement d'étiquette<br>aux nouveaux supports.                                                                                                    |

TABLEAU 4-17 Directive labels du fichier defaults.conf

Si vous sélectionnez la directive labels = barcodes ou labels = barcodes\_low, le système Sun StorEdge SAM-FS écrit une étiquette avant que l'écriture ne commence, sur toute bande montée pour une opération d'écriture qui est activée en écriture, sans étiquette et dotée d'un code barres lisible.

### Valeurs de retard du lecteur

Vous pouvez définir la durée d'attente de chargement et de déchargement des périphériques en utilisant les directives *périph\_delay* et *périph\_unload* respectivement. Ces directives permettent de définir les durées sur un intervalle satisfaisant les besoins de votre site.

La directive périph delay se présente sous la forme suivante :

périph\_delay = secondes

Pour la variable *périph*, spécifiez le type de périphérique tel que spécifié dans la page man mcf(4).

Pour la variable *secondes*, spécifiez un entier correspondant au retard minimal s'écoulant entre le chargement d'une cartouche et le moment où cette même cartouche peut être déchargée. La valeur par défaut est 30.

Le paramètre périph\_unload se présente sous la forme suivante :

périph\_unload = secondes

Pour la variable *périph*, spécifiez le type de périphérique tel que dans la page man mcf(4).

Pour la variable *secondes*, spécifiez un entier correspond à la durée d'attente ultérieure à l'émission d'une commande unload. Cela laisse le temps à la bibliothèque automatisée d'éjecter la cartouche, d'ouvrir la porte et d'effectuer d'autres opérations avant que la cartouche ne soit extraite. La valeur par défaut est 0.

Exemple :

```
hp_delay = 10
lt_unload = 7
```

# Vérification du contenu de la licence et des fichiers mcf

À ce stade de l'installation et de la configuration, les fichiers suivants se trouvent sur votre serveur Sun StorEdge SAM-FS :

- /etc/opt/SUNWsamfs/LICENSE.4.2
- /etc/opt/SUNWsamfs/mcf

Cette opération indique les procédures à suivre pour vérifier que ces fichiers de configuration sont corrects.

### ▼ Pour vérifier le contenu du fichier de licence

• Entrez la commande samcmd(1M) 1 (L minuscule) pour vérifier le contenu du fichier de licence.

La sortie samcmd(1M) comprend des informations sur les fonctions qui sont activées. Si la sortie reçue diffère de celle qui est affichée dans l'EXEMPLE DE CODE 4-61, revenez à la section Activation de la licence du logiciel Sun StorEdge SAM-FS, page 175.

EXEMPLE DE CODE 4-61 Utilisation de la commande samcmd(1M)

```
# samcmd 1
License information samcmd
                               4.1.71 Fri Aug 27 16:24:12 2004
License: License never expires.
hostid = xxxxxxx
License never expires
Remote sam server feature enabled
Remote sam client feature enabled
Migration toolkit feature enabled
Fast file system feature enabled
Data base feature enabled
Foreign tape support enabled
Segment feature enabled
Shared filesystem support enabled
SAN API support enabled
Robot type ATL 2640, P1000, or Sun L1000 Library is present and
licensed
    0 tp slots not licensed
    30 lt slots present and licensed
Robot type STK ACSLS Library is present and licensed
    0 tp slots not licensed
    500 sg slots present and licensed
    500 li slots licensed
```

## ▼ Pour vérifier le contenu du fichier mcf:

#### • Entrez la commande sam-fsd(1M) pour vérifier le contenu du fichier mcf.

Si votre fichier mcf ne comporte aucune erreur de syntaxe, la sortie sam-fsd(1M) comprend des informations sur les systèmes de fichiers, l'archivage et autres informations système. Si votre fichier mcf contient des erreurs de syntaxe ou autres, la sortie est similaire à celle de l'EXEMPLE DE CODE 4-62.

**EXEMPLE DE CODE 4-62** Exemple de sortie sam-fsd(1M)

```
# sam-fsd
13: /dev/dsk/c1t1d0s0
                        10
                                md
                                         samfs1 on
/dev/rdsk/c1t1d0s0
*** Error in line 13: Equipment name '/dev/dsk/c1t1d0s0' already
in use by eq 10
72: /dev/rmt/3cbn
                        45
                                         11000
                                uq
                                                 on
*** Error in line 72: Equipment name '/dev/rmt/3cbn' already in
use by eq 44
2 errors in '/etc/opt/SUNWsamfs/mcf'
sam-fsd: Read mcf /etc/opt/SUNWsamfs/mcf failed.
```

Si votre fichier mcf contient des erreurs, reportez-vous à la section Définition de la configuration de Sun StorEdge SAM-FS via la création d'un fichier mcf, page 185 et consultez la page man mcf(4) pour plus d'informations sur la création correcte de ce fichier.

# (Facultatif) Attribution d'une étiquette à des cartouches de supports amovibles

Si vous utilisez des périphériques optiques ou à bande autonomes, ou si votre bibliothèque automatisée ne comporte pas de lecteur de codes barres, vous devez effectuer cette opération.

Pour préparer les cartouches, utilisez la commande tplabel(1M) pour les périphériques à bandes et la commande odlabel(1M) pour les disques optiques. Ces commandes créent une étiquette de cartouche lisible par le logiciel Sun StorEdge SAM-FS.

La commande tplabel(1M) se présente sous la forme suivante :

```
tplabel -new -vsn nouveau_vsn équip: emplacement
```

| Argument    | Signification                                                                                                    |  |  |
|-------------|----------------------------------------------------------------------------------------------------|--|--|
| nouveau_vsn | Nom de série du nouveau volume.                                                                                                    |  |  |
| équip       | Numéro d'équipement de la bibliothèque automatisée ou du lecteur<br>chargé manuellement faisant l'objet d'un adressage basé sur le<br>fichier mcf.                                                                   |  |  |
| emplacement | Numéro d'un emplacement de stockage de la bibliothèque<br>automatisée tel qu'il est identifié dans le catalogue de bibliothèque.<br>Cet argument ne peut pas être utilisé avec les lecteurs chargés<br>manuellement. |  |  |

 TABLEAU 4-18 Arguments de la commande tplabel(1M)

La commande odlabel(1M) se présente sous la forme suivante :

# odlabel -new -vsn nouveau\_vsn équip: emplacement: partition

 TABLEAU 4-19 Arguments de la commande odlabel(1M)

| Argument    | Signification                                                                                                    |  |  |  |
|-------------|----------------------------------------------------------------------------------------------------|--|--|--|
| nouveau_vsn | Nom de série du nouveau volume.                                                                                                    |  |  |  |
| équip       | Numéro d'équipement de la bibliothèque automatisée ou du lecteur<br>chargé manuellement faisant l'objet d'un adressage basé sur le fichier<br>mcf.                                                       |  |  |  |
| emplacement | Numéro d'un emplacement de stockage de la bibliothèque automatisée<br>tel qu'il est identifié dans le catalogue de bibliothèque. Cet argument<br>n'est pas applicable aux lecteurs chargés manuellement. |  |  |  |
| partition   | Face d'un disque magnéto-optique. La partition doit être 1 ou 2.                                                                                                    |  |  |  |

Une fois ces commandes émises, vous pouvez utiliser les cartouches. Les commandes tplabel(1M) et odlabel(1M) acceptent une option -old que vous pouvez utiliser pour attribuer de nouvelles étiquettes à des cartouches déjà "étiquetées". Pour plus d'informations sur ces commandes, consultez les pages man tplabel(1M) et odlabel(1M).

**Exemple 1 :** La commande suivante permet d'attribuer une étiquette à une bande :

# tplabel -vsn TAPE01 -new 50:0

**Exemple 2 :** La commande suivante permet d'attribuer une étiquette à une face du disque optique :

# odlabel -vsn OPTIC01 -new 30:1:1

Si vous n'utilisez pas de bibliothèque automatisée possédant un lecteur de codes barres, attribuez des étiquettes manuellement à toutes les cartouches avant d'utiliser le système Sun StorEdge SAM-FS.

Si votre bibliothèque utilise des codes barres, la variable labels = barcodes est défini par défaut et les six premiers caractères sont utilisés pour les noms de série de volumes (VSN).

Si votre bibliothèque utilise des codes barres et que vous souhaitez que les six derniers caractères deviennent le nom de série de volume de la cartouche, modifiez le fichier /etc/opt/SUNWsamfs/defaults.conf en y incluant la ligne suivante :

```
labels = barcodes_low
```

Lorsque le logiciel charge une cartouche à code barres pour une opération d'écriture, il écrit une étiquette sur la cartouche avant de commencer l'écriture. La cartouche doit être activée en écriture, sans étiquette et posséder un code barres lisible.

## (Facultatif) Remplissage du catalogue

Effectuez cette opération si votre environnement Sun StorEdge SAM-FS comprend une bibliothèque automatisée connectée au réseau et configurée.

Après avoir monté les systèmes de fichiers Sun StorEdge SAM-FS, le logiciel crée des catalogues pour chaque bibliothèque automatisée configurée dans le fichier mcf. Cependant, si votre bibliothèque automatisée est connectée au réseau, vous devez remplir le catalogue de la bibliothèque. Plusieurs méthodes sont disponibles pour cela : la plus appropriée dépend du nombre de volumes que vous souhaitez inclure dans le catalogue.

Les sections suivantes décrivent différentes méthodes de remplissage du catalogue d'une bibliothèque automatisée :

- Pour remplir une bibliothèque automatisée contenant un nombre important de volumes, page 252. Cette procédure s'applique aux bibliothèques automatisées ADIC/Grau, Fujitsu LMF, Sony connectées au réseau, StorageTek ACSLS et IBM 3494.
- Pour remplir une bibliothèque automatisée contenant un nombre restreint de volumes, page 253. Cette procédure s'applique aux bibliothèques automatisées ADIC/Grau, Fujitsu LMF, Sony connectées au réseau, StorageTek ACSLS et IBM 3494.

- Pour remplir une bibliothèque IBM 3494 automatisée, page 254. Il s'agit d'une procédure supplémentaire applicable à la bibliothèque IBM 3494. Vous pouvez avoir recours à cette procédure uniquement si vous utilisez la bibliothèque comme bibliothèque physique (access=private dans le fichier mcf). N'utilisez pas cette procédure si vous divisez la bibliothèque en plusieurs bibliothèques logiques.
- Pour remplir rapidement une bibliothèque (bibliothèques automatisées StorageTek ACSLS uniquement), page 255. Ceci est une autre méthode, parfois plus rapide, de remplissage du catalogue d'une bibliothèque automatisée StorageTek connectée à ACSLS.

**Remarque :** la position de l'emplacement d'une bande dans une bibliothèque automatisée connectée au réseau est totalement distincte du numéro d'emplacement du volume dans le catalogue d'une bibliothèque Sun StorEdge SAM-FS.

### Pour remplir une bibliothèque automatisée contenant un nombre important de volumes

1. À l'aide de la commande vi(1) ou d'un autre éditeur, créez un fichier d'entrée contenant le numéro d'emplacement, le nom de série de volume (VSN), le numéro du code barres et le type de support.

Lors de la création du fichier d'entrée, vous remarquerez ce qui suit :

- Le fichier comporte quatre champs sur chaque ligne. Chaque ligne identifie un volume. Pour chaque volume, spécifiez le numéro d'emplacement, le VSN, le code barres et le type de support.
- Les champs de ce fichier doivent être séparés par des caractères d'espace ou de tabulation.
- Si un nom de série de volume contient un ou plusieurs caractères d'espace, placez le nom VSN entre guillemets (" ").

L'EXEMPLE DE CODE 4-63 affiche un fichier d'exemple input\_vsns.

**EXEMPLE DE CODE 4-63** Fichier d'exemple input\_vsns

| 0 | TAPE01 | "TAPE 0 | 1" lt |  |
|---|--------|---------|-------|--|
| 1 | TAPE02 | TAPE02  | lt    |  |
| 2 | TAPE03 | TAPE03  | lt    |  |

#### 2. Utilisez la commande build cat(1M) pour créer le catalogue.

La commande build cat(1M) possède la syntaxe suivante :

build cat fichier-entrée fichier-catalogue

 
 Argument
 Contenu

 fichier-entrée
 Spécifiez le nom du fichier d'entrée. En règle générale, ce nom contient une liste de VSN.

 fichiercatalogue
 Spécifiez le chemin d'accès complet au catalogue de bibliothèque. Par défaut, le logiciel Sun StorEdge SAM-FS crée un catalogue et l'écrit dans /var/opt/SUNWsamfs/catalog/nom-famille, où nom-famille provient de l'entrée du fichier mcf de cette bibliothèque automatisée. Si vous avez spécifié un nom de catalogue dans le champ Additional Parameters du fichier mcf, vous pouvez également utiliser ce nom de catalogue pour fichier-catalogue.

Vous pouvez par exemple spécifier la commande build\_cat(1M) suivante :

# build\_cat input\_vsns /var/opt/SUNWsamfs/catalog/grau50

Pour plus d'informations sur la commande build\_cat(1M), reportez-vous à la page man build\_cat(1M).

### Pour remplir une bibliothèque automatisée contenant un nombre restreint de volumes

1. Utilisez la commande import(1M) pour importer les entrées de catalogue dans le catalogue par défaut.

La commande import(1M) possède la syntaxe suivante :

| import -v VSN équip |                                                                                                    |  |  |  |  |
|---------------------|----------------------------------------------------------------------------------------------------|--|--|--|--|
|                     |                                                                                                    |  |  |  |  |
| Argument            | Contenu                                                                                                    |  |  |  |  |
| VSN                 | Indiquez l'identificateur VSN d'un volume.<br>Si un nom de série de volume contient un ou plusieurs caractères<br>d'espacement, placez-le entre guillemets (" "). |  |  |  |  |
| équip               | Indiquez le numéro d'équipement du périphérique tel que spécifié dans le fichier mcf.                                                                             |  |  |  |  |

Exemple :

# import -v TAPE01 50

Dans la commande import(1M) ci-dessus, notez ce qui suit :

- TAPE01 correspond au nom de série de volume (VSN).
- 50 correspond au numéro d'équipement de la bibliothèque automatisée tel que spécifié dans le fichier mcf.

Les cartouches doivent être physiquement présentes dans la bibliothèque automatisée pour que les commandes import(1M) fonctionnent correctement. Si aucune cartouche n'est présente, l'entrée est envoyée dans l'historique.

Pour plus d'informations sur la commande import(1M), consultez la page man import(1M).

2. Répétez l'Étape 1 pour chaque cartouche que vous souhaitez inclure dans le catalogue.

# ▼ Pour remplir une bibliothèque IBM 3494 automatisée

• Dans la fente à lettres, insérez les cartouches de support que vous souhaitez inclure dans le catalogue de la bibliothèque.

La bibliothèque construit automatiquement un catalogue qui inclut le support placé dans l'emplacement.

**Remarque :** n'utilisez pas cette méthode pour remplir une bibliothèque automatisée IBM 3494 qui a été divisée en plusieurs bibliothèques logiques. Utilisez-la uniquement si la commande access=private se trouve dans le fichier de paramètres IBM 3494. Si vous disposez d'une bibliothèque IBM 3494 qui est divisée entre plusieurs bibliothèques logiques (access=shared dans le fichier de paramètres IBM 3494), exécutez l'une des procédures suivantes pour remplir le catalogue : Pour remplir une bibliothèque automatisée contenant un nombre important de volumes, page 252 ou Pour remplir une bibliothèque automatisée contenant un nombre restreint de volumes, page 253.

### Pour remplir rapidement une bibliothèque (bibliothèques automatisées StorageTek ACSLS uniquement)

Si vous disposez d'une bibliothèque connectée à ACSLS, vous pouvez utiliser la commande import(1M) avec les options -c et -s pour importer depuis un pool de nom s de site de volumes (VSN). Cette procédure de remplissage d'un catalogue de bibliothèque est plus rapide que les méthodes décrites aux sections Pour remplir une bibliothèque automatisée contenant un nombre important de volumes, page 252 et Pour remplir une bibliothèque automatisée contenant un nombre restreint de volumes, page 253.

Pour plus d'informations, consultez la page man import(1M). Vous pouvez utiliser cette méthode uniquement si vous disposez d'une bibliothèque automatisée StorageTek ACSLS.

# Bibliothèques automatisées StorageTek ACSLS : problèmes et messages d'erreur fréquents

Si des erreurs se produisent au cours de la configuration des fichiers de la bibliothèque automatisée StorageTek ACSLS, le système génère plusieurs messages d'erreur. Les exemples suivants illustrent les problèmes les plus fréquents et les messages générés par le système.

**Exemple 1.** L'EXEMPLE DE CODE 4-64 affiche les messages générés à la suite d'erreurs de syntaxe dans le fichier de paramètres StorageTek. Vérifiez la syntaxe du fichier de paramètres StorageTek en gardant à l'esprit que chaque ligne doit commencer par un mot-clé ou un commentaire. Pour plus d'informations sur le fichier de paramètres StorageTek, reportez-vous à la page man stk(7).

EXEMPLE DE CODE 4-64 Erreurs dans un fichier de paramètres StorageTek incorrect

```
May 23 09:26:13 baggins genu-50[3854]: initialize: Syntax error in
stk configuration file line 4.
May 23 09:26:13 baggins genu-50[3854]: initialize: Syntax error in
stk configuration file line 5.
```

**Exemple 2** : Supposons que vous recevez deux groupes de messages d'erreurs. L'EXEMPLE DE CODE 4-65 affiche le premier groupe.

**EXEMPLE DE CODE 4-65** Messages d'erreur générés dans une bibliothèque StorageTek configurée de façon inappropriée

```
May 23 09:29:48 baggins genu-50[3854]: main: Waiting for 2 drive(s)
to initialize
May 23 09:29:59 baggins genu-50[3854]: main: Waiting for 2 drive(s)
to initialize
May 23 09:30:39 baggins genu-50[3854]: main: Waiting for 2 drive(s)
to initialize
```

Le deuxième groupe se présente comme suit :

```
May 23 09:31:19 baggins genu-50[3854]: main: 2 drive(s) did not initialize.
```

L'EXEMPLE DE CODE 4-66 illustre l'affichage en : r de l'utilitaire samu(1M).

**EXEMPLE DE CODE 4-66** Sortie de l'affichage en : r de samu(1M)

```
act use state
    eq status
                                 vsn
ty
sq
   51 -----p 0 0% off
    drive set off due to ACS reported state
   52 -----p 0 0% off
sq
     drive set off due to ACS reported state
    61 -----p 0 0% off
lt
      drive set off due to ACS reported state
    62 -----p 0 0% off
sq
      empty
```

Les lecteurs bloqués dans un état d'initialisation ou qui ne s'initialisent pas normalement génèrent une erreur de configuration. Vérifiez que le système ACSLS est actif et fonctionne correctement. Vérifiez le nom de l'hôte. Déterminez si vous pouvez utiliser la commande ping sur le nom d'hôte à l'aide de la commande ping(1M).

Vérifiez la spécification portnum dans le fichier de paramètres StorageTek. Dans ACSLS 5.3, par exemple, le numéro de port par défaut (50004) est utilisé pour une autre application. Essayez un numéro de port supérieur, tel que 50014.

**Exemple 3.** L'EXEMPLE DE CODE 4-67 affiche les messages générés après l'utilisation de la commande import(1M) dans le cadre de l'importation du nom de série de volume (VSN) dans le catalogue de bibliothèque, mais le nom de série de volume ne se trouvait pas dans la bibliothèque automatisée StorageTek. Pour que la commande import(1M) fonctionne correctement, la cartouche doit être physiquement présente dans la bibliothèque automatisée gérée par ACSLS.

EXEMPLE DE CODE 4-67 Message généré après une tentative d'utilisation de la commande import(1M)

```
May 20 15:09:33 baggins genu-50[6117]: view_media
returned:STATUS_VOLUME_NOT_IN_LIBRARY
May 20 15:09:33 baggins genu-50[6117]: add_to_cat_req: view_media:
failed:STATUS_VOLUME_NOT_IN_LIBRARY. A
```

Le démon sam-stkd utilise le script ssi.sh pour garantir qu'une copie du démon SSI, ssi\_so, est exécutée. Si ssi\_so existe, le démon en démarre un autre. Si votre site possède sa propre version de ssi.sh, vous devez la modifier dans l'attente d'un signal SIGTERM, puis la quitter. Le démon envoie un signal SIGTERM pour interrompre le processus. Le fichier /opt/SUNWsamfs/examples/ssi.sh comprend un exemple de script ssi.sh. S'il n'existe encore aucun script, le système copie le script ssi.sh pour /etc/opt/SUNWsamfs/scripts/ssi.sh au cours de l'installation.

# (Facultatif) Création du fichier samfs.cmd

Vous pouvez créer le fichier /etc/opt/SUNWsamfs/samfs.cmd et en faire l'emplacement de lecture des paramètres de montage par le système. Si vous configurez plusieurs systèmes Sun StorEdge SAM-FS avec plusieurs paramètres de montage, prenez en compte la possibilité de créer un tel fichier.

Pour spécifier des paramètres de montage, vous avez le choix entre les méthodes suivantes :

- Dans la commande mount(1M) : les options de montage spécifiées écrasent celles des fichiers /etc/vfstab et samfs.cmd.
- Dans le fichier /etc/vfstab: les options de montage spécifiées écrasent celles du fichier samfs.cmd.
- Dans le fichier samfs.cmd.

Pour plus d'informations sur le fichier /etc/vfstab, consultez la section Mise à jour du fichier /etc/vfstab et création du point de montage, page 258. Pour plus d'informations sur la commande mount(1M), consultez la page man mount\_samfs(1M).

### ▼ Pour créer le fichier samfs.cmd

• À l'aide de la commande vi(1) ou d'un autre éditeur, créez le fichier samfs.cmd.

Dans le fichier samfs.cmd, créez des lignes pour contrôler les fonctions de montage, les performances ou tout autre aspect de la gestion du système de fichiers. Pour plus d'informations sur le fichier samfs.cmd, consultez le *Guide d'administration des* systèmes de fichiers Sun StorEdge QFS et Sun StorEdge SAM-FS ou reportez-vous à la page man samfs.cmd(4).

# Mise à jour du fichier /etc/vfstab et création du point de montage

Dans l'exemple de cette procédure, le fichier /samfs1 est considéré comme le point de montage du système de fichiers samfs1.

### Pour mettre à jour le fichier /etc/vfstab et créer le point de montage

1. À l'aide de la commande vi(1) ou d'un autre éditeur, ouvrez le fichier /etc/vfstab et créez une entrée pour chaque système de fichiers Sun StorEdge SAM-FS.

L'EXEMPLE DE CODE 4-68 répertorie les champs d'en-tête et les entrées d'un système de fichiers Sun StorEdge SAM-FS.

EXEMPLE DE CODE 4-68 Exemple d'entrées du fichier /etc/vfstab d'un système de fichiers Sun StorEdge SAM-FS

| #DEVICE   | DEVICE  | MOUNT  | FS     | FSCK | MOUNT   | MOUNT          |
|-----------|---------|--------|--------|------|---------|----------------|
| #TO MOUNT | TO FSCK | POINT  | TYPE   | PASS | AT BOOT | PARAMETERS     |
| #         |         |        |        |      |         |                |
| samfs1    | -       | /samfs | 1 samf | s -  | yes     | high=80,low=60 |

Le TABLEAU 4-20 présente les différents champs du fichier /etc/vfstab, ainsi que leur contenu.

| Champ | Titre du champ et contenu                                                                                                    |  |  |  |  |  |
|-------|----------------------------------------------------------------------------------------------------|--|--|--|--|--|
| 1     | Device to mount : nom du système de fichiers Sun StorEdge SAM-FS à monter. Ce<br>nom doit être identique au nom de famille du système de fichiers spécifié dans le<br>fichier mcf.                                                                                                    |  |  |  |  |  |
| 2     | Device to fsck(1M) : il doit s'agir d'un tiret (-). Le tiret indique qu'aucune option<br>n'est disponible. Cela empêche le système Solaris d'émettre une commande<br>fsck(1M) sur le système de fichiers Sun StorEdge SAM-FS. Pour plus<br>d'informations sur cette procédure, consultez la page man fsck(1M) ou<br>samfsck(1M).                                                                                                    |  |  |  |  |  |
| 3     | Mount point : /samfs1, par exemple.                                                                                                    |  |  |  |  |  |
| 4     | File system type : il doit s'agir de samfs.                                                                                                    |  |  |  |  |  |
| 5     | fsck(1M) pass : il doit s'agir d'un tiret (-). Le tiret indique qu'aucune option n'est disponible.                                                                                                    |  |  |  |  |  |
| 6     | Mount at boot : si vous spécifiez yes dans ce champ, le système de fichiers Sun<br>StorEdge SAM-FS sera automatiquement monté au démarrage. Spécifiez no dans<br>ce champ si vous ne souhaitez pas que le système de fichiers soit monté<br>automatiquement. Pour plus d'informations sur le format de ces entrées, consultez<br>la page man mount_samfs(1M).                                                                                                    |  |  |  |  |  |
| 7     | Mount parameters : liste de paramètres séparés par des virgules (sans espace) et<br>utilisés dans le montage du système de fichiers. Vous pouvez spécifier des options<br>de montage dans la commande mount(1M) figurant dans le fichier /etc/vfstab<br>ou dans un fichier samfs.cmd. Les options de montage spécifiées dans la<br>commande mount(1M) écrasent celles des fichiers /etc/vfstab et samfs.cmd.<br>Les options de montage spécifiées dans le fichier /etc/vfstab écrasent celles du<br>fichier samfs.cmd. |  |  |  |  |  |
|       | mount_samfs(1M).                                                                                                    |  |  |  |  |  |

TABLEAU 4-20 Champs du fichier /etc/vfstab

2. Utilisez la commande mkdir(1) pour créer le point de montage.

Exemple :

# mkdir /samfs1

## Initialisation du système de fichiers

Cette procédure illustre l'utilisation de la commande sammkfs(1M) et des noms de famille définis pour initialiser un système de fichiers.

**Remarque :** la commande sammkfs(1M) définit un paramètre d'ajustement, l'unité d'allocation de disque (DAU). Pour redéfinir ce paramètre, vous devez réinitialiser le système de fichiers. Pour plus d'informations sur la façon dont l'unité d'allocation de disque (DAU) affecte l'ajustement, consultez le *Guide d'administration des systèmes de fichiers Sun StorEdge QFS et Sun StorEdge SAM-FS* ou reportez-vous à la page man sammkfs(1M).

### ▼ Pour initialiser le système de fichiers

• Utilisez la commande sammkfs(1M) pour initialiser un système de fichiers pour chaque famille définie dans le fichier mcf.

L'EXEMPLE DE CODE 4-69 indique la commande à utiliser pour initialiser un système de fichiers dont le nom de famille est samfs1.

EXEMPLE DE CODE 4-69 Exemple d'initialisation d'un système de fichiers samfs1

Les nombres réels renvoyés dépendent du système de fichiers.

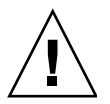

Attention : l'exécution de la commande sammkfs(1M) crée un nouveau système de fichiers. Toutes les données contenues dans les partitions associées au système de fichiers sont supprimées du fichier /etc/opt/SUNWsamfs/mcf.

## Montage du système de fichiers

La commande mount(1M) permet de monter un système de fichiers et de lire le fichier de configuration /etc/vfstab. Pour plus d'informations sur la commande mount(1M), consultez la page man mount\_samfs(1M).

### ▼ Pour monter le système de fichiers

1. Utilisez la commande mount(1M) pour monter le système de fichiers.

Spécifiez le point de montage du système comme argument. Exemple :

# mount samfs1

2. Utilisez la commande mount (1M) sans spécifier d'argument, pour vérifier le système de fichiers.

Cette étape permet de confirmer que le système de fichiers a été monté et montre comment définir des autorisations. L'EXEMPLE DE CODE 4-70 illustre la sortie depuis une commande mount(1M) émise pour vérifier si le système de fichiers d'exemple samfs1 est monté.

```
EXEMPLE DE CODE 4-70 Utilisation de la commande mount(1M) pour vérifier qu'un système de fichiers est monté
```

```
# mount
<<< informations supprimées >>>
/samfs1 on samfs1 read/write/setuid/intr/largefiles/onerror=panic/dev=8001e3 on
Thu Feb 5 11:01:23 2004
<<< informations supprimées >>>
```

3. (Facultatif) Émettez les commandes chmod(1) et chown(1) pour modifier les autorisations et les droits de propriété du répertoire racine du système de fichiers.

Si le système est monté pour la première fois, cette étape est couramment exécutée. L'EXEMPLE DE CODE 4-71 affiche les commandes à utiliser pour modifier les autorisations et les droits de propriété relatifs au système de fichiers.

EXEMPLE DE CODE 4-71 Utilisation des commandes chmod(1M) et chown(1M) pour modifier les autorisations et droits de propriété relatifs au système de fichiers

```
# chmod 755 /samfs1
# chown root:other /samfs1
```

# (Facultatif) Partage du système de fichiers avec les systèmes clients NFS

Effectuez cette tâche si vous souhaitez appliquer un partage NFS sur le système de fichiers Sun StorEdge SAM-FS.

Exécutez la commande share(1M) de Sun Solaris pour que le système de fichiers soit disponible pour le montage par des systèmes distants. Les commandes share(1M) sont généralement placées dans le fichier /etc/dfs/dfstab et sont automatiquement exécutées par le système d'exploitation Sun Solaris lorsque vous tapez init(1M), état 3.

### Pour appliquer un partage NFS au système de fichiers

Utilisez vi(1) ou un autre éditeur pour ajouter une commande share(1M) au fichier /etc/dfs/dfstab.

Ajoutez par exemple une ligne telle que dans l'exemple suivant pour que le système d'exploitation Solaris applique un partage NFS au système de fichiers Sun StorEdge SAM-FS :

share -F nfs -o rw=client1:client2 -d "SAM-FS" /samfs1

2. Utilisez la commande ps(1) pour déterminer si nfs.server est actif.

L'EXEMPLE DE CODE 4-72 présente ces commandes et leur sortie.

EXEMPLE DE CODE 4-72 Commandes et sortie affichant l'activité NFS

| # ps -ef | gre   | o nfsd  |   |          |       |                                  |
|----------|-------|---------|---|----------|-------|----------------------------------|
| root     | 694   | 1       | 0 | Apr 29   | ?     | 0:36 /usr/lib/nfs/nfsd -a 16     |
| en17     | 29996 | 29940   | 0 | 08:27:09 | pts/5 | 0:00 grep nfsd                   |
| # ps -ef | grej  | o mount | d |          |       |                                  |
| root     | 406   | 1       | 0 | Apr 29   | ?     | 95:48 /usr/lib/autofs/automountd |
| root     | 691   | 1       | 0 | Apr 29   | ?     | 2:00 /usr/lib/nfs/mountd         |
| en17     | 29998 | 29940   | 0 | 08:27:28 | pts/5 | 0:00 grep mountd                 |

Dans l'EXEMPLE DE CODE 4-72, les lignes contenant la commande /usr/lib/nfs indiquent que le serveur NFS est monté.
#### 3. (Facultatif) Lancez le serveur NFS.

Exécutez cette étape si le serveur nfs.server n'est pas actif.

Utilisez la commande suivante :

```
# /etc/init.d/nfs.server start
```

4. (Facultatif) À l'invite de shell root, entrez la commande share(1M).

Effectuez cette étape si vous souhaitez effectuer immédiatement un partage NFS du système de fichiers.

Si aucun système de fichiers NFS n'est partagé au démarrage du système d'exploitation Sun Solaris, le serveur NFS n'est pas lancé. L'EXEMPLE DE CODE 4-73 indique les commandes à utiliser pour activer le partage NFS. Vous devez exécuter le niveau 3 après avoir ajouté la première entrée au fichier.

**EXEMPLE DE CODE 4-73** Commandes NFS

```
# init 3
# who -r
. run-level 3 Dec 12 14:39 3 2 2
# share
- /samfs1 - "SAM-FS"
```

Certains paramètres de montage NFS peuvent affecter les performances d'un système de fichiers NFS Sun StorEdge SAM-FS monté. Vous pouvez définir ces paramètres dans le fichier /etc/vfstab, en procédant comme suit :

- timeo = n: cette valeur définit le délai d'expiration NFS sur n dixièmes de seconde. La valeur par défaut est onze dixièmes de seconde. Pour des performances optimales, Sun Microsystems recommande d'utiliser la valeur par défaut. Vous pouvez augmenter ou réduire cette valeur en fonction de votre système.
- rsize = n: cette valeur définit la taille du tampon de lecture sur n octets. Dans NFS 2, modifiez la valeur par défaut (8192) et définissez-la sur 32768. Dans NFS 3, conservez la valeur par défaut (32768).
- wsize = *n*: cette valeur définit la taille du tampon d'écriture sur *n* octets. Dans NFS 2, modifiez la valeur par défaut (8192) et définissez-la sur 32768. Dans NFS 3, conservez la valeur par défaut (32768).

Pour plus d'informations sur ces paramètres, consultez la page man  $mount_nfs(1M)$ .

## Pour monter le système de fichiers sur des clients

Sur les systèmes clients, montez le système de fichiers Sun StorEdge SAM-FS du serveur sur un point de montage approprié.

1. Sur les systèmes clients, utilisez vi(1) ou un autre éditeur pour modifier le fichier /etc/vfstab et ajoutez une ligne pour monter le système de fichiers Sun StorEdge SAM-FS du serveur sur un point de montage approprié.

La ligne d'exemple suivant permet de monter server:/samfs1 sur le point de montage /samfs1 :

server:/samfs1 - /samfs1 nfs - yes hard,intr,timeo=60

Dans cet exemple, server:/sam est monté sur /samfs1 et les informations sont saisies dans le fichier /etc/vfstab.

- 2. Enregistrez le fichier /etc/vfstab et fermez-le.
- 3. Entrez la commande mount(1M).

Exemple :

client# mount /samfs1

L'agent de montage automatique peut également le faire à votre place. Pour ajouter server : /samfs1 au mappage de votre agent de montage automatique, suivez les instructions appropriées à votre site. Pour plus d'informations sur le montage automatique, consultez la page man automountd(1M).

**Remarque :** un retard considérable peut se produire lors de la réponse aux questions des clients NFS, de la part du système de fichiers Sun StorEdge SAM-FS. Cela peut être le cas si un fichier requis se trouve sur une cartouche devant être chargée dans un lecteur de bande DLT, si tous les lecteurs de bande sont pleins ou si les lecteurs sont lents. Le cas échéant, il se peut que le système génère une erreur plutôt que d'effectuer une nouvelle tentative.

Pour éviter que cela ne se produise, Sun recommande qu'au moment du montage du système de fichiers, les clients activent l'option hard ou les options soft, retrans et timeo. Si vous utilisez l'option soft, définissez également les valeurs suivantes : retrans=120 (ou supérieur) et timeo=3000.

# Écriture de fichiers de vidage réguliers à l'aide de samfsdump(1M)

Il est important d'utiliser régulièrement la commande samfsdump(1M) pour créer un fichier de vidage des métadonnées.

Lors de l'utilisation de la commande samfsdump(1M), notez ce qui suit :

- La commande samfsdump(1M) vide les noms de fichier, les informations d'inode, mais pas les données. Ainsi, le fichier de vidage n'inclut pas les données d'archives stockées dans votre système de fichiers. Le fichier de vidage n'inclut pas les informations de structure de l'inode et du répertoire nécessaires pour localiser rapidement les données sur vos supports d'archives. Ces informations sont nécessaires pour effectuer une récupération suite à une erreur du système de fichiers. Pour plus d'informations, consultez la page man samfsdump(1M).
- Vous pouvez également utiliser l'option -u avec la commande samfsdump(1M) pour vider les métadonnées et les données des fichiers non archivés. L'option -u permet d'effectuer un vidage samfsdump(1M) très important. La commande samfsdump(1M) ne dispose pas de fonctions de gestion de bandes ou d'estimation, comme c'est le cas avec la commande ufsdump(1M). Vous devez donc prendre en compte les problèmes d'espace lors de l'utilisation de l'option -u. Pour plus d'informations sur ces commandes, consultez les pages mantplabel(1M) et odlabel(1M).
- Vous pouvez utiliser la commande samfsrestore(1M) pour restaurer le fichier de vidage des métadonnées après avoir initialisé le système de fichiers, à la suite d'une erreur.

Pour plus d'informations sur la commande samfsdump(1M), consultez la page man samfsdump(1M). Pour plus d'informations sur les métadonnées, la préparation au sinistre et la récupération, reportez-vous *Sun QFS, Sun SAM-FS, and Sun SAM-QFS Disaster Recovery Guide*.

Les sections suivantes décrivent comment émettre cette commande manuellement et automatiquement.

## Pour exécuter automatiquement la commande samfsdump(1M)

1. Ajoutez une entrée dans le fichier crontab du superutilisateur afin que le démon cron exécute régulièrement la commande samfsdump(1M).

L'EXEMPLE DE CODE 4-74 affiche une entrée cron(1).

EXEMPLE DE CODE 4-74 Entrée cron(1) pour l'exécution automatique de samfsdump(1M)

```
0 0 * * * find /csd.directory/sam -type f -mtime +7 \
-print| xargs -l1 rm -f; cd /sam; \
/opt/SUNWsamfs/sbin/samfsdump -f \
/csd.directory/sam/`date +\%y\%m\%d`
```

Cet exemple d'entrée crontab utilise un système de fichiers Sun StorEdge SAM-FS monté sur /sam. Remplacez /csd.directory par le répertoire existant de votre choix. Cette entrée déclenche l'exécution quotidienne des commandes, à minuit. Les anciens fichiers de vidage sont tout d'abord renommés et un nouveau fichier est créé dans /csd.directory/sam/yymmdd. Ensuite, cron(1M) envoie la sortie samfsdump(1M) par e-mail à root.

2. (Facultatif) En vous reportant à l'étape précédente, ajoutez des entrées crontab similaires pour chaque système de fichiers.

Si vous utilisez plusieurs systèmes de fichiers Sun StorEdge SAM-FS, ajoutez des entrées similaires pour chacun d'entre eux. Assurez-vous d'avoir enregistré tous les vidages dans un fichier distinct.

## Pour exécuter manuellement la commande samfsdump(1M)

1. Utilisez la commande cd(1) pour basculer vers le répertoire contenant le point de montage du système de fichiers.

Exemple :

# cd /samfs1

Dans cet exemple, samfs1 est un point de montage Sun StorEdge SAM-FS.

2. Utilisez la commande samfsdump(1M) pour écrire la sortie dans un système de fichiers autre que celui que vous videz.

Exemple :

# samfsdump -T -u -f /dumpster/dump.file

Dans cet exemple, dump.file est la nouvelle structure de vidage créée.

# (Facultatif) Sauvegarde de fichiers de configuration

Sun StorEdge SAM-FS accède régulièrement à plusieurs fichiers créés au cours des procédures d'installation et de configuration. Sauvegardez ces fichiers de façon régulière dans un système de fichiers autre que le système de fichiers dans lequel ils se trouvent. En cas de sinistre, vous pourrez restaurer ces fichiers à partir de vos copies de sauvegarde.

**Remarque :** Sun Microsystems recommande vivement de sauvegarder les fichiers de configuration de votre environnement, car ils seront nécessaires en cas de sinistre du système de fichiers.

Les fichiers suivants figurent parmi ceux que vous devez sauvegarder régulièrement et après chaque nouvelle modification :

- /etc/opt/SUNWsamfs/mcf
- /etc/opt/SUNWsamfs/LICENSE.4.2
- /etc/opt/SUNWsamfs/samfs.cmd
- /etc/opt/SUNWsamfs/archiver.cmd

Pour plus d'informations sur les fichiers à protéger, consultez le *Sun QFS, Sun SAM-FS, and Sun SAM-QFS Disaster Recovery Guide.* 

# (Facultatif) Configuration de l'utilitaire de notification à distance

Vous pouvez configurer le logiciel Sun StorEdge SAM-FS de façon à être informé de problèmes éventuels survenus dans son environnement. Le système envoie alors des messages de notification à la station de gestion de votre choix. Le protocole SNMP (Simple Management Network Protocol) permet, au sein du logiciel, de gérer l'échange d'informations entre les différents périphériques réseau, tels que les serveurs, les bibliothèques automatisées et les lecteurs.

Le système Management Information Base (MIB) de Sun StorEdge QFS et de Sun StorEdge SAM-FS définit les types de problèmes ou événements pouvant être détectés par le logiciel Sun StorEdge QFS. Il peut s'agir d'erreurs de configuration, d'événements tapealert(1M) ou de toute autre activité atypique du système. Pour de plus amples informations sur la base de données Management Information Base, reportez-vous au fichier /opt/SUNWsamfs/mibs/SUN-SAM-MIB.mib.

Les sections suivantes décrivent comment activer et désactiver la fonction de notification à distance.

## ▼ Pour activer la notification à distance

1. Assurez-vous que la station de gestion est configurée et opérationnelle.

Les conditions de configuration requise sont décrites dans la section (Facultatif) Vérification de la station de gestion de réseaux, page 50.

2. À l'aide de la commande vi(1) ou d'un autre éditeur, ouvrez le fichier /etc/hosts.

Dans le fichier /etc/hosts, vérifiez que la station de gestion vers laquelle les notifications doivent être envoyées est définie.

L'EXEMPLE DE CODE 4-75 présente un fichier /etc/hosts qui définit une station de gestion. Dans cet exemple, le nom d'hôte de la station de gestion est mgmtconsole.

 999.9.9.9
 localhost

 999.999.9.999
 loggerhost
 loghost

 999.999.9.998
 mgmtconsole
 generer

EXEMPLE DE CODE 4-75 Exemple de fichier /etc/hosts

- 3. Enregistrez les modifications apportées au fichier /etc/hosts et fermez-le.
- 4. Utilisez vi(1) ou un autre éditeur pour ouvrir le fichier /etc/opt/SUNWsamfs/scripts/sendtrap.
- 5. Localisez la directive TRAP\_DESTINATION=`nom\_hôte` dans /etc/opt/SUNWsamfs/scripts/sendtrap.

Cette ligne indique que les messages de notification à distance seront envoyés au port 161 du serveur sur lequel le logiciel Sun StorEdge SAM-FS est installé. Remarques :

- Si vous souhaitez modifier le nom d'hôte et le port, remplacez la ligne de directive TRAP\_DESTINATION par
   TRAP\_DESTINATION="nom-console-gestion: port". Notez l'utilisation de guillemets (" ") à la place des apostrophes (' ') dans la nouvelle directive.
- Si vous souhaitez envoyer des messages de notification à distance vers plusieurs hôtes, spécifiez la directive en respectant le format suivant :

TRAP\_DESTINATION="nom\_console\_gestion: port [ nom\_console\_gestion: port] "

Exemple :

TRAP\_DESTINATION="localhost:161 doodle:163 mgmt\_station:1162"

6. Localisez la directive COMMUNITY="public" dans

```
/etc/opt/SUNWsamfs/scripts/sendtrap.
```

Cette ligne fonctionne comme un mot de passe. Elle empêche tout affichage ou utilisation non autorisée de messages d'interruption SNMP. Observez cette ligne et déterminez les éléments suivants :

- Si la chaîne de communauté de votre station de gestion est également définie sur public, vous n'avez pas besoin de modifier cette valeur.
- Si la chaîne de communauté de votre station de gestion est définie sur une valeur autre que public, modifiez la directive et remplacez public par la valeur utilisée dans votre station de gestion.
- 7. Enregistrez les modifications apportées au fichier

/etc/opt/SUNWsamfs/scripts/sendtrap et fermez-le.

#### ▼ Pour désactiver la notification à distance

La fonction de notification à distance est activée par défaut. Si vous souhaitez la désactiver, procédez comme suit :

1. (Facultatif) Utilisez la commande cp(1) pour copier le fichier

/opt/SUNWsamfs/examples/defaults.conf dans
/etc/opt/SUNWsamfs/defaults.conf.

Effectuez cette opération si le fichier /etc/opt/SUNWsamfs/defaults.conf n'existe pas.

2. Utilisez vi(1) ou un autre éditeur pour ouvrir le fichier /etc/opt/SUNWsamfs/defaults.conf.

Dans defaults.conf, recherchez la ligne spécifiant les alertes SNMP. Elle se présente comme suit :

#alerts=on

3. Modifiez cette ligne pour désactiver les alertes SNMP.

Supprimez le symbole # et remplacez on par off. La ligne modifiée se présente comme suit :

alerts=off

- 4. Enregistrez les modifications apportées au fichier /etc/opt/SUNWsamfs/defaults.conf et fermez-le.
- 5. Utilisez la commande pkill(1M) pour envoyer un signal SIGHUP vers le démon sam-fsd(1M).

Le format de cette commande est le suivant :

# pkill -HUP sam-fsd

La commande redémarre le démon sam-fsd(1M) et l'active pour la reconnaissance des modifications apportées au fichier defaults.conf.

# (Facultatif) Ajout du groupe d'administrateurs

Par défaut, seul le superutilisateur peut exécuter les commandes d'administrateur Sun StorEdge SAM-FS. Cependant, au cours de l'installation, vous avez la possibilité de fournir un nom de groupe d'administrateurs. Le processus pkgadd(1M) vous invite à fournir ce nom de groupe au cours de l'installation Sun StorEdge SAM-FS.

Les membres du groupe d'administrateurs peuvent exécuter toutes les commandes d'administrateur, à l'exception des commandes star(1M), samfsck(1M), samgrowfs(1M), sammkfs(1M) etsamd(1M). Les commandes d'administrateur se trouvent dans /opt/SUNWsamfs/sbin.

Vous pouvez utiliser la commande set\_admin(1M) pour ajouter ou supprimer le groupe d'administrateurs après avoir installé le package. Cette action effectue la même opération que lorsque vous sélectionnez un groupe d'administrateur au cours de l'installation du package. Pour que la commande set\_admin(1M) soit accessible, vous devez être connecté en tant que superutilisateur. Vous pouvez également annuler les effets de cette sélection et rendre exécutables les programmes figurant dans /opt/SUNWsamfs/sbin uniquement par le superutilisateur. Pour plus d'informations sur cette commande, consultez la page man set\_admin(1M).

# ▼ Pour ajouter un groupe d'administrateurs

- 1. Choisissez un nom de groupe ou sélectionnez un groupe qui existe déjà dans l'environnement.
- 2. Utilisez la commande groupadd(1M) ou modifiez le fichier /etc/group.

L'entrée ci-dessous appartient au fichier de groupe désignant un groupe d'administrateurs du logiciel Sun StorEdge SAM-FS. Dans cet exemple, le groupe samadm comprend les utilisateurs adm et operator.

```
samadm::1999:adm,operator
```

# Configuration de la journalisation du système

Le système Sun StorEdge SAM-FS enregistre les erreurs, les messages de mise en garde, les avertissements et autres messages, à l'aide de l'interface standard Sun Solaris syslog(3). Par défaut, l'utilitaire Sun StorEdge SAM-FS est local7.

## ▼ Pour activer la journalisation

1. À l'aide de la commande vi(1) ou d'un autre éditeur, ouvrez le fichier /etc/syslog.conf.

Lisez la ligne du fichier suivant :

/opt/SUNWsamfs/examples/syslog.conf\_changes

La ligne est similaire, sinon identique, à la ligne suivante :

local7.debug /var/adm/sam-log

**Remarque :** l'entrée ci-dessus est contenue sur une ligne et chaque champ est séparé par un caractère de tabulation (et non pas un espace).

Dans cette étape, nous considérons que vous souhaitez utiliser local7, valeur par défaut. Si vous définissez la journalisation sur une valeur autre que local7 dans le fichier /etc/syslog.conf, modifiez le fichier defaults.conf en le définissant sur cette valeur également. Pour plus d'informations, consultez la page man defaults.conf(4).

2. Utilisez des commandes pour copier la ligne de journalisation depuis /opt/SUNWsamfs/examples/syslog.conf\_changes dans votre fichier /etc/syslog.conf.

L'EXEMPLE DE CODE 4-76 répertorie les commandes à utiliser pour ajouter des lignes de journalisation.

```
# cp /etc/syslog.conf /etc/syslog.conf.orig
# cat /opt/SUNWsamfs/examples/syslog.conf changes >> /etc/syslog.conf
```

3. Créez un fichier journal vide et envoyez un signal HUP à syslogd.

L'EXEMPLE DE CODE 4-77 affiche la séquence de commandes permettant de créer un fichier journal dans /var/adm/sam-log et d'envoyer le signal HUP à syslogd.

 $\begin{array}{c} \mbox{EXEMPLE DE CODE 4-77 Création d'un fichier journal vide et envoi d'un signal HUP vers} \\ \mbox{syslogd} \end{array}$ 

```
# touch /var/adm/sam-log
# pkill -HUP syslogd
```

Pour plus d'informations, consultez les pages man  ${\tt syslog.conf}(4)$  et  ${\tt syslogd}(1M).$ 

# 4. (Facultatif) Utilisez la commande log\_rotate.sh(1M) pour activer la rotation du fichier journal.

Les fichiers journaux pouvant devenir très volumineux, la commande  $\log_{rotate.sh}(1M)$  peut s'avérer utile pour leur gestion. Pour plus d'informations, consultez la page man  $\log_{rotate.sh}(1M)$ .

# (Facultatif) Configuration d'autres produits Sun StorEdge

Le processus d'installation et de configuration de Sun StorEdge SAM-FS est terminé. Vous pouvez maintenant configurer d'autres produits Sun StorEdge SAM-FS. Si, par exemple, vous souhaitez configurer Sun SAM-Remote, consultez le *Sun SAM-Remote Administrator's Guide*.

# Mise à niveau de Sun StorEdge SAM-FS

Ce chapitre décrit la mise à niveau d'un serveur vers une nouvelle version du logiciel Sun StorEdge SAM-FS. Suivez cette procédure si vous mettez à niveau votre environnement Sun StorEdge SAM-FS. Vous devez effectuer l'intégralité des opérations en tant que superutilisateur.

Les tâches principales, qui doivent être exécutées dans l'ordre, sont les suivantes :

- Contrôle du respect des conditions préalables à l'installation, page 276
- (Facultatif) Sauvegarde des systèmes de fichiers présents, page 276
- Arrêt du système de fichiers Sun StorEdge SAM-FS, page 279
- (Facultatif) Annulation du partage des systèmes de fichiers, page 280
- Démontage du système de fichiers, page 281
- Suppression des logiciels Sun StorEdge SAM-FS existants, page 282
- Ajout des packages, page 284
- Restauration des modifications de fichiers (inquiry.conf et samst.conf), page 286
- Mise à jour des clés de licence, page 287
- (Facultatif) Activation de SAM-QFS Manager, page 288
- Vérification du contenu de la licence et des fichiers mcf, archiver.cmd et stager.cmd, page 288
- (Facultatif) Modification du fichier /etc/vfstab, page 291
- (Facultatif) Réinitialisation et restauration des systèmes de fichiers, page 292
- (Facultatif) Vérification du système de fichiers, page 293
- Montage des systèmes de fichiers, page 293
- (Facultatif) Recompilation des applications API, page 294

# Contrôle du respect des conditions préalables à l'installation

Le chapitre intitulé Configuration système et préinstallation, page 1 décrit les éléments à vérifier avant la mise à niveau vers la version 4.2 de Sun StorEdge SAM-FS. Si vous n'avez pas déjà procédé à la vérification du système, faites-le maintenant. Les opérations décrites dans ce chapitre pour vérifier la configuration système requise pour la mise à niveau vers la version 4.2 sont les suivantes :

- Configuration requise par le serveur, page 15
- Configuration requise par le système d'exploitation Solaris, page 15
- Vérification de l'espace disque, page 23
- (Facultatif) Vérification du support d'archive, page 24
- Obtention d'une clé de licence de logiciel, page 32
- Obtention des fichiers de logiciel, page 34
- Vérification de la compatibilité avec des produits tiers, page 37
- (Facultatif) Vérification de la configuration requise par SAM-QFS Manager, page 48
- (Facultatif) Vérification de la station de gestion de réseaux, page 50

# (Facultatif) Sauvegarde des systèmes de fichiers présents

Effectuez cette tâche dans les cas suivants :

- Vous utilisez un superbloc version 1 avec un système Sun SAM-FS 4.0 et souhaitez réinitialiser vos systèmes de fichiers avec un superbloc version 2. La section (Facultatif) Réinitialisation et restauration des systèmes de fichiers, page 292 décrit la procédure à suivre pour réinitialiser les systèmes de fichiers et restaurer les données.
- Vous avez des raisons de croire que votre fichier samfsdump(1M) actuel est incorrect ou obsolète.

Les sections ci-dessous expliquent les différences entre ces deux superblocs et décrivent la sauvegarde des systèmes de fichiers :

- Utilisation des superblocs versions 1 et 2, page 277
- Pour sauvegarder les systèmes de fichiers, page 278

L'EXEMPLE DE CODE 5-1 illustre l'utilisation de la commande samfsinfo(1M) pour l'extraction d'informations sur le système de fichiers samfs4. La deuxième ligne de la sortie indique que le système de fichiers utilise un superbloc version 2.

EXEMPLE DE CODE 5-1 Utilisation de la commande samfsinfo(1M)

```
# samfsinfo samfs4
samfsinfo: filesystem samfs4 is mounted.
name: samfs4 version: 2
time: Sat Sep 20 08:24:34 2003
count: 1
capacity: 04b00000 DAU: 16
space: 02e22ff0
ord eq capacity space device
0 41 04b00000 02e22ff0 /dev/dsk/c9t50020F2300010570d0s1
```

### Utilisation des superblocs versions 1 et 2

Les versions 4.0, 4.1et 4.2 de Sun StorEdge SAM-FS prennent en charge les superblocs version 1 et version 2. Seul le superbloc version 2 prend en charge les éléments suivants :

- listes de contrôle d'accès (ACL, Access Control List) ;
- unités d'allocation de disque (DAU, Disk Allocation Unit) sur les périphériques mm.

Les versions 4.1 et 4.2 de Sun StorEdge SAM-FS prennent en charge les superblocs version 1 et 2. Vous pouvez utiliser la commande sammkfs(1M) pour créer un superbloc version 2, mais vous ne pouvez pas initialiser les systèmes de fichiers utilisant des superblocs version 1. Il est en outre impossible de déplacer des fichiers depuis un système de fichiers utilisant un superbloc version 2 vers un système de fichiers utilisant un superbloc version 1.

Une fois un système de fichiers réinitialisé, vous pouvez utiliser la commande samfsrestore(1M) pour la restauration des fichiers sur le nouveau système de fichiers à partir du fichier de vidage créé lors de cette installation.

Si vous effectuez une mise à niveau à partir d'un système Sun SAM-FS 4.0, le système de fichiers Sun StorEdge SAM-FS 4.0 vous autorise à initialiser les systèmes de fichiers utilisant un superbloc version 1 ou 2. Si vous souhaitez réinitialiser l'un des systèmes de fichiers utilisant un superbloc version 1, puis les recréer avec un superbloc version 2, sauvegardez-les maintenant.

**Remarque :** le logiciel Sun StorEdge SAM-FS 4.2 ne permet pas d'initialiser des systèmes de fichiers utilisant un superbloc version 1. Vous ne pouvez initialiser que des systèmes de fichiers utilisant un superbloc version 2 avec cette version de Sun StorEdge SAM-FS.

## ▼ Pour sauvegarder les systèmes de fichiers

#### 1. (Facultatif) Connectez-vous en tant que superutilisateur sur la console.

Si vous n'êtes pas déjà connecté en tant que superutilisateur, faites-le.

#### 2. Assurez-vous que tous les fichiers sont archivés.

Dans l'exemple suivant, le fichier sam1 est considéré comme le point de montage du système de fichiers. Pour conclure cette étape, entrez une commande similaire à la commande ci-dessous :

# sfind /sam1 ! -type d ! -archived > /tmp/notarchived.list

La commande précédente détecte tous les fichiers qui ne sont pas archivés et transfère le résultat dans un fichier. En fonction de la taille de votre système de fichiers, la réalisation de cette commande peut s'avérer plus ou moins longue.

Examinez la sortie de cette commande. Les fichiers répertoriés dans cette sortie sont ceux qui n'ont pas été archivés. Si vous souhaitez qu'un ou plusieurs de ces fichiers apparaissent dans le fichier de vidage, archivez-les avant de passer à l'étape suivante. Vous pouvez également utiliser l'option -u avec la commande samfsdump(1M) pour vider les données non archivées si vous pensez que certains fichiers n'ont pas encore été archivés. Cependant, l'option -u peut parfois créer des fichiers de vidage très volumineux. Vous devez donc impérativement prendre en compte les éventuels problèmes d'espace lors de l'utilisation de cette option. 3. Utilisez la commande samfsdump(1M) pour sauvegarder les métadonnées de chaque système de fichiers Sun StorEdge SAM-FS.

Videz les métadonnées de chaque système de fichiers à un emplacement se trouvant en dehors du système de fichiers Sun StorEdge SAM-FS.

L'EXEMPLE DE CODE 5-2 suppose que vous avez un système de fichiers monté dans /sam1 que vous souhaitez sauvegarder dans samfs1.dump, lequel réside en dehors des systèmes de fichiers Sun StorEdge SAM-FS.

EXEMPLE DE CODE 5-2 Utilisation de la commande samfsdump(1M)

```
# cd /sam1
# samfsdump -f /csd_dump_dir/samfs1.dump
```

La commande samfsdump(1M) vide les noms de fichier, les informations d'inode, mais pas les données. Pour plus d'informations, consultez la page man samfsdump(1M).

Vous devez sauvegarder les informations de métadonnées pour chaque système de fichiers. Pour ce faire, répétez les étapes précédentes pour chaque système de fichiers de votre environnement Sun StorEdge SAM-FS.

Pour plus d'informations sur la sauvegarde des systèmes de fichiers, consultez le *Sun QFS, Sun SAM-FS, and Sun SAM-QFS Disaster Recovery Guide.* 

# Arrêt du système de fichiers Sun StorEdge SAM-FS

Cette procédure décrit l'interruption des opérations Sun StorEdge SAM-FS.

## ▼ Pour arrêter le système de fichiers

1. Utilisez la commande samcmd(1M) idle pour rendre inactifs les lecteurs de votre système.

Cette étape permet à l'outil d'archivage, à l'outil de transfert et à d'autres processus d'achever les opérations en cours. Elle se présente sous la forme suivante :

samcmd idle équip.

L'argument *équip.* spécifie le numéro d'équipement d'un périphérique, tel qu'il est défini dans le fichier mcf.

Vous pouvez également rendre les lecteurs inactifs à l'aide de l'utilitaire opérateur samu(1M). Pour plus d'informations sur la commande samcmd(1M), consultez la page man samcmd(1M).

Répétez cette étape pour chaque lecteur de support a movible équip. configuré dans votre fichier mcf:

2. (Facultatif) Utilisez la commande samcmd(1M) aridle pour rendre l'outil d'archivage inactif.

Ne réalisez cette étape que si vous effectuez une mise à niveau à partir d'un système Sun StorEdge SAM-FS 4.0.

Exemple :

# samcmd aridle

3. Utilisez la commande samd(1M) stop pour arrêter toutes les opérations en cours. Exemple :

# samd stop

# (Facultatif) Annulation du partage des systèmes de fichiers

Suivez cette procédure si vos systèmes de fichiers Sun StorEdge SAM-FS sont des systèmes de fichiers partagés NFS (Network File System).

▼ Pour annuler le partage des systèmes de fichiers

• Utilisez la commande unshare(1M) sur le système de fichiers Sun StorEdge SAM-FS.

La commande ci-dessous, par exemple, annule le partage du système de fichiers samfs1 :

# unshare samfs1

# Démontage du système de fichiers

Il existe plusieurs façons de démonter un système de fichiers. Celles qui sont répertoriées ci-après permettent toutes de réaliser cette opération. La première méthode est la plus simple. Une fois le système de fichiers démonté, vous pouvez procéder à la Suppression des logiciels Sun StorEdge SAM-FS existants, page 282.

## Pour démonter à l'aide de la commande umount(1M)

• Utilisez la commande umount(1M) pour démonter chaque système de fichiers Sun StorEdge SAM-FS.

Si besoin est, utilisez l'option -f de la commande umount(1M). elle permet de forcer le démontage d'un système de fichiers.

# Pour démonter à l'aide des commandes fuser(1M), kill(1) et umount(1M)

Si la commande umount(1M) ne produit aucun effet, cela signifie peut-être que vous ou un autre utilisateur êtes en train d'utiliser des fichiers ou avez basculé vers des répertoires du système de fichiers.

1. Utilisez la commande fuser(1M) pour déterminer si un processus est toujours en cours.

La commande ci-dessous, par exemple, interroge le système de fichiers samfs1 :

# fuser -uc /samfs1

- 2. Si un processus est toujours en cours, utilisez la commande kill(1M) pour l'interrompre.
- 3. Utilisez la commande umount(1M) pour démonter chaque système de fichiers Sun StorEdge SAM-FS.

# Pour démonter en modifiant le fichier /etc/vfstab et en redémarrant le système

#### 1. Modifiez le fichier /etc/vfstab.

Pour tous les systèmes de fichiers Sun StorEdge SAM-FS, remplacez la valeur yes (oui) ou delay (retard) du champ Montage pendant l'initialisation par no (non).

2. Redémarrez votre système.

# Suppression des logiciels Sun StorEdge SAM-FS existants

La section ci-dessous décrit la suppression de logiciels Sun StorEdge SAM-FS dans une version antérieure à la version 4.2.

# ▼ Pour désinstaller des logiciels d'une version 4.1

1. Utilisez la commande pkginfo(1) pour déterminer les packages de logiciels Sun StorEdge SAM-FS installés sur votre système.

Exemple :

# pkginfo | grep sam

2. Utilisez la commande pkgrm(1M) pour désinstaller le logiciel Sun StorEdge SAM-FS existant.

Vous devez désintaller tous les packages Sun StorEdge SAM-FS existants avant d'installer les nouveaux packages. Si vous utilisez des packages Sun StorEdge SAM-FS facultatifs, assurez-vous de les avoir désinstallés avant de désinstaller le package SUNWsamfs principal. Le script d'installation vous invite à confirmer plusieurs désinstallations. L'exemple de commande ci-dessous permet de désinstaller les packages SUNWsamfsu et SUNWsamfsr :

```
# pkgrm SUNWsamfsu SUNWsamfsr
```

**Remarque :** le package SUNWsamfsr doit être désinstallé en dernier. la version 4.1 n'inclut aucun package de logiciel localisé.

### ▼ Pour désinstaller des logiciels d'une version 4.0

1. Utilisez la commande pkginfo(1) pour déterminer les packages de logiciels Sun StorEdge SAM-FS installés sur votre système.

Exemple :

```
# pkginfo | grep sam
```

2. Utilisez la commande pkgrm(1M) pour désinstaller le logiciel Sun StorEdge SAM-FS existant.

Vous devez désintaller tous les packages Sun StorEdge SAM-FS existants avant d'installer les nouveaux packages. Si vous utilisez des packages Sun StorEdge SAM-FS facultatifs, assurez-vous de les avoir désinstallés avant de supprimer le package SUNWsamfs principal. Le script d'installation vous invite à confirmer plusieurs désinstallations.

L'exemple de commande ci-dessous permet de désinstaller les packages localisés SUNWcsamf, SUNWfsamf et SUNWjsamf, en plus du package SUNWsamfs.

```
# pkgrm SUNWcsamf SUNWfsamf SUNWjsamf SUNWsamfs
```

**Remarque :** le package SUNWsamfs doit être désinstallé en dernier.

# Ajout des packages

Les packages de logiciels Sun StorEdge SAM-FS ont recours aux utilitaires de conditionnement Sun Solaris pour l'ajout et la suppression de logiciels. La commande pkgadd(1M) vous invite à confirmer différentes actions requises pour la mise à jour des packages.

Lors de l'installation, le système détecte des fichiers qui sont en conflit et vous demande si vous désirez ou non poursuivre l'installation. Vous pouvez afficher une autre fenêtre et copier les fichiers que vous souhaitez enregistrer dans un autre emplacement.

# ▼ Pour ajouter les packages

1. Utilisez la commande cd(1) pour basculer vers le répertoire contenant les fichiers des packages de logiciels.

Une fois les tâches de préinstallation réalisées, ces fichiers vous sont fournis comme indiqué dans la section Obtention des fichiers de logiciel, page 34. Utilisez la commande cd(1) pour basculer vers le répertoire contenant les fichiers logiciels. Le répertoire qui s'affiche dépend du support logiciel utilisé :

- Si vous avez téléchargé les fichiers logiciels, modifiez le répertoire vers lequel les fichiers ont été téléchargés.
- Si les fichiers logiciels proviennent d'un CD-ROM, utilisez l'une des commandes suivantes :
  - Si vous installez le logiciel sur une plate-forme Solaris 2.8, utilisez la commande suivante :

# cd /cdrom/cdrom0/2.8

• Si vous installez le logiciel sur une plate-forme Solaris 2.9, utilisez la commande suivante :

# cd /cdrom/cdrom0/2.9

2. Utilisez la commande pkgadd(1M) pour mettre à jour les packages SUNWsamfsr et SUNWsamfsu.

Exemple :

```
# pkgadd -d . SUNWsamfsr SUNWsamfsu
```

3. Tapez yes ou y à chacune des questions.

Lors de l'installation de SUNWsamfsr et SUNWsamfsu, le système vous demande si vous souhaitez définir un groupe d'administrateurs. Sélectionnez y pour accepter la valeur par défaut (pas de groupe d'administrateurs) et n si vous souhaitez en définir un. Vous pouvez également réinitialiser ultérieurement les autorisations sur certaines commandes à l'aide de la commande set\_admin(1M). Pour plus d'informations, consultez la page man set admin(1M).

4. (Facultatif) Utilisez la commande pkgadd(1M) pour ajouter un ou plusieurs packages localisés.

N'effectuez cette étape que si vous comptez installer la version chinoise, française ou japonaise des packages. L'EXEMPLE DE CODE 5-3 indique les commandes à utiliser pour installer les packages localisés.

EXEMPLE DE CODE 5-3 Utilisation de la commande pkgadd(1M) pour installer les packages localisés

# pkgadd -d SUNWcsamf
# pkgadd -d SUNWfsamf
# pkgadd -d SUNWjsamf

5. Vérifiez le contenu du fichier /tmp/SAM\_install.log.

Le fichier /tmp/SAM install.log est le fichier journal de Sun StorEdge SAM-FS.

Il devrait indiquer que la commande pkgadd(1M) a ajouté les packages de logiciels SUNWsamfsr et SUNWsamfsu. Vérifiez qu'il a également installé le pilote samst de Sun StorEdge SAM-FS. Si tous les fichiers ont été installés correctement, le message suivant s'affiche :

Restarting the sysevent daemon

**Remarque :** le package d'outils, SUNWsamtp, est vendu séparément. Pour plus d'informations sur l'obtention d'une licence 4.2 pour le package SUNWsamtp, contactez votre représentant Sun.

# Restauration des modifications de fichiers (inquiry.conf et samst.conf)

Sun Microsystems ne garantit pas le bon fonctionnement avec des périphériques autres que ceux qui sont inclus dans le fichier

/opt/SUNWsamfs/examples/inquiry.conf fourni avec la version. Le script d'installation compare ce fichier avec un fichier existant, le cas échéant, dans /etc/opt/SUNWsamfs. L'EXEMPLE DE CODE 5-4 présente le message d'avertissement qui s'affiche si ces fichiers sont différents.

**EXEMPLE DE CODE 5-4** Message d'avertissement pour des fichiers inquiry.conf différents

```
inquiry.conf has been updated.
/opt/SUNWsamfs/examples/inquiry.conf is the latest version;
please add your changes and copy this file to
/etc/opt/SUNWsamfs/inquiry.conf
```

Si vous avez modifié /kernel/drv/samst.conf, vous devez fusionner toutes les modifications apportées, qui peuvent s'avérer nécessaires à votre configuration. Le script d'installation compare ce fichier avec un fichier existant, le cas échéant, dans /kernel/drv/samst.conf. Le message d'erreur exact généré si les fichiers diffèrent dépend de la version de votre système d'exploitation Sun Solaris. L'EXEMPLE DE CODE 5-5 présente le début du message d'avertissement qui s'affiche si ces fichiers sont différents.

EXEMPLE DE CODE 5-5 Message d'avertissement pour des fichiers samst.conf différents

```
samst.conf has been updated.
/opt/SUNWsamfs/examples/samst.conf is the latest version;
please add your changes and copy it to /kernel/drv/samst.conf
```

# Mise à jour des clés de licence

Pour pouvoir exécuter le logiciel Sun StorEdge SAM-FS, vous devez vous procurer une clé de licence. Pour plus d'informations sur les clés de licence, consultez la section Obtention d'une clé de licence de logiciel, page 32.

Le logiciel Sun StorEdge SAM-FS utilise des clés de licence chiffrées qui se présentent sous forme de chaînes alphanumériques codées. Vous recevrez une ou plusieurs clés de licence, selon la configuration de votre système et les produits sous licence.

## ▼ (Facultatif) Pour obtenir la licence du logiciel Sun StorEdge SAM-FS

Il est inutile d'effectuer cette procédure dans le cas d'une mise à niveau à partir de la version 4.0 ou 4.1 de Sun StorEdge SAM-FS, sauf si vous ajoutez ou changez des équipements susceptibles d'avoir une incidence sur votre licence. Si vous ne prévoyez pas d'ajouter d'équipement supplémentaire, le système copie votre licence 4.0 à l'emplacement approprié une fois la mise à niveau terminée.

#### 1. Assurez-vous que le fichier de licence est présent.

Le fichier de licence est le suivant :

/etc/opt/SUNWsamfs/LICENSE.4.2

- 2. S'il n'existe pas de fichier /etc/opt/SUNWsamfs/LICENSE.4.2, créez-le.
- 3. Entrez la clé de licence fournie par votre fournisseur de services agréé ou par Sun Microsystems, dans la première ligne du fichier

/etc/opt/SUNWsamfs/LICENSE.4.2, en commençant par la première colonne.

Le premier caractère de la clé doit être entré dans la première colonne. Aucun autre mot-clé, ID hôte, commentaire ou information ne peut être ajouté dans le fichier /etc/opt/SUNWsamfs/LICENSE.4.2.

Les clés de licence permettent l'exécution du système pour une durée indéterminée, sauf si vous disposez d'une licence temporaire. Utilisez la commande samcmd(1M) l pour savoir si votre licence est temporaire ou non.

# (Facultatif) Activation de SAM-QFS Manager

Réalisez cette opération si vous souhaitez utiliser SAM-QFS Manager.

SAM-QFS Manager est une interface en ligne de Sun StorEdge SAM-FS qui permet de configurer un grand nombre des composants d'un environnement Sun StorEdge SAM-FS. Cet outil permet de contrôler, superviser, configurer et reconfigurer les composants d'un environnement.

Pour plus d'informations sur l'activation de SAM-QFS Manager, consultez la section (Optional) Activation de SAM-QFS Manager, page 177.

# Vérification du contenu de la licence et des fichiers mcf, archiver.cmd et stager.cmd

Les fichiers suivants figurent sur votre serveur Sun StorEdge SAM-FS :

- /etc/opt/SUNWsamfs/LICENSE.4.2
- /etc/opt/SUNWsamfs/mcf

Les fichiers supplémentaires suivants figurent sur votre serveur Sun StorEdge SAM-FS :

- /etc/opt/SUNWsamfs/archiver.cmd
- /etc/opt/SUNWsamfs/stager.cmd

Cette opération indique les procédures à suivre pour vérifier l'exactitude de ces fichiers.

## ▼ Pour vérifier le contenu du fichier de licence

1. Utilisez la commande samd(1M) config pour initialiser l'environnement Sun StorEdge SAM-FS.

Exemple :

# samd config

2. Entrez la commande samcmd(1M) l (L minuscule) pour vérifier le contenu du fichier de licence.

La sortie samcmd(1M) comprend des informations sur les fonctions qui sont activées. Si la sortie reçue diffère de celle qui est affichée dans l'EXEMPLE DE CODE 5-6, revenez à la section Mise à jour des clés de licence, page 287.

```
EXEMPLE DE CODE 5-6 Utilisation de la commande samcmd(1M)
```

```
# samcmd 1
License information samcmd
                                        Fri Aug 27 16:24:12 2004
                               4.2
License: License never expires.
hostid = xxxxxxx
License never expires
Remote sam server feature enabled
Remote sam client feature enabled
Migration toolkit feature enabled
Fast file system feature enabled
Data base feature enabled
Foreign tape support enabled
Segment feature enabled
Shared filesystem support enabled
SAN API support enabled
Robot type ATL 2640, P1000, or Sun L1000 Library is present and
licensed
```

EXEMPLE DE CODE 5-6 Utilisation de la commande samcmd(1M) (suite)

```
0 tp slots not licensed

30 lt slots present and licensed

Robot type STK ACSLS Library is present and licensed

0 tp slots not licensed

500 sg slots present and licensed

500 li slots licensed
```

#### ▼ Pour vérifier le contenu du fichier mcf

• Entrez la commande sam-fsd(1M) pour vérifier le contenu du fichier mcf.

Si votre fichier mcf ne comporte aucune erreur de syntaxe, la sortie sam-fsd(1M) comprend des informations sur les systèmes de fichiers, l'archivage et autres données système. Si votre fichier mcf contient des erreurs de syntaxe ou autres, la sortie est similaire à celle de l'EXEMPLE DE CODE 5-7.

**EXEMPLE DE CODE 5-7** Exemple de sortie sam-fsd(1M)

```
# sam-fsd
13: /dev/dsk/c1t1d0s0 10
                               md
                                      samfs1 on
/dev/rdsk/c1t1d0s0
*** Error in line 13: Equipment name '/dev/dsk/c1t1d0s0' already
in use by eq 10
72: /dev/rmt/3cbn
                       45
                               uq
                                       11000
                                               on
*** Error in line 72: Equipment name '/dev/rmt/3cbn' already in
use by eq 44
2 errors in '/etc/opt/SUNWsamfs/mcf'
sam-fsd: Read mcf /etc/opt/SUNWsamfs/mcf failed.
```

Si votre fichier mcf contient des erreurs, reportez-vous à la section Définition de la configuration de Sun StorEdge SAM-FS via la création d'un fichier mcf, page 185 et consultez la page man mcf(4) pour plus d'informations sur la création correcte de ce fichier.

**Remarque :** si vous modifiez le fichier mcf alors que le système de fichiers Sun StorEdge SAM-FS est utilisé, vous devez transférer les nouvelles spécifications mcf dans le logiciel Sun StorEdge SAM-FS. Pour plus d'informations sur la propagation dans le système des modifications apportées au fichier mcf, reportez-vous au *Guide d'administration des systèmes de fichiers Sun StorEdge QFS et Sun StorEdge SAM-FS*.

## (Facultatif) Pour vérifier le fichier archiver.cmd

Réalisez cette étape si vous avez un fichier archiver.cmd. Ignorez-la si vous n'avez pas de fichier archiver.cmd et si vous utilisez les paramètres par défaut de l'outil d'archivage.

• (Facultatif) Entrez la commande archiver(1M) -lv (L minuscule) pour vérifier le contenu du fichier archiver.cmd.

Elle se présente sous la forme suivante :

# archiver -lv

La sortie depuis cette commande peut s'avérer particulièrement longue. Examinez-la et vérifiez que les directives d'archivage sont celles qui étaient prévues. En cas de doute, reportez-vous à la section (Facultatif) Création du fichier archiver.cmd, page 230 et consultez la page man archiver.cmd(4).

# (Facultatif) Modification du fichier /etc/vfstab

Effectuez cette opération si vous avez modifié le fichier /etc/vfstab à la section Démontage du système de fichiers, page 281.

## ▼ Pour modifier le fichier /etc/vfstab

• Modifiez de nouveau ce fichier et remplacez la valeur no (non) du champ Montage pendant l'initialisation par yes (oui) ou delay (retard) pour tous les systèmes de fichiers Sun StorEdge SAM-FS.

# (Facultatif) Réinitialisation et restauration des systèmes de fichiers

Cette opération consiste à réinitialiser les systèmes de fichiers et à restaurer les données enregistrées dans les nouveaux systèmes de fichiers. Elle met un terme au processus commencé dans la section (Facultatif) Sauvegarde des systèmes de fichiers présents, page 276. Pour réaliser cette opération, utilisez les commandes sammkfs(1M) et samfsrestore(1M) sur chaque système de fichiers.

**Remarque :** le logiciel Sun StorEdge SAM-FS 4.2 ne permet pas d'initialiser des systèmes de fichiers utilisant un superbloc version 1. Vous ne pouvez initialiser que des systèmes de fichiers utilisant un superbloc version 2 avec cette version de Sun StorEdge SAM-FS. Si vous effectuez une mise à niveau à partir de la version 4.0 utilisant un superbloc version 1, sachez que l'exécution de la commande sammkfs(1M) 4.2 à ce stade a pour effet de réinitialiser votre système de fichiers utilisant un superbloc version 2.

# Pour réinitialiser et restaurer les systèmes de fichiers

1. Utilisez la commande samfsinfo(1M) pour extraire les informations du système de fichiers.

Vous pouvez examiner la sortie à partir de la commande samfsinfo(1M) pour déterminer la taille de l'unité d'allocation de disque spécifiée dans la commande sammkfs(1M) à la création du système de fichiers. La taille de l'unité d'allocation de disque est indiquée dans la sortie samfsinfo(1M). Vous en aurez de nouveau besoin pour l'Étape 2.

2. Utilisez la commande sammkfs(1M) pour initialiser un nouveau système de fichiers Sun StorEdge SAM-FS.

L'exemple de commande sammkfs(1M) ci-dessous réinitialise un système de fichiers intitulé samfs1 avec des fonctions de Sun StorEdge SAM-FS 4.2.

# sammkfs samfs1

Pour plus d'informations sur les options de la commande sammkfs(1M), consultez la page man sammkfs(1M).

3. Utilisez la commande samfsrestore(1M) pour restaurer les données vidées dans le système de fichiers.

L'EXEMPLE DE CODE 5-8 suppose que vous possédez un système de fichiers nommé samfs1 (monté au niveau du répertoire /samfs1) que vous souhaitez sauvegarder à partir des fichiers vidés dans samfs1.bak, lequel figure en dehors du système de fichiers Sun StorEdge SAM-FS.

**EXEMPLE DE CODE 5-8** Utilisation de la commande samfsrestore(1M)

```
# cd /samfs1
# samfsrestore -f /save/samfs/samfs1.bak
```

# (Facultatif) Vérification du système de fichiers

Si vous n'avez pas suivi les instructions de la section (Facultatif) Réinitialisation et restauration des systèmes de fichiers, page 292, nous vous recommandons de le faire.

• Utilisez la commande samfsck(1M) pour vous assurer que le système de fichiers existant ne contient pas d'incohérence.

Procédez à cette opération pour chaque système de fichiers Sun StorEdge SAM-FS.

# Montage des systèmes de fichiers

Utilisez la commande mount (1M) pour monter votre système de fichiers Sun StorEdge QFS.

### Pour monter le système de fichiers

• Utilisez la commande mount(1M) pour monter les systèmes de fichiers.

Dans l'exemple suivant, samfs1 correspond au nom du système de fichiers à monter :

```
# mount samfs1
```

# (Facultatif) Recompilation des applications API

Si vous exécutez des applications utilisant l'interface de programmation d'application Sun StorEdge SAM-FS (API, Application Programming Interface), vous devez effectuer cette opération.

Les en-têtes de fichier, la séquence d'appel et autres éléments de l'API peuvent varier d'une version à l'autre, c'est pourquoi vous devez recompiler toutes les applications qui dépendent de l'API.

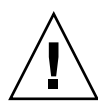

**Attention :** l'échec de la recompilation des applications API peut entraîner à ce stade la génération de résultats inattendus par vos applications.

Α

# Notes sur le logiciel SAM-QFS Manager

Cette annexe fournit des informations supplémentaires sur l'utilisation de SAM-QFS Manager. Il se compose des rubriques suivantes :

- Création de comptes administrateur et utilisateur supplémentaires, page 296
- Désinstallation du logiciel SAM-QFS Manager, page 297
- Messages, page 298
- Fichiers journaux et fichiers de suivi, page 300
- Informations relatives au démon SAM-QFS Manager, page 303

# Création de comptes administrateur et utilisateur supplémentaires

Vous avez la possibilité de créer des comptes administrateur et invité à tout moment après la configuration initiale de SAM-QFS Manager. Les comptes invité se situent sur la station de gestion.

Le rôle et les deux comptes de connexion suivants pour les systèmes d'exploitation Solaris sont créés à l'issue de l'installation de SAM-QFS Manager :

- Comptes: samadmin, samuser
- Rôle: SAMadmin

Le compte utilisateur samadmin est attribué au rôle SAMadmin. Cet utilisateur dispose de privilèges d'administrateur (en lecture et en écriture) pour la gestion de SAM-QFS Manager, de Sun StorEdge QFS et de Sun StorEdge SAM-FS.

Le compte utilisateur samuser offre uniquement des privilèges d'Invité. Cet utilisateur dispose d'un accès en lecture seule aux opérations de Sun StorEdge QFS et Sun StorEdge SAM-FS.

Si vous désinstallez le logiciel SAM-QFS Manager, le système désinstalle à la fois les comptes Solaris samadmin et samuser, ainsi que le rôle SAMadmin. Les scripts de désinstallation ne suppriment toutefois aucun compte supplémentaire créé manuellement. Vous devez par conséquent suivre l'une des procédures suivantes, ou les deux, pour administrer tout compte créé manuellement.

# Pour créer des comptes administrateur supplémentaires

Le détenteur d'un compte administrateur dispose de privilèges d'administrateur (en lecture et écriture) pour la gestion de SAM-QFS Manager, de Sun StorEdge QFS et de Sun StorEdge SAM-FS.

#### 1. Connectez-vous à la station de gestion.

- 2. Tapez le nom d'utilisateur useradd.
- 3. Tapez le nom d'utilisateur passwd.

- 4. Tapez le mot de passe comme indiqué à l'écran.
- 5. Tapez le nom d'utilisateur usermod -R SAMadmin.

**Remarque :** n'utilisez pas le terme root comme *nom d'utilisateur*.

#### ▼ Pour créer des comptes invité supplémentaires

Le détenteur d'un compte invité dispose d'un accès en lecture seule aux opérations de Sun StorEdge QFS et Sun StorEdge SAM-FS.

- 1. Connectez-vous à la station de gestion.
- 2. Tapez le nom de compte useradd.
- 3. Tapez le nom de compte passwd.
- 4. Tapez le mot de passe comme indiqué à l'écran.

# Désinstallation du logiciel SAM-QFS Manager

La procédure suivante décrit la désinstallation du logiciel SAM-QFS Manager depuis un serveur Sun StorEdge QFS ou Sun StorEdge SAM-FS.

## Pour désinstaller le logiciel SAM-QFS Manager du serveur Sun StorEdge QFS ou Sun StorEdge SAM-FS

- Connectez-vous au serveur sur lequel est installé le logiciel SAM-QFS Manager. Il s'agit de l'hôte sur lequel vous avez exécuté le script samqfsmgr\_setup lors de l'installation.
- 2. Prenez le rôle de superutilisateur.

#### 3. Désinstallez le logiciel SAM-QFS Manager.

Pour désinstaller toutes les applications installées avec le logiciel SAM-QFS Manager, tapez la commande suivante :

```
# /var/sadm/samqfsui/samqfsmgr_uninstall
```

Ce script vous demande de confirmer la désinstallation des packages TomCat Web Server et JRE et la suppression des informations relatives aux comptes administrateur et utilisateur.

# Messages

Cette section présente des messages qui peuvent s'afficher lors de l'utilisation du logiciel SAM-QFS Manager.

Message :

```
An unrecoverable error occurred during the page display. If the problem persists, please restart the web server.
```

Cliquez sur le bouton Accueil pour revenir à la page Server Selection, page par défaut de l'application SAM-QFS Manager.

Si le système n'affiche pas la page Server Selection, redémarrez le serveur Web à l'aide de la commande suivante :

# /usr/sbin/smcwebserver restart

Message :

HTTP 500 Internal server error

Pour redémarrer le serveur Web, exécutez la commande suivante :

# /usr/sbin/smcwebserver restart
#### Message :

The page cannot be displayed.

Pour redémarrer le serveur Web, exécutez la commande suivante :

```
# /usr/sbin/smcwebserver restart
```

#### Message :

```
Starting Sun(TM) Web Console Version 2.0.2.
Startup failed. See /var/log/webconsole/console_debug_log for
detailed error information.
```

Examinez le contenu du fichier suivant :

/var/log/webconsole/console\_debug\_log

Si le journal indique que le port (6789) est utilisé par un autre processus, tapez les commandes comme indiqué dans l'EXEMPLE DE CODE A-1.

EXEMPLE DE CODE A-1 Redémarrage de Sun Web Console

```
# pkill -9 noaccess
# /usr/sbin/smcwebserver restart
```

Message :

```
Failed to create the filesystem mount samfs: fopen(mnttab) error: : Too many open files
```

Le système génère ce message si vous tentez de créer un système de fichiers contenant un grand nombre de numéros d'unité logique (LUN). Pour résoudre le problème, procédez comme suit :

1. À l'aide des commandes ps(1) et grep(1), recherchez l'ID du processus sam-mgmtrpcd.

Exemple :

# ps -ef | grep sam-mgmtrpcd

2. À l'aide de la commande plimit(1), augmentez les descripteurs du processus. Exemple :

# plimit -n 512 id\_processus

Pour l'*id\_processus*, spécifiez le numéro du processus.

3. Créez le système de fichiers.

#### Fichiers journaux et fichiers de suivi

Après son installation, le logiciel SAM-QFS Manager active la journalisation, mais si vous souhaitez également activer le suivi, vous devez le faire manuellement. Il n'est pas nécessaire de créer ou de modifier des fichiers journaux pour le logiciel SAM-QFS Manager, mais si vous souhaitez activer le suivi de SAM-QFS Manager, reportez-vous aux instructions données à la section Suivi, page 301.

La rotation du fichier journal n'est pas prise en charge pour les fichiers journaux et les fichiers de suivi.

Le TABLEAU A-1 répertorie les fichiers que SAM-QFS Manager utilise pour les opérations de consignation et de suivi.

| Activité                                        | Emplacement du fichier                                    | Créé par<br>l'utilisateur ? |
|-------------------------------------------------|-----------------------------------------------------------|-----------------------------|
| Journalisation<br>de SAM-QFS<br>Manager         | /var/log/webconsole/samqfsui.log                          | Non                         |
| Journalisation<br>de TomCat<br>Web Console      | /var/log/webconsole/console_debug_log                     | Non                         |
| Suivi de<br>SAM-QFS<br>Manager et<br>code natif | /var/log/webconsole/samqfsui.trace_syslog                 | Oui                         |
| Fichier de<br>suivi de pile                     | /var/log/webconsole/localhost_log. <i>aaaa-mm-jj</i> .txt | Non                         |

Les sections suivantes décrivent les fichiers journaux et fichiers de suivi.

#### Journalisation de SAM-QFS Manager

Le logiciel SAM-QFS Manager crée le fichier journal samqfsui.log au démarrage de l'application. Il enregistre les informations relatives aux opérations qu'effectue l'utilisateur, et indique si ces opérations ont réussi. Ne supprimez et ne modifiez pas ce fichier. Si vous supprimez ou modifiez ce fichier, la journalisation sera interrompue. Lorsque le serveur Web redémarre, il écrase le contenu de ce fichier et crée un nouveau fichier samqfsui.log.

Le logiciel SAM-QFS Manager utilise un fichier supplémentaire, /var/webconsole/samqfsui.log.lck, pour garantir qu'un seul processus d'écriture uniquement a lieu dans le fichier journal. Ne supprimez et ne modifiez pas ce fichier de verrouillage.

#### Journalisation du serveur Web

Sun Common Console Framework crée le fichier

/var/webconsole/console\_debug\_log. Celui-ci comprend des informations spécifiques de la console, telles que le paramètre de variable d'environnement qu'utilise la console et un enregistrement des utilisateurs connectés à la console.

Si ce fichier devient trop volumineux, vous pouvez le supprimer. Le système créera une autre instance de ce fichier au prochain redémarrage du serveur Web.

#### Suivi

Le fichier de suivi SAM-QFS Manager enregistre les informations suivantes :

- Messages indiquant si les opérations ont réussi.
- Fonctions invoquées avec la pile de l'application. Ces informations peuvent être détaillées.
- Messages importants pour les développeurs à des fins de débogage.

Le suivi n'est pas activé par défaut.

#### Pour activer le suivi pour SAM-QFS Manager et le code natif

Le démon syslog effectue un suivi précis de SAM-QFS Manager et du code natif. Pour activer le suivi détaillé de SAM-QFS Manager et du code natif, procédez comme suit :

1. À l'aide de la commande touch(1), créez le fichier de suivi.

Exemple :

# touch /var/log/webconsole/samqfsui.trace\_syslog

2. À l'aide de la commande vi(1) ou d'un autre éditeur, ajoutez la ligne suivante au fichier /etc/syslog.conf:

local6.debug /var/log/webconsole/samqfsui.trace\_syslog

Utilisez le caractère de tabulation pour séparer deux champs sur cette ligne.

3. Tapez la commande suivante :

# pkill -HUP syslogd

#### 4. (Facultatif) Activez la rotation du fichier journal.

Les fichiers journaux peuvent devenir très volumineux. À l'aide de la commande logadm(1M), gérez le fichier journal de SAM-QFS Manager.

**Remarque :** vous ne pouvez pas utiliser le script log\_rotate.sh(1M) pour gérer le fichier journal de SAM-QFS Manager.

#### ▼ Pour activer le suivi ou configurer le niveau de suivi

À l'aide de la commande suivante, activez le suivi ou réglez le niveau de suivi :

# /opt/SUNWsamqfsui/bin/samadm trace niveau\_suivi

Pour niveau suivi, spécifiez l'une des valeurs indiquées dans le TABLEAU A-2.

TABLEAU A-2 Arguments pour le niveau\_suivi

| niveau_suivi | Suivi requis                                                                                                    |
|--------------|----------------------------------------------------------------------------------------------------|
| off          | Désactive le suivi.                                                                                                    |
| 1            | Active le suivi uniquement pour des messages de grande importance. Cela<br>inclut, entre autres choses, les erreurs graves qui se produisent dans<br>l'application.                                            |
| 2            | Active le suivi pour des messages d'importance moyenne. Cela inclut, entre<br>autres choses, les messages de niveau 1 ainsi que les instructions de débogage<br>dans l'application, utiles aux développeurs.   |
| 3            | Active le suivi pour tous les messages. Cela inclut, entre autres choses, les messages de niveaux 1 et 2, ainsi que les points d'entrée et de sortie de fonctions à l'intérieur de l'application dans la pile. |
|              |                                                                                                    |

Vous pouvez activer et désactiver le suivi de manière dynamique pendant la durée d'exécution, à l'aide de la commande samadm(1M).

#### Informations relatives au démon SAM-QFS Manager

La procédure suivante fournit des informations de dépannage sur le démon RPC, sam-mgmtrpcd(1M).

#### Pour déterminer si le démon RPC est en cours d'exécution

Pour vérifier si le démon RPC est en cours d'exécution et pour connaître son état, procédez comme suit :

- 1. Connectez-vous au serveur Sun StorEdge QFS ou Sun StorEdge SAM-FS.
- 2. Prenez le rôle de superutilisateur.

3. Affichez les informations d'état du démon SAM-QFS Manager (sam-mgmtrpcd). Entrez la commande suivante pour afficher le démon :

# /opt/SUNWsamfs/sbin/samadm status

Si le démon n'est pas en cours d'exécution, son état n'est pas affiché. Entrez la commande suivante pour démarrer le démon :

```
# /opt/SUNWsamfs/sbin/samadm config -a
```

La commande précédente a pour effet de lancer le démon et de le redémarrer automatiquement en cas d'expiration.

## Contenu du package et des répertoires créés

Ce chapitre présente le contenu du package et affiche les répertoires et fichiers créés par le logiciel au cours de l'installation. Il comprend notamment les rubriques suivantes :

- Contenu du package, page 306
- Répertoires et fichiers créés, page 307

#### Contenu du package

Les packages de logiciels Sun StorEdge QFS et Sun StorEdge SAM-FS sont au format pkgadd(1M) Sun Solaris. Ces packages reflètent la version de Sun Solaris pour la plate-forme sur laquelle vous installez le logiciel Sun StorEdge QFS ou Sun StorEdge SAM-FS.

Le TABLEAU B-1 présente les différents packages.

| Package installé                | Description                                                       |
|---------------------------------|-------------------------------------------------------------------|
| SUNWqfsr,<br>SUNWqfsu           | Packages de logiciels Sun StorEdge QFS                            |
| SUNWcqfs                        | Package localisé en chinois pour le logiciel Sun StorEdge QFS     |
| SUNWjqfs                        | Package localisé en japonais pour le logiciel Sun StorEdge QFS    |
| SUNWfqfs                        | Package localisé en français pour le logiciel Sun StorEdge QFS    |
| SUNWsamfsr,<br>SUNWsamfsu       | Packages du logiciel Sun StorEdge SAM-FS                          |
| SUNWcsamf                       | Package localisé en chinois pour le logiciel Sun StorEdge SAM-FS  |
| SUNWjsamf                       | Package localisé en japonais pour le logiciel Sun StorEdge SAM-FS |
| SUNWfsamf                       | Package localisé en français pour le logiciel Sun StorEdge SAM-FS |
| SUNWsamqfsuir,<br>SUNWsamqfsuiu | Packages du logiciel SAM-QFS Manager                              |
| SUNWcsamqfsui                   | Package localisé en chinois pour le logiciel SAM-QFS Manager      |
| SUNWjsamqfsui                   | Package localisé en japonais pour le logiciel SAM-QFS Manager     |
| SUNWfsamqfsui                   | Package localisé en français pour le logiciel SAM-QFS Manager     |

#### TABLEAU B-1 Packages

Ces versions sont présentées sous forme de caractères organisés comme suit :

principale.mineure.patch

Le TABLEAU B-2 explique le plan de numérotation des versions.

| Composant de niveau de<br>version | Signification                                                                                                    |
|-----------------------------------|----------------------------------------------------------------------------------------------------|
| principale                        | Niveau de la version principale.                                                                                                    |
| mineure                           | Niveau de version mineure.                                                                                                    |
| patch                             | Numéro de patch. Un numéro compris entre 1 et 99 désigne un<br>patch. Une lettre comprise entre A et Z désigne une version<br>préliminaire d'un logiciel. La version de base d'une version<br>principale ne contient pas forcément de niveau de patch. |

TABLEAU B-2 Numérotation des versions

**Exemples** :

- 4.0 est une version principale sans révision mineure ni résolution de bogue.
- 4.2 est une version mineure.
- 4.2.1 est la version de patch qui contient les résolutions logicielles pour une version principale ou secondaire. Ce numéro est contenu dans le fichier README du patch.

#### Répertoires et fichiers créés

Cette section décrit les répertoires et fichiers associés aux produits Sun StorEdge QFS et Sun StorEdge SAM-FS. Pour obtenir des informations supplémentaires sur les fichiers de cette section, consultez les pages man une fois le logiciel installé.

#### Répertoires créés à l'installation

Le TABLEAU B-3 dresse la liste des répertoires créés lors de l'installation des packages des logiciels Sun StorEdge QFS et Sun StorEdge SAM-FS.

| Répertoire         | Contenu                                                                         | Utilisé par                             |
|--------------------|---------------------------------------------------------------------------------|-----------------------------------------|
| /dev/samst         | Fichiers spéciaux du pilote de périphérique.                                    | Sun StorEdge SAM-FS                     |
| /etc/fs/samfs      | Commandes spécifiques des logiciels Sun<br>StorEdge QFS et Sun StorEdge SAM-FS. | Sun StorEdge QFS<br>Sun StorEdge SAM-FS |
| /etc/opt/SUNWsamfs | Fichiers de configuration et de licence.                                        | Sun StorEdge QFS<br>Sun StorEdge SAM-FS |

 TABLEAU B-3
 Répertoires créés

#### TABLEAU B-3 Répertoires créés (suite)

| Répertoire                 | Contenu                                                                                                    | Utilisé par                             |
|----------------------------|----------------------------------------------------------------------------------------------------|-----------------------------------------|
| /etc/opt/SUNWsamfs/scripts | Scripts personnalisables au niveau du site.                                                                                                    | Sun StorEdge QFS<br>Sun StorEdge SAM-FS |
| /opt/SUNWsamfs/bin         | Opérateurs binaires de commandes utilisateur.                                                                                                    | Sun StorEdge QFS<br>Sun StorEdge SAM-FS |
| /opt/SUNWsamfs/client      | Fichiers pour le client API RPC.                                                                                                    | Sun StorEdge QFS<br>Sun StorEdge SAM-FS |
| /opt/SUNWsamfs/examples    | Exemples de fichiers de configuration.                                                                                                    | Sun StorEdge QFS<br>Sun StorEdge SAM-FS |
| /opt/SUNWsamfs/include     | Fichiers Include API.                                                                                                    | Sun StorEdge QFS<br>Sun StorEdge SAM-FS |
| /opt/SUNWsamfs/lib         | Bibliothèques relogeables.                                                                                                    | Sun StorEdge QFS<br>Sun StorEdge SAM-FS |
| /opt/SUNWsamfs/man         | Pages man(1).                                                                                                    | Sun StorEdge QFS<br>Sun StorEdge SAM-FS |
| /opt/SUNWsamfs/sbin        | Commandes d'administrateurs système et opérateurs binaires de démon.                                                                                                    | Sun StorEdge QFS<br>Sun StorEdge SAM-FS |
| /opt/SUNWsamfs/sc          | Fichiers binaires et fichiers de configuration Sun<br>Cluster.                                                                                                    | Sun StorEdge QFS<br>Sun StorEdge SAM-FS |
| /opt/SUNWsamfs/doc         | Répertoire de documentation pour tout fichier<br>d'informations inclus dans le logiciel. Le fichier<br>README, qui résume les fonctions de la version<br>installée, est inclus dans ce répertoire. | Sun StorEdge QFS<br>Sun StorEdge SAM-FS |
| /opt/SUNWsamqfsui/bin      | Commandes d'administrateurs SAM-QFS<br>Manager.                                                                                                    | SAM-QFS Manager                         |
| /opt/SUNWsamqfsui/doc      | Référentiel de la documentation en ligne<br>SAM-QFS Manager.                                                                                                    | SAM-QFS Manager                         |
| /opt/SUNWsamfs/mibs        | Fichiers MIB standard et MIB du produit<br>(SUN-SAM-MIB.mib).                                                                                                    | Sun StorEdge QFS<br>Sun StorEdge SAM-FS |
| /var/opt/SUNWsamfs         | Catalogues de périphérique, fichier de suivi de<br>catalogue, fichiers journaux, répertoire de<br>données et fichiers de file d'attente de l'outil<br>d'archivage.                                 | Sun StorEdge SAM-FS                     |

#### Fichiers créés à l'installation

Le TABLEAU B-4 et le TABLEAU B-5 répertorient les fichiers créés lors de l'installation du logiciel Sun StorEdge QFS ou Sun StorEdge SAM-FS.

| Fichier                             | Description                                                                                                    | Utilisé par                             |  |
|-------------------------------------|----------------------------------------------------------------------------------------------------|-----------------------------------------|--|
| /etc/opt/SUNWsamfs/inquiry.conf     |                                                                                                    |                                         |  |
|                                     | Chaînes d'identification du fournisseur et<br>du produit pour les périphériques SCSI<br>reconnus.                            | Sun StorEdge SAM-FS                     |  |
| /etc/sysevent/config/SUNW,SUN       | Wsamfs,sysevent.conf                                                                                                    |                                         |  |
|                                     | Fichier de configuration de gestionnaire<br>d'événements du système Solaris.                                                 | Sun StorEdge QFS<br>Sun StorEdge SAM-FS |  |
| /kernel/drv/samst                   | Pilote pour les périphériques de<br>changement de support SCSI, disques<br>optiques et E/S statique de lecteurs de<br>bande. | Sun StorEdge SAM-FS                     |  |
| /kernel/drv/samst.conf              | Fichier de configuration pour le pilote samst.                                                                               | Sun StorEdge SAM-FS                     |  |
| /kernel/drv/samioc                  | Module d'interface du système de fichiers<br>32 bits Sun Solaris.                                                            | Sun StorEdge QFS<br>Sun StorEdge SAM-FS |  |
| /kernel/drv/samioc.conf             | Fichier de configuration pour le module samioc.                                                                              | Sun StorEdge QFS<br>Sun StorEdge SAM-FS |  |
| /kernel/drv/sparc9/samioc           | Module d'interface des systèmes de<br>fichiers 32 bits et 64 bits Sun Solaris.                                               | Sun StorEdge QFS<br>Sun StorEdge SAM-FS |  |
| /kernel/fs/samfs                    | Module du système de fichiers 32 bits<br>Sun Solaris.                                                                        | Sun StorEdge QFS<br>Sun StorEdge SAM-FS |  |
| /kernel/fs/sparcv9/samfs            | Module du système de fichiers 64 bits<br>Sun Solaris.                                                                        | Sun StorEdge QFS<br>Sun StorEdge SAM-FS |  |
| /opt/SUNWsamfs/sc/etc/SUNW.qfs      |                                                                                                    |                                         |  |
|                                     | Fichier de configuration Sun Cluster. Il<br>s'agit d'un lien. Créé uniquement en<br>présence du logiciel Sun Cluster.        | Sun StorEdge QFS                        |  |
| /usr/cluster/lib/rgm/rtreg/SUNW.qfs |                                                                                                    |                                         |  |
|                                     | Fichier de configuration Sun Cluster.<br>Créé uniquement en présence du logiciel<br>Sun Cluster.                             | Sun StorEdge QFS                        |  |
| /var/log/webconsole/host.conf       |                                                                                                    |                                         |  |

| TABLEAU B-4 | Fichiers | créés - | Divers |
|-------------|----------|---------|--------|
| INDEENO D 4 | runting  | crees   | DIVCID |

#### TABLEAU B-4 Fichiers créés - Divers (suite)

| Fichier                                | Description                                                                         | Utilisé par                             |
|----------------------------------------|-------------------------------------------------------------------------------------|-----------------------------------------|
|                                        | Fichier de configuration SAM-QFS<br>Manager                                         | SAM-QFS Manager                         |
| /var/opt/SUNWsamfs/faults              | Fichier d'historique des pannes.                                                    | Sun StorEdge QFS,Sun<br>StorEdge SAM-FS |
| /var/sadm/samqfsui/samqfsmgr_uninstall |                                                                                     |                                         |
|                                        | Logiciel permettant de supprimer<br>SAM-QFS Manager et les applications<br>annexes. | SAM-QFS Manager                         |

Les systèmes de fichiers Sun StorEdge QFS et Sun StorEdge SAM-FS comportent des composants chargeables de manière dynamique, qui sont stockés dans le répertoire /kernel Sun Solaris (voir le TABLEAU B-4). Vous pouvez déterminer les modules chargés à l'aide de la commande modinfo(1M). En général, le noyau charge le module du système de fichiers au démarrage. Vous pouvez également charger le module de système de fichiers lorsqu'un système de fichiers est monté pour la première fois après l'installation du logiciel Sun.

Une fois le logiciel Sun StorEdge QFS ou Sun StorEdge SAM-FS installé, il crée les fichiers utilisés pour les notifications de panne. Le TABLEAU B-5 répertorie ces fichiers. Lorsque le logiciel détecte des pannes suffisamment sérieuses pour mériter votre attention, il utilise ces fichiers journaux ou fichiers d'interruption pour transférer des informations relatives aux pannes via le logiciel SAM-QFS Manager.

| Fichier                             | Description                                   | Utilisé par                             |
|-------------------------------------|-----------------------------------------------|-----------------------------------------|
| /etc/opt/SUNWsamfs/scripts/sendtrap | Envoie des informations relatives aux pannes. | Sun StorEdge QFS<br>Sun StorEdge SAM-FS |
| /opt/SUNWsamfs/sbin/tapealert_trap  | Envoie des interruptions tapealert(1M).       | Sun StorEdge SAM-FS                     |
| /opt/SUNWsamfs/sbin/tapealert_log   | Enregistre les pannes<br>tapealert(1M).       | Sun StorEdge SAM-FS                     |
| /opt/SUNWsamfs/sbin/fault_log       | Enregistre les pannes.                        | Sun StorEdge QFS<br>Sun StorEdge SAM-FS |

TABLEAU B-5 Fichiers créés - Notification de pannes

Le logiciel crée les fichiers répertoriés dans le TABLEAU B-5 avec les autorisations -rwxr-x---. Ne modifiez pas les autorisations d'accès aux fichiers. Si les autorisations d'exécution sont perdues, par exemple, le système écrit les messages comme suit : /var/adm/messages :

```
SUNW,SUNWsamfs,sysevent.conf, line1: no execute access to
/opt/SUNWsamfs/sbin/tapealert_trap - No such file or directory.
```

#### Fichiers de site

Les procédures de configuration de ce guide vous assistent lors de la création de plusieurs fichiers. Les logiciels Sun StorEdge QFS et Sun StorEdge SAM-FS utilisent ces fichiers de site.

**Remarque :** les fichiers de configuration de votre site ne doivent contenir que des caractères ASCII.

Le TABLEAU B-6 et le TABLEAU B-7 répertorient les fichiers de site créés. Selon votre configuration, certains fichiers répertoriés ci-après sont facultatifs, d'autres obligatoires.

Le TABLEAU B-6 affiche les fichiers de site obligatoires. Ces fichiers doivent être créés sur votre site afin d'utiliser les logiciels Sun StorEdge QFS et Sun StorEdge SAM-FS.

| Fichier                        | Description                                                                                                    | Utilisé par                             |
|--------------------------------|----------------------------------------------------------------------------------------------------|-----------------------------------------|
| /etc/opt/SUNWsamfs/LICENSE.4.2 | Fichier de licence. Pour plus<br>d'informations, reportez-vous aux<br>informations de licence correspondant à<br>votre installation dans la section<br>Obtention d'une clé de licence de<br>logiciel, page 32. Ce fichier est<br>obligatoire. | Sun StorEdge QFS<br>Sun StorEdge SAM-FS |
| /etc/opt/SUNWsamfs/mcf         | Fichier de configuration principal. Pour<br>plus d'informations, consultez la page<br>man mcf(4). Ce fichier est obligatoire.                                                                                                    | Sun StorEdge QFS<br>Sun StorEdge SAM-FS |

TABLEAU B-6 Fichiers de site obligatoires

Le TABLEAU B-7 affiche les fichiers de site facultatifs. Il s'agit d'une liste partielle de fichiers que vous pouvez créer selon les packages de logiciels installés, ainsi que les fonctions utilisées.

| TABLEAU B-7 | Fichiers | de | site | faculta | tifs |
|-------------|----------|----|------|---------|------|
|-------------|----------|----|------|---------|------|

| Fichier                          | Description                                                                                                    | Utilisé par                             |
|----------------------------------|----------------------------------------------------------------------------------------------------|-----------------------------------------|
| /etc/opt/SUNWsamfs/archiver.cmd  | Fichier de commandes de l'outil<br>d'archivage. Pour plus d'informations,<br>consultez la page man<br>archiver.cmd(4) ou reportez-vous au<br>Guide de gestion du stockage et de<br>l'archivage Sun StorEdge SAM-FS.                                                | Sun StorEdge SAM-FS                     |
| /etc/opt/SUNWsamfs/samfs.cmd     | Fichier de commandes des paramètres<br>de montage du système de fichiers.<br>Pour plus d'informations, consultez la<br>page man samfs.cmd(4) ou<br>reportez-vous au Guide d'administration<br>des systèmes de fichiers Sun StorEdge QFS<br>et Sun StorEdge SAM-FS. | Sun StorEdge QFS<br>Sun StorEdge SAM-FS |
| /etc/opt/SUNWsamfs/recycler.cmd  | Fichier de commandes de l'outil de<br>recyclage. Pour plus d'informations,<br>consultez la page man<br>recycler.cmd(4) ou reportez-vous au<br>Guide de gestion du stockage et de<br>l'archivage Sun StorEdge SAM-FS.                                               | Sun StorEdge SAM-FS                     |
| /etc/opt/SUNWsamfs/releaser.cmd  | Fichier de commandes de l'outil de<br>libération. Pour plus d'informations,<br>consultez la page man<br>releaser.cmd(4) ou reportez-vous au<br>Guide de gestion du stockage et de<br>l'archivage Sun StorEdge SAM-FS.                                              | Sun StorEdge SAM-FS                     |
| /etc/opt/SUNWsamfs/preview.cmd   | Fichier de commandes de l'outil de<br>prévisualisation. Pour plus<br>d'informations, consultez la page man<br>preview.cmd(4) ou reportez-vous au<br>Guide de gestion du stockage et de<br>l'archivage Sun StorEdge SAM-FS.                                         | Sun StorEdge SAM-FS                     |
| /etc/opt/SUNWsamfs/defaults.conf | Valeurs par défaut diverses. Pour plus<br>d'informations, consultez la page man<br>defaults.conf(4).                                                                                                    | Sun StorEdge QFS<br>Sun StorEdge SAM-FS |

#### Fichiers système modifiés

Au cours de l'installation, les logiciels Sun StorEdge QFS et Sun StorEdge SAM-FS ajoutent des informations à certains fichiers système Sun Solaris. Ces fichiers système sont des fichiers texte ASCII. Sun Solaris utilise ces fichiers pour identifier les modules de noyau chargeables par numéro plutôt que par nom.

Les logiciels Sun StorEdge QFS et Sun StorEdge SAM-FS ajoutent des informations aux fichiers suivants :

 /etc/name\_to\_major : ce fichier permet de mapper les pilotes vers des numéros principaux. Le logiciel Sun StorEdge SAM-FS utilise ce fichier. Les numéros principaux samst et samrd dépendent des numéros principaux utilisés par le logiciel Sun Solaris. Le système ajoute les lignes affichées dans l'EXEMPLE DE CODE B-1.

EXEMPLE DE CODE B-1 Lignes ajoutées à /etc/name\_to\_major

| samst | 63 |  |  |  |
|-------|----|--|--|--|
| samrd | 64 |  |  |  |

 /etc/security/auth\_attr: ce fichier est la base de données de description des autorisations et est utilisé par les logiciels Sun StorEdge QFS et Sun StorEdge SAM-FS. Le système ajoute les lignes affichées dans l'EXEMPLE DE CODE B-2.

EXEMPLE DE CODE B-2 Lignes ajoutées à /etc/security/auth\_attr

```
com.sun.netstorage.samqfs.web.read:::SAM-FS Read Access::
com.sun.netstorage.samqfs.web.write:::SAM-FS Write Access::
com.sun.netstorage.samqfs.web.*::SAM-FS All Access::
```

 /etc/user\_attr: le fichier correspond à la base de données des attributs utilisateur étendus. Le logiciel SAM-QFS Manager utilise ce fichier. Le système ajoute les lignes affichées dans l'EXEMPLE DE CODE B-3.

EXEMPLE DE CODE B-3 Lignes ajoutées à /etc/user\_attr

```
SAMadmin::::type=role;auths=com.sun.netstorage.samqfs.web.*
samadmin::::type=normal;roles=SAMadmin
```

#### Aide-mémoire des commandes

Les environnements Sun StorEdge QFS et Sun StorEdge SAM-FS sont constitués d'un système de fichiers, de démons, de processus, de divers types de commandes (utilisateur, administrateur, etc.) et d'outils. Cette annexe décrit les commandes proposées dans la distribution des logiciels Sun StorEdge QFS et Sun StorEdge SAM-FS.

Les commandes Sun StorEdge QFS et Sun StorEdge SAM-FS s'utilisent conjointement avec celles du système de fichiers UNIX standard. Certaines commandes sont propres à un seul produit. Toutes les commandes sont décrites dans les pages man(1) UNIX.

Le *Guide d'administration des systèmes de fichiers Sun StorEdge QFS et Sun StorEdge SAM-FS* contient des informations générales sur les démons. Vous trouverez des informations plus détaillées à leur sujet dans les parties qui les concernent dans la documentation.

Cette annexe présente les différentes commandes disponibles et indique dans quel contexte les utiliser avec les systèmes de fichiers Sun StorEdge QFS ou Sun StorEdge SAM-FS. Pour plus d'informations, reportez-vous aux pages man fournies avec le logiciel.

Cette annexe contient les sections suivantes :

- Commandes utilisateur, page 316
- Commandes générales de l'administrateur système, page 317
- Commandes du système de fichiers, page 318
- Commandes de bibliothèques automatisées, page 320
- Commandes de l'outil d'archivage, page 321
- Commandes de gestion spécialisées, page 321
- Scripts personnalisables au niveau du site, page 322
- Interface de programmation d'application, page 323
- Utilitaires opérationnels, page 323

#### Commandes utilisateur

Par défaut, les opérations des systèmes de fichiers sont transparentes pour l'utilisateur final. Selon les besoins de votre site, il se peut que vous souhaitiez mettre certaines commandes à la disposition des utilisateurs du site afin de leur permettre d'ajuster certaines opérations. Le TABLEAU C-1 propose un récapitulatif de ces commandes.

| Commande   | Description                                                                                                    | Utilisé par                             |
|------------|----------------------------------------------------------------------------------------------------|-----------------------------------------|
| archive(1) | Archive les fichiers et définit leurs attributs d'archive.                                                                                                    | Sun StorEdge SAM-FS                     |
| release(1) | Libère l'espace disque et définit les attributs de libération des fichiers.                                                                                                    | Sun StorEdge SAM-FS                     |
| request(1) | Crée un fichier de support amovible.                                                                                                    | Sun StorEdge SAM-FS                     |
| sdu(1)     | Récapitule l'utilisation du disque. La commande<br>sdu(1) se base sur la version GNU de la<br>commande du(1).                                                                                                    | Sun StorEdge QFS<br>Sun StorEdge SAM-FS |
| segment(1) | Définit les attributs des fichiers segmentés.                                                                                                    | Sun StorEdge SAM-FS                     |
| setfa(1)   | Définit les attributs des fichiers.                                                                                                    | Sun StorEdge QFS<br>Sun StorEdge SAM-FS |
| sfind(1)   | Recherche les fichiers dans une hiérarchie de<br>répertoires. La commande sfind(1) se base sur<br>la version GNU de la commande find(1) et<br>contient des options de recherche basées sur les<br>attributs de fichiers Sun StorEdge QFS et Sun<br>StorEdge SAM-FS. | Sun StorEdge QFS<br>Sun StorEdge SAM-FS |
| sls(1)     | Énumère le contenu des répertoires. La<br>commande sls(1) se base sur la version GNU de<br>la commande ls(1) et contient des options<br>permettant d'afficher les attributs et informations<br>du système de fichiers.                                              | Sun StorEdge QFS<br>Sun StorEdge SAM-FS |
| squota(1)  | Présente les informations sur les quotas.                                                                                                    | Sun StorEdge QFS<br>Sun StorEdge SAM-FS |
| ssum(1)    | Définit les attributs de somme de contrôle des fichiers.                                                                                                    | Sun StorEdge SAM-FS                     |
| stage(1)   | Définit les attributs de transfert des fichiers et copie les fichiers hors ligne sur le disque.                                                                                                    | Sun StorEdge SAM-FS                     |

TABLEAU C-1 Commandes utilisateur

### Commandes générales de l'administrateur système

Le TABLEAU C-2 présente les commandes prévues pour assurer la maintenance et la gestion du système.

| Commande                       | Description                                                                                                    | Utilisé par                                                |
|--------------------------------|----------------------------------------------------------------------------------------------------|------------------------------------------------------------|
| samadm(1M)                     | Démarre ou arrête le démon<br>sam-mgmtrpcd.                                                                                                    | Sun StorEdge QFS<br>Sun StorEdge SAM-FS<br>SAM-QFS Manager |
| samcmd(1M)                     | Exécute une commande de l'utilitaire<br>d'interface d'opérateur samu(1M).                                                                                                    | Sun StorEdge QFS<br>Sun StorEdge SAM-FS                    |
| samd(1M)                       | Démarre ou arrête les démons de<br>supports robotisés et amovibles.                                                                                                    | Sun StorEdge SAM-FS                                        |
| samexplorer(1M)                | Génère un script Sun StorEdge QFS<br>ou Sun StorEdge SAM-FS permettant<br>de créer un rapport de diagnostic.                                                                                                    | Sun StorEdge QFS<br>Sun StorEdge SAM-FS                    |
| <pre>samqfsmgr_setup(1M)</pre> | Installe, désinstalle et met à niveau le<br>logiciel SAM-QFS Manager.                                                                                                    | SAM-QFS Manager                                            |
| samset(1M)                     | Modifie les paramètres Sun StorEdge<br>SAM-FS.                                                                                                    | Sun StorEdge SAM-FS                                        |
| samu(1M)                       | Appelle l'interface d'opérateur<br>textuelle plein écran. Cette interface<br>se base sur la bibliothèque logicielle<br>curses(3CURSES). L'utilitaire samu<br>affiche l'état des périphériques et<br>permet à l'opérateur de contrôler les<br>bibliothèques automatisées. | Sun StorEdge QFS<br>Sun StorEdge SAM-FS                    |

TABLEAU C-2 Commandes générales de l'administrateur système

#### Commandes du système de fichiers

Le TABLEAU C-3 présente les commandes utilisées pour assurer la maintenance du système de fichiers.

| Commandes                         | Description                                                                                                    | Utilisé par                             |
|-----------------------------------|----------------------------------------------------------------------------------------------------|-----------------------------------------|
| mount(1M)                         | Monte un système de fichiers. Le nom de<br>page man de cette commande est<br>mount_samfs(1M).                                                        | Sun StorEdge QFS<br>Sun StorEdge SAM-FS |
| qfsdump(1M)<br>qfsrestore(1M)     | Crée ou restaure un fichier de vidage<br>contenant les données et métadonnées de<br>fichiers associées à un système de fichiers<br>Sun StorEdge QFS. | Sun StorEdge QFS                        |
| sambcheck(1M)                     | Énumère les utilisations du bloc pour un système de fichiers.                                                                                        | Sun StorEdge QFS<br>Sun StorEdge SAM-FS |
| samchaid(1M)                      | Modifie l'attribut d'ID défini par<br>l'administrateur du fichier. À utiliser<br>avec les quotas.                                                    | Sun StorEdge QFS<br>Sun StorEdge SAM-FS |
| samfsck(1M)                       | Vérifie et répare les incohérences des<br>métadonnées dans un système de fichiers<br>et récupère l'espace disque alloué, mais<br>inutilisé.          | Sun StorEdge QFS<br>Sun StorEdge SAM-FS |
| samfsconfig(1M)                   | Affiche les informations de configuration.                                                                                                    | Sun StorEdge QFS<br>Sun StorEdge SAM-FS |
| samfsdump(1M)<br>samfsrestore(1M) | Crée ou restaure un fichier de vidage<br>contenant les métadonnées associées à un<br>système de fichiers Sun StorEdge<br>SAM-FS.                     | Sun StorEdge SAM-FS<br>Sun SAM-QFS      |

TABLEAU C-3 Commandes du système de fichiers

| Commandes                | Description                                                                                                    | Utilisé par                             |
|--------------------------|----------------------------------------------------------------------------------------------------|-----------------------------------------|
| samfsinfo(1M)            | Affiche les informations sur<br>l'organisation d'un système de fichiers<br>Sun StorEdge QFS ou Sun StorEdge<br>SAM-FS. | Sun StorEdge QFS<br>Sun StorEdge SAM-FS |
| samfstyp(1M)             | Détermine le type du système de fichiers<br>Sun StorEdge QFS ou Sun StorEdge<br>SAM-FS.                                | Sun StorEdge QFS<br>Sun StorEdge SAM-FS |
| <pre>samgrowfs(1M)</pre> | Développe un système de fichiers en y<br>ajoutant des périphériques de disques.                                        | Sun StorEdge QFS<br>Sun StorEdge SAM-FS |
| <pre>sammkfs(1M)</pre>   | Initialise un nouveau système de fichiers<br>à partir de périphériques de disques.                                     | Sun StorEdge QFS<br>Sun StorEdge SAM-FS |
| samncheck(1M)            | Renvoie un nom de chemin d'accès au<br>répertoire complet selon le point de<br>montage et le nombre d'inodes donnés.   | Sun StorEdge QFS<br>Sun StorEdge SAM-FS |
| samquota(1M)             | Présente, définit ou réinitialise les informations sur les quotas.                                                     | Sun StorEdge QFS<br>Sun StorEdge SAM-FS |
| samquotastat(1M)         | Fournit des informations sur les quotas<br>actifs et inactifs du système de fichiers.                                  | Sun StorEdge QFS<br>Sun StorEdge SAM-FS |
| samsharefs(1M)           | Manipule les informations de<br>configuration du système de fichiers<br>partagé Sun StorEdge QFS.                      | Sun StorEdge QFS                        |
| samtrace(1M)             | Vide le tampon de suivi.                                                                                               | Sun StorEdge QFS<br>Sun StorEdge SAM-FS |
| samunhold(1M)            | Libère les fichiers SANergy bloqués.                                                                                   | Sun StorEdge QFS<br>Sun StorEdge SAM-FS |
| trace_rotate(1M)         | Fait alterner les fichiers de suivi.                                                                                   | Sun StorEdge QFS<br>Sun StorEdge SAM-FS |

 TABLEAU C-3 Commandes du système de fichiers (suite)

#### Commandes de bibliothèques automatisées

Le TABLEAU C-4 récapitule les commandes de bibliothèques automatisées utilisées pour configurer, initialiser et gérer les bibliothèques automatisées et les périphériques au sein de l'environnement Sun StorEdge SAM-FS.

| Commande                            | Description                                                                                                    |
|-------------------------------------|----------------------------------------------------------------------------------------------------|
| auditslot(1M)                       | Vérifie un emplacement de cartouche de support unique au sein<br>d'une bibliothèque automatisée donnée.                                                                                                    |
| build_cat(1M)                       | Crée un fichier-catalogue de supports pour une bibliothèque<br>automatisée. Permet aussi de remplir éventuellement le<br>fichier-catalogue.                                                                                                    |
| chmed(1M)                           | Définit ou supprime les indicateurs et valeurs des catalogues de<br>bibliothèque d'une cartouche spécifique.                                                                                                    |
| cleandrive(1M)                      | Demande le chargement d'un lecteur de bande avec une bande de nettoyage.                                                                                                    |
| dump_cat(1M)                        | Affiche le contenu d'un fichier-catalogue binaire dans différents formats ASCII.                                                                                                    |
| <pre>import(1M) samexport(1M)</pre> | Importe ou exporte des cartouches à partir d'une bibliothèque en la<br>plaçant dans la boîte aux lettres. Pour les bibliothèques connectées<br>au réseau, cette commande met à jour le catalogue des<br>bibliothèques, mais ne déplace pas physiquement les cartouches. |
| samload(1M)<br>unload(1M)           | Charge ou décharge une cartouche pour un périphérique donné.                                                                                                    |
| move(1M)                            | Déplace une cartouche d'un emplacement à un autre.                                                                                                    |
| odlabel(1M)                         | Attribue une étiquette aux disques optiques réservés au système<br>Sun StorEdge SAM-FS.                                                                                                    |
| samdev(1M)                          | Ajoute des entrées de périphériques /dev/samst logiques. Permet<br>de communiquer des informations sur une bibliothèque<br>automatisée, un disque optique et un lecteur de bande.                                                                                       |
| tplabel(1M)                         | Attribue une étiquette aux bandes réservées au système Sun<br>StorEdge SAM-FS.                                                                                                    |

TABLEAU C-4 Commandes de bibliothèques automatisées

#### Commandes de l'outil d'archivage

Le TABLEAU C-5 récapitule les commandes destinées à contrôler les actions de l'outil d'archivage au sein de l'environnement Sun StorEdge SAM-FS.

| TABLEAU C-5 | Commandes | de | l'outil | d'archivage |
|-------------|-----------|----|---------|-------------|
|-------------|-----------|----|---------|-------------|

| Commande                     | Description                                                                                                    |
|------------------------------|----------------------------------------------------------------------------------------------------|
| archiver(1M)                 | Vérifie si la syntaxe est complète et la sémantique exacte dans le fichier des commandes de l'outil d'archivage. |
| archiver.sh(1M)              | Consigne les événements d'archivage exceptionnels dans un fichier journal.                                       |
| showqueue(1M)                | Affiche le contenu d'un fichier de file d'attente de l'outil<br>d'archivage.                                     |
| reserve(1M)<br>unreserve(1M) | Réserve et annule la réservation de volumes.                                                                     |

#### Commandes de gestion spécialisées

Le TABLEAU C-6 récapitule les différentes commandes de gestion dans un environnement Sun StorEdge SAM-FS.

| TABLEAU C-6 | Commandes | de | gestion | spécialisées |
|-------------|-----------|----|---------|--------------|
|-------------|-----------|----|---------|--------------|

| Commande                    | Description                                                                                                    |
|-----------------------------|----------------------------------------------------------------------------------------------------|
| archive_audit(1M)           | Génère un rapport de tous les fichiers archivés sur une cartouche.                                                                                                    |
| dmpshm(1M)                  | Vide les segments de la mémoire partagée.                                                                                                    |
| exarchive(1M)               | Manipule (échange) les copies d'archives.                                                                                                    |
| itemize(1M)                 | Place un disque optique dans le catalogue.                                                                                                    |
| rearch(1M)<br>unrearch(1M)  | Identifie ou annule l'identification des entrées d'archive à réarchiver.                                                                                                    |
| <pre>sam-recycler(1M)</pre> | Régénère l'espace utilisé par les copies d'archives expirées à partir<br>du support d'archives.                                                                                                    |
| <pre>sam-releaser(1M)</pre> | Libère l'espace disque des systèmes de fichiers du cache disque en ligne.                                                                                                    |
| samdev(1M)                  | Crée des liens symboliques dans le répertoire /dev/samst<br>désignant les périphériques que le système de fichiers Sun<br>StorEdge SAM-FS doit utiliser. Le mode de fonctionnement de<br>cette commande est similaire à celui de la commande UNIX<br>makedev(1M). |

| Commande                          | Description                                                                                                    |
|-----------------------------------|----------------------------------------------------------------------------------------------------|
| samset(1M)                        | Modifie ou affiche les variables utilisées dans les opérations Sun<br>StorEdge SAM-FS.                                                                                                    |
| $\texttt{set}_\texttt{admin}(1M)$ | Ajoute ou retire l'autorisation d'exécuter des commandes d'administrateur à un groupe d'administrateurs.                                                                                                    |
| <pre>set_state(1M)</pre>          | Définit l'état d'un périphérique Sun StorEdge SAM-FS.                                                                                                    |
| stageback.sh(1M)                  | Transfère des fichiers à partir des archives de bandes Sun StorEdge<br>SAM-FS ou Sun SAM-QFS.                                                                                                    |
| star(1M)                          | Crée des archives de bandes et ajoute ou extrait des fichiers. Il<br>s'agit d'une extension de la version GNU de la commande tar(1)<br>prévue pour être appliquée au système de fichiers Sun StorEdge<br>SAM-FS. Cette commande peut être utilisée à des fins de reprise<br>après sinistre si vous devez lire des données sur des bandes<br>d'archives. |
| tapealert(1M)                     | Décode les événements tapealert.                                                                                                    |
| unarchive(1M)                     | Supprime les entrées d'archive d'un ou de plusieurs fichiers.                                                                                                    |
| undamage(1M)                      | Identifie comme endommagée une entrée d'archive d'un ou de plusieurs fichiers ou répertoires.                                                                                                    |

TABLEAU C-6 Commandes de gestion spécialisées (suite)

#### Scripts personnalisables au niveau du site

Le TABLEAU C-7 présente les différents scripts personnalisables au niveau du site que vous avez la possibilité d'utiliser pour gérer et contrôler l'environnement Sun StorEdge SAM-FS. Par défaut, ces scripts sont installés dans /opt/SUNWsamfs/examples. Vous pouvez transférer ces scripts de /opt/SUNWsamfs/examples vers /etc/opt/SUNWsamfs/scripts afin de les modifier pour effectuer l'opération désirée au niveau de votre site. Pour plus d'informations au sujet de ces scripts, consultez leurs pages man respectives.

| Script                        | Description                                                                                                    |  |
|-------------------------------|----------------------------------------------------------------------------------------------------|--|
| $dev_down.sh(1M)$             | Envoie un message électronique à la racine lorsqu'un périphérique est identifié comme hors service ou désactivé.                    |  |
| <pre>load_notify.sh(1M)</pre> | Prévient l'opérateur lorsque le logiciel Sun StorEdge SAM-FS a<br>besoin d'une cartouche résidant à l'extérieur de la bibliothèque. |  |
| log_rotate.sh(1M)             | Fait alterner les fichiers journaux.                                                                                                |  |
| recover.sh(1M)                | Récupère les fichiers archivés après la dernière exécution de samfsdump(1M).                                                        |  |

TABLEAU C-7 Scripts personnalisables au niveau du site

| Script           | Description                                               |
|------------------|-----------------------------------------------------------|
| restore.sh(1M)   | Rétablit l'état en ligne complet ou partiel des fichiers. |
| stageback.sh(1M) | Transfère les fichiers à partir du support d'archives.    |
| tarback.sh(1M)   | Recharge les fichiers à partir du support d'archives.     |

TABLEAU C-7 Scripts personnalisables au niveau du site (suite)

#### Interface de programmation d'application

L'interface de programmation d'application (API) permet d'effectuer des requêtes de système de fichiers depuis une application utilisateur. Les requêtes peuvent être lancées localement ou à distance sur la machine sur laquelle s'exécute le système de fichiers. L'API est constituée des bibliothèques libsam et libsamrpc. Ces bibliothèques contiennent des routines de bibliothèque permettant d'obtenir le statut des fichiers, de définir des attributs d'archivage, de libération et de transfert d'un fichier, mais aussi de manipuler le catalogue de bibliothèque d'une bibliothèque automatisée. Le démon chargé des appels de procédure à distance sam-rpcd traite les requêtes distantes. Pour démarrer automatiquement le démon sam-rpcd, pensez à définir le paramètre samrpc=on dans le fichier defaults.conf.

Pour plus d'informations sur l'API, consultez la page man intro\_libsam(3). Cette page man contient des informations générales sur l'utilisation de routines de bibliothèque dans libsam et libsamrpc.

#### Utilitaires opérationnels

Dans l'environnement Sun StorEdge SAM-FS, l'utilitaire opérateur samu(1M) et SAM-QFS Manager peuvent vous aider à effectuer des opérations de base. Le TABLEAU C-8 récapitule les différents outils opérationnels dont vous disposez.

| Outils de l'interface<br>utilisateur graphique | Description                                                                                                    |
|------------------------------------------------|----------------------------------------------------------------------------------------------------|
| SAM-QFS<br>Manager                             | Offre une interface utilisateur graphique de type Web aux logiciels<br>Sun StorEdge QFS et Sun StorEdge SAM-FS. Cette interface permet de<br>configurer, contrôler, superviser et reconfigurer les composants de<br>votre environnement Sun StorEdge QFS et Sun StorEdge SAM-FS.<br>Pour plus d'informations sur l'installation de SAM-QFS Manager,<br>consultez le <i>Guide d'installation et de configuration de Sun StorEdge QFS</i><br><i>et Sun StorEdge SAM-FS</i> . Pour plus d'informations sur l'utilisation de<br>SAM-QFS Manager, consultez l'aide en ligne. |
| samu(1M)                                       | Fournit le point de départ pour accéder à l'utilitaire opérateur<br>samu(1M).                                                                                                    |

TABLEAU C-8 Utilitaires opérationnels

#### Glossaire

| А                                                               |                                                                                                    |
|-----------------------------------------------------------------|----------------------------------------------------------------------------------------------------|
| accès direct                                                    | Attribut de fichier (transfert impossible) spécifiant qu'un fichier nearline est<br>directement accessible depuis le support d'archives sans qu'il soit nécessaire de<br>l'extraire du cache disque.                                                                                       |
| affectation de priorités<br>aux requêtes de<br>prévisualisation | Affectation d'une priorité aux requêtes d'archivage et de transfert qui ne<br>peuvent pas être immédiatement satisfaites.                                                                                                    |
| analyseur de<br>périphériques                                   | Logiciel présent au sein du système de fichiers Sun StorEdge SAM-FS, qui<br>contrôle régulièrement la présence de tous les périphériques amovibles montés<br>manuellement et détecte la présence de cartouches montées pouvant être<br>demandées par un utilisateur ou un autre processus. |
| appels de procédure à<br>distance (RPC)                         | Voir RPC.                                                                                                    |

#### B

- **bail** Dans un système de fichiers partagé Sun StorEdge QFS, un bail permet d'accorder à un client hôte l'autorisation d'effectuer une opération sur un fichier pendant toute la durée de validité du bail. Le serveur de métadonnées accorde les baux aux différents hôtes clients. En cas de besoin, les baux sont renouvelés pour assurer la continuité des opérations sur les fichiers.
- bibliothèque Voir bibliothèque automatisée.

#### bibliothèque à

connexion directe

Bibliothèque automatisée connectée directement à un serveur via une interface SCSI. Une bibliothèque connectée via une interface SCSI est contrôlée directement par le logiciel Sun StorEdge SAM-FS grâce à la norme SCSI pour les bibliothèques automatisées.

niveau contient la liste des blocs indirects de premier niveau. Le bloc indirect de troisième niveau contient la liste des blocs indirects de second niveau.

#### bibliothèque

automatisée Périphérique contrôlé par un robot conçu pour charger et décharger automatiquement des cartouches de supports amovibles sans intervention de l'opérateur. Une bibliothèque automatisée contient un ou plusieurs lecteurs ainsi qu'un mécanisme de transport qui déplace les cartouches entre les emplacements de stockage et les lecteurs.

# bibliothèque automatisée connectée au réseau Bibliothèque, par exemple de type StorageTek, ADIC/Grau, IBM ou Sony, contrôlée à l'aide d'un package de logiciels fourni par son fabricant. Le système de fichiers Sun StorEdge SAM-FS communique avec le logiciel du fabricant via le démon de changement de support Sun StorEdge SAM-FS conçu spécialement pour la bibliothèque automatisée. bloc indirect Bloc de disque contenant une liste de blocs de stockage. Les systèmes de fichiers Sun StorEdge QFS et Sun StorEdge SAM-FS possèdent jusqu'à trois niveaux de blocs indirects. Le bloc indirect de premier niveau contient la liste des blocs utilisés pour le stockage des données. Le bloc indirect de second

#### С

| cache disque                 | Partie du logiciel du système de fichiers Sun StorEdge SAM-FS qui réside sur<br>le disque. Le cache disque est utilisé pour créer et gérer les fichiers de données<br>entre le cache disque en ligne et un support d'archives. Il est possible d'utiliser<br>les partitions individuelles d'un disque ou tout un disque comme cache disque.                          |
|------------------------------|----------------------------------------------------------------------------------------------------|
| cartouche                    | Entité physique contenant un support pour l'enregistrement des données. Il peut s'agir d'une bande ou d'un disque optique. Elle est également appelée <i>support</i> ou <i>volume</i> .                                                                                                    |
| catalogue                    | Enregistrement des noms de série de volume (VSN) d'une bibliothèque<br>automatisée. Chaque bibliothèque automatisée possède un catalogue et il existe<br>sur chaque site un historique pour toutes les bibliothèques automatisées.                                                                                                    |
| catalogue de<br>bibliothèque | Voir catalogue.                                                                                                    |
| client Sun<br>SAM-Remote     | Un client Sun SAM-Remote est un système Sun StorEdge SAM-FS qui établit<br>un démon de client Sun SAM-Remote contenant plusieurs pseudo-<br>périphériques. Le client Sun SAM-Remote peut posséder ses propres péri-<br>phériques de bibliothèque. Le client dépend d'un serveur Sun SAM-Remote<br>pour le support d'archives d'une ou de plusieurs copies d'archive. |
| client-serveur               | Modèle d'interaction au sein d'un système distribué selon lequel un<br>programme situé à un endroit envoie une requête à un programme situé à un<br>autre endroit et attend une réponse. Le programme émettant la requête est<br>appelé le client. Le programme qui fournit la réponse est appelé le serveur.                                                        |
| connexion                    | Chemin entre deux modules de protocole fournissant un service de transfert de flux de données fiable. Une connexion TCP relie deux modules TCP installés sur des machines différentes.                                                                                                    |

#### D

| DAU (unité d'allocation<br>de disque)          | Unité de base du stockage en ligne. Également appelée taille de bloc.                                                                                                    |
|------------------------------------------------|----------------------------------------------------------------------------------------------------|
|                                                | Les systèmes de fichiers Sun StorEdge QFS prennent en charge une unité<br>d'allocation de disque entièrement ajustable, dont la longueur oscille entre 16<br>kilo-octets et 65 528 kilo-octets. L'unité d'allocation de disque spécifiée doit être<br>un multiple de 8 kilo-octets.                                                                                                    |
|                                                | Les systèmes de fichiers Sun StorEdge SAM-FS prennent en charge les unités d'allocation de disque de petites et grandes tailles. L'unité d'allocation de disque de petite taille a une capacité de 4 kilo-octets (2 <sup>14</sup> ou 4 096 octets). L'unité d'allocation de disque de grande taille a une capacité de 16, 32 ou 64 kilo-octets. Les combinaisons de tailles d'unité d'allocation de disque disponibles sont 4 et 16, 4 et 32 et 4 et 64.                                                                               |
| délai de tolérance                             | Utilisé pour la définition des quotas. Il s'agit de la durée pendant laquelle un<br>utilisateur est autorisé à créer des fichiers et à allouer du stockage après avoir<br>atteint la limite souple.                                                                                                    |
| dépassement de<br>volume                       | Fonction qui permet au système de répartir un fichier sur plusieurs volumes.<br>Le dépassement de volume est extrêmement utile pour les sites qui utilisent<br>des fichiers très volumineux dépassant la capacité de leurs cartouches.                                                                                                    |
| directives globales                            | Directives de l'outil d'archivage et de l'outil de libération qui s'appliquent à tous les systèmes de fichiers et qui apparaissent avant la première ligne $fs$ =.                                                                                                    |
| directives propres à un<br>système de fichiers | Il s'agit des directives de l'outil d'archivage et de l'outil de libération qui<br>apparaissent après les directives globales et qui sont propres à un système de<br>fichiers donné. Ces directives commencent par fs =. Les directives d'un<br>système de fichiers sont valables jusqu'à la prochaine ligne de directive fs =<br>ou jusqu'à ce que la fin du fichier soit atteinte. Si plusieurs directives affectent<br>un système de fichiers, les directives propres à ce système de fichiers annulent<br>les directives globales. |

#### E

| E/S en accès direct         | Attribut utilisé pour les volumes importants d'E/S séquentielles organisées par blocs alignés. L'option $-D$ de la commande $\texttt{setfa}(1)$ correspond à l'option d'E/S en accès direct. Cette option permet de définir l'attribut d'E/S en accès direct d'un fichier ou d'un répertoire. S'il est appliqué à un répertoire, l'attribut d'E/S en accès direct est hérité. |
|-----------------------------|----------------------------------------------------------------------------------------------------|
| écriture miroir             | Processus qui consiste à maintenir deux copies d'un fichier sur des jeux de<br>disques distincts afin d'éviter toute perte de données consécutive à la panne<br>d'un disque.                                                                                                    |
| emplacements de<br>stockage | Emplacements au sein d'une bibliothèque automatisée dans lesquels les<br>cartouches sont stockées lorsqu'elles ne sont pas utilisées dans un lecteur. Si la<br>bibliothèque est à connexion directe, le contenu des emplacements de stockage<br>est conservé dans le catalogue de la bibliothèque automatisée.                                                                |
| espace de noms              | Partie des métadonnées d'un ensemble de fichiers qui identifie un fichier, ses attributs et ses emplacements de stockage.                                                                                                    |
| Ethernet                    | Technologie de réseau local de commutation par paquets. Initialement conçue<br>pour les câbles coaxiaux, cette technologie est désormais utilisée avec les paires<br>torsadées blindées. Ethernet est un réseau local de 10 ou 100 Mo par seconde.                                                                                                    |

#### F

| famille                             | Périphérique de stockage représenté par un groupe de périphériques<br>physiques indépendants, tels qu'un ensemble de disques ou les lecteurs d'une<br>bibliothèque automatisée. Voir aussi famille de stockage. |
|-------------------------------------|----------------------------------------------------------------------------------------------------|
| famille de<br>périphérique          | Voir famille.                                                                                                    |
| famille de stockage                 | Ensemble de disques représentés collectivement par un seul périphérique de famille de disque.                                                                                                    |
| FDDI                                | Acronyme de Fiber Distributed Data Interface. Interface de données distribuées par fibre optique. Réseau local de fibres optiques de 100 Mo par seconde.                                                        |
| Fiber Distributed Data<br>Interface | Voir FDDI.                                                                                                    |

| Fibre Channel | Norme ANSI qui spécifie une communication série à haute vitesse entre des |
|---------------|---------------------------------------------------------------------------|
|               | périphériques. La norme Fibre Channel est utilisée comme l'une des        |
|               | architectures de bus dans l'interface SCSI-3.                             |

#### fichier de support

- **amovible** Type particulier de fichier utilisateur directement accessible depuis le support amovible sur lequel il réside, telle une cartouche de bande magnétique ou de disque optique. Également utilisé pour l'enregistrement des données de fichiers d'archive et de transfert.
- fichier inode Fichier spécial (.inodes) du système de fichiers qui contient les structures d'inode de tous les fichiers résidant dans le système de fichiers. Tous les inodes Sun StorEdge QFS et Sun StorEdge SAM-FS ont une longueur de 512 octets. Le fichier inode est un fichier de métadonnées isolé des données de fichiers contenues dans les systèmes de fichiers Sun StorEdge QFS.
  - **FTP** Acronyme de File Transfer Protocol. Protocole Internet pour le transfert de fichiers entre deux hôtes via un réseau TCP/IP.

#### G

#### groupe réparti par bandes

Ensemble de périphériques au sein d'un système de fichiers Sun StorEdge QFS qui sont définis dans le fichier mcf en tant que périphérique gXXX (généralement deux périphériques, voire plusieurs). Les groupes répartis par bandes sont traités en tant que périphérique logique unique et sont toujours répartis en utilisant une taille égale à l'unité d'allocation de disque. Vous pouvez spécifier jusqu'à 128 groupes répartis par bandes au sein d'un système de fichiers, mais vous ne pouvez pas spécifier plus de 252 périphériques au total.

#### Η

**horloge** Logiciel de quota qui mesure le temps écoulé entre le moment où un utilisateur atteint la limite souple et celui où il atteint la limite stricte imposée.

#### Ι

inode Nœud d'index. Structure de données utilisée par le système de fichiers pour décrire un fichier. Un inode décrit tous les attributs d'un fichier autres que son nom. Il décrit, entre autres choses, le propriétaire, l'accès, l'autorisation, la taille et l'emplacement du fichier sur le disque.

#### J

#### journalisation du périphérique

Fonction configurable fournissant des informations sur les erreurs pouvant survenir au niveau des périphériques. Ces informations sont utilisées pour l'analyse des défaillances des périphériques.

#### L

| LAN            | Acronyme de Local Area Network. Réseau local.                                                                                                    |
|----------------|----------------------------------------------------------------------------------------------------|
| lecteur        | Mécanisme permettant de transférer des données à destination et en provenance d'un volume de support amovible.                                                                                                    |
| limite souple  | Utilisée pour la définition des quotas. Il s'agit de la limite des ressources des systèmes de fichiers (blocs et inodes) que l'utilisateur peut temporairement dépasser. Le dépassement de la limite souple a pour effet de déclencher une horloge. Lorsque vous dépassez la durée spécifiée (la valeur par défaut étant une semaine), aucune ressource système supplémentaire ne peut être allouée tant que vous ne réduisez pas l'utilisation des systèmes de fichiers à un niveau inférieur à la limite souple. |
| limite stricte | Utilisée pour la définition des quotas. Il s'agit de la limite maximale de ressources d'un système de fichiers, de blocs et d'inodes, que les utilisateurs ne peuvent pas dépasser.                                                                                                    |
| LUN            | Acronyme de Logical Unit Number. Numéro d'unité logique.                                                                                                    |

#### M

- **mcf** Fichier de configuration principal. Ce fichier est lu au moment de l'initialisation et définit les relations entre les périphériques (la topologie) de l'environnement Sun StorEdge QFS ou Sun StorEdge SAM-FS.
- **métadonnées** Informations se rapportant à des données. Les métadonnées sont les informations d'index requises pour identifier la position exacte des données d'un fichier sur un disque. Les métadonnées comprennent des informations sur les fichiers, les répertoires, les listes de contrôle d'accès, les liens symboliques, les supports amovibles, les fichiers segmentés et les index de fichiers segmentés. Les métadonnées doivent impérativement être protégées car, en cas de perte de données, les métadonnées qui permettent d'identifier l'emplacement des données doivent être restaurées avant de pouvoir récupérer les données perdues.

## **méthode circulaire** Méthode d'accès aux données selon laquelle des fichiers entiers sont enregistrés sur des disques logiques de manière séquentielle. Lorsqu'un seul fichier est enregistré sur disque, l'intégralité du fichier est enregistrée sur le premier disque logique. Le second fichier est enregistré sur le disque logique suivant, et ainsi de suite. La taille de chaque fichier détermine la taille de l'E/S.

Par défaut, les systèmes de fichiers Sun StorEdge QFS et Sun StorEdge SAM-FS implémentent un accès aux données réparties par bandes, à moins que des groupes répartis par bandes ne soient présents. Les fichiers sont répartis de manière circulaire si un accès circulaire a été spécifié. Si le système de fichiers contient des groupes répartis par bandes incompatibles, le striping n'est pas pris en charge et un archivage de type circulaire est utilisé.

Voir aussi striping de disque et striping.

#### Ν

- **NFS** Acronyme de Network File System. Système de fichiers distribué par Sun qui fournit un accès transparent à des systèmes de fichiers distants résidant sur des réseaux hétérogènes.
- **NIS** Acronyme de Network Information Service. Service d'information réseau de SunOS 4.0 (minimum). Base de données d'un réseau distribué contenant des informations importantes sur les systèmes et les utilisateurs du réseau. La base de données NIS est stockée sur le serveur maître et sur tous les serveurs esclaves.

**noyau** Programme de contrôle central qui détermine les fonctions de base du système. Le noyau UNIX crée et gère des processus. Il fournit également des fonctions d'accès au système de fichiers, des fonctions pour la sécurité générale et des fonctions de communication.

#### 0

| outil d'archivage   | Programme d'archivage contrôlant automatiquement la copie des fichiers sur des cartouches amovibles.                                                                                                    |
|---------------------|----------------------------------------------------------------------------------------------------|
| outil de libération | Composant Sun StorEdge SAM-FS qui identifie les fichiers archivés et libère<br>l'espace occupé par leurs copies sur le cache disque, afin d'optimiser l'espace<br>disponible sur ce cache. L'outil de libération ajuste automatiquement la<br>quantité d'espace disque en ligne par rapport aux seuils supérieur et inférieur. |
| outil de recyclage  | Utilitaire Sun StorEdge SAM-FS qui récupère sur les cartouches l'espace occupé par des copies d'archive expirées.                                                                                                    |

#### Ρ

| partition                      | Partie d'un périphérique ou face d'une cartouche magnéto-optique.                                                                                                    |
|--------------------------------|----------------------------------------------------------------------------------------------------|
| périphérique de<br>données     | Pour un système de fichiers Sun StorEdge QFS ou Sun StorEdge SAM-FS, il<br>s'agit d'un périphérique ou d'un groupe de périphériques sur lesquels les<br>données de fichiers sont stockées.                                                                                                    |
| périphérique de<br>métadonnées | Périphérique indépendant (par exemple, un disque à état solide ou un<br>périphérique mis en miroir) sur lequel les métadonnées du système de fichiers<br>Sun StorEdge QFS sont stockées. En séparant les données de fichiers des<br>métadonnées, les performances sont améliorées. Dans le fichier mcf, un<br>périphérique de métadonnées est déclaré en tant que périphérique mm au sein<br>d'un système de fichiers ma. |
| point de montage               | Répertoire dans lequel un système de fichiers est monté.                                                                                                    |
| préallocation                  | Processus qui consiste à réserver une quantité d'espace contiguë sur le cache disque pour enregistrer un fichier. Ceci permet de garantir la contiguïté de l'espace. La préallocation peut être utilisée uniquement sur des fichiers de taille zéro. La commande setfa -l ne peut donc être spécifiée que pour un fichier de taille zéro. Pour plus d'informations, consultez la page man sefta(1).                       |

priorité de libération Méthode permettant de calculer la priorité de libération d'un fichier au sein d'un système de fichiers en multipliant différents coefficients de pondération par les propriétés de fichier correspondantes et en additionnant les valeurs obtenues.

Sous-système logiciel ou pilote auquel aucun matériel n'est associé. pseudopériphérique

Quantité de ressources système qu'un utilisateur est autorisé à consommer.

#### R

 $\cup$ 

quota

| RAID          | Acronyme de Redundant Array of Independent Disks. Ensemble redondant de disques indépendants. Technologie utilisant plusieurs disques indépendants pour stocker des fichiers de manière fiable. Cette technique permet d'éviter la perte de données consécutive à la panne d'un disque. Elle peut fournir un environnement de disques à tolérance de pannes et un débit plus élevé que les disques individuels. |
|---------------|----------------------------------------------------------------------------------------------------|
| recvclage des |                                                                                                    |
| supports      | Processus qui consiste à recycler ou à réutiliser des supports d'archives peu<br>utilisés (c'est-à-dire des supports d'archives contenant peu de fichiers actifs).                                                                                                    |
| répertoire    | Structure de données de fichiers qui renvoie à d'autres fichiers et répertoires au sein du système de fichiers.                                                                                                    |
| robot         | Partie d'une bibliothèque automatisée qui déplace les cartouches entre les<br>emplacements de stockage et les lecteurs. Également connu sous le nom de<br>transport.                                                                                                    |
| RPC           | Acronyme de Remote Procedure Calls. Appels de procédure à distance.<br>Mécanisme d'échange de données sous-jacent utilisé par la technologie NFS<br>pour implémenter des serveurs de données réseau personnalisés.                                                                                                    |
# S

| samfsdump                          | Programme qui crée un vidage de structure de contrôle et copie toutes les<br>informations de structure de contrôle d'un groupe de fichiers donné. Ce<br>programme est similaire à l'utilitaire UNIX tar(1), excepté qu'il ne copie<br>généralement pas de données de fichiers.                                                                                                    |
|------------------------------------|----------------------------------------------------------------------------------------------------|
| samfsrestore                       | Programme qui restaure les informations de répertoire et d'inode à partir d'un vidage de structure de contrôle.                                                                                                    |
| SCSI                               | Acronyme de Small Computer System Interface. Norme de communication<br>électrique couramment utilisée pour les périphériques, tels que les lecteurs de<br>disque ou de bande et les bibliothèques automatisées.                                                                                                    |
| serveur<br>Sun SAM-Remote          | Le serveur Sun SAM-Remote est à la fois un serveur de gestion du stockage<br>haute capacité Sun StorEdge SAM-FS et un démon de serveur<br>Sun SAM-Remote qui définit les bibliothèques devant être partagées par les<br>clients Sun SAM-Remote.                                                                                                    |
| seuils                             | Mécanisme permettant de définir la quantité de mémoire disponible souhaitée<br>pour le stockage en ligne. Les seuils définissent les objectifs de stockage de<br>l'outil de libération. Voir aussi seuils d'espace disque.                                                                                                    |
| seuils d'espace<br>disque          | Quantité d'espace disque attribuée à un utilisateur par l'administrateur. Ces<br>seuils définissent la plage désirée d'utilisation du cache disque. Le seuil<br>supérieur indique le niveau maximal d'utilisation du cache disque. Le seuil<br>inférieur indique son niveau minimal. L'outil de libération contrôle l'utilisation<br>du cache disque en fonction des seuils d'espace disque prédéfinis. |
| small computer system<br>interface | Voir SCSI.                                                                                                    |
| stockage adressable                | Espace de stockage comprenant le stockage en ligne, le stockage nearline, le<br>stockage hors site et le stockage hors ligne, et référencé par l'utilisateur via un<br>système de fichiers Sun StorEdge QFS ou Sun StorEdge SAM-FS.                                                                                                    |
| stockage d'archives                | Copies des données de fichiers créées sur le support d'archives.                                                                                                    |
| stockage de<br>sauvegarde          | Instantané d'un ensemble de fichiers effectué dans le but d'éviter une perte<br>accidentelle des données. Une sauvegarde inclut les attributs du fichier et les<br>données qui lui sont associées.                                                                                                    |
| stockage en ligne                  | Stockage immédiatement disponible (par exemple, stockage sur le cache disque).                                                                                                    |
| stockage hors ligne                | Stockage nécessitant l'intervention de l'opérateur pour le chargement.                                                                                                    |

| stockage hors site                   | Stockage éloigné du serveur et utilisé pour la reprise après sinistre.                                                                                                    |
|--------------------------------------|----------------------------------------------------------------------------------------------------|
| stockage nearline                    | Stockage de support amovible qui doit être monté à l'aide d'un robot avant<br>d'être accessible. Le stockage nearline est généralement plus économique que le<br>stockage en ligne, mais il se caractérise par un temps d'accès sensiblement plus<br>long.                                                                                                    |
| striping (répartition par<br>bandes) | Méthode d'accès aux données selon laquelle les fichiers sont enregistrés<br>simultanément sur des disques logiques de manière entrelacée. Tous les<br>systèmes de fichiers Sun StorEdge QFS et Sun StorEdge SAM-FS permettent de<br>déclarer un accès réparti par bandes ou un accès circulaire pour chaque<br>système de fichiers. Les systèmes de fichiers Sun StorEdge QFS permettent de<br>déclarer des groupes répartis par bandes au sein de chaque système de fichiers.<br>Voir aussi méthode circulaire. |
| striping de disque                   | Processus qui consiste à enregistrer un fichier sur plusieurs disques, ce qui<br>contribue à améliorer les performances en matière d'accès et à augmenter la<br>capacité de stockage globale. Voir aussi striping.                                                                                                    |
| Sun SAM-QFS                          | Le logiciel Sun SAM-QFS combine le logiciel Sun StorEdge SAM-FS et le<br>système de fichiers Sun StorEdge QFS. Sun SAM-QFS offre aux utilisateurs et<br>aux administrateurs une interface de système de fichiers UNIX rapide, ainsi<br>que des fonctions de gestion de stockage et d'archivage. Il utilise un grand<br>nombre des commandes, disponibles dans le jeu de commandes Sun StorEdge<br>SAM-FS, ainsi que des commandes de systèmes de fichiers UNIX standard.                                         |
| Sun StorEdge QFS                     | Système de fichiers UNIX à haute vitesse qui sépare les métadonnées des<br>systèmes de fichiers des données de fichier en les stockant sur des<br>périphériques distincts. Le logiciel Sun StorEdge QFS contrôle l'accès à tous les<br>fichiers stockés et tous les périphériques configurés dans le fichier de<br>configuration principal (mcf).                                                                                                    |
| Sun StorEdge<br>SAM-FS               | Acronyme de Sun Storage and Archive Manager File System. Le logiciel Sun<br>StorEdge SAM-FS contrôle l'accès à tous les fichiers stockés et tous les<br>périphériques configurés dans le fichier de configuration principal (mcf).                                                                                                    |
| superbloc                            | Structure de données au sein du système de fichiers définissant les paramètres de base du système de fichiers. Le superbloc est enregistré sur toutes les partitions de la famille et identifie les différents membres de la partition.                                                                                                    |
| support                              | Cartouches de bande ou de disques optiques.                                                                                                    |
| support d'archives                   | Support sur lequel un fichier d'archives est enregistré. Il peut s'agir des<br>cartouches de bande ou des cartouches magnéto-optiques amovibles d'une<br>bibliothèque. De plus, un support d'archives peut être le point de montage<br>d'un autre système.                                                                                                    |
| système de fichiers                  | Ensemble hiérarchique de fichiers et de répertoires.                                                                                                    |

| système de fichiers<br>local          | Système de fichiers installé sur un nœud de Sun Cluster et qui n'est pas mis<br>entièrement à la disposition d'un autre nœud. Il peut également s'agir d'un<br>système de fichiers installé sur un serveur autonome.                                                                                                    |
|---------------------------------------|----------------------------------------------------------------------------------------------------|
| système de fichiers<br>multi-lecteurs | Le système de fichiers multi-lecteurs Sun StorEdge QFS est une fonctionnalité multi-lecteurs à scripteur unique qui permet de spécifier un système de fichiers pouvant être monté sur plusieurs hôtes. Plusieurs hôtes peuvent lire le système de fichiers ; en revanche, un seul hôte peut écrire dans le système de fichiers. Les lecteurs multiples sont spécifiés à l'aide de l'option $-\circ$ reader de la commande mount(1M). L'hôte scripteur unique est spécifié à l'aide de l'option $-\circ$ writer de la commande mount(1M). Pour plus d'informations sur la commande mount(1M), consultez la page man mount_samfs(1M). |

# Т

| table d'allocation des<br>blocs | Bitmap représentant tous les blocs de stockage disponibles sur un disque et<br>indiquant si ces derniers sont utilisés ou libres.                                                                                                    |
|---------------------------------|----------------------------------------------------------------------------------------------------|
| tableau d'étendue               | Tableau qui figure dans l'inode d'un fichier et qui définit l'emplacement sur le disque de chaque bloc de données affecté au fichier.                                                                                                    |
| taille de bande                 | Nombre d'unités d'allocation de disque (DAU) devant être allouées avant de<br>passer au périphérique d'une bande suivant. Si stripe=0, le système de<br>fichiers utilise un accès circulaire et non un accès réparti par bandes.                             |
| taille de bloc                  | Voir DAU (unité d'allocation de disque).                                                                                                    |
| tampon de disque                | Dans un contexte d'utilisation du logiciel Sun SAM-Remote, le tampon de<br>disque désigne le tampon résidant sur le système serveur utilisé pour<br>l'archivage, sur le serveur, de données provenant du client.                                             |
| tar                             | Abréviation de Tape Archive. Format d'enregistrement de fichiers/données<br>standard utilisé par le logiciel Sun StorEdge SAM-FS pour les images<br>d'archives.                                                                                              |
| TCP/IP                          | Acronyme de Transmission Control Protocol/Internet Protocol. Protocoles<br>Internet utilisés pour l'adressage et l'acheminement d'hôte à hôte, la livraison<br>de paquets (IP) et la transmission fiable de données entre des points<br>d'application (TCP). |
| transfert                       | Processus qui consiste à copier un fichier nearline ou hors ligne depuis un<br>stockage d'archives vers le stockage en ligne.                                                                                                    |

## U

unité d'allocation de disque Voir DAU (unité d'a

e Voir DAU (unité d'allocation de disque).

## V

## vérification

(complète) Processus consistant à charger des cartouches pour vérifier leur nom de série de volume (VSN). Pour les cartouches magnéto-optiques, les informations de capacité et d'espace sont déterminées et entrées dans le catalogue de la bibliothèque automatisée.

- **volume** Zone désignée sur une cartouche pour le partage de données. Une cartouche possède un ou plusieurs volumes. Les cartouches recto verso possèdent deux volumes, un sur chaque face.
  - VSN Nom de série de volume. Si vous archivez sur des cartouches de supports amovibles, le nom de série de volume (VSN) est l'identificateur logique de la bande magnétique et du disque optique inscrit sur l'étiquette du volume. Si vous effectuez des archivages dans le cache disque, il s'agit du nom unique du groupe d'archives de disque.

## W

**WORM** Acronyme de Write Once Read Many. Type de support inscriptible une seule fois, mais pouvant être lu plusieurs fois.

## Index

#### Symboles

.cshrc, fichier, 56, 61, 176, 179 .inodes, fichiers, 128 .login, fichier, 56, 61, 176, 179 .profile, fichier, 56, 61, 176, 179 /dev/dsk, entrée, 187 /dev/rdsk, entrée, 188 /dev/samst, répertoire, 307 /etc/dfs/dfstab, fichier, 122, 262 /etc/fs/samfs, répertoire, 307 /etc/group, fichier, 135, 271 /etc/init.d/xntpd, démon, 58 /etc/name\_to\_major, fichier, 313 /etc/opt/SUNWsamfs, répertoire, 307 /etc/opt/SUNWsamfs/archiver.cmd, fichier, 232, 312 /etc/opt/SUNWsamfs/defaults.conf, fichier, 312 /etc/opt/SUNWsamfs/inquiry.conf, fichier, 309 /etc/opt/SUNWsamfs/LICENSE.4.0, fichier, 32, 150, 287, 311 /etc/opt/SUNWsamfs/mcf, fichier, 66, 185, 311 /etc/opt/SUNWsamfs/preview.cmd, fichier, 312 /etc/opt/SUNWsamfs/recycler.cmd, fichier, 312 /etc/opt/SUNWsamfs/releaser.cmd, fichier, 312 /etc/opt/SUNWsamfs/samfs.cmd, fichier, 108, 257, 312 /etc/opt/SUNWsamfs/scripts/sendtrap, fichier, 310 /etc/sysevent/config/SUNW,SUNWsamfs,syseve nt.conf, fichier, 309

/etc/vfstab, fichier, 111, 146, 153, 193, 257, 258, 282, 291 /kernel/drv/samioc. fichier. 309 /kernel/drv/samioc.conf. fichier. 309 /kernel/drv/samst, fichier, 309 /kernel/drv/samst.conf. fichier. 309 /kernel/drv/sparc9/samioc, fichier, 309 /kernel/ds/samfs, fichier, 309 /kernel/fs/sparcv9/samfs, fichier, 309 /opt/SUNWsamfs/bin, répertoire, 308 /opt/SUNWsamfs/client, répertoire, 308 /opt/SUNWsamfs/doc, répertoire, 308 /opt/SUNWsamfs/doc/README, 294 /opt/SUNWsamfs/doc/README, fichier, 34, 306 /opt/SUNWsamfs/examples, répertoire, 308 /opt/SUNWsamfs/examples/defaults.conf, fichier, 105, 244 /opt/SUNWsamfs/include, répertoire, 308 /opt/SUNWsamfs/lib, répertoire, 308 /opt/SUNWsamfs/man, répertoire, 308 /opt/SUNWsamfs/mibs, répertoire, 308 /opt/SUNWsamfs/sbin, répertoire, 308 /opt/SUNWsamfs/sbin/fault\_log, fichier, 310 /opt/SUNWsamfs/sbin/tapealert\_log, fichier, 310 /opt/SUNWsamfs/sbin/tapealert\_trap, fichier, 310 /opt/SUNWsamfs/scripts, répertoire, 308 /opt/SUNWsamqfs/bin, répertoire, 308 /opt/SUNWsamqfs/doc, répertoire, 308 /var/adm/messages, fichier, 189

/var/log/webconsole/host.conf, fichier, 310 /var/opt/SUNWsamfs, répertoire, 308 /var/opt/SUNWsamfs/faults, fichier, 310

### Α

ACSAPI, interface, 215 Additional Parameters, champ pour Sun StorEdge SAM-FS et Sun SAM-QFS. 188 ADIC/Grau, bibliothèque automatisée configuration, 205, 208 fichier de paramètres, 205 informations de diagnostic, 207 présentation, 205 Administrateur commandes, 134, 271 groupe, 134, 271 Administrateur système, commandes générales, 317 allocation circulaire, périphérique, 70 API, applications, 156, 294 API, routines, 323 archive(1), commande, 316 archive\_audit(1M), commande, 321 archiver(1M), commande, 321 archiver.cmd, fichier, 232, 312 archiver.sh(1M), commande, 321 Attribution d'étiquettes aux supports à l'aide de commandes, 251 auditslot(1M), commande, 320

## В

Bibliothèques automatisées, commandes, 320 bibliothèques automatisées, connexion, 25 Bourne, shell, 56, 61, 176, 179 build\_cat(1M), commande, 320

## С

Cache disque dans Sun StorEdge SAM-FS et Sun SAM-QFS (exemples de configuration), 192 Cartouches chargement, 320 déchargement, 320 Cartouches, attribution d'étiquettes, 251 chmed(1M), commande, 320 cleandrive(1M), commande, 320 Code barres, 246 Commandes archive(1), 316 archive\_audit(1M), 321 archiver(1M). 321 archiver.sh(1M), 321 auditslot(1M), 320 bibliothèque automatisée, 320 build cat(1M), 320 chmed(1M). 320 cleandrive(1M). 320 dev down.sh(1M), 190, 322 dmpshm(1M), 321du(1), 316 dump\_cat(1M), 320 exarchive(1M), 321 find(1), voir aussi sfind(1), commande, 316 format(1M), 192 fsck(1M), 110, 259 générales de l'administrateur système, 317 groupadd(1M), 135, 271 import(1M), 320 interface syslog(3), 135, 272 interface utilisateur graphique, voir SAM-QFS Manager itemize(1M), 321 load\_notify.sh(1M), 322 log\_rotate.sh(1M), 322 ls(1): voir aussi sls(1), commande, 316 makedev(1M), voir aussi samdev(1M) mount(1M), 108, 117, 155, 261, 264, 293, 318 move(1M). 320 odlabel(1M), 249, 320 pkgadd(1M), 35, 53, 148, 158, 284, 306 pkginfo(1M), 146, 147 pkgrm(1M), 147 qfsdump(1M), 129, 130, 318 qfsrestore(1M), 129, 318 rearch(1M), 321 recover.sh(1M), 322 release(1), 316request(1), 316reserve(1M), 321 restore.sh(1M), 323 samadm(1M), 317 sambcheck(1M), 318 samchaid(1M), 318 samcmd(1M), 317 samd(1M), 317

samdev(1M), 320, 321 samexplorer(1M), 317 samexport(1M), 320 samfsck(1M), 318 samfsconfig(1M), 318 samfsdump(1M), 265, 318 samfsinfo(1M), 319 samfsrestore(1M), 265, 318 samgrowfs(1M), 319 samload(1M), 225, 228, 320 sammkfs(1M), 114, 260, 319 samncheck(1M), 319 samquota(1M), 319 samquotastat(1M), 319 sam-recycler(1M), 321 sam-releaser(1M). 321 samset(1M), 317, 322 samsharefs(1M), 319 samtrace(1M), 319 samu(1M), 317, 323 samunhold(1M), 319 scdidadm(1M), 44 scrgadm(1M), 120 scstat(1M), 127 scswitch(1M), 126 sdu(1). 316 segment(1), 316 set\_admin(1M), 134, 271, 322 set\_state(1M), 322 setfa(1), 316 sfind(1), 316 share(1M), 122, 262 showqueue(1M), 321 showrev(1M), 16 sls(1), 316 squota(1), 316 ssum(1), 316 stage(1), 316 stageback.sh(1M), 322, 323 star(1M), 322 système de fichiers, 318 tar(1) - voir star(1M), commande tarback.sh(1M), 323 tplabel, 249 tplabel(1M), 320 trace\_rotate(1M), 319 ufsdump(1M), 129, 265 umount(1M), 145, 281 unarchive(1M), 322

undamage(1M), 322 unload(1M), 320 unrearch(1M), 321 unreserve(1M), 321 utilisateur, 316 Configuration ajout d'un groupe d'administrateurs, 134, 271 fichier, voir Fichiers journalisation du système, 135, 272 périphériques, 26 Sun StorEdge QFS, 66 Sun StorEdge SAM-FS et Sun SAM-QFS, 185, 190 Configuration matérielle requise, 25

#### D

DAS, serveur, 205, 208 defaults.conf, fichier, 246, 312 Démons sam-fsd, 116 sam-rpcd, 323 sam-sharefsd, 116 xntpd, 57 dev\_down.sh(1M), commande, 190, 322 dfstab, fichier, 122, 262 Disques à haut niveau de disponibilité, 44 Disques redondants, 46 dmpshm(1M), commande, 321 du(1), commande, 316 dump\_cat(1M), commande, 320 DZC-8000S, interface, 213

## Ε

Espace disque nécessaire, 23 État du périphérique, champ Sun StorEdge QFS, 70 Sun StorEdge SAM-FS et Sun SAM-QFS, 188 Étiquette de bande, 246 exarchive(1M), commande, 321

## F

Famille de sauvegarde, champ Sun StorEdge QFS, 70 Sun StorEdge SAM-FS et Sun SAM-QFS, 188
Fichier d'hôtes partagés, 97
Fichier de paramètres, 205, 208, 214, 216 Fichiers .cshrc, 56, 61, 176, 179 inodes, 128. .login, 56, 61, 176, 179 .profile, 56, 61, 176, 179 /etc/dfs/dfstab, 122, 262 /etc/group, 135, 271 /etc/init.d/xntpd, 58 /etc/name to major, 313 /etc/opt/SUNWsamfs/archiver.cmd, 232, 312 /etc/opt/SUNWsamfs/defaults.conf, 312 /etc/opt/SUNWsamfs/inquiry.conf, 309 /etc/opt/SUNWsamfs/LICENSE.4.0, 32, 150, 287.311 /etc/opt/SUNWsamfs/mcf, 66, 185, 311 /etc/opt/SUNWsamfs/preview.cmd, 312 /etc/opt/SUNWsamfs/recycler.cmd, 312 /etc/opt/SUNWsamfs/releaser.cmd, 312 /etc/opt/SUNWsamfs/samfs.cmd, 108, 257, 312 /etc/opt/SUNWsamfs/scripts/sendtrap, 310 /etc/sysevent/config/SUNW,SUNWsamfs,syse vent.conf. 309 /etc/vfstab, 111, 146, 153, 193, 257, 258, 282, 291 /kernel/drv/samioc. 309 /kernel/drv/samioc.conf. 309 /kernel/drv/samst, 309 /kernel/drv/samst.conf. 309 /kernel/drv/sparc9/samioc, 309 /kernel/ds/samfs, 309 /kernel/fs/sparcv9/samfs, 309 /opt/SUNWsamfs/doc/README, 34, 294, 306 /opt/SUNWsamfs/examples/defaults.conf, 10 5,244 /opt/SUNWsamfs/sbin/fault\_log, 310 /opt/SUNWsamfs/sbin/tapealert log, 310 /opt/SUNWsamfs/sbin/tapealert\_trap, 310 /var/adm/messages, 189 /var/log/webconsole/host.conf, 310 /var/opt/SUNWsamfs/faults, 310 créés lors de l'installation, 309 fichier d'hôtes partagés, 97 fichiers de site créés. 311 fichiers système modifiés, 313 Fichiers de vidage, 129, 265 Fichiers journaux, 135, 272

find(1), voir aussi sfind(1), commande, 316
format(1M), commande, 192
fsck(1M), commande, 110, 259
Fujitsu LMF, bibliothèque automatisée configuration, 207
fichier de paramètres, 208
interface fujitsulmf, 207
présentation, 207

#### G

Grau, bibliothèque automatisée (voir ADIC/Grau, bibliothèque automatisée) grauaci, interface, 205 group, fichier, 135, 271 groupadd(1M), commande, 135, 271 groupe réparti par bandes, périphérique, 70 gXXX, périphériques, 70

#### Н

HAStoragePlus, 121

#### I

IBM 3494, bibliothèques, 210 Identificateur d'équipement, champ Sun StorEdge QFS, 68 Sun StorEdge SAM-FS et Sun SAM-QFS, 187 import(1M), commande, 320 Inode, fichiers, 128 inquiry.conf, fichier, 309 Installation configuration requise, 1 fichier. voir Fichiers Sun SAM-FS, 275 Sun SAM-QFS, 157, 275 Sun StorEdge QFS, 51, 139 Sun StorEdge SAM-FS, 157 Interface de programmation d'application, voir API itemize(1M), commande. 321

#### J

Journalisation des messages, 135, 272

#### Κ

Korn, shell, 56, 61, 176, 179

### L

Lecteurs partagés, 221 libsam, 323 libsamrpc, 323 Licences informations générales, xxiv, 32 installation des clés, 55, 149, 175, 287 LICENSE.4.0, fichier, 32, 150, 287, 311 load\_notify.sh(1M), commande, 322 log\_rotate.sh(1M), commande, 322 ls(1), voir aussi sls(1), commande

#### Μ

ma, périphériques, 70 makedev(1M), commande - voir samdev(1M), commande MANPATH, variable, 56, 176 mcf, fichier, 66, 71, 85, 108, 153, 185, 189, 291, 311 md, périphériques, 70, 193 messages, fichier, 189 Métadonnées fichiers de vidage, 129, 265 périphériques, 70 présentation, 128 sauvegarde, 129 serveur pour un système de fichiers partagé, 37 Mise en catalogue des supports optiques, 321 mm, périphériques, 70 Montage paramètres, 111, 259 point, 110, 258, 259 mount(1M), commande, 108, 117, 155, 261, 264, 293, 318 move(1M), commande, 320 mr, périphériques, 70 ms, périphériques, 193

#### Ν

name\_to\_major, fichier, 313 NFS, systèmes de fichiers partagés, 122, 125, 262 Numéro d'équipement, champ Sun StorEdge QFS, 70 Sun StorEdge SAM-FS et Sun SAM-QFS, 187

#### 0

odlabel(1M), commande, 249, 320 Offre, 323 Oracle, base de données, 137 Outil d'archivage commandes, 321 suppression d'entrées, 322 Outils d'archivage, paramètres par défaut, 230 Outils de l'interface utilisateur graphique, voir SAM-QFS Manager

#### Ρ

Packages SUNWqfsr et SUNWqfsu, 54 SUNWsamfs, 53, 158, 306 Paramètres par défaut du système (définition), 322 Partagés, lecteurs, 221 PATH. variable. 56, 176 Périphériques allocation circulaire, 70 configuration, 26, 224, 227 définition de l'état, 322 groupe réparti par bandes, 70 gXXX, 70 liens. 321 ma, 70 md. 70.193 métadonnées. 70 mm, 70 mr. 70 ms. 193 pris en charge, 24 réparti par bandes, 70 Sun StorEdge QFS, 70 Sun StorEdge SAM-FS, 321 valeurs de déchargement, 247 valeurs de retard. 246 PetaSite, contrôleur, 213 pkgadd(1M), commande, 35, 53, 148, 158, 284, 306 pkginfo(1M), commande, 146, 147 pkgrm(1M), commande, 147 preview.cmd, fichier, 312 Propagation des modifications apportées au fichier mcf, 71, 108, 153, 189, 291 PSC, contrôleur, 213

### Q

qfsdump(1M), commande, 129, 130, 318 qfsrestore(1M), commande, 129, 318

#### R

README, fichier, 34, 294, 306 rearch(1M), commande, 321 recover.sh(1M), commande, 322 recycler.cmd, fichier, 312 Référentiel. 308 release(1), commande, 316 releaser.cmd. fichier. 312 réparti par bandes, périphérique, 70 Répertoires /dev/samst. 307 /etc/fs/samfs. 307 /etc/opt/SUNWsamfs, 307 /opt/SUNWsamfs/bin, 308 /opt/SUNWsamfs/client, 308 /opt/SUNWsamfs/doc, 308 /opt/SUNWsamfs/examples. 308 /opt/SUNWsamfs/include, 308 /opt/SUNWsamfs/lib, 308 /opt/SUNWsamfs/man, 308 /opt/SUNWsamfs/mibs, 308 /opt/SUNWsamfs/sbin, 308 /opt/SUNWsamfs/scripts, 308 /opt/SUNWsamqfsui/bin, 308 /opt/SUNWsamgfsui/doc, 308 /var/opt/SUNWsamfs, 308 créés lors de l'installation. 307 request(1), commande, 316 reserve(1M), commande, 321 restore.sh(1M), commande, 323

#### S

samadm(1M), commande, 317 sambcheck(1M), commande, 318 samcdm(1M), commande, 317 samchaid(1M), commande, 318 samd(1M), commande, 317 samdev(1M), commande, 320, 321 samexplorer(1M), commande, 317 samexport(1M), commande, 320 samfs, fichier, 309 samfs, type de système de fichier, 110, 129, 259 samfs.cmd, fichier, 108, 257, 312 samfsck(1M), commande, 318 samfsconfig(1M), commande, 318 sam-fsd. démon. 116 samfsdump(1M), commande, 265, 318 samfsinfo(1M), commande, 319 samfsrestore(1M), commande, 265, 318 samgrowfs(1M), commande, 319 samload(1M), commande, 225, 228, 320 sammkfs(1M), commande, 114, 260, 319 samncheck(1M), commande, 319 SAM-QFS Manager, 48, 59, 177, 323 samquota(1M), commande, 319 samquotastat(1M), commande, 319 sam-recycler(1M), commande, 321 sam-releaser(1M), commande, 321 sam-rpcd, démon, 323 samset(1M), commande, 317, 322 samsharefs(1M), commande, 319 sam-sharefsd, démon, 116 samst, fichier, 187, 309 samst.conf. fichier. 309 samtrace(1M), commande, 319 samu(1M), commande, 317, 323 samunhold(1M), commande, 319 Sauvegarde des métadonnées, 129 scdidadm(1M), commande, 44 scrgadm(1M), commande, 120 scstat(1M), commande, 127 scswitch(1M), commande, 126 sdu(1), commande, 316 segment(1), commande, 316 set\_admin(1M), commande, 134, 271, 322 set\_state(1M), commande, 322 setfa(1), commande, 316 sfind(1), commande, 316 share(1M), commande, 122, 262 Shell C, 56, 61, 176, 179 showqueue(1M), commande, 321 showrev(1M), commande, 16 sls(1), commande, 316 SNMP, voir Station de gestion de réseaux

somme de contrôle, attributs, 316 Sony, bibliothèque automatisée connectée au réseau fichier de paramètres, 214 présentation, 213 squota(1), commande, 316 ssum(1), commande, 316 stage(1), commande, 316 stageback.sh(1M), commande, 322, 323 star(1M), commande, 322 Station de gestion de réseaux installation sur Sun StorEdge QFS, 131 installation sur Sun StorEdge SAM-FS, 268 vérification de la configuration requise, 50 StorageTek, bibliothèque automatisée, 215 StorageTek, bibliothèque automatisée connectée à ACSLS présentation, 215 stripe=1, paramètre de montage, 111 Sun Cluster OE vérification de la configuration, 41 Sun SAM-QFS configuration, 185 installation. 157 Sun StorEdge QFS configuration, 66 définition. 2 installation initiale, 51 mise à niveau. 139 périphériques, 70 Sun StorEdge SAM-FS installation, 157 SUNW.qfs(5), type de ressource, 120 SUNWqfsr et SUNWqfsu, packages, 54, 147 SUNWsamfs, package, 53, 158, 306 Supports, attribution d'étiquettes, 251 Suppression de fichiers endommagés, 322 syslog(3), interface, 135, 272 syslog.conf, fichier, 135, 272 Système de fichiers partagé configuration requise, 37 métadonnées, 82 spécification d'unité d'allocation de disque (DAU), 115 Système de fichiers, commandes, 318 Systèmes distants utilisant NFS, 262

### Т

tar(1) - voir star(1M), commande
tarback.sh(1M), commande, 323
tplabel(1M), commande, 249, 320
trace\_rotate(1M), commande, 319
Type d'équipement, champ
Sun StorEdge QFS, 70
Sun StorEdge SAM-FS et Sun SAM-QFS, 188

## U

ufsdump(1M), commande, 129, 265 umount(1M), commande, 145, 281 unarchive(1M), commande, 322 undamage(1M), commande, 322 Unité d'allocation de disque dans un système de fichiers partagé, 115 unload(1M), commande, 320 unrearch(1M), commande, 321 unreserve(1M), commande, 321 Utilisateur, commandes, 316

## V

Version numérotation, 306 packages, 34 vfstab, fichier, 111, 146, 153, 193, 257, 258, 282, 291

#### Х

xntpd, démon, 57